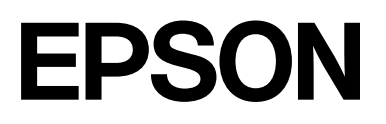

# SC-P9300 Series SC-P7300 Series

# **Ghidul utilizatorului**

CMP0488-01 RO

### Drepturi de autor și mărci comerciale

Nicio parte a acestei publicații nu poate fi reprodusă, stocată într-un sistem de recuperare sau transmisă sub orice formă sau prin orice mijloc, electronic, mecanic, de fotocopiere, înregistrare etc., fără permisiunea scrisă prealabilă a Seiko Epson Corporation. Informațiile conținute mai jos sunt destinate pentru a fi utilizate numai cu această imprimantă Epson. Firma Epson nu este responsabilă pentru nicio utilizare a acestor informații aplicate altor imprimante.

Nici Seiko Epson Corporation și nici afiliații acesteia nu sunt responsabili față de cumpărătorul acestui produs sau față de terți pentru daunele, pierderile, costurile sau cheltuielile cauzate cumpărătorului sau terților ca rezultat al unui accident, al utilizării incorecte sau abuzive a acestui produs sau al modificărilor, reparațiilor sau intervențiilor neautorizate asupra produsului sau (cu excepția Statelor Unite) ca rezultat al nerespectării cu strictețe a instrucțiunilor de utilizare și întreținere furnizate de Seiko Epson Corporation.

Firma Seiko Epson Corporation nu va fi responsabilă pentru nicio daună decurgând din utilizarea oricărei opțiuni sau produse consumabile altele decât cele desemnate ca Produse Epson originale sau Produse Epson aprobate de Seiko Epson Corporation.

Firma Seiko Epson Corporation nu va fi considerată responsabilă pentru nicio daună sau problemă rezultând din interferența electromagnetică care decurge din utilizarea oricăror cabluri de interfață altele decât cele desemnate ca Produse Epson aprobate de Seiko Epson Corporation.

Apple, Mac, macOS, OS X, Bonjour, ColorSync and Safari are trademarks of Apple Inc., registered in the U.S. and other countries.

PANTONE<sup>®</sup>, Culorile generate este posibil să nu corespundă standardelor identificate de PANTONE. Pentru culoarea exactă, consultați publicațiile PANTONE curente. PANTONE<sup>®</sup>, și alte mărci comerciale Pantone sunt proprietatea Pantone LLC. Pantone LLC, 2019.

Microsoft, Windows and Windows Server are trademarks of the Microsoft group of companies.

YouTube is trademarks of Google LLC.

Adobe, Acrobat, Adobe RGB, Lightroom, Photoshop, PostScript<sup>®</sup>3TM and Reader are either registered trademarks or trademarks of Adobe in the United States and/or other countries. Copyright © 2024 Adobe Inc. All Rights Reserved.

The SuperSpeed USB Trident Logo is a registered trademark of USB Implementers Forum, Inc.

Intel and Intel Core are trademarks of Intel Corporation or its subsidiaries.

Firefox is a trademark of the Mozilla Foundation in the U.S. and other countries.

i1 is trademark of X-Rite.

All other trademarks are the property of their respective owners and used for identification purposes only.

Observație generală: alte nume de produse sunt utilizate mai jos doar în scopuri de identificare și pot fi mărci comerciale ale proprietarilor respectivi ale acestora. Epson nu invocă niciun fel de drepturi referitoare la aceste mărci.

©2024-2025 Seiko Epson Corporation

## Cuprins

### Drepturi de autor și mărci comerciale

### Introducere

### O prezentare a software-ului

| Software furnizat pe epson.sn(Cu excepția<br>SC-P9370/SC-P7370) |   |
|-----------------------------------------------------------------|---|
| Software furnizat pe epson.sn(Doar pentru<br>SC-P9370/SC-P7370) |   |
| Alt software furnizat (cu excepția SC-P9370/<br>SC-P7370)       |   |
| Alt software furnizat (numai SC-P9370/<br>SC-P7370)             | - |
| Utilizarea Epson Media Installer                                | • |
| Procedura de pornire                                            | • |
| Configurarea ecranului principal 26                             | , |
| Configurare ecran Edit Media Settings 29                        | ļ |
| Adăugarea informațiilor despre hârtie 31                        |   |
| Editarea informațiilor despre hârtie 31                         |   |
| Partajarea informațiilor despre hârtie pe mai                   |   |
| multe computere                                                 |   |
| Utilizarea Web Config 32                                        |   |

| Procedura de pornire                      |
|-------------------------------------------|
| Procedura de închidere                    |
| Rezumatul funcției                        |
| Utilizarea Epson Edge Dashboard 33        |
| Procedura de pornire                      |
| Înregistrarea imprimantei                 |
| Procedura de închidere                    |
| Utilizarea EPSON Software Updater         |
| Verificarea disponibilității actualizării |
| software-ului                             |
| Primirea notificărilor de actualizare     |
| Dezinstalarea unui program software       |
| Windows                                   |
| Mac                                       |
|                                           |

### Operații de bază

| Note referitoare la Încărcarea hârtiei            | 37 |
|---------------------------------------------------|----|
| Poziția de încărcare a hârtiei                    | 37 |
| Încărcarea și îndepărtarea rolei de hârtie        | 38 |
| Cum se încarcă                                    | 38 |
| Scoaterea rolei de hârtie                         | 38 |
| Încărcarea și scoaterea colilor tăiate/cartonului |    |
| pentru poster                                     | 39 |
| Cum se încarcă                                    | 39 |
| Scoaterea colilor tăiate/cartonului pentru        |    |
| poster                                            | 40 |
| Setarea hârtiei încărcate.                        | 40 |
| Tăierea rolei de hârtie                           | 41 |
| Modul de setare.                                  | 43 |
| Când tipul de hârtie nu este afișat pe panoul     | 45 |
| de comanda sau in driverul imprimantei            | 45 |
| Utilizarea coșului de hârtie                      | 49 |
| Evacuarea hârtiei în partea din spate             | 49 |
| Evacuarea hârtiei în partea din față              | 51 |
| Depozitare                                        | 52 |
| Utilizarea unității de înfășurare automată        |    |
| (opțional)                                        | 53 |
| Folosirea panoului de control.                    | 54 |
| Atașarea cilindrului rolei.                       | 55 |
| Ataşarea hartlel.                                 | 55 |
|                                                   | 5/ |
| Metode de tipărire de bază (Windows).             | 59 |
| Etectuarea imprimării.                            | 59 |
| Revocarea tipăririi.                              | 61 |
| Metode de tipărire de bază(Mac)                   | 63 |

### Cuprins

| Efectuarea imprimării                           | 63 |
|-------------------------------------------------|----|
| Revocarea tipăririi                             | 64 |
| Zona care poate fi tipărită                     | 65 |
| Zona tipăribilă a rolei de hârtie               | 65 |
| Suprafața ce poate fi tipărită a colilor tăiate | 66 |

### Folosirea unității hard disk opționale

| Rezumatul funcției                               | 67 |
|--------------------------------------------------|----|
| Funcții extinse                                  | 67 |
| Gestionarea sarcinii de tipărire                 | 67 |
| Date pe un hard-disc                             | 67 |
| Utilizarea unității de hard disk de la driverul  |    |
| de imprimantă (numai Windows)                    | 68 |
| Salvarea lucrărilor de tipărire                  | 68 |
| Vizualizarea și tipărirea sarcinilor de tipărire |    |
| salvate                                          | 70 |

### Utilizarea driverului imprimantei(Windows)

| Afișarea ecranului cu parametri            | 1 |
|--------------------------------------------|---|
| Din Control Panel (Panou de control) 7     | 1 |
| Afișarea secțiunii Ajutor                  | 2 |
| Clic pe butonul Ajutor pentru afișare      | 2 |
| să-l afișați                               | 2 |
| Personalizarea driverului imprimantei 7    | 3 |
| Salvarea diverselor setări de parametri ca |   |
| Selectare setări                           | 3 |
| Rezumatul filei Utilitar                   | 4 |

### Utilizarea driverului imprimantei(Mac)

| Afișarea ecranului cu parametri           | 76 |
|-------------------------------------------|----|
| Afișarea secțiunii Ajutor                 | 76 |
| Utilizarea opțiunilor Presets (Presetări) | 76 |
| Salvare Presets (Presetări)               | 76 |
| Ștergere Presets (Presetări)              | 77 |
| Utilizarea Epson Printer Utility 4        | 77 |
| Pornirea Epson Printer Utility 4          | 77 |
| Funcții Epson Printer Utility 4           | 77 |

### Diverse metode de tipărire

| Tipărirea cu tonuri mai închise de negru (Black |    |
|-------------------------------------------------|----|
| Enhance Overcoat).                              | 79 |
| Corectarea culorilor și tipărirea               | 80 |

| Imprimarea fotografiilor alb-negru 83                |
|------------------------------------------------------|
| Tipărirea fără margini                               |
| Tipuri de metode de tipărire fără margini 86         |
| Hârtie acceptată                                     |
| Despre tăierea rolei de hârtie 88                    |
| Procedurile de setare a parametrilor de tipărire 89  |
| Tipărirea mărită/redusă                              |
| Ajustarea documentelor la lățimea rolei de           |
| hârtie (doar pentru Windows) 91                      |
| Adaptarea documentelor la mărimea                    |
| materialului tipărit                                 |
| N-up/Poster (Începând cu N/Poster) 93                |
| Folded Double-Side (doar Windows) 94                 |
| N-up (Începând cu N)                                 |
| Poster (doar Windows)                                |
| Imprimarea la mărimi non-standard 101                |
| Layout Manager (Manager de aspect)(doar              |
| pentru Windows)                                      |
| Procedurile de setare a parametrilor de tipărire 104 |
| Salvarea și reaccesarea setărilor 105                |

### Tipărire cu gestiunea culorilor

| Despre gestiunea culorilor 10'                             | 7 |
|------------------------------------------------------------|---|
| Setările parametrilor de gestionare a culorilor la         |   |
| tipărire                                                   | 8 |
| Setarea profilurilor                                       | 8 |
| Setarea gestionării culorilor cu ajutorul aplicațiilor 109 | 9 |
| Setarea gestionării culorilor cu ajutorul                  |   |
| driverului imprimantei                                     | 1 |
| Tipărire cu gestiunea culorilor folosind Host              |   |
| ICM (Windows)                                              | 1 |
| Tipărirea cu gestiunea culorilor folosind                  |   |
| ColorSync (Mac)                                            | 2 |
| Tipărirea cu gestiunea culorilor folosind                  |   |
| Driver ICM(doar pentru Windows) 112                        | 2 |

### Lista opțiunilor din meniu

| Paper Setting.   | 115 |
|------------------|-----|
| General Settings | 122 |
| Maintenance      | 131 |
| Language         | 132 |
| Status           | 133 |

### Întreținere

| Întreținerea capului de tipărire | 134 |
|----------------------------------|-----|
| Operații de întreținere          | 134 |
| Verif. duză cap tipărire         | 134 |

### Cuprins

| Curățare cap                        | 136 |
|-------------------------------------|-----|
| Aliniere cap imprimare              | 138 |
| Reglare alimentare cu hârtie        | 140 |
| Înlocuirea consumabilelor           | 141 |
| Înlocuirea cartușelor de cerneală   | 141 |
| Înlocuirea cutiei de întreținere    | 142 |
| Înlocuirea dispozitivului de tăiere | 143 |
| Curățarea imprimantei               | 144 |
| Curățarea părții exterioare         | 144 |
| Curățarea interiorului              | 144 |

### Rezolvarea problemelor

| Dacă este afișat un mesaj                                                           |
|-------------------------------------------------------------------------------------|
| Eroare SpectroProofer (când este instalat<br>dispozitivul de montare SpectroProofer |
| (opțional))                                                                         |
| Atunci când se afișează Mesaj de eroare și Cod                                      |
| de eroare                                                                           |
| Depanarea                                                                           |
| Tipărirea nu poate fi efectuată (deoarece                                           |
| imprimanta nu funcționează) 151                                                     |
| Imprimanta face zgomot ca și cum ar tipări,                                         |
| dar nu se tipărește nimic 154                                                       |
| Rezultatele tipăririi nu arată conform                                              |
| așteptărilor                                                                        |
| Probleme la alimentare sau evacuare 162                                             |
| Altele 164                                                                          |
|                                                                                     |

### Anexe

| Opțiuni și produse consumabile 16             | 57             |
|-----------------------------------------------|----------------|
| Suporturi speciale Epson                      | 57             |
| Cartușe de cerneală                           | 57             |
| Altele                                        | 59             |
| Kit de înlocuire a tamponului de absorbție    |                |
| (tampoane de absorbție pentru tipărire fără   |                |
| margini)                                      | 71             |
| Suporturi compatibile                         | 73             |
| Tabel cu suporturi speciale Epson 17          | 73             |
| Hârtie disponibilă comercial acceptată 18     | 34             |
| Lățimi de hârtie acceptate                    | 35             |
| Înainte de tipărirea pe hârtie disponibilă    |                |
| comercial                                     | 37             |
| Explicarea culorilor PANTONE                  | 39             |
| Note referitoare la mutarea sau transportarea |                |
| imprimantei 19                                | 90             |
| Spațiul de instalare                          | <del>)</del> 0 |
| Note la mutarea imprimantei                   | <del>)</del> 0 |
| Note referitoare la transport                 | <del>)</del> 0 |
| Note la reluarea utilizării imprimantei 19    | €2             |
|                                               |                |

| Cerințe de sistem.    | 193 |
|-----------------------|-----|
| Driverul imprimantei  | 193 |
| Web Config            | 194 |
| Epson Edge Dashboard  | 194 |
| Tabel cu specificații | 196 |

# Note privind manualele

### Însemnătatea simbolurilor

Următoarele simboluri sunt folosite în acest manual pentru a avertiza cu privire la operațiunile periculoase și procedurile de manipulare care ar putea provoca vătămări utilizatorilor și altor persoane și deteriorarea proprietății. Asigurați-vă că înțelegeți aceste simboluri înainte de a citi manualul.

| Avertisment: | Avertismentele trebuie<br>respectate pentru a evita<br>vătămările corporale grave.                     |
|--------------|----------------------------------------------------------------------------------------------------|
| Atenție:     | Atenționările trebuie<br>respectate pentru a evita<br>vătămările corporale.                            |
| Important:   | Mesajele marcate ca<br>importante trebuie respectate<br>pentru a evita deteriorarea<br>acestui produs. |
| Notă:        | Notele conțin informații utile<br>sau suplimentare referitoare<br>la utilizarea acestui produs.        |
| ß            | Este indicat conținutul de referință aferent.                                                          |

### Ilustrații

Ilustrațiile pot diferi ușor de modelul pe care îl utilizați. Vă rugăm să țineți cont de acest lucru la utilizarea manualelor.

### Descrieri ale modelului de produs

Este posibil ca unele modele descrise în acest manual să nu fie comercializate în țara sau regiunea dumneavoastră.

### Observații privind sistemele de operare

### Windows

În acest manual, termeni precum "Windows 11", "Windows 10", "Windows 8.1", "Windows 8", "Windows 7", "Windows Server 2022", "Windows Server 2019", "Windows Server 2016", "Windows Server 2012 R2", "Windows Server 2012", "Windows Server 2008 R2" și "Windows Server 2008" fac referire la următoarele sisteme de operare. Suplimentar, termenul "Windows" este utilizat pentru a face referire la toate versiunile, iar "Windows Server" este utilizat pentru a face referire la "Windows Server 2022", "Windows Server 2019", "Windows Server 2016", "Windows Server 2012 R2", "Windows Server 2012", "Windows Server 2008 R2" și "Windows Server 2008".

- □ Sistemul de operare Microsoft<sup>®</sup> Windows<sup>®</sup> 11
- □ Sistemul de operare Microsoft<sup>®</sup> Windows<sup>®</sup> 10
- □ Sistemul de operare Microsoft<sup>®</sup> Windows<sup>®</sup> 8.1
- □ Sistemul de operare Microsoft<sup>®</sup> Windows<sup>®</sup> 8
- □ Sistemul de operare Microsoft<sup>®</sup> Windows<sup>®</sup> 7
- Sistemul de operare Microsoft<sup>®</sup> Windows Server<sup>®</sup> 2022
- Sistemul de operare Microsoft<sup>®</sup> Windows Server<sup>®</sup> 2019
- Sistemul de operare Microsoft<sup>®</sup> Windows Server<sup>®</sup> 2016
- Sistemul de operare Microsoft<sup>®</sup> Windows Server<sup>®</sup> 2012 R2
- Sistemul de operare Microsoft<sup>®</sup> Windows Server<sup>®</sup> 2012
- Sistemul de operare Microsoft<sup>®</sup> Windows Server<sup>®</sup> 2008 R2

Sistemul de operare Microsoft<sup>®</sup> Windows Server<sup>®</sup> 2008

### Мас

În acest manual, termenul "Mac OS" este utilizat pentru a face referire la Mac OS X 10.6.8 sau versiuni ulterioare, precum și la macOS 10.12 sau versiuni ulterioare.

### Organizarea manualului

### S.U.A., Canada și America Latină

Pentru a vizualiza manualele de utilizare, accesați site-ul de asistență pentru regiunea dvs. și căutați produsul dvs:

- □ https://epson.com/support (S.U.A.)
- □ https://epson.ca/support (Canada)
- □ https://latin.epson.com/support (America Latină)

#### Alte regiuni

Manualele pentru acest produs sunt organizate în modul prezentat mai jos.

Puteți vizualiza manualele PDF utilizând Adobe Acrobat Reader sau Preview (Mac).

| Ghid de instalare<br>(broșură)           | Oferă informații referitoare la<br>instalarea imprimantei după<br>despachetarea acesteia. Asigu-<br>rați-vă că citiți acest manual,<br>pentru a efectua operațiile în<br>siguranță.                                                                                                    |
|------------------------------------------|----------------------------------------------------------------------------------------------------|
| Instrucțiuni de sigu-<br>ranță (broșură) | Acest manual explică regulile<br>care trebuie urmate pentru a<br>preveni pagubele materiale și<br>riscul de vătămare a clienților și<br>a altor persoane. Asigurați-vă<br>că citiți acest manual pentru a<br>utiliza produsul în mod sigur și<br>corespunzător. În unele regiu-<br>ni, aceste informații sunt inclu-<br>se în <i>Ghid de instalare.</i> |
| Epson Support (PDF)                      | Furnizează informații privind<br>Epson Support pentru fiecare<br>regiune.                                                                                                    |
| Manual online                            |                                                                                                    |

| Ghidul utilizatoru-<br>lui<br>(acest manual) | Furnizează informații generale<br>și instrucțiuni privind utilizarea<br>imprimantei și rezolvarea pro-<br>blemelor. |
|----------------------------------------------|----------------------------------------------------------------------------------------------------|
| Ghidul administra-<br>torului (PDF)          | Oferă administratorilor de re-<br>țea informații despre gestiona-<br>rea și setările imprimantei.                   |
| Manuale video Ep-<br>son                     | Furnizează videoclipuri privind<br>efectuarea unei varietăți de<br>proceduri de întreținere.                        |

### Vizualizarea manualelor video

Manualele video au fost încărcate pe YouTube.

Apăsați pe E**pson Video Manuals** în partea de sus a Manualului online sau apăsați pe următorul text albastru pentru a vedea manualele.

### Epson Video Manuals

Dacă subtitrările nu sunt afișate atunci când redați materialul video, executați clic pe pictograma de subtitrări indicată în imaginea de mai jos.

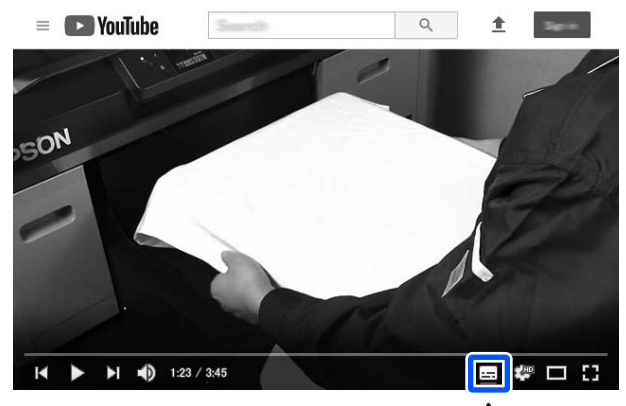

| $\_ \land$ | _ |
|------------|---|
|            |   |

### Vizualizarea manualelor PDF

Această secțiune folosește Adobe Acrobat Reader DC ca exemplu pentru a explica operațiile de bază pentru vizualizarea PDF în Adobe Acrobat Reader.

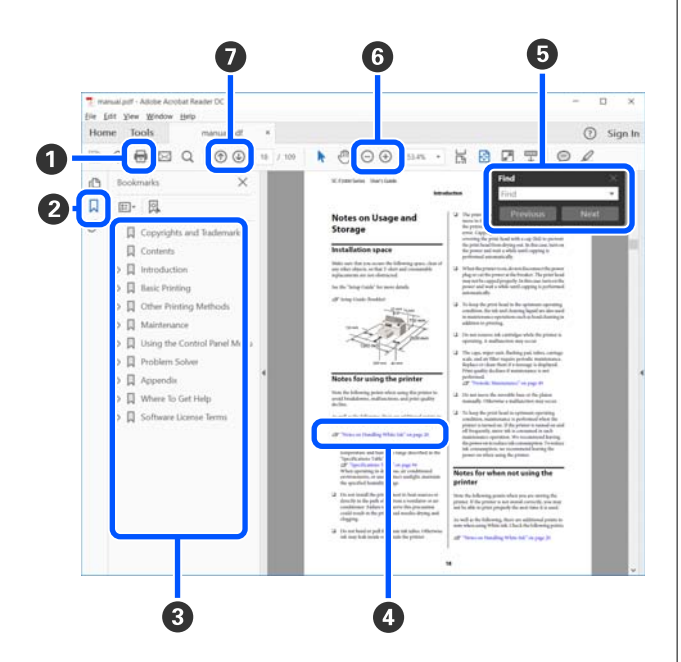

- 1 Efectuați clic pentru a tipări manualul PDF.
- 2 De fiecare dată când executați clic, marcajele sunt ascunse sau afișate.
- Efectuați clic pe titlu pentru a deschide pagina relevantă.

Efectuați clic pe [+] pentru a deschide titlurile aflate mai jos în ierarhie.

Dacă referința apare scrisă cu text albastru, efectuați clic pe acesta pentru a deschide pagina relevantă.

Pentru a reveni la pagina originală, efectuați următoarele.

#### Pentru Windows

În timp ce țineți apăsată tasta Alt, apăsați tasta 🔶 .

#### Pentru Mac

În timp ce țineți apăsată tasta de comandă, apăsați tasta ←.

9 Puteți introduce sau căuta cuvinte cheie, precum numele elementelor pe care doriți să le confirmați.

#### Pentru Windows

Efectuați clic-dreapta pe o pagină din manualul PDF și selectați **Find (Găsire)** din meniul afișat pentru a deschide bara de instrumente pentru căutare.

#### Pentru Mac

Selectați **Find (Găsire)** în meniul **Edit (Editare)** pentru a deschide bara de instrumente pentru căutare.

③ Pentru a mări textul de pe afişaj care este prea mic pentru a fi lizibil, executați clic pe ⊕ . Efectuați clic pe ⊖ pentru a reduce dimensiunea. Pentru a specifica o componentă a unei ilustrații sau capturi de ecran pentru mărire, faceți următoarele.

#### Pentru Windows

Efectuați clic-dreapta pe pagina din manualul PDF și selectați **Marquee Zoom (Mărire marcaj)** din meniul afișat. Indicatorul devine o lupă; folosiți-o pentru a specifica intervalul zonei pe care doriți să o măriți.

#### Pentru Mac

Efectuați clic pe meniul **View (Vizualizare)** — **Zoom (Mărire)** — **Marquee Zoom (Mărire marcaj)** în această ordine pentru a schimba indicatorul în lupă. Utilizați indicatorul sub formă de lupă pentru a specifica intervalul zonei pe care doriți să o măriți.

Deschide pagina anterioară sau pagina următoare.

## **Componentele imprimantei**

### Secțiune frontală

Aceste explicații se folosesc de ilustrațiile din SC-P9300 Series.

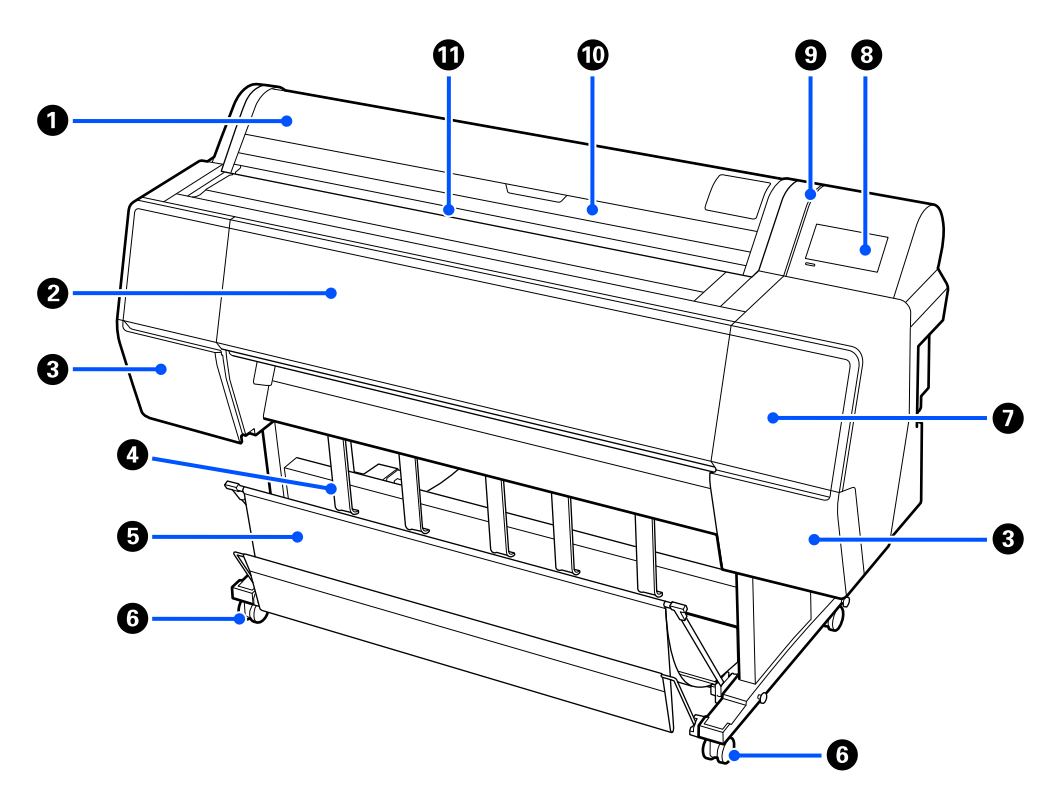

#### Capac rolă de hârtie

Deschideți pentru încărcarea rolei de hârtie.

#### 2 Capac imprimantă

Deschideți acest capac când curățați imprimanta și eliminați blocajele de hârtie.

### Capac cartuş de cerneală (la stânga și la dreapta)

Deschideți pentru instalarea cartușelor de cerneală.

#### ∠ mînlocuirea cartușelor de cerneală" la pagina 141

#### O Suport de evacuare hârtie

Folosiți-l pentru a regla direcția rezultatului tipăririi.

#### 6 Coş pentru hârtie

Hârtiile tipărite de imprimantă sunt colectate în acest coș, menținând suportul de imprimare curat și fără cute.

∠ 𝔅 "Utilizarea coșului de hârtie" la pagina 49

#### 6 Rolele

Pe fiecare picior există două role. În mod normal rolele sunt ținute blocate după ce imprimanta a fost așezată pe locul său.

### Capac întreținere

Deschideți atunci când curățați în jurul capacelor.

🖙 "Curățarea în jurul capului de tipărire și al capacelor" la pagina 159

### 8 Panou de comandă

∠ → "Panou de comandă" la pagina 14

#### 9 Lampă de alertă

Se aprinde pentru a vă anunța când a apărut o eroare. Puteți verifica conținutul erorii pe panoul de control.

### 🛈 Capacul colii de tăiere

Deschideți la încărcarea foilor tăiate sau cartonului pentru afișe.

#### Slot de intrare

Introduceți hârtia în acest slot.

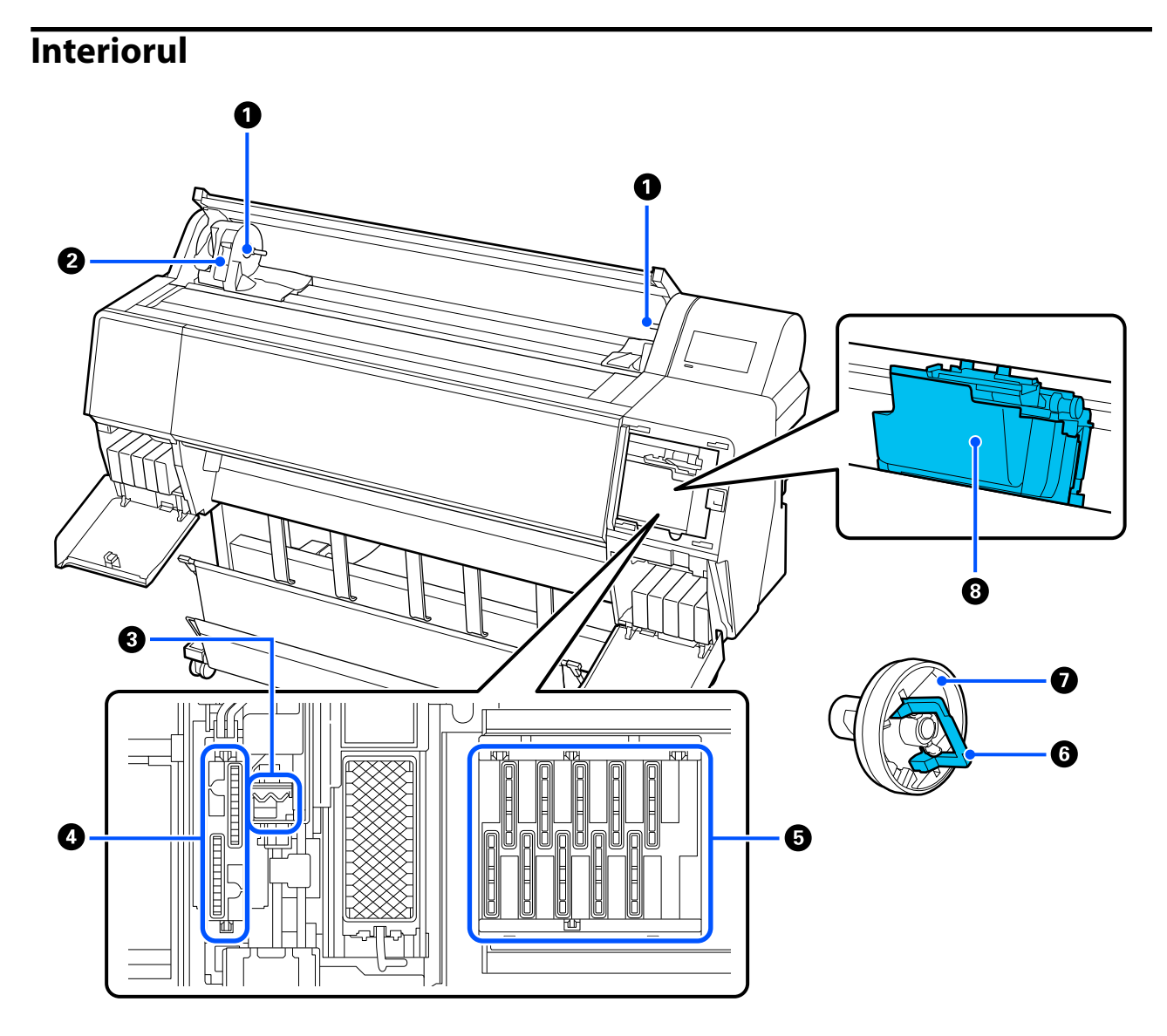

#### **1** Suportul de adaptor

Plasați adaptorul de miez în acest suport când încărcați hârtia rulată.

### 2 Manetă de blocare

Această manetă asigură rola de hârtie atașată la suportul adaptorului. Coborâți maneta pentru eliberare, ridicați pentru blocare.

### Stergător

Ștergeți cerneala de pe suprafața duzei capului de tipărire. Încercați să curățați în cazul în care curățarea automată nu elimină blocajele din capul de imprimare.

### 🕼 "Curățarea în jurul capului de tipărire și al capacelor" la pagina 159

### **4** Capace de aspirație

În timpul curățării capului de tipărire, acest capac absoarbe cantitatea optimă de cerneală din duzele capului de tipărire. Încercați să le curățați când curățarea automată nu înlătură blocajele din capul de tipărire.

🖙 "Curățarea în jurul capului de tipărire și al capacelor" la pagina 159

### **6** Capace anti-uscare

Cu excepția cazului în care se tipărește, aceste capace acoperă duzele capului de tipărire pentru a împiedica uscarea acestora. Încercați să le curățați când curățarea automată nu înlătură blocajele din capul de tipărire.

∠ → "Curățarea în jurul capului de tipărire și al capacelor" la pagina 159

### **6** Manetă de blocare adaptor

Ridicați maneta pentru eliberare, apăsați-o în jos pentru blocare. Deblocați atunci când îl atașați rola de hârtie, blocați după atașare.

### Adaptor rolă

Când încărcați rolă de hârtie în imprimantă, atașați acest adaptor la capătul rolei.

#### 8 Cap de imprimare

Furnizează cerneală prin duze cu densitate înaltă mișcându-se în același timp spre stânga și spre dreapta pentru a tipări.

### Partea din spate

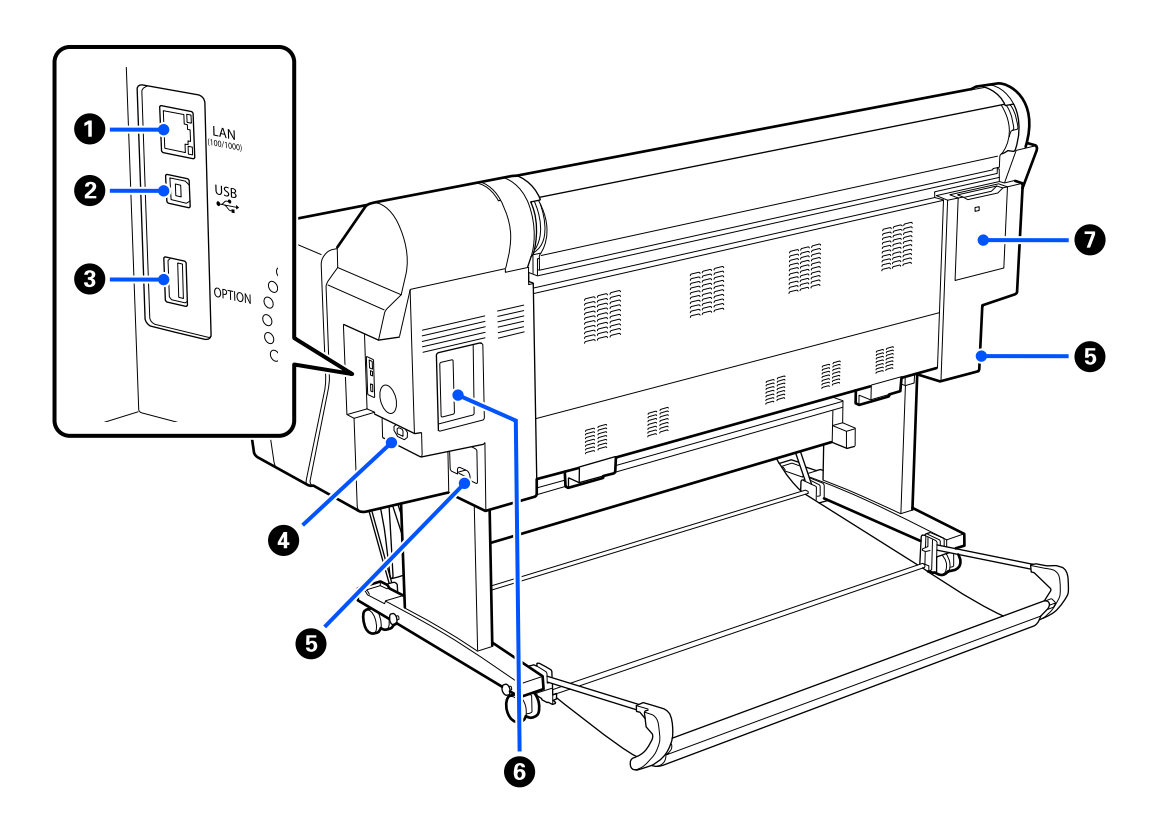

### Portul LAN

Conectați cablul LAN.

### Port USB

Conectați cablul USB.

### Ort opțional

Conectați dispozitivul de montare SpectroProofer opțional sau unitatea de preluare automată rolă (numai pentru SC-P9300 Series).

### Intrare CA

Conectați cablul de alimentare furnizat aici.

### **6** Cutie de întreținere

Absoarbe cerneala reziduală. Pentru SC-P9300 Series, aceasta este plasată în două locuri pe partea dreaptă și pe partea stângă, în timp ce pentru SC-P7300 Series este într-un singur loc în partea dreaptă.

∠ mînlocuirea cutiei de întreținere" la pagina 142

### **6** Slot pentru unitate de stocare opțională

Conectați unitatea opțională de hard-disc.

### Capac întreținere

Deschideți atunci când curățați în jurul capului de tipărire.

∠ → "Curățarea în jurul capului de tipărire și al capacelor" la pagina 159

### Panou de comandă

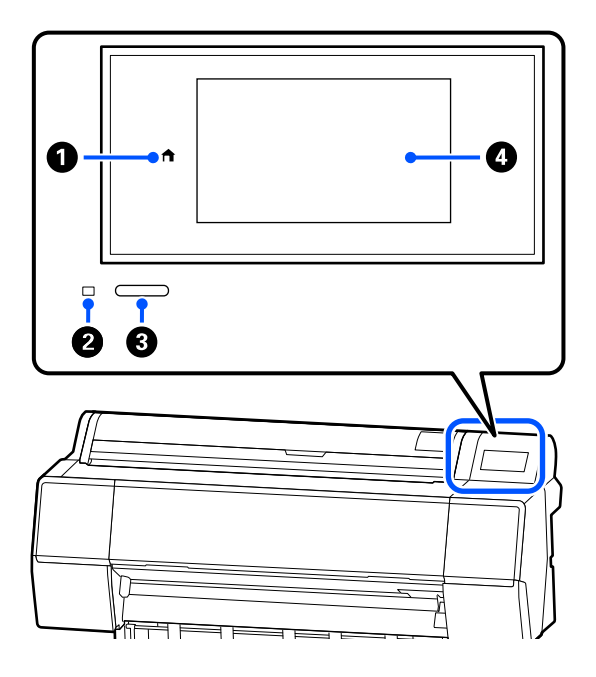

### Buton ecran principal

Apăsați acest buton cât timp este afișat un meniu pentru a reveni la ecranul de pornire. Butonul pagină de pornire este dezactivat când nu poate fi folosit în timpul operațiunilor precum alimentarea hârtiei.

### **2** Indicator luminos de alimentare

Lumina indică starea de funcționare a imprimantei, fiind aprinsă constant sau intermitent. On : imprimanta este pornită.

Luminea-: imprimata efectuează un proces preză inter- cum pornirea, întreruperea alimentămitent rii, recepționarea datelor sau curățarea capului de imprimare. Așteptați fără a efectua nicio operațiune, până când acest indicator luminos nu mai luminează intermitent. Nu deconectați cablul de alimentare.

Off : imprimanta este oprită.

### **8** Buton de alimentare

Pornește și oprește alimentarea imprimantei.

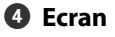

Acesta este un panou tactil pentru a afișa starea imprimantei, meniurile, mesajele de eroare și altele asemenea.

### Schema ecranului

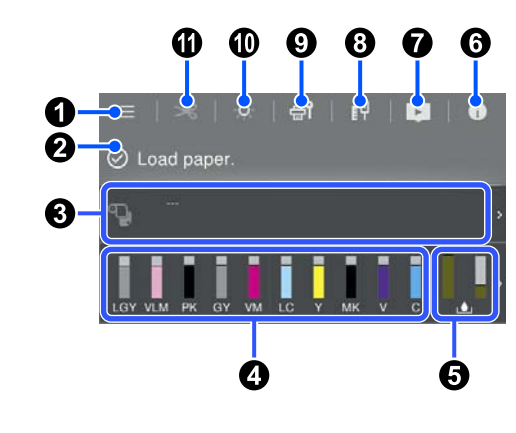

### 🛈 🔲 (meniu)

Vă permite să setați parametrii hârtiei, să faceți setări imprimantă și să efectuați întreținerea imprimantei. Consultați secțiunea următoare pentru o listă a meniurilor.

∠ 𝔅 "Lista opțiunilor din meniu" la pagina 115

### 2 Zonă de afişare a informațiilor

Afișează starea imprimantei, mesajele de eroare etc.

Atunci când este recepționată o lucrare de imprimare, afișajul se schimbă în modul prezentat mai jos. Afișajul este descris mai jos.

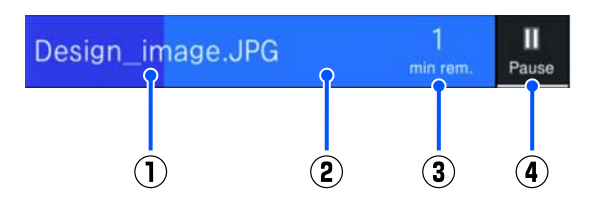

- (1) : Afişează numele fişierului imprimat.
- (2) : Bara de progres pentru sarcina curentă.
- Timpul estimat până la finalizarea imprimării.

 $(\mathbf{4})$  : Buton de pauză.

### Informații despre hârtia încărcată

Afișează informații despre hârtie referitoare la hârtia încărcată.

#### 4 Afişează nivelurile de cerneală

Afișează cantitatea de cerneală rămasă în cartușele de cerneală.

Abrevierea de sub bară este o indicație a culorii cernelii.

- PK : Photo Black (Negru foto)
- MK : Matte Black (Negru mat)
- Y : Yellow (Galben)
- VM : Vivid Magenta (Magenta intens)
- C : Cyan
- GY : Gray (Gri)
- VLM : Vivid Light Magenta (Magenta intens deschis)
- LC : Light Cyan (Cyan deschis)
- LGY : Light Gray (Gri deschis)
- V : Violet

Când simbolul 4 este afișat, cartușul de cerneală este aproape de minim. Apăsați afișajul pentru a verifica numărul de model al cartușului.

#### Afişează volumul de spațiu rămas în caseta de întreținere

Afișează volumul aproximativ de spațiu din caseta de întreținere.

Când simbolul este afișat, caseta de întreținere este aproape plină. Apăsați afișajul pentru a verifica numărul de model al casetei de întreținere.

### 🜀 🚺 (Informații)

Puteți verifica lista cu informații privind articolele consumabile și cu mesaje. Puteți de asemenea verifica istoricul lucrărilor.

### 🕖 💽 (Link către manual online)

Notă pentru S.U.A., Canada și America Latină:

Prin scanarea codului QR afișat, puteți viziona videoclipul.

### 🔞 🞹 (Rețea)

Puteți verifica starea conexiunii de rețea și puteți modifica setările.

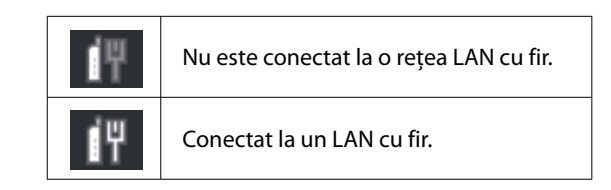

### 🥑 🚮 (Întreținere)

Puteți verifica și curăța duzele capului de tipărire, înlocui consumabilele și curăța componentele.

### 🛈 鷔 (Lumină internă)

Puteți aprinde sau stinge lumina internă. Aprindeți lumina internă când doriți să verificați tipărirea, în timp ce se tipărește.

### 🕕 🎿 (Alimentare/Tăiere hârtie)

Atunci când rola de hârtie este încărcată, puteți alimenta hârtia în poziția de tăiere și să o tăiați. De asemenea, puteți regla setările de tăiere.

# Note referitoare la utilizare și depozitare

### Spațiul de instalare

Asigurați-vă că există un spațiu de cel puțin 300 mm (11,81 inci) de jur împrejurul imprimantei, la distanță de orice alte obiecte, astfel încât evacuarea hârtiei și înlocuirea consumabilelor să nu fie obstrucționate.

Consultați "Tabelul cu specificații" pentru a afla dimensiunile exterioare ale imprimantei.

∠ ͡͡͡͡͡͡͡͡͡͡͡͡͡͡͡͡͡͡͡͡ː ʃa pagina 196

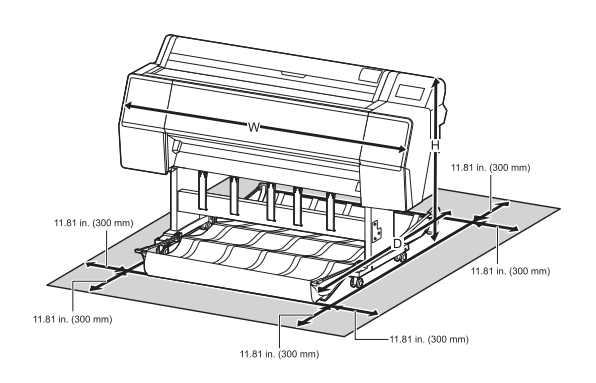

### Note referitoare la utilizarea imprimantei

Urmați instrucțiunile de mai jos referitoare la utilizarea imprimantei pentru a evita defecțiunile, erorile și deteriorarea calității de tipărire.

În timpul utilizării imprimantei, asigurați-vă că temperatura și umiditatea se încadrează în intervalele descrise în "Tabelul cu specificații".
 "Tabel cu specificații" la pagina 196
 Chiar dacă sunt îndeplinite condițiile de mai sus, este posibil ca tipărirea să nu fie corespunzătoare din cauza condițiilor de mediu inadecvate pentru hârtie. Utilizați imprimanta într-un mediu care respectă cerințele impuse pentru hârtie. Pentru informații suplimentare, consultați documentația furnizată cu hârtia.

De asemenea, în cazul utilizării în medii uscate, cu aer condiționat sau sub lumina directă a soarelui, mențineți nivelul de umiditate impus.

- Nu se recomandă utilizarea imprimantei în spații în care se află surse de căldură sau în spații expuse la acțiunea directă a unor curenți direcți proveniți de la ventilatoare sau aparate de aer condiționat. Nerespectarea acestei instrucțiuni poate duce la uscarea sau înfundarea duzelor capului de tipărire.
- Capul de tipărire poate să rămână neacoperit (adică poate să nu se deplaseze către dreapta) dacă are loc o eroare, iar imprimanta se oprește fără ca mai întâi să se remedieze eroarea. Fixarea automată a capacelor este o funcție pentru acoperirea automată a capului de tipărire cu un capac, pentru a împiedica uscarea acestuia. În acest caz, porniți imprimanta şi așteptați până când fixarea capacelor este efectuată în mod automat.
- Nu scoateți fişa de alimentare a imprimantei şi nu întrerupeți alimentarea de la disjunctor atunci când alimentarea este pornită. Capacul de pe capul de tipărire ar putea fi fixat necorespunzător. În acest caz, porniți imprimanta şi aşteptați până când fixarea capacelor este efectuată în mod automat.
- Curățarea este efectuată automat după o perioadă specificată, pentru a păstra capul de imprimare în stare bună. Prin urmare, se consumă puțină cerneală nu numai în cursul imprimării, dar şi în cursul operațiunilor de întreținere, cum ar fi curățarea capului.

### Note privind cazurile în care imprimanta nu este utilizată

În cazul în care nu folosiți imprimanta, urmați sfaturile de mai jos referitoare la depozitare. Dacă imprimanta nu este depozitată corect, există riscul ca la următoarea utilizare să nu tipărească în mod corespunzător.

Dacă nu tipăriți cu imprimanta o perioadă lungă de timp, este posibil ca duzele capului de tipărire să se înfunde. Vă recomandăm să tipăriți o dată pe săptămână pentru a nu-i permite capului de tipărire să se înfunde.

- Rola de presare poate lăsa o urmă pe hârtia lăsată în imprimantă. De asemenea, este posibil ca din această cauză hârtia să se şifoneze sau să formeze cute, ceea ce poate cauza probleme de alimentare sau zgârieturi pe capul de tipărire. Îndepărtați toată hârtia pe perioada depozitării imprimantei.
- Depozitați imprimanta după ce v-ați asigurat că a fost fixat capacul pe capul de tipărire (capul de tipărire este poziționat în capătul din partea dreaptă). În cazul în care capul de tipărire nu are capac o perioadă lungă de timp, calitatea tipăririi poate scădea.

#### Notă:

În cazul în care capacul nu s-a fixat pe capul de tipărire, porniți și opriți imprimanta.

 Pentru a preveni acumularea de praf sau de alte elemente străine în imprimantă, închideți toate capacele înaintea depozitării sale.
 Dacă imprimanta nu va fi folosită pentru o perioadă lungă, protejați-o cu cârpă antistatică sau o altă învelitoare.
 Duzele capului de tipărire sunt foarte mici și se

pot înfunda ușor dacă praful cu granulație fină ajunge pe capul de tipărire, ceea ce ar putea cauza o tipărire defectuoasă.

 Când porniți imprimanta după o lungă perioadă în care nu a fost folosită, imprimanta poate executa automat curățarea capului de tipărire, pentru a se asigura calitatea imprimării.
 "Întreținerea capului de tipărire" la pagina 134

### Note privind utilizarea panoului de comandă

### Avertisment:

În cazul în care afișajul cu cristale lichide al panoului de comandă este deteriorat, fiți foarte atenți la cristalele lichide din interior.

Luați măsuri de urgență în cazul în care au loc oricare din următoarele situații.

- În cazul contactului cu pielea, ştergeți tot ceea ce se lipeşte de piele, clătiți cu apă și spălați bine cu săpun.
- În cazul în care vă intră în ochi, clătiți cu apă curată cel puțin 15 minute și apoi consultați un medic.
- Dacă cerneala este ingerată, consultați imediat un medic.
- □ Atingeți panoul cu degetul. Panoul reacționează doar atunci când îl atingeți cu degetul.
- Este posibil să nu reacționeze atunci când este atins cu altceva decât cu degetul, când este atins cu un deget umed sau înmănuşat sau când există o coală de protecție sau un autocolant pe panou.
- Nu îl atingeți cu obiecte ascuțite, cum ar fi pixuri sau creioane mecanice. Acest lucru poate deteriora panoul.
- Dacă panoul se murdăreşte, ştergeţi-l cu o cârpă moale. Dacă panoul este deosebit de murdar, înmuiaţi cârpa în apă care conţine o cantitate mică de detergent neutru, stoarceţi bine cârpa înainte de a o utiliza pentru a şterge panoul şi apoi încheiaţi prin ştergere cu o cârpă moale, uscată. Nu utilizaţi substanţe chimice volatile, cum ar fi diluant, benzen sau alcool. Acest lucru ar putea deteriora suprafaţa panoului de comandă.
- Nu utilizați într-un mediu care este supus unor schimbări bruște de temperatură sau umiditate. Se poate forma condens în interiorul panoului, provocând o scădere a performanței.
- Nu apăsați forțat pe panou şi nu îl supuneți la impact puternic. Acest lucru poate sparge panoul. În cazul în care se sparge, nu atingeți cioburile şi nu încercați să îndepărtați panoul, doar contactați distribuitorul sau Epson Support.

Este posibil ca unii pixeli de pe ecran să nu se aprindă sau rămână aprinşi constant. De asemenea, ca urmare a caracteristicilor afişajului cu cristale lichide, poate apărea luminozitate neuniformă, dar aceasta nu este o defecțiune.

### Note privind manipularea cartușelor de cerneală

Urmați instrucțiunile de mai jos referitoare la manipularea cartușelor de cerneală pentru a menține o bună calitate a tipăririi.

- Cartuşele de cerneală şi Maintenance Box (cutie întreținere) livrate se vor folosi la încărcarea inițială. Cartuşele de cerneală furnizate şi Maintenance Box (cutie întreținere) vor necesita înlocuire relativ rapidă.
- Vă recomandăm depozitarea cartuşelor de cerneală la temperatura camerei şi protejarea acestora de acțiunea directă a razelor solare, respectiv folosirea acestora înainte de termenul de expirare de pe ambalaj.
- Pentru asigurarea unor rezultate bune, vă recomandăm ca toată cerneala din cartuş să fie utilizată în decurs de un an de la instalare.
- Cartuşele de cerneală depozitate la temperaturi joase pentru o perioadă lungă trebuie lăsate să ajungă la temperatura camerei într-un interval de patru ore.
- Nu atingeți circuitele integrate aflate pe cartuşele de cerneală. În caz contrar, este posibil să nu puteți tipări în mod corespunzător.
- Instalați cartușele de cerneală în fiecare slot. Dacă unul dintre sloturi este gol, tipărirea nu poate fi efectuată.
- Nu lăsați imprimanta să funcționeze fără cartuşe de cerneală instalate. Cerneala din imprimantă se poate usca, afectând procesul de tipărire. Lăsați cartuşele de cerneală în sloturile lor, chiar şi atunci când nu utilizați imprimanta.
- Nivelul de cerneală și alte date sunt stocate în circuitul integrat, permiţând folosirea cartuşelor după ce acestea au fost scoase şi înlocuite.

- Pentru a nu murdări portul de alimentare cu cerneală, depozitați în mod corespunzător cartuşul de cerneală scos din imprimantă. Portul de alimentare cu cerneală conține o valvă pentru a nu mai fi nevoie ca acesta să fie acoperit cu un capac.
- Cartuşele de cerneală îndepărtate ar putea avea urme de cerneală în jurul portului de alimentare cu cerneală; aşadar trebuie să aveți grijă să nu lăsați cerneala să păteze zonele din jur la înlocuirea cartuşelor.
- Pentru a menține calitatea capului de tipărire, această imprimantă oprește tipărirea înainte de consumarea completă a cernelii din cartușe și rămâne cerneală în cartușele utilizate.
- Deși cartușele de cerneală pot conține materiale reciclate, acest lucru nu influențează funcționarea sau performanțele imprimantei.
- Nu încercați să dezasamblați sau să modificați cartuşele de cerneală. În caz contrar, este posibil să nu puteți tipări în mod corespunzător.
- Nu scăpați și nu loviți cartușele de cerneală de obiecte dure. În caz contrar, cerneala se poate scurge din cartuş.

### Note cu privire la manipularea hârtiei

Urmați instrucțiunile de mai jos referitoare la manipularea și depozitarea hârtiei. Dacă hârtia este deteriorată, calitatea tipăririi poate scădea.

Consultați documentația furnizată cu fiecare tip de hârtie.

### Note cu privire la manipulare

- Utilizați suporturile speciale Epson în condiții normale de mediu interior (temperatură: 15 până la 25°C (59 până la 77°F), umiditate: 40 până la 60%).
- Nu îndoiți hârtia și nu zgâriați suprafața hârtiei.
- Evitați atingerea suprafeței tipăribile a hârtiei cu mâna. Umezeala și grăsimile de pe mâinile dvs. pot afecta calitatea tipăririi.

- Manipulați hârtia ținând-o de margini. Vă recomandăm să purtați mănuşi de bumbac.
- În urma modificării temperaturii şi umidității, hârtia se poate ondula sau încreți. Verificați următoarele aspecte.
  - □ Încărcați hârtia chiar înainte de tipărire.
  - Nu folosiți hârtie ondulată sau încrețită. Pentru rola de hârtie, tăiați părțile ondulate sau încrețite și apoi încărcați hârtia din nou. Pentru foile tăiate, utilizați hârtie nouă.
- Nu udați hârtia.
- Nu aruncați ambalajul hârtiei deoarece acesta poate fi utilizat pentru depozitarea hârtiei.
- Evitați amplasarea în locuri expuse la lumină solară directă, la căldură excesivă sau la umiditate.
- Păstrați foile tăiate în ambalajul lor original după deschidere și țineți-le pe o suprafață plană.
- Scoateți din imprimantă rola de hârtie care nu este utilizată. Reînfăşurați-o în mod corespunzător şi depozitați-o în ambalajul original cu care a fost livrată rola de hârtie. Dacă lăsați rola de hârtie în imprimantă o perioadă îndelungată, calitatea acesteia s-ar putea deteriora.

### Note cu privire la manipularea hârtiei tipărite

Pentru a obține materiale tipărite cât mai bune calitativ și cât mai durabile, urmați instrucțiunile de mai jos.

- Nu frecați și nu zgâriați suprafața tipărită.
   Zgârieturile și frecarea pot duce la desprinderea cernelii de pe hârtie.
- Nu atingeți suprafața tipărită deoarece cerneala se poate şterge.
- După tipărire, asigurați-vă că imprimările sunt complet uscate și nu stivuiți sau pliați hârtia. În caz contrar, culoarea se poate schimba acolo unde acestea se ating (rămâne o urmă). Aceste urme dispar dacă separați și uscați foile imediat, însă, dacă nu le separați, urmele vor persista.

- Dacă puneți materialele tipărite într-un album înainte de a se usca complet, acestea ar putea deveni neclare.
- Nu utilizați un uscător pentru uscarea materialelor tipărite.
- □ Evitați lumina solară directă.
- Preveniți distorsionarea culorilor în timpul expunerii sau al depozitării materialelor tipărite, urmând instrucțiunile din documentația aferentă hârtiei.

#### Notă:

De obicei, materialele și fotografiile tipărite se decolorează în timp (își schimbă culoarea) din cauza efectelor luminii și a diferitelor componente din aer. Aceasta se aplică de asemenea suporturilor speciale Epson. Totuși, dacă le depozitați în mod corespunzător, gradul de distorsionare a culorilor poate fi minimizat.

- Consultați documentația furnizată cu suporturile speciale Epson pentru informații detaliate privind manipularea hârtiei după tipărire.
- Culorile fotografiilor, ale posterelor și ale altor materiale tipărite arată diferit în condiții de iluminare diferite (surse de lumină<sup>\*</sup>). Culorile materialelor tipărite cu această imprimantă pot, de asemenea, arăta diferit expuse la surse de iluminare diferite.

\* Prin surse de iluminare se înțelege lumina soarelui, lumină fluorescentă, lumină incandescentă și alte tipuri.

### Economisirea energiei

Imprimanta intră în modul de repaus sau se închide automat dacă nu este efectuată nicio operație pentru o perioadă setată. Puteți ajusta perioada de timp după care să se declanșeze funcția Power Management. Orice creștere va afecta eficiența energetică a produsului.

Vă rugăm să vă gândiți la mediu înainte de a efectua orice schimbări.

#### Mod repaus

Imprimanta intră în modul repaus când nu există erori, nu sunt recepționate sarcini de tipărire și nu se efectuează operații pe panoul de control sau de altă natură. Când imprimanta intră în modul repaus, ecranul panoului de control se stinge, iar motoarele interne și alte componente se opresc, pentru a consuma mai puțină energie.

Modul repaus este eliminat dacă se primește o lucrare de tipărire sau se apasă pe un buton de la panoul de control.

Puteți seta durata înainte de intrarea în modul de repaus de la 1 la 60 de minute. Conform parametrilor săi impliciți, imprimanta intră în modul repaus dacă nu sunt efectuate operații timp de 15 minute. Puteți modifica **Sleep Timer** în "General Settings".

### ∠ General Settings" la pagina 122

#### Notă:

Când imprimanta intră în modul repaus, ecranul panoului de control se stinge, ca și când s-ar fi întrerupt alimentarea cu energie însă indicatorul luminos rămâne aprins.

#### **Power Off Timer**

Imprimanta este echipată cu o opțiune Power Off Timer care decuplează automat imprimanta, dacă nu apar erori, nu sunt recepționate lucrări de imprimare și nu se execută operații pe panoul de control sau alte operații pentru o perioadă de timp setată. Puteți seta durata până când imprimanta se închide automat de la 30 de minute până la 12 ore.

Setarea implicită este **Off**. Puteți schimba **Power Off Timer** din meniul "General Settings".

∠ General Settings" la pagina 122

# Software furnizat pe epson.sn (Cu excepția SC-P9370/SC-P7370)

Software-ul de bază este disponibil la epson.sn (site web). Instalați-l de la https://epson.sn.

Următorul tabel prezintă software-ul furnizat.

Pentru detalii despre software-uri diferite, consultați secțiunea de ajutor online pentru fiecare software sau *Ghidul administratorului* (manual online).

Descărcați software-ul de pe Internet și instalați-l. Conectați computerul la Internet și instalați software-ul.

| Nume software                                        | Rezumat                                                                                                    |  |
|------------------------------------------------------|----------------------------------------------------------------------------------------------------|--|
| Driverul imprimantei                                 | Instalați driverul imprimantei pentru a profita la maxim de funcționalitatea acestei<br>imprimante în timpul tipăririi.                                                                                                    |  |
| Drivere de comunicare Epson<br>(doar pentru Windows) | <ul> <li>Driverele de comunicare Epson trebuie instalate în următoarele cazuri.</li> <li>Dacă folosiți Epson Edge Dashboard și Epson Edge Print</li> <li>Când tipăriți utilizând un RIP disponibil în comerț cu un computer și o imprimantă</li> </ul>                                                                                                    |  |
| Epson Software Updater                               | Software pentru a verifica dacă există informații despre actualizările de software și<br>pentru a vă notifica apoi și instala software-ul daca este disponibilă o actualizare. Vă<br>permite să actualizați firmware-ul și software-ul deja instalat al imprimantei.                                                                                                    |  |
| EpsonNet Config SE                                   | Cu acest software, puteți configura diverse setări de rețea pentru imprimantă de pe<br>computer. Acest lucru este util deoarece vă permite să introduceți adrese și nume<br>folosind tastatura.<br>Acest manual este și el instalat împreună cu software-ul.                                                                                                    |  |
| Epson Print Layout                                   | <ul> <li>Aceasta este o extensie software pentru Adobe Photoshop și Adobe Lightroom.</li> <li>Utilizând Adobe Photoshop și Adobe Lightroom, puteți gestiona culorile ușor în mod corect.</li> <li>Puteți verifica imaginea ajustată pentru fotografii alb-negru pe ecran.</li> <li>Puteți salva tipul și formatul preferat de hârtie și le puteți încărca fără dificultate.</li> <li>Puteți configura și tipări cu ușurință fotografii.</li> </ul> |  |
| Epson Edge Dashboard                                 | Software convenabil pentru administrarea mai multor imprimante. Acest lucru permite<br>confirmarea într-o listă a stării imprimantelor înregistrate pentru monitorizare.                                                                                                    |  |

| Nume software         | Rezumat                                                                                                    |
|-----------------------|----------------------------------------------------------------------------------------------------|
| Epson Media Installer | Acesta este un instrument pentru adăugarea informațiilor despre hârtie pe o imprimantă sau pe driverul unei imprimante. |
|                       | Dacă utilizați Windows, îl puteți porni din driverul imprimantei.                                                       |
|                       | Dacă utilizați Mac, îl puteți porni din /Applications/Epson Software/Epson Utilities/<br>Epson Media Installer.app.     |
|                       | 🖙 "Utilizarea Epson Media Installer" la pagina 25                                                                       |

# Software furnizat pe epson.sn (Doar pentru SC-P9370/SC-P7370)

Metoda de distribuție a software-ului diferă în funcție de regiunea dvs.

#### S.U.A., Canada și America Latină

Pentru a vizualiza și descărca opțiunile software, vizitați site-ul de asistență pentru regiunea dvs. și căutați produsul:

- □ https://epson.com/support (S.U.A.)
- □ https://epson.ca/support (Canada)
- □ https://latin.epson.com/support (America Latină)

#### Alte regiuni

Software-ul de bază este disponibil la epson.sn (site web). Instalați-l de la https://epson.sn.

Următorul tabel prezintă software-ul furnizat.

Pentru detalii despre software-uri diferite, consultați secțiunea de ajutor online pentru fiecare software sau *Ghidul administratorului* (manual online).

Descărcați software-ul de pe Internet și instalați-l. Conectați computerul la Internet și instalați software-ul.

| Nume software          | Rezumat                                                                                                    |
|------------------------|----------------------------------------------------------------------------------------------------|
| Driverul imprimantei   | Instalați driverul imprimantei pentru a profita la maxim de funcționalitatea acestei<br>imprimante în timpul tipăririi.                                                                                                    |
| Epson Software Updater | Software pentru a verifica dacă există informații despre actualizările de software și pentru a vă notifica apoi și instala software-ul daca este disponibilă o actualizare. Vă permite să actualizați firmware-ul și software-ul deja instalat al imprimantei. |
| EpsonNet Config SE     | Cu acest software, puteți configura diverse setări de rețea pentru imprimantă de pe<br>computer. Acest lucru este util deoarece vă permite să introduceți adrese și nume<br>folosind tastatura.<br>Acest manual este și el instalat împreună cu software-ul.   |

| Nume software         | Rezumat                                                                                                    |
|-----------------------|----------------------------------------------------------------------------------------------------|
| Epson Print Layout    | Aceasta este o extensie software pentru Adobe Photoshop și Adobe Lightroom.                                                                                           |
|                       | Utilizând Adobe Photoshop şi Adobe Lightroom, puteţi gestiona culorile uşor în<br>mod corect.                                                                         |
|                       | Puteți verifica imaginea ajustată pentru fotografii alb-negru pe ecran.                                                                                               |
|                       | Puteți salva tipul și formatul preferat de hârtie și le puteți încărca fără dificultate.                                                                              |
|                       | Puteți configura și tipări cu ușurință fotografii.                                                                                                    |
| Epson Edge Dashboard  | Software convenabil pentru administrarea mai multor imprimante. Acest lucru permite confirmarea într-o listă a stării imprimantelor înregistrate pentru monitorizare. |
|                       | ∠☞ "Procedura de pornire" la pagina 33                                                                                                    |
|                       | ∠𝔅 "Procedura de închidere" la pagina 34                                                                                                    |
| Epson Media Installer | Acesta este un instrument pentru adăugarea informațiilor despre hârtie pe o<br>imprimantă sau pe driverul unei imprimante.                                            |
|                       | Dacă utilizați Windows, îl puteți porni din driverul imprimantei.                                                                                                    |
|                       | Dacă utilizați Mac, îl puteți porni din /Applications/Epson Software/Epson Utilities/<br>Epson Media Installer.app.                                                   |
|                       | ব্রে "Utilizarea Epson Media Installer" la pagina 25                                                                                                    |

# Alt software furnizat (cu excepția SC-P9370/SC-P7370)

Următorul software este furnizat în plus față de software-ul de bază. Metoda de furnizare variază în funcție de software.

| Nume software                                 | Rezumat                                                                                                    |
|-----------------------------------------------|----------------------------------------------------------------------------------------------------|
| Epson Edge Print Pro<br>(Doar pentru Windows) | Acesta este un RIP software Epson original. Puteți imprima și potrivi culori cu ușurință,<br>maximizând performanța imprimantei.<br>Descărcați acest software de pe CD-ul furnizat. |
| Adobe ICC Profile<br>(Doar pentru Windows)    | Acest software vă permite să verificați profilurile RGB Adobe <sup>®</sup> .<br>Descărcați acest software de pe site-ul Web Epson.<br>https://www.epson.com                         |
| Web Config                                    | Acest software este preinstalat pe imprimantă. Îl puteți porni dintr-un browser web<br>printr-o rețea.<br>Puteți configura setările de securitate a rețelei din Web Config.         |

#### Notă:

În plus față de notele de mai sus, software-ul util și compatibil cu această imprimantă este prezentat pe site-ul web al Epson. Vă rugăm să verificați informațiile din următorul link.

https://www.epson.com

# Alt software furnizat (numai SC-P9370/SC-P7370)

Următorul software este furnizat în plus față de software-ul de bază. Metoda de furnizare variază în funcție de software.

| Nume software | Rezumat                                                                                             |
|---------------|----------------------------------------------------------------------------------------------------|
| Web Config    | Acest software este preinstalat pe imprimantă. Îl puteți porni dintr-un browser web printr-o rețea. |
|               | Puteți configura setările de securitate a rețelei din Web Config.                                   |
|               | යී "Utilizarea Web Config" la pagina 32                                                             |

Notă:

În plus față de notele de mai sus, software-ul util și compatibil cu această imprimantă este prezentat pe site-ul web al Epson. Vă rugăm să verificați informațiile din următorul link.

https://www.epson.com

# Utilizarea Epson Media Installer

Această secțiune oferă un sumar al funcțiilor Epson Media Installer și operațiunilor de bază.

Epson Media Installer vă permite să adăugați informații despre hârtie de pe internet. De asemenea, puteți edita informațiile despre hârtie pe care le-ați adăugat.

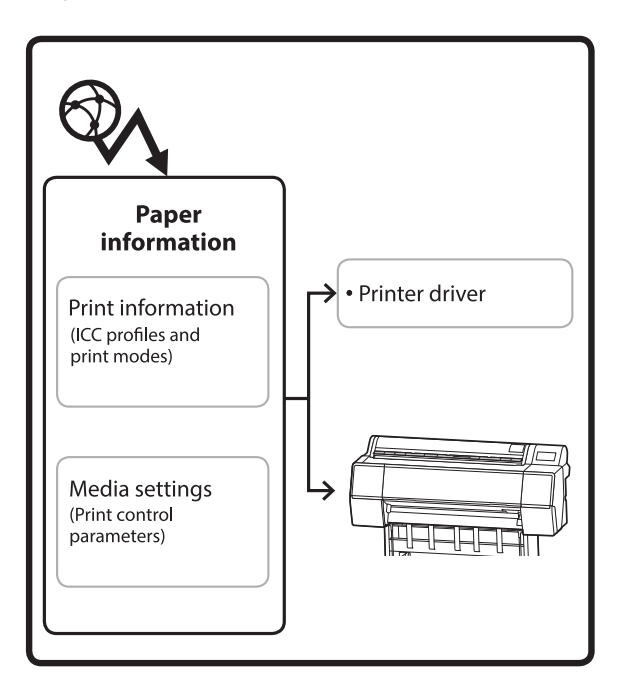

Informațiile despre hârtie, inclusiv profilurile ICC, modurile de tipărire și parametrii de control al tipăririi sunt descărcați de pe servere. Informațiile descărcate despre hârtie sunt salvate în driverul imprimantei sau în imprimantă.

### Procedura de pornire

Porniți Epson Media Installer din driverul de imprimantă sau Epson Edge Dashboard.

#### Notă:

Trebuie să descărcați software-ul de pe Internet pentru a porni Epson Media Installer fără a utiliza Epson Edge Dashboard sau imprimanta.

### Pentru driverul imprimantei

#### **Pentru Windows**

Faceți clic pe **Epson Media Installer** în fila **Utility** (**Utilitar**) a driverului imprimantei.

| 🖨 Main 🗊 Layout 🥓 Utility   |                       |
|-----------------------------|-----------------------|
| Print Head Nozzle Check     | Speed and Progress    |
| Print Head Cleaning         | Menu Arrangement      |
|                             | Export or Import      |
| EPSON Status Monitor 3      | Epson Media Installer |
| Monitoring Preferences      |                       |
| Print Queue                 |                       |
| Language: English (English) | ✓ Software Update     |
|                             | Version 6.7           |

#### Pentru Mac

Porniți Epson Media Installer.

/Applications/Epson Software/Epson Utilities/Epson Media Installer.app

### Pentru Epson Edge Dashboard

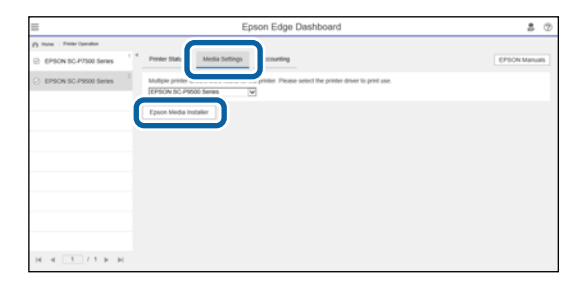

### Configurarea ecranului principal

Este afișat unul dintre următoarele ecrane atunci când porniți Epson Media Installer. Faceți clic pe numele ecranului din partea de sus a ecranului pentru a comuta ecranele.

- **L** Ecran Media Management
- **L** Ecran Media Download

Configurația și funcțiile ecranelor sunt prezentate mai jos.

### **Ecran Media Management**

Afișează informațiile despre hârtie stocate în imprimanta selectată.

Cu toate acestea, informațiile despre hârtie setate în **Custom Paper Setting** pe panoul de control al imprimantei nu sunt afișate.

|                  | Media Management Media               | a Download                     | (i)      |
|------------------|--------------------------------------|--------------------------------|----------|
| 口也前              | Ð C*                                 |                                |          |
| Printer<br>EPSON | Series v                             | Re                             | fresh    |
| Media Type       | Media Name                           | NotificationsStatus Editable R | emovable |
| Photo Paper      | Premium Luster Photo Paper(260)      | Not Acquired                   |          |
| Photo Paper      | Premium Glossy Photo Paper(250)      | ONot Acquired                  |          |
| Photo Paper      | Premium Semigloss Photo Paper(250)   | ONot Acquired                  |          |
| Photo Paper      | Premium Semimatte Photo Paper(260)   | ONot Acquired                  |          |
| Photo Paper      | Premium Glossy Photo Paper(170)      | Not Acquired                   |          |
| Photo Paper      | Premium Semigloss Photo Paper(170)   | ONot Acquired                  |          |
| Photo Paper      | Premium Glossy Photo Paper           | ONot Acquired                  |          |
| Photo Paper      | Premium Semigloss Photo Paper        | Registered                     |          |
| Photo Paper      | Premium Luster Photo Paper           | Not Acquired                   |          |
| Photo Paper      | Photo Paper Gloss(250)               | ONot Acquired                  |          |
| Photo Paper      | Baryta                               | ONot Acquired                  |          |
| Photo Paper      |                                      | C Registered O                 | 0        |
| Proofing Paper   | Epson Proofing Paper White Semimatte | Not Acquired                   |          |
| Proofing Paper   | Epson Proofing Paper Commercial      | Not Acquired                   |          |
| FineArt Paper    | Velvet Fine Art Paper                | Not Acquired                   |          |
| FineArt Paper    | Watercolor Paper - Radiant White     | ONot Acquired                  |          |
| FineArt Paper    | UltraSmooth Fine Art Paper           | Not Acquired                   |          |
| FineArt Paper    | Fine Art Matte                       | Not Acquired                   |          |
| FineArt Paper    | Washi <thin></thin>                  | ONot Acquired                  |          |
| FineArt Paper    | Washi                                | ONot Acquired                  |          |
| Matte Paper      | Doubleweight Matte Paper             | ONot Acquired                  |          |
| Matte Paper      | Singleweight Matte Paper             | Not Acquired                   |          |
| Matte Paper      | Photo Quality Inkjet Paper           | ONot Acquired                  |          |
| Matte Paper      | Enhanced Matte Paper                 | ONot Acquired                  |          |
| Matte Paper      | Archival Matte Paper                 | Not Acquired                   |          |
|                  | Canvas Satin                         | Not Acquired                   |          |
| Canvas           |                                      |                                |          |

|   | Denumirea componentelor      | Funcție                                                                                                    |
|---|------------------------------|----------------------------------------------------------------------------------------------------|
| 0 | Zonă de operare suport media | Puteți efectua următoarele operațiuni pentru informațiile despre hârtie selectate în<br>lista de suporturi media (3).                                                                                                    |
|   |                              | C) (Copy Media): efectuează o copie a informațiilor despre hârtie selectate și le salvează pe imprimantă sau în driverul de imprimantă.                                                                                                |
|   |                              | <ul> <li>(Edit): modifică setările pentru informațiile despre hârtie selectate. Dacă setările<br/>pot fi modificate, este afişat ecranul Edit Media Settings.</li> <li>"Configurare ecran Edit Media Settings" la pagina 29</li> </ul> |
|   |                              | 💼 (Remove): șterge informațiile despre hârtie selectate din imprimantă sau din driverul imprimantei.                                                                                                    |
|   |                              | Import): importă un fișier cu informații despre hârtie. Puteți importa doar un singur fișier odată.                                                                                                    |
|   |                              | E* (Export): exportă informațiile despre hârtie selectate într-un fişier. Puteți<br>exporta doar un singur fişier odată.                                                                                                    |

|   | Denumirea componentelor | Funcție                                                                                                    |
|---|-------------------------|----------------------------------------------------------------------------------------------------|
| 2 | Printer                 | Selectați imprimanta pentru care doriți să afișați informațiile despre hârtie.                                                                                                    |
| 3 | Listă suport media      | Afișează informațiile despre hârtie stocate la imprimanta selectată în Printer (2) ca o listă.                                                                                                    |
|   |                         | În continuare este explicat conținutul de afișare al fiecărei coloane.                                                                                                    |
|   |                         | Media Type<br>Afişează informații despre hârtie pentru fiecare tip de suport media. Ordinea în<br>care sunt afişate tipurile de suport media este aceeaşi ca pe panoul de control<br>al imprimantei.                                                                                                    |
|   |                         | Media Name<br>Informațiile pe hârtie copiate folosind D (Copy Media) au cuvântul "(Copy)"<br>afişat la sfârșitul numelui.                                                                                                    |
|   |                         | Notifications<br>Când sunt disponibile informații suplimentare, 1 este afișat. Faceți clic pe<br>acesta pentru a vizualiza informațiile.                                                                                                    |
|   |                         | <ul> <li>Status</li> <li>Registered: informațiile despre hârtie care au fost descărcate în Epson<br/>Media Installer și salvate pe imprimantă sau în driverul de imprimantă.</li> <li>Not Acquired: informații despre hârtie care nu au fost descărcate în Epson<br/>Media Installer, dar au fost salvate pe imprimantă sau în driverul de<br/>imprimantă. Puteți tipări în continuare pe suport media special Epson, chiar și<br/>atunci când starea este Not Acquired.</li> </ul> |
|   |                         | Editable Sete afişat în informațiile despre hârtie cu setări care pot fi modificate.                                                                                                    |
|   |                         | <ul> <li>Removable</li> <li>este afişat pentru informaţiile despre hârtie care pot fi şterse.</li> </ul>                                                                                                    |
| 4 | Buton Refresh           | Faceți clic pe acesta dacă informațiile despre hârtie pe care le-ați adăugat anterior<br>nu sunt afișate în driverul de imprimantă.                                                                                                    |

### Ecran Media Download

Descărcați informațiile despre hârtie de pe server și înregistrați-le pe imprimantă, în driverul de imprimantă etc.

|              | Media Management                      | Media Downloa  | d                   |                   |
|--------------|---------------------------------------|----------------|---------------------|-------------------|
| Printer      | Region                                | Media Vendor   | Media Type          | _                 |
| EPSON        | Series ~ Local                        | ~ EPSON        | ~ All               | - Sea             |
| Media Vendor | Media Name                            | Media Type     | NotificationsStatus | Last Updated      |
| EPSON        | Backlight Film Roll PK                | Other          | ONot Acquired       | 8/17/2020 3:51:0  |
| EPSON        | Backlight Film Roll MK                | Other          | ONot Acquired       | 8/17/2020 3:51:0  |
| EPSON        | Fine Art Matte                        | FineArt Paper  | ONot Acquired       | 8/19/2020 11:06   |
| EPSON        | Washi                                 | FineArt Paper  | Not Acquired        | 8/19/2020 11:01:  |
| EPSON        | Washi <thin></thin>                   | FineArt Paper  | ONot Acquired       | 8/19/2020 11:04   |
| EPSON        | Baryta                                | Photo Paper    | Not Acquired        | 8/19/2020 10:57   |
| EPSON        | Canvas Matte                          | Canvas         | ONot Acquired       | 8/19/2020 10:51   |
| EPSON        | Canvas Satin                          | Canvas         | Not Acquired        | 8/19/2020 10:48   |
| EPSON        | Enhanced Synthetic Paper              | Other          | ONot Acquired       | 8/17/2020 3:51:0  |
| EPSON        | Velvet Fine Art Paper                 | FineArt Paper  | ONot Acquired       | 8/18/2020 7:03:0  |
| EPSON        | Epson Proofing Paper Commercial       | Proofing Paper | Not Acquired        | 8/17/2020 3:01:0  |
| EPSON        | Archival Matte Paper                  | Matte Paper    | ONot Acquired       | 8/17/2020 10:16   |
| EPSON        | Photo Quality Inkjet Paper            | Matte Paper    | ONot Acquired       | 8/17/2020 10:16:  |
| EPSON        | Singleweight Matte Paper              | Matte Paper    | Not Acquired        | 8/17/2020 10:16   |
| EPSON        | Doubleweight Matte Paper              | Matte Paper    | ONot Acquired       | 8/17/2020 10:14   |
| EPSON        | Premium Glossy Photo Paper(170)       | Photo Paper    | Not Acquired        | 8/17/2020 2:35:0  |
| EPSON        | Premium Luster Photo Paper            | Photo Paper    | Not Acquired        | 8/21/2020 2:40:0  |
| EPSON        | Premium Semigloss Photo Paper         | Photo Paper    | Registered          |                   |
| EPSON        | Premium Glossy Photo Paper            | Photo Paper    | Not Acquired        | 8/18/2020 5:31:0  |
| EPSON        | Photo Paper Gloss(250)                | Photo Paper    | Not Acquired        | 8/21/2020 2:40:0  |
| EPSON        | Premium Semimatte Photo Paper(260)    | Photo Paper    | Not Acquired        | 8/17/2020 2:24:0  |
| EPSON        | Premium Semigloss Photo Paper(250)    | Photo Paper    | ONot Acquired       | 8/17/2020 1:47:0  |
| EPSON        | Premium Glossy Photo Paper(250)       | Photo Paper    | Not Acquired        | 8/17/2020 1:12:0  |
| EPSON        | Enhanced Low Adhesive Synthetic Paper | Other          | ONot Acquired       | 3/26/2020 7:34:0  |
| EPSON        | Standard Proofing Paper Premium (250) | Proofing Paper | ○Not Registere      | d 12/12/2019 12:5 |
| EPSON        | Legacy Baryta                         | Photo Paper    | ONot Registere      | d 12/19/2019 8:03 |
| EPSON        | Plain Paper                           | Plain Paper    | ONot Acquired       | 12/10/2019 3:25   |
| EPSON        | Enhanced Adhesive Synthetic Paper     | Other          | Not Acquired        | 12/10/2019 3:31   |

|   | Denumirea componentelor     | Funcție                                                                                                    |  |
|---|-----------------------------|----------------------------------------------------------------------------------------------------|--|
| 0 | Zonă Condiție de căutare    | Când doriți să restrângeți informațiile despre hârtie afișate în lista de suporturi media (2), specificați condițiile, apoi faceți clic pe <b>Search</b> .                                                                                                    |  |
| 0 | Listă suport media          | Sunt afișate informațiile despre hârtie care îndeplinesc condițiile de căutare specificate în zona de condiții de căutare (1).<br>În cele ce urmează este explicat conținutul afișajelor Notifications și Status.                                                                                                    |  |
|   |                             | În cele ce urmează este explicat conținutul afișajelor Notifications și Status.                                                                                                    |  |
|   |                             | Notifications<br>Când sunt disponibile informații suplimentare, 1 este afişat. Faceți clic pe<br>acesta pentru a vizualiza informațiile.                                                                                                    |  |
|   |                             | <ul> <li>Status</li> <li>Registered: informațiile despre hârtie care au fost descărcate în Epson<br/>Media Installer și salvate pe imprimantă sau în driverul de imprimantă.</li> <li>Update Available: informațiile despre hârtie de pe server au fost<br/>actualizate. Când descărcați din nou informațiile despre hârtie, cele mai<br/>recente informații despre hârtie sunt salvate pe imprimantă sau în driverul<br/>imprimantei.</li> <li>Not Registered: informațiile despre hârtie nu au fost salvate pe imprimantă<br/>sau în driverul imprimantei.</li> <li>Not Acquired: Informațiile despre hârtie nu au fost descărcate în Epson<br/>Media Installer.</li> </ul> |  |
| 3 | Buton Download and Register | Descărcați informațiile despre hârtie selectate de pe server și salvați-le pe<br>imprimantă sau în driverul de imprimantă.                                                                                                    |  |

### **Configurare ecran Edit Media Settings**

Modificați setările de informații despre hârtie pe ecranul Edit Media Settings.

În cele ce urmează sunt prezentate principalele elemente de setare.

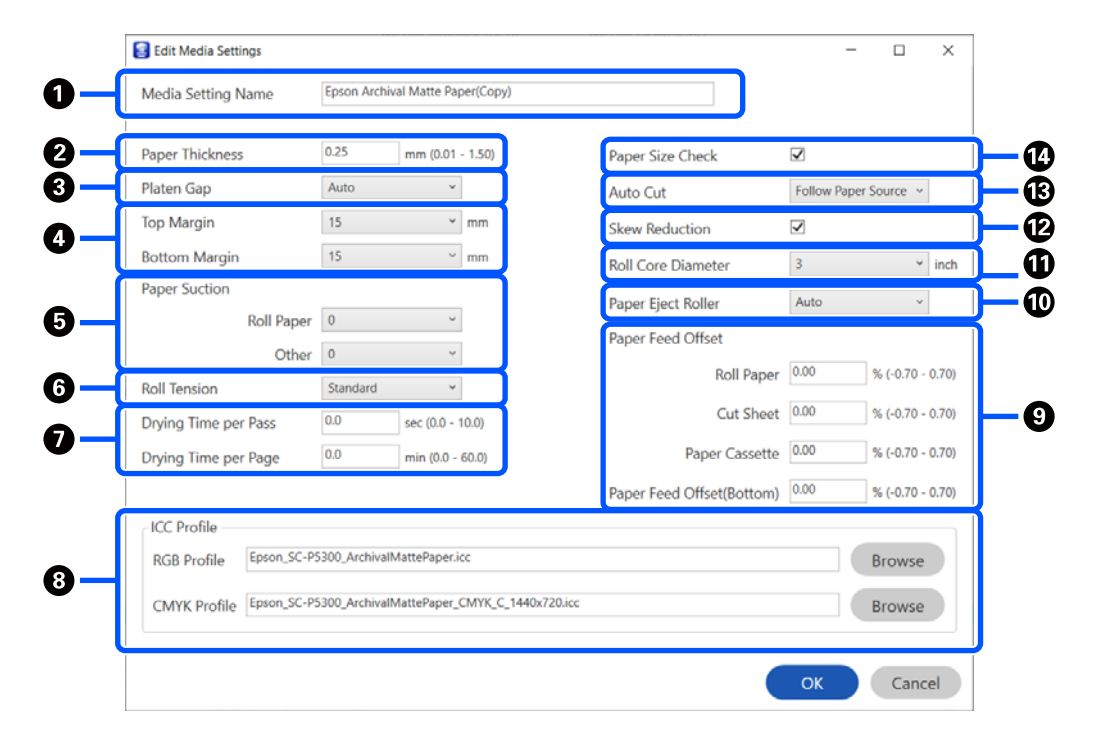

|   | Element            | Funcție                                                                                                    |
|---|--------------------|----------------------------------------------------------------------------------------------------|
| 0 | Media Setting Name | Puteți schimba numele suportului media la orice nume doriți.                                                                                                    |
| 0 | Paper Thickness    | Selectați grosimea hârtiei.                                                                                                    |
| 3 | Platen Gap         | Selectați o setare de lățime mai mare dacă rezultatele tipăririi prezintă zgârieturi<br>sau sunt pătate.                                                                                                    |
| 4 | Margini            | Dacă marginea de la capătul hârtiei este mică, în funcție de hârtie și de mediul de<br>tipărire culorile pot fi neuniforme. Dacă se întâmplă acest lucru, tipăriți o margine<br>mai mare la capătul hârtiei. |
| 5 | Paper Suction      | Este posibil ca hârtia fină sau moale să nu se alimenteze corect în aparat. Dacă se<br>întâmplă acest lucru, reduceți valoarea setării.                                                                      |
| 6 | Back Tension       | Ajustați acest parametru când hârtia se șifonează în timpul tipăririi.                                                                                                    |
| 0 | Timp de uscare     | Puteți seta timpul de uscare pentru fiecare mișcare a capului de tipărire (tură) sau<br>timpul de uscare pentru fiecare pagină.                                                                              |
| 8 | ICC Profile        | Faceți clic pe <b>Browse</b> pentru a modifica profilul ICC. Puteți seta <b>RGB Profile</b> și<br><b>CMYK Profile</b> .                                                                                      |
|   |                    | La tipărirea utilizând driverul imprimantei, setați <b>RGB Profile</b> .                                                                                                    |
|   |                    | Când tipăriți utilizând software-ul RIP, setați profilul modului de culoare<br>acceptat de RIP la RGB Profile sau CMYK Profile.                                                                              |

|    | Element            | Funcție                                                                                                    |
|----|--------------------|----------------------------------------------------------------------------------------------------|
| 9  | Paper Feed Offset  | Optimizează alimentarea hârtiei la tipărire. Prin ajustarea diferenței dintre<br>dimensiunea datelor și dimensiunea tipăririi, puteți reduce apariția benzilor (benzi<br>orizontale) sau culorilor neuniforme.                                                                                                    |
|    |                    | Exemple de setări de introducere<br>Atunci când tipăriți la o dimensiune de date de 100mm (3,9 inci) și o dimensiune a<br>tipăririi de 101mm (4 inci), decalajul este de 1,0%. Prin urmare, veți introduce o<br>valoare de -1,0%.                                                                                                    |
| 0  | Paper Eject Roller | În cazul în care suprafața de tipărire a hârtiei este șifonată, setați un <b>Platen Gap</b><br>mai larg. În cazul în care rezultatele nu se îmbunătățesc, încercați să setați <b>Paper</b><br><b>Eject Roller</b> la <b>Use(Heavy Load)</b> , sau <b>Use(Light Load)</b> . Totuși, atunci când utilizați<br>hârtie lucioasă, setarea <b>Paper Eject Roller</b> la <b>Use (Heavy Load)</b> sau <b>Use (Light<br/>Load)</b> poate deteriora suprafața de tipărire. |
| 0  | Roll Core Diameter | Setați dimensiunea cilindrului de hârtie pentru rola de hârtie încărcată.                                                                                                    |
| 12 | Skew Reduction     | Opriți această setare în cazul în care marginea frontală a hârtiei fine sau a hârtiei<br>moale se îndoaie.                                                                                                    |
| 13 | Auto Cut           | Atunci când este setat <b>Follow Paper Source Settings</b> , imprimanta funcționează în<br>conformitate cu setarea <b>On/Off</b> pentru <b>General Settings - Printer Settings -</b><br><b>Paper Source Settings - Roll Paper Setup - Cut Settings - Auto Cut</b> din<br>(Menu) în panoul de comandă al imprimantei.                                                                                                    |
| 14 | Paper Size Check   | Selectați aceasta pentru a detecta automat lățimea hârtiei încărcate.                                                                                                    |

### Adăugarea informațiilor despre hârtie

Consultați următoarele pentru detalii despre cum să adăugați informații despre hârtie la imprimantă sau la driverul de imprimantă folosind Epson Media Installer.

### Editarea informațiilor despre hârtie

Consultați următoarele pentru detalii despre cum să editați informațiile despre hârtie care au fost adăugate.

∠ → "Editarea informațiilor despre hârtie" la pagina 47

### Partajarea informațiilor despre hârtie pe mai multe computere

Această secțiune explică cum să partajați informații despre hârtie care au fost adăugate/editate folosind Epson Media Installer între computere atunci când mai multe computere sunt conectate la o imprimantă.

De exemplu, puteți conecta computerul [A] și computerul [B] la o imprimantă, apoi adăugați/editați informațiile despre hârtie folosind Epson Media Installer pe computerul [A]. În acest caz, informațiile despre hârtie adăugate/editate sunt afișate în Epson Media Installer pe computer [B]; cu toate acestea, informațiile despre hârtie adăugate/editate nu sunt afișate în driverul imprimantei pe [B]. Pentru a afișa informațiile despre hârtie adăugate/editate în driverul imprimantei [B], trebuie să partajați informațiile despre hârtie între computere.

### Partajarea informațiilor despre hârtie adăugate

Porniți Epson Media Installer pe unul dintre computerele conectate la aceeași imprimantă, apoi adăugați informațiile despre hârtie.

∠ Adăugarea informațiilor despre hârtie" la pagina 45

- 2 Porniți Epson Media Installer pe un computer diferit de cel pe care l-ați utilizat la pasul 1, apoi faceți clic pe **Media Download**.
- 3 Selectați aceleași informații despre hârtie pe care le-ați adăugat la pasul 1, apoi faceți clic pe Download and Register.

Informațiile despre hârtie sunt adăugate la tipul de hârtie pentru driverul de imprimantă pe acest computer.

Când trei sau mai multe computere sunt conectate la o imprimantă, repetați pașii de la 2 la 3 pentru fiecare computer.

### Partajarea informațiilor despre hârtie editate

Porniți Epson Media Installer pe unul dintre computerele conectate la aceeași imprimantă, apoi editați informațiile despre hârtie.

∠⑦ "Editarea informațiilor despre hârtie" la pagina 47

2

Faceți clic pe **Media Management**, selectați informațiile despre hârtie pe care le-ați editat la pasul 1, apoi faceti clic pe □+ (Export).

| E Ipun Media Installe         |                                     | -                   | -     | D >       |
|-------------------------------|-------------------------------------|---------------------|-------|-----------|
| 9 d 🖻                         | E C                                 | 1 rivel             |       | G         |
| Printer<br>EPSON III. III III |                                     |                     | 0     | Refresh ) |
| Media Type                    | 3                                   | NetificationsStatus | dable | Removable |
| Photo Paper                   | Premium Luster Photo Paper(260)     | Not Acquired        |       |           |
| Photo Paper                   | Premium Glossy Photo Paper(250)     | Not Acquired        |       |           |
| Photo Paper                   | Premium Semiplois Photo Paper(250)  | Not Acquired        |       |           |
| Photo Paper                   | Premium Semimatte Photo: Paper(260) | Chiot Acquired      |       |           |
| Photo Paper                   | Premium Glassy Photo Paper(170)     | Not Acquired        |       |           |
| Photo Paper                   | Pramium Semiploss Photo Paper(170)  | Not Acquired        |       |           |
| Photo Paper                   | Premium Ginau Photo Paper           | Not Acquired        |       |           |
| Photo Paper                   | Premium Semiploss Photo Paper       | Registered          |       |           |
| Photo Paper                   | Premium Luster Proto Paper          | Not Acquired        |       |           |
| Photo Paper                   | Photo Paper Gloss(250)              | Not Acquired        |       |           |
| e concerne e angelere -       |                                     | Contras respectes   |       |           |
| Parts Experi                  | Pressure Schoping Parts Paper Lapp  | 0                   | .0    | 9         |
| Proofing Paper                | Epson Proofing Paper Commercial     | CNot Acquired       |       |           |
| Friedut Paper                 | Velvet Fine Art Paper               | CNot Appared        |       |           |
| Finalut Paper                 | Watercolor Paper - Radiant White    | Not Acquired        |       |           |
| EnsArt Paper                  | UltraSmooth Fine Art Paper          | -Not Acquired       |       |           |
| FineArt Paper                 | Fine Art Matte                      | Not Acquired        |       |           |
| EneArt Paper                  | Waste «Thin»                        | Not Acquired        |       |           |
| FineArt Paper                 | Wathi                               | CNot Acquired       |       |           |
| Matte Paper                   | Doubleweight Matte Paper            | Not Acquired        |       |           |
| Matte Paper                   | Singleweight Matte Paper            | Chot Acquired       |       |           |
| Matte Paper                   | Photo Quality Inkjet Paper          | C Not Appaired      |       |           |
| Mattie Paper                  | Enhanced Matte Paper                | C Not Acquired      |       |           |
| Matte Paper                   | Archival Matte Paper                | Not Acquired        |       |           |
| Carivas.                      | Canvas Satin                        | Chiot Acquired      |       |           |
| Carivas                       | Canvas Matte                        | C Not Acquired      |       |           |
| Plain Facer                   | Plan Panar                          | Third Arminet       |       |           |

3

Selectați locația de salvare, apoi salvați fișierul. Fișierul salvat are extensia .emy.

4 Porniți Epson Media Installer pe un alt computer decât în pașii de la 1 la 3, apoi faceți clic pe **Media Management**.

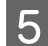

6

Este afișat ecranul Open (Deschideți).

Faceți clic pe 🕣 (Import).

|                       | Media Management                      | Media Download |                     |     | G         |
|-----------------------|---------------------------------------|----------------|---------------------|-----|-----------|
| 日山直                   | Ð D                                   |                |                     |     |           |
| Printer               |                                       |                |                     |     |           |
| <b>EPSON</b>          | Series -                              |                |                     | .08 | lefresh   |
| Media Type            | Media Name                            |                | Notification/Status |     | Removable |
| Photo Paper           | Premium Luster Photo Paper(250)       |                | CNot Acquired       |     |           |
| Photo Paper           | Prettium Glossy Photo Paper(250)      |                | CNot Acquired       |     |           |
| Photo Paper           | Premum Semiglios Photo Paper(250)     |                | CNot Acquired       |     |           |
| Photo Paper           | Prentium Servimatte Photo Paper(260)  |                | Not Acquired        |     |           |
| Photo Paper           | Premum Glossy Photo Paper(170)        |                | CNot Acquired       |     |           |
| Photo Paper           | Premium Semightas Photo Paper(170)    |                | CNut Acquired       |     |           |
| Photo Paper           | Premum Glossy Photo Paper             |                | C Not Acquired      |     |           |
| Photo Paper           | Premium Semigloss Photo Paper         |                | C Registered        |     |           |
| Photo Paper           | Premium Luster Photo Paper            |                | Nut Acquired        |     |           |
| Photo Paper           | Photo Faper Gloss(250)                |                | CNot Acquired       |     |           |
| Photo Paper           | Baryta                                |                | Not Acquired        |     |           |
| Photo Paper           | Premium Semigloss Photo Paper         |                | Registered          |     |           |
| Proofing Paper        | Eason Proofing Paper White Semimatter |                | Not Acquired        |     |           |
| Proofing Paper        | Epson Proofing Paper Commercial       |                | CNot Acquired       |     |           |
| FineArt Paper         | Velvet Fine Art Paper                 |                | Not Acquired        |     |           |
| FineArt Paper         | Watercolor Paper - Radiant White      |                | CNet Acquired       |     |           |
| FinisAct Paper        | UltraSmooth Fine Art Paper            |                | C Not Acquired      |     |           |
| FineArt Paper         | Fine Art Matte                        |                | Not Acquired        |     |           |
| FireAct Paper         | Washi «Thist»                         |                | CNot Acquired       |     |           |
| FineArt Paper         | Washi                                 |                | Not Acquired        |     |           |
| Matte Paper           | Doubleweight Matte Paper              |                | Not Acquired        |     |           |
| Matte Paper           | Singleweight Matte Paper              |                | Chief Acquired      |     |           |
| Matte Paper           | Prioto Quality Inkjet Paper           |                | CNet Acquired       |     |           |
| Matte Paper           | Enhanced Matte Paper                  |                | C Not Acquired      |     |           |
| Matte Paper           | Archival Matte Paper                  |                | Chiut Acquired      |     |           |
| Canvas                | Canves Satin                          |                | C Not Acquired      |     |           |
| Canvas                | Carwas Matter                         |                | C Not Acquired      |     |           |
| and the second second |                                       |                |                     |     |           |

Selectați fișierul salvat la pasul 3, apoi faceți clic pe Open (Deschideți).

Extensia fișierului este .emy.

Dacă nu există fișiere cu extensia .emy, selectați EMY File(\*.emy) din meniul derulant din dreapta File Name (Denumire fișier).

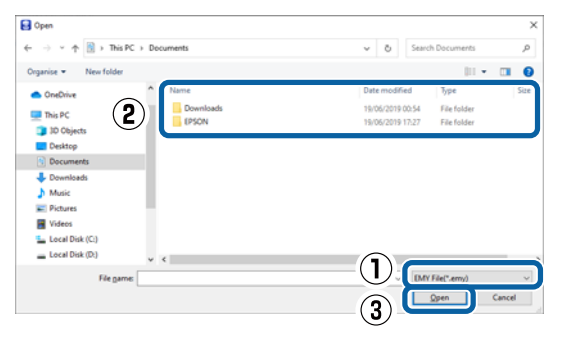

Informațiile despre hârtie sunt adăugate la tipul de hârtie pentru driverul de imprimantă pe acest computer.

Când trei sau mai multe computere sunt conectate la o imprimantă, repetați pașii de la 4 la 6 pentru fiecare computer.

# Utilizarea Web Config

Oferă o vedere de ansamblu asupra pornirii software-ului și a funcțiilor furnizate.

### Procedura de pornire

Porniți software-ul de pe un computer care este conectat la aceeași rețea cu imprimanta.

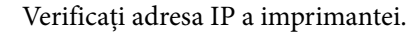

Apăsați 💵 de pe ecranul de pornire, selectați rețeaua conectată și verificați adresa IP.

2

3

1

Porniți un browser web pe un computer conectat la imprimantă prin intermediul rețelei.

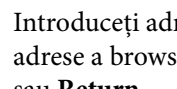

Introduceți adresa IP a imprimantei în bara de adrese a browser-ului Web și apăsați tasta Enter sau Return.

Format:

IPv4: http://Adresa IP a imprimantei/

IPv6: http://[Adresa IP a imprimantei]/

Exemplu:

IPv4: http://192.168.100.201/

IPv6: http://[2001:db8::1000:1]/

#### Notă:

Consultați Ghidul administratorului (manual online) pentru a vă conecta ca administrator.

### Procedura de închidere

Închideți browserul web.

### Rezumatul funcției

Această secțiune introduce funcțiile principale ale Web Config. Consultați Ghidul administratorului (manual online) pentru detalii.

|                   | ALTERNATION CONTRACTOR AND ADDRESS OF                                                                                                    |                                                                                                    |         |  |   |  |
|-------------------|----------------------------------------------------------------------------------------------------|----------------------------------------------------------------------------------------------------|---------|--|---|--|
| Sectors<br>Period | Product Status                                                                                                    |                                                                                                    |         |  |   |  |
|                   | State:                                                                                                    |                                                                                                    |         |  |   |  |
|                   | 1000 Base                                                                                                    |                                                                                                    |         |  |   |  |
|                   |                                                                                                    | Į.                                                                                                    | ų       |  | Ų |  |
|                   | 1                                                                                                    |                                                                                                    |         |  |   |  |
|                   | the all least 1.0                                                                                                    | Table Table 1                                                                                                   |         |  |   |  |
|                   | and the second second sec                                                                                                    | in the second                                                                                                   |         |  |   |  |
|                   | 100 C                                                                                                    | The second second second second second second second second second second second second second second second se |         |  |   |  |
|                   |                                                                                                    | State Mark                                                                                                    |         |  |   |  |
|                   | and all                                                                                                    | Date: Date: 1                                                                                                   |         |  |   |  |
|                   | and the second second sec                                                                                                    | time time t                                                                                                    |         |  |   |  |
|                   | Table -                                                                                                    | Take Televis                                                                                                    | Tanka . |  |   |  |
|                   | (m)                                                                                                    | Travel Travel 7                                                                                                 | 44).    |  |   |  |
|                   | Automation in contrast of the contrast of the | - 144                                                                                                    |         |  |   |  |
|                   | ) Anthony -                                                                                                    |                                                                                                    |         |  |   |  |
|                   | Aug Lan                                                                                                    | Page 14                                                                                                    |         |  |   |  |
|                   | 1980-1980-                                                                                                    |                                                                                                    |         |  |   |  |
|                   | File Terrents                                                                                                    |                                                                                                    |         |  |   |  |
|                   | , in the                                                                                                    |                                                                                                    |         |  |   |  |
|                   |                                                                                                    |                                                                                                    |         |  |   |  |

### Funcții principale

- Verificați starea imprimantei, de exemplu cantitatea de cerneală rămasă.
- Verificați și actualizați versiunea firmware a imprimantei.

- Configurați setările de rețea ale imprimantei şi setările de securitate avansate, precum comunicația SSL/TLS, filtrarea IPsec/IP şi IEEE 802.1X, care nu pot fi configurate doar cu imprimanta.
- Puteți exporta și importa setări. Puteți utiliza această funcție pentru a face o copie de rezervă a setărilor, a înlocui imprimantele ș.a.m.d.

# Utilizarea Epson Edge Dashboard

#### Notă:

Software-ul este actualizat în funcție de necesități pentru un plus de confort și o funcționare mai dinamică. Pentru informații detaliate, consultați manualul pentru software.

### Procedura de pornire

Epson Edge Dashboard este o aplicație web.

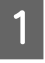

Afișați ecranul folosind următoarea metodă.

### Windows

Faceți clic pe pictograma **Epson Edge Dash-board** din taskbar (bară de activități) de pe desktop, apoi selectați **Show Epson Edge Dashboard**.

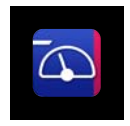

De asemenea, puteți face clic pe Start — All Programs (Toate programele) (sau Programs (Programe)) — Epson Software — Epson Edge Dashboard.

#### Mac

Faceți clic pe pictograma **Epson Edge Dash-board** de pe bara de meniu a desktop-ului, apoi selectați **Show Epson Edge Dashboard**.

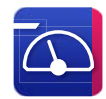

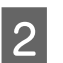

Este afișat ecranul Epson Edge Dashboard.

Pentru detalii, consultați ajutorul Epson Edge Dashboard.

### Înregistrarea imprimantei

Epson Edge Dashboard poate monitoriza și gestiona imprimante înregistrate, precum și setările pentru copiere suport media.

Pe Windows, imprimantele sunt înregistrate automat. Acest lucru vă permite să monitorizați și să le gestionați imediat după ce lansați Epson Edge Dashboard. Dacă imprimanta nu este înregistrată automat, verificați dacă o folosiți în următoarele condiții, apoi înregistrați-o manual.

- □ Un driver de comunicare furnizat cu imprimanta a fost instalat pe un computer
- Computerul și imprimanta sunt conectate
- □ Imprimanta este în standby

Imprimantele nu sunt înregistrate automat pe computerul dvs. Mac. Atunci când lansați Epson Edge Dashboard prima dată, înregistrați-vă imprimanta manual în ecranul Înregistrare imprimantă afișat.

### Procedura de înregistrare manuală

Verificați imprimantele afișate în lista cu imprimante.

#### Windows

Asigurați-vă că imprimanta pe care doriți s-o înregistrați se regăsește în lista cu imprimante. Faceți clic pe Add Search (Adăugare căutare) atunci când este necesar, pentru a căuta imprimante pe care le puteți înregistra. Toate imprimantele găsite sunt adăugate în lista cu imprimante.

### Mac

- Dacă imprimantele și computerul sunt conectate prin USB Faceți clic pe Add Search (Adăugare căutare) pentru a plasa imprimantele în listă.
- Dacă imprimantele și computerul sunt conectate prin rețea
   Faceți clic pe Search Option (Opțiune căutare), introduceți adresa IP a imprimantei în rețea și faceți clic pe buton. Apoi faceți clic pe Add Search (Adăugare căutare) pentru a plasa imprimanta dorită în listă.
- 2 Plasați un ✓ lângă Nume imprimantă pentru imprimanta pe care doriți s-o înregistrați.

Faceți clic pe Apply (Aplicare).

Modificările efectuate în lista cu imprimante sunt aplicate.

### Procedura de închidere

Închideți browserul web.

3

# Utilizarea EPSON Software Updater

*EPSON Software Updater nu este disponibil în toate regiunile.* 

### Utilizatori din America de Nord și America Latină:

Pentru a căuta actualizări de software, vizitați site-ul de asistență pentru regiunea dvs. și căutați produsul:

- □ https://epson.com/support (S.U.A.)
- □ https://epson.ca/support (Canada)
- □ https://latin.epson.com/support (America Latină)

### Verificarea disponibilității actualizării software-ului

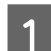

- Verificați următoarea stare.
- Computerul este conectat la Internet.
- □ Imprimanta și computerul pot comunica.
- 2

### Porniți EPSON Software Updater.

### Windows 8.1/Windows 8

Introduceți numele software-ului în caseta de căutare, apoi selectați pictograma afișată.

### Windows 10/Windows 11

Faceți clic pe butonul Start, apoi selectați All Programs (Toate programele) — Epson Software — EPSON Software Updater.

#### Mac

Faceți clic pe Go (Accesare) — Applications (Aplicații) — Epson Software — EPSON Software Updater.

#### Notă:

În Windows, puteți începe și făcând clic pe pictograma imprimantei de pe bara de activități de pe desktop și selectând **Software Update** (Actualizare software).

Selectați imprimanta pe care o utilizați și faceți clic pe 💿 pentru a verifica dacă este disponibil cel mai recent software.

3

| Essential Proc | duct Updates |         |             |
|----------------|--------------|---------|-------------|
| Software       | Status       | Version | Size        |
|                |              |         |             |
|                |              |         |             |
|                |              |         |             |
| Other useful s | oftware      |         |             |
| Software       | Status       | Version | Size        |
|                |              |         |             |
|                |              |         |             |
|                |              |         |             |
|                |              |         |             |
|                |              |         | Total · - M |
|                |              |         | Tatal       |

Selectați software-ul și manualele de actualizat, 4 iar apoi faceți clic pe butonul de instalare pentru a începe instalarea acestora.

| Epson Software Updater                        |                  |           | ×          |  |  |  |  |
|-----------------------------------------------|------------------|-----------|------------|--|--|--|--|
| New software is available in the table below. |                  |           |            |  |  |  |  |
| EP-883A Barlas                                | (Natural) -      | 0         |            |  |  |  |  |
| Essential Product Updates                     |                  |           |            |  |  |  |  |
| Software                                      | Status<br>Update | Version 7 | Size       |  |  |  |  |
| Other useful soft                             | ware             |           |            |  |  |  |  |
| Software                                      | Status           | Version   | Size       |  |  |  |  |
| Auto update settings                          |                  |           | Total : MB |  |  |  |  |
|                                               |                  |           |            |  |  |  |  |
| Exit Install 1 item(s)                        |                  |           |            |  |  |  |  |

Atunci când **Firmware Updater** este afișat, este disponibil cel mai recent firmware. Selectați Firmware Updater și faceți clic pe butonul de instalare pentru a porni automat Firmware **Updater** și pentru a actualiza firmware-ul imprimantei.

Efectuați operațiunile conform instrucțiunilor de pe ecran.

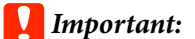

Nu opriți computerul sau imprimanta în timpul actualizării.

#### Notă:

Software-ul care nu este afișat în listă nu poate fi actualizat prin EPSON Software Updater. Verificați cele mai recente versiuni ale software-ului pe site-ul web Epson.

https://www.epson.com

### Primirea notificărilor de actualizare

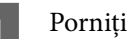

Porniți EPSON Software Updater.

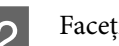

Faceți clic pe Auto update settings.

Selectați intervalul pentru efectuarea verificării 3 de actualizare în câmpul Interval to Check al imprimantei și apoi faceți clic pe OK.

# Dezinstalarea unui program software

### Windows

### *Important:*

- Trebuie să vă conectați cu un Cont de administrator.
- □ Introduceți parola administratorului în momentul în care aceasta este solicitată și apoi efectuați celelalte operații.
  - Opriți imprimanta și deconectați cablul de interfață.
- Închideți toate aplicațiile active din computerul 2 dumneavoastră.

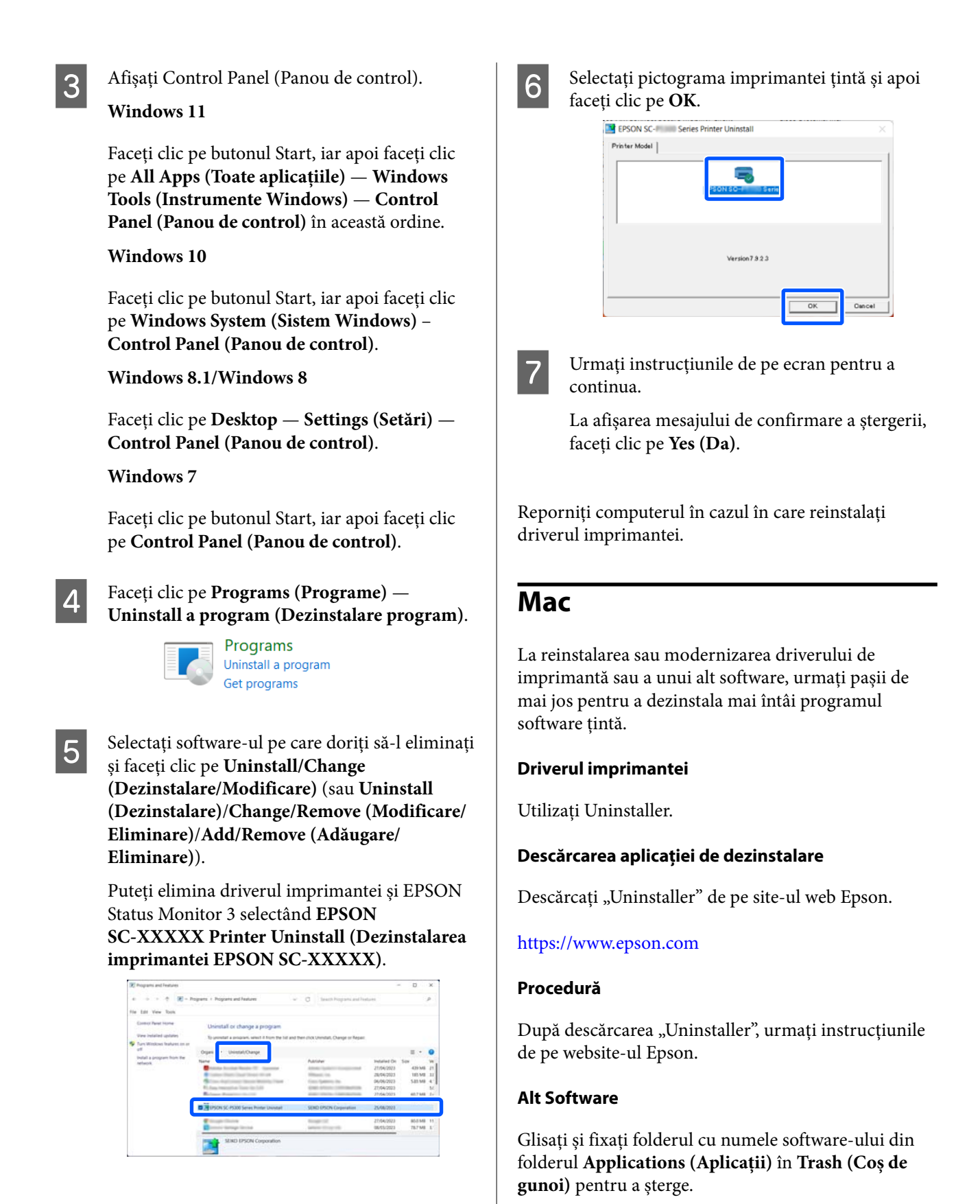
## Note referitoare la Încărcarea hârtiei

### 🕂 Atenție:

Rola de hârtie este grea și nu trebuie să fie transportată de o singură persoană.

### Important:

Introduceți hârtia chiar înainte de tipărire. Rola de presare poate lăsa o urmă pe hârtia lăsată în imprimantă.

#### Nu încărcați rolă de hârtie cu marginile din dreapta și din stânga inegale

Încărcarea rolei de hârtie cu marginile din dreapta și din stânga inegale poate cauza probleme la alimentarea cu hârtie sau poate avea loc ondularea hârtiei în timpul tipăririi. Derulați hârtia pentru a egala marginile înainte să folosiți rola de hârtie sau folosiți rola de hârtie fără probleme.

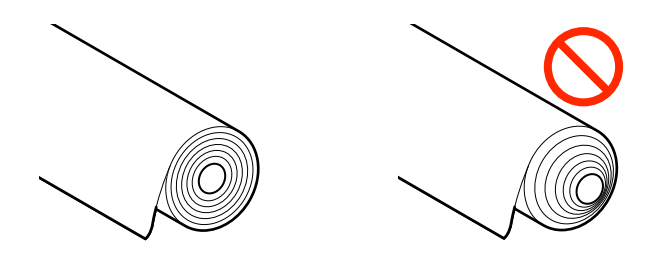

#### Nu încărcați hârtie încrețită

Încărcarea hârtiei încrețite poate cauze blocaje de hârtie sau foi tipărite murdare. Aplatizați hârtia înainte de utilizare prin îndoirea sa în sensul opus sau folosiți o hârtie fără probleme.

#### Hârtie incompatibilă

Nu folosiți hârtie ondulată, ruptă, tăiată, împăturită, prea groasă sau prea subțire, care are lipit un autocolant, etc. În caz contrar pot avea loc blocaje de hârtie sau foi tipărite murdare. Consultați secțiunea următoare pentru tipurile de hârtie compatibile cu imprimanta. ∠ ? "Tabel cu suporturi speciale Epson" la pagina 173

∠ 𝗊 "Hârtie disponibilă comercial acceptată" la pagina 184

## Poziția de încărcare a hârtiei

Poziția în care se încarcă hârtia în imprimantă variază în funcție de forma și grosimea hârtiei care este încărcată. În primul rând, confirmați poziția în care doriți să încărcați hârtia de încărcat.

Consultați următoarele informații pentru detalii despre hârtia care poate fi utilizată în imprimantă.

∠ Suporturi compatibile" la pagina 173

#### **Roll Paper**

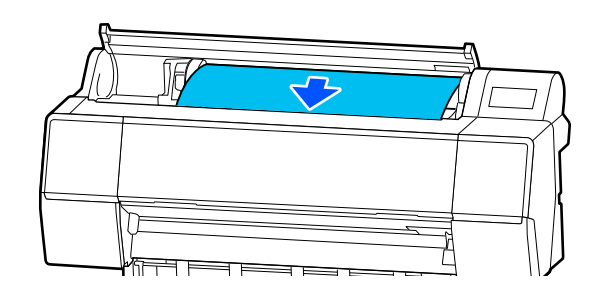

∠ 3 "Încărcarea și îndepărtarea rolei de hârtie" la pagina 38

#### Coală tăiată/carton pentru poster

Încărcați manual colile tăiate/cartoanele pentru afișe, unul câte unul.

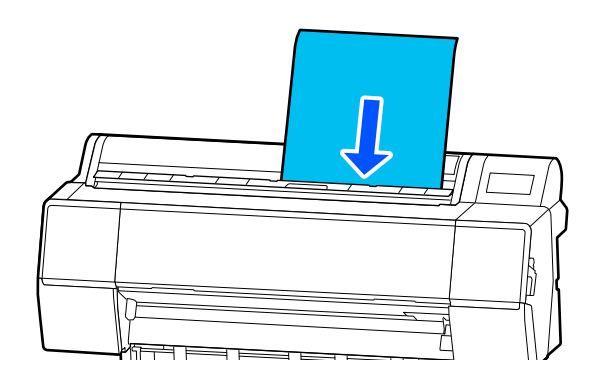

∠ 3 "Încărcarea și scoaterea colilor tăiate/cartonului pentru poster" la pagina 39

## Încărcarea și îndepărtarea rolei de hârtie

Puteți încărca sau îndepărta rola de hârtie când vizualizați procedura operațiunii pe afișajul panoului de comandă, așa cum se arată mai jos.

### Cum se încarcă

#### *Important:*

Pentru a elibera maneta de blocare, coborâți-o în poziția indicată în ilustrație.

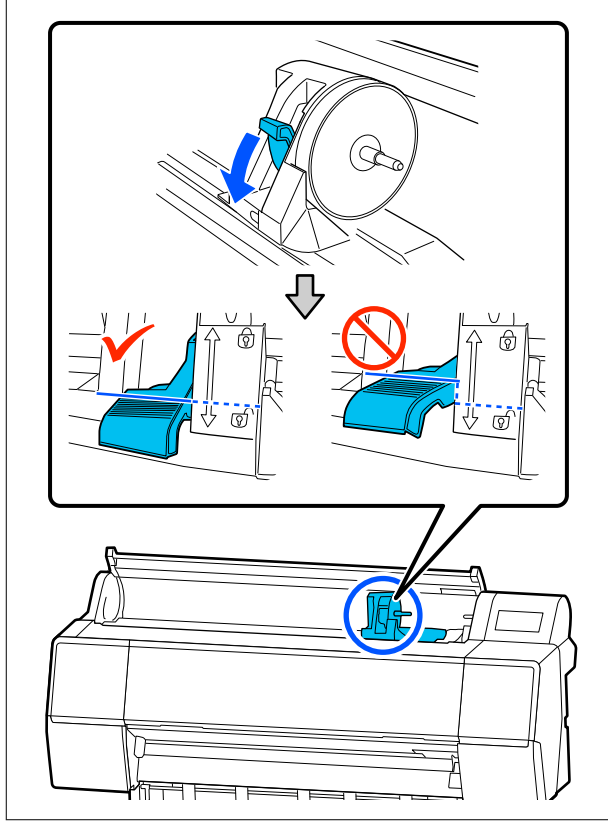

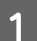

Apăsați 🖫

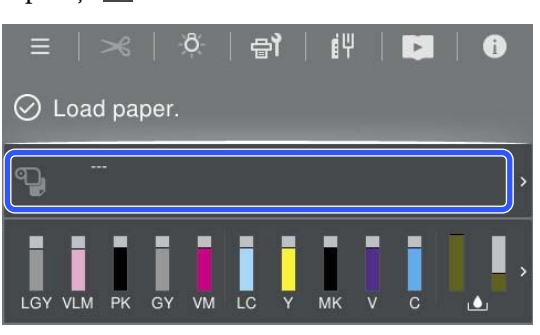

Selectarea rolei de hârtie.

## Paper Setting 4 Roll Paper 9 Cut Sheet Poster Board

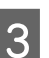

2

Apăsați pe How To... pentru a vizualiza procedura de încărcare.

Urmați instrucțiunile de pe ecran pentru a continua.

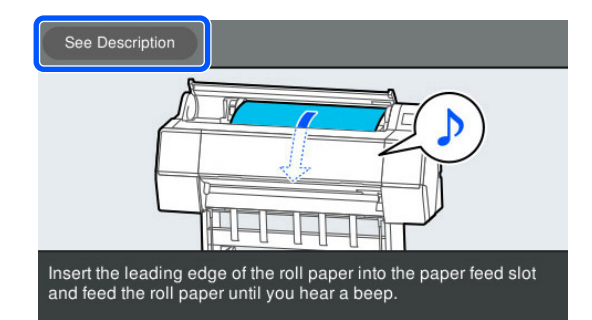

Atunci când încărcarea este completă, apare 4 ecranul cu setările pentru hârtie.

Setați setările pentru hârtie.

∠ Setarea hârtiei încărcate" la pagina 40

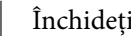

Închideți capacul rolei de hârtie.

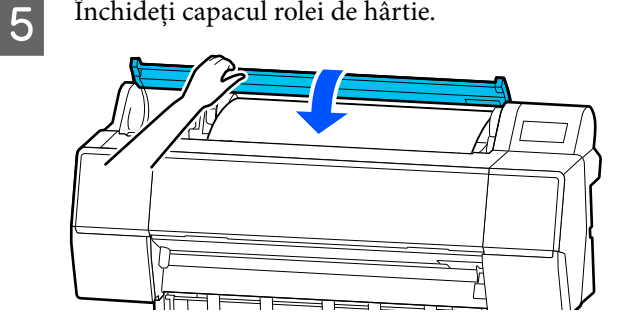

### Scoaterea rolei de hârtie

Apăsați pe Informații despre hârtia încărcată de pe ecranul principal și apoi selectați Remove.

Hârtia este derulată și evacuată. Atunci când Gestionare cantitate rămasă este setată la Activare, codul de bare este tipărit automat înainte de derularea înapoi.

#### Notă:

Dacă hârtia tipărită nu este tăiată și rămâne, va apărea un ecran de confirmare.

Atingeți **Cut** pentru a tăia hârtia în poziția de tăiere implicită sau atingeți **Print Cutting Guideline** pentru a tipări liniile de tăiere în poziția implicită.

Dacă doriți să schimbați poziția de tăiere sau poziția de tipărire a liniilor de tăiere într-o altă poziție, atingeți **Close** pentru a elimina mesajul și a schimba poziția din meniul **Feed/Cut Paper**.

Pentru mai multe informații, vezi următoarea secțiune.

∠ 37 "Tăierea rolei de hârtie" la pagina 41

Apăsați pe **How To...** pentru a vizualiza procedura pentru îndepărtarea rolei de hârtie.

Urmați instrucțiunile de pe ecran pentru a continua.

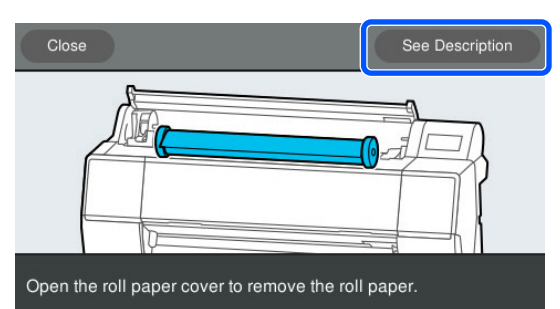

#### Notă:

2

La îndepărtarea rolei de hârtie, puteți utiliza cureaua opțională pentru role de hârtie pentru a nu permite rolei de hârtie să se desfășoare.

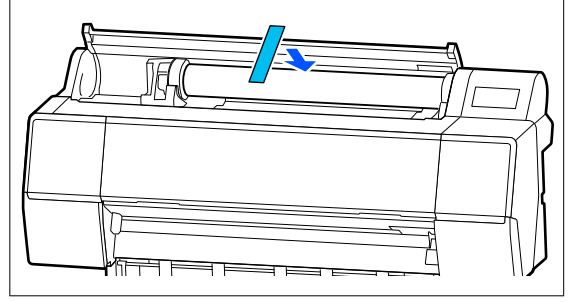

După reînfășurarea cu grijă a rolei de hârtie, depozitați-o în ambalajul său original.

## Încărcarea și scoaterea colilor tăiate/cartonului pentru poster

Puteți încărca sau elimina colile tăiate sau cartoanele pentru afișe în timp ce vizualizați procedura de operare pe afișajul panoului de comandă, așa cum se arată mai jos.

### Cum se încarcă

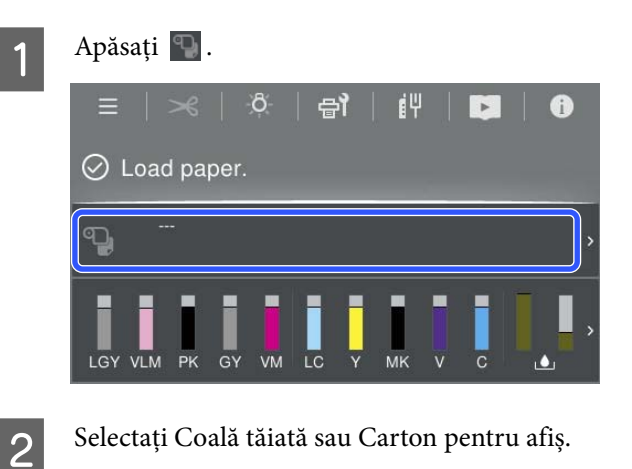

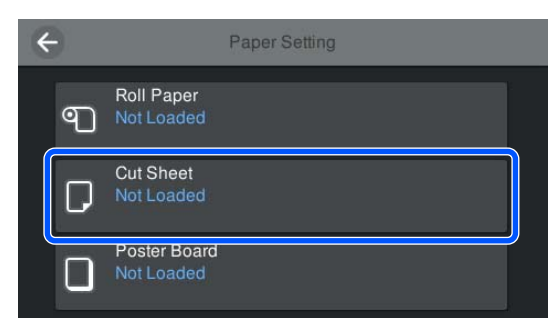

Este afișată procedura de încărcare.

Urmați instrucțiunile de pe ecran pentru a continua.

4

3

Atunci când încărcarea este completă, apare ecranul cu setările pentru hârtie.

Setați setările pentru hârtie.

∠ Setarea hârtiei încărcate" la pagina 40

### Important:

Îndepărtați fiecare foaie imediat după evacuare, evitând acumularea sub formă de stivă a mai multor foi.

## Scoaterea colilor tăiate/ cartonului pentru poster

#### Notă:

Atunci când îndepărtați hârtia care a fost încărcată, dar nu a fost imprimată, folosiți panoul de comandă pentru a îndepărta hârtia.

1

- 2 Verificați dacă pe ecranul panoului de comandă se afișează mesajul **Ejecting paper...**
- 3 În timp ce susțineți colile tăiate sau cartonul pentru a nu cădea, apăsați butonul OK.

Hârtia este evacuată.

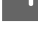

5

Închideți capacul colii de tăiere.

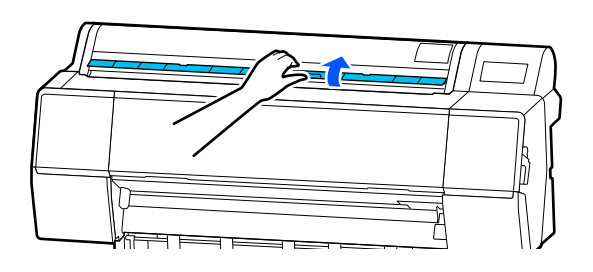

## Setarea hârtiei încărcate

Încărcați hârtia și apoi setați tipul de hârtie. Nestabilirea unui tip de hârtie care să corespundă hârtiei încărcate va cauza cute, urme, culori neregulate și alte probleme.

#### Notă:

*Efectuați aceleași setări pentru driverul de imprimantă ca tipul de hârtie setat.* 

Dacă setările pentru tipul de hârtie de pe panoul de control și din driverul imprimantei sunt diferite, setările pentru hârtie din driverul imprimantei au prioritate. Cu toate acestea, dacă tipul de hârtie setat pe panoul de control este același cu tipul de hârtie salvat în Setare hârtie personalizată, setările pentru hârtie de pe panoul de control au prioritate.

Consultați următoarele pentru mai multe detalii despre Setare hârtie personalizată.

∠ ̄͡͡͡͡͡͡͡͡͡͡͡͡͡͡͡͡͡͡͡͡͡͡͡ː Antipersonalizate pentru parametrii hârtiei de pe panoul de control" la pagina 48

### Tăierea rolei de hârtie

Imprimanta este prevăzută cu un dispozitiv de tăiere integrat. Puteți tăia rola de hârtie după tipărire utilizând una dintre următoarele metode.

Auto Cut:

Dispozitivul de tăiere taie automat, la o poziție determinată, de fiecare dată când se tipărește o pagină conform setării din driverul de imprimantă sau panoul de control 🔳 (Menu).

□ Tăiere manuală:

Poziția de tăiere este specificată pe panoul de control, iar apoi rola de hârtie este tăiată. Există o linie de tăiere imprimată pentru tăiere manuală, care poate fi folosită ca ghidaj când se taie hârtia cu dispozitivul de tăiere integrat.

### Important:

Este posibil ca tipurile de media disponibile comercial, precum cele prezentate mai jos, să nu fie corect tăiate de dispozitivul de tăiere. Mai mult, tăierea următoarelor tipuri de media poate deteriora sau diminua durata de viață a dispozitivului de tăiere integrat.

- Hârtie fină pentru lucrări artistice
- 🖵 Canava
- 🖵 Vinil
- **Garton mat pentru postere**
- Hârtie adezivă
- □ Suport media pentru banner

Tăiați aceste tipuri de suport media cu foarfece disponibile comercial sau cu un tăietor, după cum urmează:

În timp ce este închis capacul imprimantei, țineți apăsat butonul × - **Forward** de pe panoul de comandă în timp ce vizualizați interiorul imprimantei, până când poziția de tăiere iese de sub capacul imprimantei. Tăiați hârtia folosind o foarfecă sau un tăietor din altă parte.

### Setarea opțiunii Tăiere automată

Puteți specifica metoda fie în panoul de control, fie în driverul imprimantei. Atunci când imprimați folosind driverul imprimantei însă, setarea selectată în driverul imprimantei are prioritate.

#### Notă:

- Dezactivați setările de tăiere automată de la imprimantă și de la driverul de imprimantă atunci când utilizați unitatea opțională de înfăşurare automată.
- **T**ăierea rolei de hârtie poate dura puțin timp.

#### Efectuarea setărilor folosind driverul imprimantei

Setați Auto Cut (Tăiere automată) în Roll Paper Option (Opțiune rolă de hârtie) din ecranul Properties (Proprietăți) (sau Printing preferences (Preferințe imprimare)) al driverului imprimantei.

#### Setarea parametrilor de la imprimantă

Selectați 📃 (Menu) - General Settings - Printer Settings - Paper Source Settings - Roll Paper Setup -Cut Settings - Auto Cut și setați la On. Atunci când aceasta este setată la Off, imprimanta este în modul tăiere manuală. Setarea implicită este On.

∠ General Settings" la pagina 122

### Metoda de tăiere manuală

Atunci când **Auto Cut (Tăiere automată)** — **Off** este selectat în driverul imprimantei sau **Off** este setat pentru **Auto Cut** pe panoul de comandă, hârtia poate fi tăiată în orice locație după tipărire de către dispozitivul de tăiere integrat sau cu foarfece disponibile în comerț. Este posibil ca tipurile de media disponibile comercial, precum cele prezentate mai jos, să nu fie corect tăiate de dispozitivul de tăiere. Mai mult, tăierea următoarelor tipuri de media poate deteriora sau diminua durata de viață a dispozitivului de tăiere integrat.

- □ Hârtie fină pentru lucrări artistice
- Canava
- □ Carton mat pentru postere

Tăiați acest tipuri de hârtie cu foarfece disponibile în comerț.

 $\bigtriangleup$  "Tăierea cu foarfece disponibile în comerț" la pagina 42

#### Tăieri cu dispozitivul de tăiere integrat

În timp ce este închis capacul imprimantei, țineți apăsat butonul ≫ - **Forward** sau **Backward** de pe panoul de comandă în timp ce vizualizați interiorul imprimantei, până când poziția de tăiere atinge poziția etichetei.

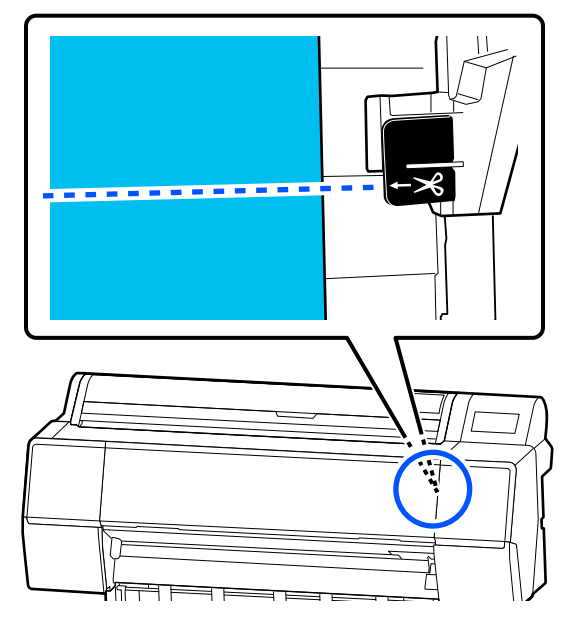

#### Notă:

Pentru a tăia hârtia folosind tăietorul încorporat, distanța de la poziția de tăiere până la marginea hârtiei trebuie să fie de 60 până la 127 mm (2,36 până la 5 inci). Lungimea necesară diferă în funcție de tipul de hârtie și nu poate fi modificată. Dacă nu a fost atinsă lungimea necesară, hârtia este lăsată automat, lăsând o margine. Utilizați un dispozitiv de tăiere disponibil în comerț, pentru a elimina marginea inutilă.

### 2

#### Apăsați **Cut**.

Se afișează un ecran de confirmare. Apăsați pe butonul **Cut** pentru a tăia utilizând dispozitivul de tăiere integrat.

#### Tăierea cu foarfece disponibile în comerț

Dacă utilizați hârtie disponibilă în comerț care nu poate fi tăiată corespunzător cu dispozitivul de tăiere al imprimantei' atunci imprimați o linie de tăiere și tăiați-o cu propriile foarfece.

#### Important:

Nu utilizați tăietorul imprimantei. Această acțiune ar putea determina deteriorarea imprimantei.

Înainte de tipărire, setați-l să nu taie automat.

Pentru a tipări liniile de tăiere, setați tăierea automată a imprimantei la off (oprit). Atunci când tipăriți de la driverul imprimantei, setați setarea driverului imprimantei pe off (oprit), de asemenea.

- Setări imprimantă În ecranul de pornire apăsați si setați
   Cut Settings — Auto Cut — Off
- Setările driverului imprimantei
   Printer Settings (Setări imprimantă) Roll
   Paper Option (Opțiune rolă de hârtie) Auto Cut (Tăiere automată) Off
   (Dezactivat)
- 2 După finalizarea tipăririi, apăsați pe 🌫 de pe panoul de comandă.

3

Operați butoanele afișate pe ecran

La tipărirea unei linii de ghidare a tăierii la poziția implicită a imprimantei (imediat după marginea de jos)

Apăsați 🔀 . Este afișat ecranul pentru selectarea tăierii sau tipăririi liniei de tăiere.

## La tipărirea unei linii de tăiere în orice poziție

Cu capacul imprimantei închis, priviți în interiorul imprimantei în timp ce mențineți apăsat 😴 sau 한 până când poziția în care doriți să tipăriți o linie de tăiere atinge linia punctată din ilustrație.

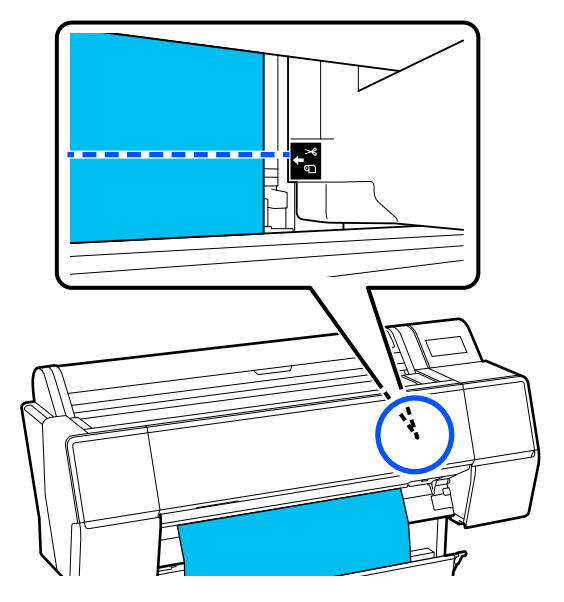

Nu puteți tipări linii de ghidare tăiere în interiorul marginii de jos. Atunci când hârtia se oprește din mișcare, apăsați . Este afișat ecranul pentru selectarea tăierii sau tipăririi liniei de tăiere.

4

5

#### Apăsați pe Print Cutting Guideline.

Linia de ghidare tăiere este tipărită, iar hârtia este evacuată automat într-o poziție în care este ușor de tăiat cu foarfece.

Tăiați de-a lungul liniei de ghidare tăiere cu foarfecele dumneavoastră, iar apoi apăsați pe **Done**.

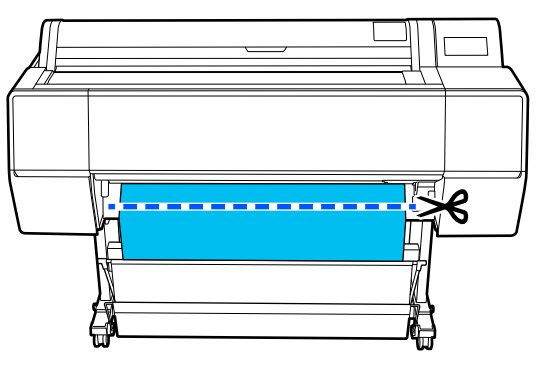

Hârtia se reînfășoară, iar capătul hârtiei se întoarce la poziția de standby tipărire.

### Modul de setare

| 6 |  |
|---|--|
|   |  |
|   |  |
|   |  |
|   |  |

**Paper Type** este afișat în ecranul care apare după ce hârtia este încărcată.

Dacă tipul de hârtie afișat nu corespunde cu tipul de hârtie încărcată, atingeți **Paper Type** pentru a seta tipul de hârtie.

Atunci când au fost adăugate informații despre hârtie în Epson Media Installer, selectați din diferitele tipuri de hârtie. Numerele sunt decise automat. Selectați numărul de **Custom Paper** care a fost înregistrat la înregistrarea informațiilor despre hârtie în **Custom Paper Setting**.

Dacă tipul de hârtie care este încărcat nu este afișat, continuați apoi cu pasul 2 în același mod și setați ulterior tipul de hârtie.

∠ Când tipul de hârtie nu este afișat pe panoul de comandă sau în driverul imprimantei" la pagina 45

<Exemplu> Rolă de hârtie

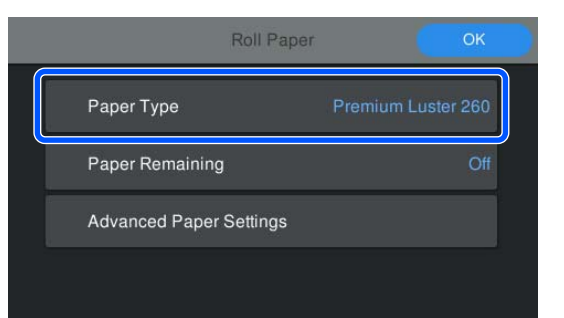

2 <sup>Se</sup>

#### Selectați **Paper Remaining** sau **Paper Size**. **Roll Paper**

Pentru a gestiona restul de rolă de hârtie rămasă pe, setați **Remaining Amount Management** pe **On**, și apoi setați **Remaining Amount** și **Remaining Alert**.

| Roll Paper              | ОК                 |  |
|-------------------------|--------------------|--|
| Paper Type              | Premium Luster 260 |  |
| Paper Remaining         | Off                |  |
| Advanced Paper Settings |                    |  |
|                         |                    |  |

#### Notă:

Când este setată funcția Gestionare cantitate rămasă, un cod de bare este tipărit pe capătul hârtiei când scoateți rola de hârtie. Data viitoare când încărcați rola de hârtie, cantitatea rămasă și tipul de hârtie sunt setate automat.

*Totuși, în funcție de hârtie, este posibil ca imprimanta să nu poată citi codul de bare.* 

#### Coală tăiată/carton pentru poster

Verificați ca hârtia încărcată să corespundă cu formatul de hârtie afișat pe ecran.

| Cut Sheet               | ОК          |
|-------------------------|-------------|
| Paper Type              | Plain Paper |
| Paper Size              | A3          |
| Advanced Paper Settings |             |
|                         |             |

Dacă hârtia încărcată nu corespunde cu formatul de hârtie afișat pe ecran, apăsați **Paper Size** pentru a seta formatul hârtiei.

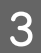

După efectuarea setărilor, apăsați **OK** pentru a începe alimentarea hârtiei.

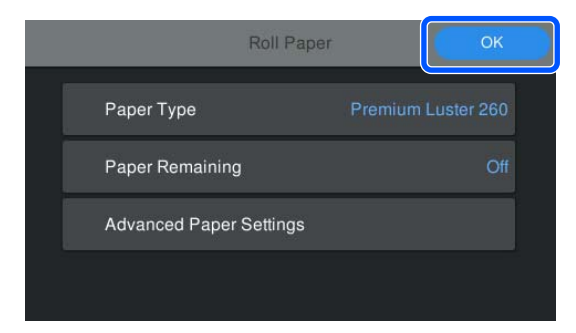

Atunci când mesajul "**Ready**." este afișat pe ecranul principal, puteți începe să tipăriți.

Atunci când tipul de hârtie încărcată la pasul 1 nu este afișată, consultați "Când tipul de hârtie nu este afișat pe panoul de comandă sau în driverul imprimantei" de mai jos pentru a înregistra informațiile despre hârtie în echipament și apoi pentru a seta tipul de hârtie utilizând următoarea metodă.

Apăsați zona cu informațiile despre hârtie, apoi selectați informațiile despre hârtie adăugate/ înregistrate în **Paper Type**.

| =    | ⊁               |             | ₿-            | <del> </del>  | 1 | į۴ | Þ | (i |          |
|------|-----------------|-------------|---------------|---------------|---|----|---|----|----------|
| ⊘ Re | ady.            |             |               |               |   |    |   |    |          |
| و ا  | Premi<br>1117.6 | um Lu<br>mm | ister 2<br>व् | 60<br>]] 30.0 | m |    |   |    | ),       |
|      |                 | GY          | VM            |               |   | МК | 6 |    | <b>,</b> |

Atunci când tipăriți de la driverul imprimantei, Media Type (Tip media) și Document Size (Dimensiuni document)/Paper Size (Format hârtie) setat în driverul imprimantei trebuie să fie ca cele setate pe panoul de comandă.

Modul de setare

∠ 3 "Metode de tipărire de bază(Windows)" la pagina 59

∠ 3 "Metode de tipărire de bază(Mac)" la pagina 63

#### Notă:

Pentru a efectua parametrii de hârtie detaliați precum spațiu placă de presare și timp de uscare, atingeți **Advanced Paper Settings**, și apoi setați fiecare element.

Consultați următoarele instrucțiuni pentru elementele pe care le puteți seta.

∠ martin a pagina 115 "Lista opțiunilor din meniu" la pagina 115

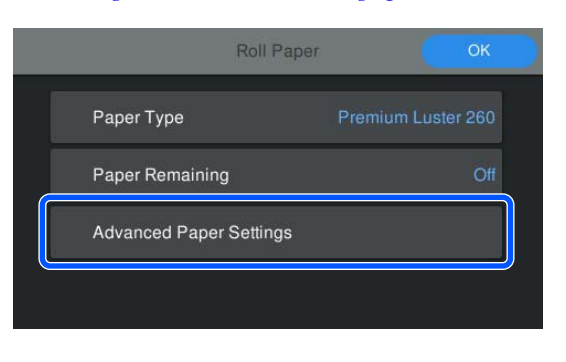

Parametrii hârtie avansați sunt salvați pentru tipul curent de hârtie selectat.

## Când tipul de hârtie nu este afișat pe panoul de comandă sau în driverul imprimantei

Dacă tipul de hârtie încărcat nu se afișează pe panoul de comandă sau în driverul imprimantei, puteți folosi una dintre următoarele metode pentru a seta parametrii hârtiei.

- Utilizați Epson Media Installer
- □ Efectuați setări personalizate pentru parametrii hârtiei de pe panoul de control

### Utilizați Epson Media Installer

Acest lucru vă permite să adăugați informații despre hârtie de pe Internet. De asemenea, puteți edita informațiile despre hârtie pe care le-ați adăugat.

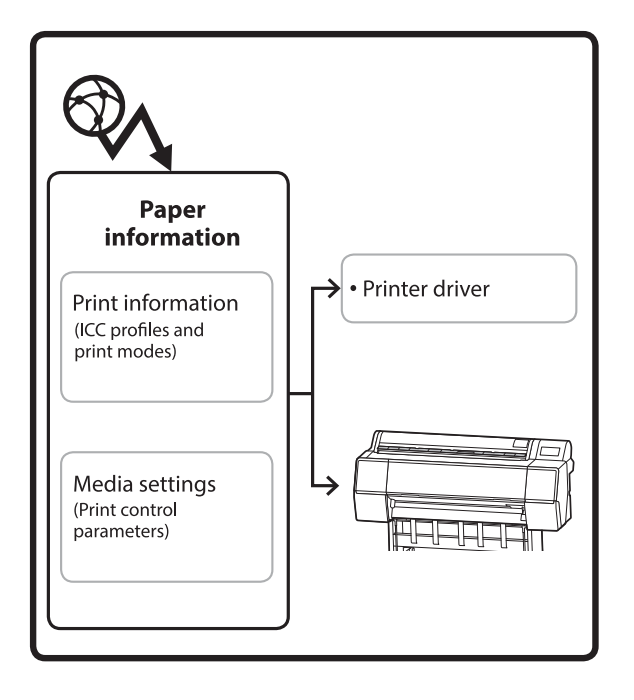

Informațiile despre hârtie, inclusiv profilurile ICC, modurile de tipărire și parametrii de control al tipăririi sunt descărcați de pe servere.

Informațiile descărcate despre hârtie sunt salvate în driverul imprimantei sau în imprimantă.

#### Notă:

Trebuie să descărcați software-ul de pe Internet pentru a porni Epson Media Installer fără a utiliza Epson Edge Dashboard sau imprimanta.

#### Adăugarea informațiilor despre hârtie

- Porniți Epson Media Installer.
  - Pentru Windows

Faceți clic pe **Epson Media Installer** în fila **Utility (Utilitar)** a driverului imprimantei.

| 🖨 Main 🗊 Layout 🥒 Utility   |                       |
|-----------------------------|-----------------------|
| Print Head Nozzle Check     | Speed and Progress    |
| Print Head Cleaning         | Menu Arrangement      |
|                             | Export or Import      |
| EPSON Status Monitor 3      | Epson Media Installer |
| Monitoring Preferences      |                       |
| Print Queue                 |                       |
| Language: English (English) | 🗸 🔷 Software Update   |
|                             | Version 6.70          |

#### Pentru Mac

Porniți Epson Media Installer.

/Applications/Epson Software/Epson Utilities/ Epson Media Installer.app

#### Pentru Epson Edge Dashboard

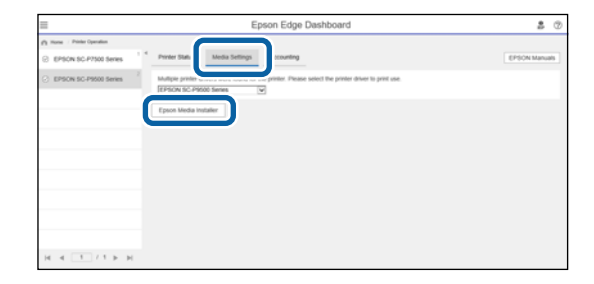

Epson Media Installer pornește și afișează o listă cu informații despre hârtie pe care le puteți adăuga.

|              |                             | Media Management | Media Downio   | ed       |                 |             |             | a     |
|--------------|-----------------------------|------------------|----------------|----------|-----------------|-------------|-------------|-------|
| Printer      |                             | Region           | Media Vendor   | A 11     | Media Tupe      |             |             |       |
| UPSON = =    | Series .                    | Local +          | EPSON          | 19       | Alt             | •           | Search      |       |
| Media Windor | Media Name                  |                  | Media Type     | Notifica | tionsStatus     | Last Upda   | net .       |       |
| EPSON        | Backlight Film Roll PK      |                  | Other          |          | CNot Acquired   | 8/17/2020   | 0 151:00 P  | 54    |
| EPSON        | Backlight Film Roll MK      |                  | Other          |          | CNot Acquired   | 8/17/2020   | 0 151:00 P  | M     |
| EPSON        | Fine Art Matte              |                  | TeseArt Paper  |          | Not Acquired    | 8/19/2020   | 0110600     | AM.   |
| EPSON        | Washi                       |                  | FineArt Paper  |          | Not Acquired    | \$/19/2020  | 0110100     | AM.   |
| EPSON        | Washi «Thin»                |                  | FineAct Paper  |          | Not Acquired    | 8/19/2020   | 0 110400    | AM.   |
| EPSON        | Barvta                      |                  | Photo Paper    |          | Not Acquired    | 8/19/2020   | 0 10:57:00  | AM.   |
| EPSON        | Carwas Matte                |                  | Canvas         |          | Chot Acquired   | 8/19/2020   | 0 10:51:00  | AM.   |
| EPSON        | Canvas Satin                |                  | Canvas         |          | Not Acquired    | 8/19/2020   | 0 10-48-00  | AM.   |
| EPSON        | Enhanced Synthetic Paper    |                  | Other          |          | Not Acquired    | 8/17/2020   | 0 3 51:00 P | 58    |
| EPSON        | Valvet Fine Art Paper       |                  | FrieAct Paper  |          | Not Acquired    | 8/18/2020   | 0 7:03:00 P | M     |
| EPSON        | Epson Proofing Paper Comm   | wrciał           | Proofing Paper | -        | Not Acquired    | 8/17/2020   | 0 3:01:00 P | 58    |
| EPSON        | Archival Matte Paper        |                  | Matte Paper    |          | Not Acquired    | 8/17/2020   | 0.0010100   | AM.   |
| EPSON        | Photo Quality Inkjet Paper  |                  | Matte Paper    |          | Not Acquired    | 8/17/2020   | 01016.00    | AM    |
| EPSON        | Singleweight Matte Paper    |                  | Matte Paper    |          | Not Acquired    | 8/17/2020   | 01016:00    | AM    |
| EPSON        | Doubleweight Matte Paper    |                  | Matte Paper    |          | Not Acquired    | 8/17/2020   | 0 10:1-£:00 | AM.   |
| EPSON        | Premium Glossy Photo Pape   | (170)            | Photo Paper    |          | Not Acquired    | 8/17/2020   | 0 2-35-00 P | 4.8   |
| EPSON        | Premium Luster Photo Paper  |                  | Photo Paper    |          | Not Acquired    | 8/21/2020   | 0 2:40:00 P | 5.8   |
| EPSON        | Premium Semigloss Photo P   | aper .           | Photo Paper    |          | Not Acquired    | 6/16/2020   | 0 5:37:00 P | M     |
| EPSON        | Premium Glossy Photo Pape   |                  | Photo Paper    |          | Not Acquired    | 8/18/2020   | 0 5:31:00 P | 48    |
| EPSON        | Photo Paper Gloss(250)      |                  | Photo Paper    |          | Not Acquired    | 8/21/2020   | 0.2.40:00 P | 44    |
| EPSON .      | Premium Semimatte Photo R   | apen(260)        | Photo Paper    |          | C Not Acquired  | 8/17/2020   | 022400 P    | M     |
| EPSON        | Premium Semigloss Photo P   | aper(250)        | Photo Paper    |          | Not Acquired    | 8/17/2020   | 0 1:47:00 P | 58    |
| EPSON.       | Premium Glossy Photo Pape   | (293)            | Photo Paper    |          | Not Acquired    | 8/17/2020   | 0 1:12:00 P | M     |
| EPSON .      | Enhanced Low Adhesive Syn   | thetic Paper     | Other          |          | Not Acquired    | 3/26/2010   | 073800 P    | м     |
| EPSON        | Standard Proofing Paper Pre | mium (250)       | Proofing Paper |          | Not Registere   | d 12/12/201 | 19 12:53:00 | 1.444 |
| EPSON:       | Legacy Baryta               |                  | Photo Paper    | 0        | Chiot Registere | d 12/19/201 | 19803-00    | AM.   |
| EPSON        | Plain Paper                 |                  | Plain Paper    |          | Not Acquired    | 12/10/201   | 19 3.25:00  | 25.8  |
| EPSON .      | Enhanced Adhesive Synthetic | Paper            | Other          |          | Not Acquired    | 12/10/201   | 193.31:00   | 25.4  |

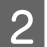

Adăugați informațiile despre hârtie.

Selectați hârtia pe care doriți să o utilizați, apoi faceți clic pe **Download and Register** pentru a adăuga informațiile despre hârtia selectată.

| E Ignum Media Ind            | du .                       |            |                  | _ |                       |        |                                                                                                    | _        |       | 0                | ×    |
|------------------------------|----------------------------|------------|------------------|---|-----------------------|--------|----------------------------------------------------------------------------------------------------|----------|-------|------------------|------|
|                              |                            |            | Media Management |   | Media Downia          | ba     |                                                                                                    |          |       |                  | 0    |
| Protor<br>EPSON II III III S | uit Series                 |            | Region<br>Local  |   | Media Vendor<br>EPSON |        | Media Type<br>All                                                                                                    | -        | (     | Search           | Ð.   |
| Media Vendor                 | Media Name                 |            |                  |   | Media Type            | Nettra | disres/Status                                                                                                    | Last U   | pdat  | ed .             |      |
| <b>EPSON</b>                 | Backlight Fdm Rull PR      |            |                  |   | Other                 |        | Not Acquired                                                                                                    | 8/17/    |       | 3.51.00 P        | u -  |
| EPSON                        | Backlight Film Roll M      | 6          |                  |   | Other                 |        | Not Acquired                                                                                                    | 8/17.0   | 10.35 | 3.51.00 91       | M    |
| EPSON .                      | Emp Art Matta              |            |                  |   | FineArt Paper         |        | Not Acquired                                                                                                    | 4/15/    | 10.15 | 11:06:00.        | M.   |
| EPSON                        | Washr                      |            |                  |   | FewArt Paper          |        | Not Acquired                                                                                                    | \$/15/   | 10.75 | 110100-          | MA . |
| EPSON                        | Washi s Thirp              |            |                  |   | Finalist Paper        |        | Not Acquired                                                                                                    | A/TN     | 10,25 | 11:04:00         | M.   |
| EPSON                        | Baryta                     |            |                  |   | Photo Paper           |        | Chat Acquired                                                                                                    | 8/15     | 1021  | 10:57:00-        | NA . |
| EPSON:                       | Carryon Matter             |            |                  |   | Carlvias              |        | Chin Acquired                                                                                                    | 1,114    | 125   | 10.51.00         | MA . |
| EPSON .                      | Canvax Saton               |            |                  |   | Canvas                |        | CNot Acquired                                                                                                    | 8/15/    | 1025  | 10.48.00         | W.   |
| EPSON                        | Enhanced Synthetic F       | ajer       |                  |   | Other                 |        | Chief Acquired                                                                                                    | 8/17/    | 020   | 3.51.00.P        | M    |
| EPSON .                      | Vehiet Fine Art Paper      |            |                  |   | Finalist Paper        |        | Not Acquired                                                                                                    | 3/16     | 1020  | 7:03:00 91       | M    |
| EPSON .                      | <b>Epsin Proofing Fape</b> | Comme      | enal :           |   | Proofing Paper        |        | CNot Acquired                                                                                                    | 8/17/    | 10,20 | 30100 P          | W    |
| EPSON .                      | Archival Matte Paper       |            |                  |   | Matte Paper           |        | Not Acquired                                                                                                    | 8/17/    | 1020  | 1016004          | M.   |
| EPSON:                       | Photo Quality Inkert       | aper       |                  |   | Matte Paper           |        | Not Acquired                                                                                                    | \$/17/   | 10,10 | 12:16:00         | N/A  |
| EPSON .                      | Singleweight Matte 7       | aper       |                  |   | Matte Paper           |        | Not Acquired                                                                                                    | 8/37/    | 1025  | 1016.00          | M.   |
| EPSON .                      | Doubleweight Matte         | Paper      |                  |   | Matta Paper           |        | Not Acquired                                                                                                    | 8/17/    | 1025  | 1014004          | W.   |
| EPSON .                      | Premium Group Phot         | o Faper(   | 1701             |   | Photo Paper           |        | CNet Acquired                                                                                                    | \$2'17,0 | 1020  | 2.55.00 P        | v    |
| 1P104                        | Premium Luster Phot        | o Pagan    |                  |   | Photo Paper           |        | The Acquired                                                                                                    | 8/21/    |       | 2.40.00 P        | vr 1 |
|                              |                            |            |                  |   |                       |        | Test Accessed                                                                                                    |          |       |                  |      |
| EPSION                       | Premium Gloney Phot        | o Paper.   |                  |   | Photo Paper           |        | Not Acquired                                                                                                    | 8/38/    | 10.30 | 5.51.00 P        | м. 1 |
| EPSON                        | Photo Paper Gloss(2)       | 0          |                  |   | Photo Paper           |        | Chief Acquired                                                                                                    | 8/21.0   | 0.20  | 2:40:00 P        | м. 1 |
| EPSION                       | Premium Semimate           | Photo Pa   | per(263)         |   | Photo Paper           |        | Not Acquired                                                                                                    | 8/17/    | 2025  | 234.00 P         | v    |
| EPSON .                      | Premium Semigliss I        | hoto Faq   | wr(250)          |   | Photo Paper           |        | Third Acquired                                                                                                    | 8/57/    | 0.00  | 1.47.00 P        | и. 1 |
| EPSON                        | Premium Glossy Phot        | o Paperi,  | 25/3:            |   | Photo Paper           |        | Not Acquired                                                                                                    | 8/17/    |       | 1.1200.91        | ч    |
| 1PSON                        | Enhanced Low Aither        | how Saynet | retic Paper      |   | Other                 |        | Not Acquired                                                                                                    | 3/24/    | 10,75 | 7.54.00 P        | и. 1 |
| (PSON                        | Standard Proofing Pa       | per Piari  | num (250)        |   | Propheg Paper         |        | Not Regaters                                                                                                    | 机动动      | (201  | 9 12:53:00       | AM.  |
| EPSON .                      | Legacy Baryta              |            |                  |   | Philts Paper          | 0      | -Not Registere                                                                                                    | el 12/19 | (201  | 980300           | KM   |
| EPSON                        | Place Paper                |            |                  |   | Plain Paper           |        | Not Acquired                                                                                                    | 12/50    | 201   | 9.525.001        | M I  |
| 100.041                      | Westman 1978 Automatica V  |            | B                | _ | Alter                 |        | The Arrest Street Stree | 11.00    | 1.000 | A 10 10 10 AAA 1 |      |

3

Informațiile despre hârtie sunt adăugate la imprimantă și driverul imprimantei. Selectați hârtia pe care doriți să tipăriți.

Informațiile despre hârtie sunt adăugate la tipul de hârtie al **Media Type** afișat.

#### Notă:

Informațiile despre hârtie adăugate folosind Epson Media Installer sunt de asemenea adăugate la **Printer Settings — Custom Paper Setting** de pe panoul de control. Numerele sunt decise automat.

Nu puteți schimba setările cu privire la informațiile despre hârtie din panoul de control. Atunci când doriți să modificați setările cu privire la informațiile despre hârtie, întoarceți-vă la Epson Media Installer, copiați informațiile despre hârtie adăugate și apoi modificați setările.

∠ 𝔅 "Editarea informațiilor despre hârtie" la pagina 47

#### Driver imprimantă (Windows)

| 🖨 Main 🗊 L        | ayout 🥕 Utility                     |
|-------------------|-------------------------------------|
| Select Setting:   | Current Settings  V Save/Del        |
| Media Settinos    |                                     |
| Media Type:       | Premium Luster Photo Paper(260) 🗸 🧹 |
| Print Mode:       | Color V Paper Config                |
| Level:            | Quality                             |
|                   | Black Enhance Overcoat              |
| Mode:             | EPSON Standard (sRGB)  V Advanced   |
| Paper Settings    |                                     |
| Source:           | Roll Paper v Roll Paper Option      |
| Document<br>Size: | A4 210 x 297 mm Vuser Defined       |
|                   | Borderless Save Roll Paper          |
|                   | Ink Levels                          |
| Print Preview     |                                     |
| Layout Manag      | er                                  |
|                   | PK MK Y VM C GY VLM LC LGY V        |
| Restore Defau     | Ut Version 6.70                     |

#### Driver imprimantă (Mac)

| Printer: EPSON SC-XXXXX Series       |
|--------------------------------------|
| Presets: Default Settings            |
| Copies: 1                            |
| Pages: • All                         |
| From: 1 to: 1                        |
| Paper Size: A4 210 by 297 mm         |
| Orientation:                         |
| Print Settings                       |
| Basic Advanced Color Settings        |
| Page Setup: Borders                  |
| Paper Source: Roll Paper             |
| Media Type: Use Printer Settings     |
| Print Mode: Color 🗘 🗌 16 bit/Channel |
| Color Mode: EPSON Standard (sRGB)    |
| Print Quality: Quality               |
| Speed , Quality                      |
| Print Quality: SuperFine - 1440dpi   |
| Black Enhance Overcoat               |
| ✓ High Speed                         |
| Finest Detail                        |

#### Important:

Dacă dezinstalați și reinstalați driverul imprimantei, folosiți Epson Media Installer pentru a înregistra din nou informațiile despre hârtie.

Dacă nu înregistrați din nou informațiile despre hârtie, este posibil ca informațiile despre hârtie pe care le-ați adăugat anterior folosind Epson Media Installer să nu fie afișate în driverul imprimantei.

#### Reînregistrarea informațiilor despre hârtie

Porniți Epson Media Installer, apoi faceți clic pe **Media Management — Refresh**.

| 🖬 Epoori Media Instali |                                    | 0                 | - ¤ ×                                                                                                    |
|------------------------|------------------------------------|-------------------|----------------------------------------------------------------------------------------------------|
| 민소商                    | Media Management                   |                   | <b>2</b>                                                                                                    |
| Printer                |                                    |                   |                                                                                                    |
| EPSON                  | II Series ~                        |                   | Refresh                                                                                                    |
| Media Type             | Media Name                         | NetficationStatus | Estative Removative                                                                                                    |
| Photo Paper            | Premium Luster Photo Paper(260)    | Chot Acad         | and in the second second second second second second second second second second second second second second se                                                                                                    |
| Photo Paper            | Premium Glossy Photo Paper(250)    | Not Actual        | red ber                                                                                                    |
| Photo Paper            | Premium Semigloss Photo Paper(250) | CNot Acquir       | and the second second sec |
| Photo Paper            | Premium Semimatte Photo Paper(260) | C Not Actual      | red                                                                                                    |
| Photo Paper            | Premium Glossy Photo Paper(170)    | CNot Actual       | ted be                                                                                                    |
| Photo Paper            | Premium Semigloss Photo Paper(172) | CNot Actual       | ed be                                                                                                    |
| Photo Paper            | Premium Glossy Photo Paper         | C Not Actual      | red be                                                                                                    |
| Photo Paper            | Premium Semigloss Photo Paper      | Registered        |                                                                                                    |
| Photo Paper            | Premium Luster Photo Paper         | C Not Acquir      | red be                                                                                                    |
| Photo Paper            | Photo Paper Gloss(250)             | CNet Actual       | red                                                                                                    |
| Photo Paper            | Baryta                             | C Net Acqui       | red                                                                                                    |

#### Editarea informațiilor despre hârtie

Pentru a edita informații despre hârtie, copiați informațiile despre hârtie adăugate și apoi modificați setările. Nu puteți edita direct informațiile despre hârtie adăugate.

1

Porniți Epson Media Installer, apoi faceți clic pe Media Management.

Sunt afișate informațiile despre hârtie stocate pe imprimantă.

Cu toate acestea, informațiile despre hârtie setate în **Custom Paper Setting** pe panoul de control al imprimantei nu sunt afișate.

| E Ipeon Media Instal | er .                               |                |                     | -        |         | ~×    |
|----------------------|------------------------------------|----------------|---------------------|----------|---------|-------|
|                      | Media Management                   | Media Download |                     |          |         | 6     |
| 모네                   | 9 D                                |                |                     |          |         |       |
| Printer              |                                    |                |                     |          |         |       |
| EPSON                | II: Series *                       |                |                     |          | tefresh |       |
| Media Type           | Media Name                         |                | NotificationsStatus | Editable | Renov   | iable |
| Photo Paper          | Premium Luster Photo Paper(260)    |                | CNot Acquire        | d        |         |       |
| Photo Paper          | Premium Glossy Photo Paper(250)    |                | CNot Acquire        | d        |         |       |
| Photo Paper          | Premium Semigloss Photo Paper(250) |                | Not Acquire         | d        |         |       |
| Photo Paper          | Premium Semimatte Photo Paper(260) |                | C Not Acquire       | d        |         |       |
| Photo Paper          | Premium Glossy Photo Paper(170)    |                | CNot Acquire        | d        |         |       |
| Photo Paper          | Premium Semigloss Photo Paper(170) |                | CNot Acquire        | d        |         |       |
| Photo Paper          | Premium Glossy Photo Paper         |                | CNot Acquire        | d .      |         |       |
| Photo Paper          | Premium Semigloss Photo Paper      |                | Registered          |          |         |       |
| Photo Paper          | Premium Luster Photo Paper         |                | Not Acquire         | d        |         |       |
| Photo Paper          | Photo Paper Gloss(250)             |                | CNot Acquire        | d        |         |       |
| Photo Paper          | Baryta                             |                | Not Acquire         | d        |         |       |

2

Selectați informațiile despre hârtie pe care doriți să le editați, apoi faceți clic pe 🖵 (Copy Media).

Puteți copia doar informații despre hârte 🥝 Registered ca Status în listă.

|                | Media Management Media             | Download                    | G           |
|----------------|------------------------------------|-----------------------------|-------------|
| 2              | 0 0                                |                             |             |
| EPSON          | Series *                           |                             | Refresh     |
| Vedia Type     | Media Name                         | NotificationsStatus Editate | . Removable |
| Photo Paper    | Premium Laster Photo Paper(250)    | Chot Acquired               |             |
| Photo Paper    | Premium Glossy Photo Paper(250)    | CNot Acquired               |             |
| Photo Paper    | Premum Semplos Photo Paper(250)    | Not Acquired                |             |
| Photo Paper    | Premium Semimatte Photo Paper(260) | Not Acquired                |             |
| Photo Paper    | Premum Glossy Photo Paper(170)     | CNot Acquired               |             |
| Photo Paper    | Premium Semightes Photo Paper(170) | CNot Acquired               |             |
| Photo Paper    | Premium Glossy Photo Paper         | C Not Acquired              |             |
| Photo Paper    | Premium Semightas Photo Paper      | C Registered                |             |
| Photo Paper    | Premium Luster Photo Paper         | Not Acquired                |             |
| Photo Paper    | Photo Faper Gloss(250)             | Not Acquired                |             |
| Photo Pages    | Perman Semiglus Plans Paper        | 0 0                         | 0           |
| Proofing Paper | Epson Proofing Paper Commercial    | Not Acquired                |             |
| FineArt Paper  | Velvet Fine Art Paper              | Not Acquired                |             |
| FineArt Paper  | Watercolor Paper - Radiant White   | CNet Acquired               |             |
| FirseAct Paper | UltraSmooth Fine Art Paper         | Not Acquired                |             |
| FineArt Paper  | Fine Art Matte                     | Not Acquired                |             |
| FanaAct Paper  | Washi «Thirt»                      | CNot Acquired               |             |
| FineArt Paper  | Wath                               | Not Acquired                |             |
| Matte Paper    | Doubleweight Matte Paper           | Not Acquired                |             |
| Matte Paper    | Singleweight Matte Paper           | Chiot Acquired              |             |
| Matte Paper    | Prioto Quality Inkjet Paper        | CNet Acquired               |             |
| Matte Paper    | Erihanced Matte Paper              | C Not Acquired              |             |
| Matte Paper    | Archival Matte Paper               | Chiet Acquired              |             |
| Canvas         | Carlvis Satin                      | Not Acquired                |             |
| Салчая         | Carwas Matter                      | Chiet Acquired              |             |
| Binder Breiser | Barlo Barned                       | Public Republic             |             |

Se creează o copie a informațiilor despre hârtie. Copia are cuvântul "(Copy)" afișat la sfârșitul numelui suportului media.

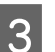

Selectați informațiile despre hârtie pe care le-ați copiat, apoi faceți clic pe 🗹 (Edit).

Este afișat ecranul Edit Media Settings.

| E Epson Media Installe |                                        | - O X                                  |
|------------------------|----------------------------------------|----------------------------------------|
|                        | Media Management                       | Media Download                         |
|                        | 2)>                                    |                                        |
| EPSON I                | Esenes -                               | Refresh                                |
| Media Type             | Media Name                             | NotificationsStatus Editable Removable |
| Photo Paper            | Premium Lister Photo Faper(250)        | C Not Acquired                         |
| Photo Paper            | Premium Glossy Photo Paper(250)        | Not Acquired                           |
| Photo Paper            | Premum Semigloss Photo Paper(250)      | CNot Acquired                          |
| Photo Paper            | Prentium Semimatte Photo Paper(260)    | CNot Acquired                          |
| Photo Paper            | Premum Glossy Photo Paper(170)         | CNot Acquired                          |
| Photo Paper            | Premium Semightes Photo Paper(170)     | CNot Acquired                          |
| Photo Paper            | Premum Glosty Photo Paper              | ONit Acquired                          |
| Photo Paper            | Premium Semightes Photo Paper          | C Registered                           |
| Photo Paper            | Premium Luster Photo Paper             | Not Acquired                           |
| Photo Paper            | Photo Faper Gloss(250)                 | CNst Acquired                          |
| Photo Paper            | Premium Serviciais Pratte Reper (Cape) | Ø                                      |
| Proofing Paper         | Epson Proofing Paper Commercial        | CNet Acquired                          |
| FineArt Paper          | Vetweit Fine Art Paper                 | ONut Acquired                          |
| Finalist Paper         | Watercolor Paper - Radiant White       | CNst Acquired                          |
| FirseArt Paper         | UltraSmooth Fine Art Paper             | ONot Acquired                          |
| FineArt Paper          | Fine Art Matte                         | ONat Acquired                          |
| FireAct Paper          | Washi «Thirt»                          | CNot Acquired                          |
| FineArt Paper          | Wath                                   | O Not Acquired                         |
| Matte Paper            | Doubleweight Matte Paper               | ONat Acquired                          |
| Matte Paper            | Singleweight Matte Paper               | O Not Acquired                         |
| Matte Paper            | Prioto Quality Irájet Paper            | ONst Acquired                          |
| Matte Paper            | Enhanced Matte Paper                   | CNot Acquired                          |
| Matte Paper            | Archival Matte Paper                   | CNut Acquired                          |
| Canvas                 | Cervis Setin                           | O Not Acquired                         |
| Салчая                 | Carwas Matte                           | CNut Acquired                          |
| Plain Pager            | Plain Paper                            | CNM Acquired                           |

4 Modificați setările în funcție de necesitățile de tipărire etc., apoi faceți clic pe **OK**.

Consultați următoarele pentru mai multe detalii pe ecranul Edit Media Settings.

∠ Configurare ecran Edit Media Settings" la pagina 29

Informațiile despre hârtie editate se reflectă în driverul imprimantei.

### Efectuați setări personalizate pentru parametrii hârtiei de pe panoul de control

Selectați ≡ (Menu) - General Settings -Printer Settings - Custom Paper Setting.

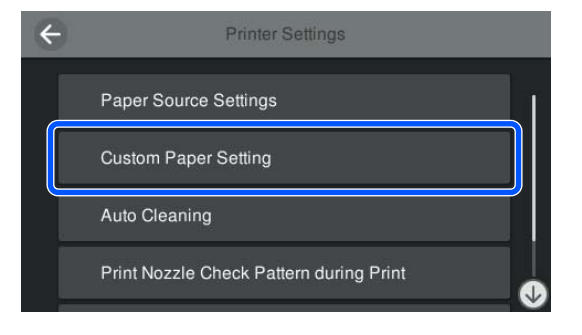

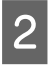

5

1

Selectați un număr de hârtii de la 1 la 30 pentru a salva parametrii.

3

Setați informațiile despre hârtie.

Asigurați-vă că setați următoarele elemente.

- □ Change Reference Paper
- Paper Thickness
- Roll Core Diameter (doar pentru rolele de hârtie)
- Paper Feed Offset

#### Notă:

**Paper Feed Offset** este o funcție care vă permite să ajustați diferența dintre dimensiunea datelor și dimensiunea tipăririi.

Exemplu:

Atunci când tipăriți la o dimensiune de date de 100 mm (3,9 inci) și o dimensiune a tipăririi de 101 mm (4 inci), decalajul este de 1,0%. Prin urmare, veți introduce o valoare de -1,0%. Consultați secțiunea următoare pentru detalii despre alți parametrii.

∠ General Settings" la pagina 122

#### Important:

Atunci când tipăriți de la driverul imprimantei utilizând hârtia setată în Custom Paper Setting pe panoul de comandă, **Media Type (Tip media)** din driverul imprimantei trebuie să se potrivească cu tipul de hârtie selectat în **Change Reference Paper** în Custom Paper Setting de pe panoul de comandă.

## Utilizarea coșului de hârtie

Utilizarea coșului de hârtie permite tipărirea uniformă, prevenind murdărirea sau încrețirea hârtiei. Utilizarea coșului de hârtie diferă în funcție de specificațiile hârtiei.

#### Evacuarea hârtiei în spate (pentru tipărire normală)

Hârtia evacuată este colectată în coșul de hârtie.

Aceasta este valabil pentru role de hârtie sau coli tăiate care corespund următoarelor specificații.

|         | SC-P9300 Series     | SC-P7300 Series    |
|---------|---------------------|--------------------|
| Grosime | Mai puțin de 0,5    | Mai puțin de 0,5   |
| hârtie  | mm (0,02 inci)      | mm (0,02 inci)     |
| Lungime | 1.456 mm (57,32 in- | 841 mm (33,1 inci) |
| hârtie  | ci) sau mai puțin   | sau mai puțin      |

#### Important:

În mod normal, capacitatea coșului de hârtie trebuie să fie de o coală o dată.

Când colectați mai mult de o coală de hârtie o dată, spațiul dintre suportul de evacuare hârtie și coșul pentru hârtie este redus, fiind posibil ca hârtia să nu fie evacuată corect.

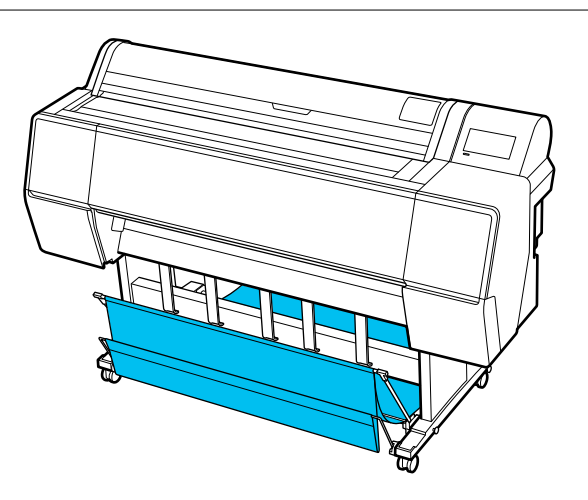

Consultați secțiunea următoare pentru metoda de evacuare a hârtiei în partea din spate a imprimantei.

∠ ? "Evacuarea hârtiei în partea din spate" la pagina 49

#### Evacuarea hârtiei în partea din față a imprimantei (pentru tipărirea bannerelor și tipărirea pe hârtie groasă)

La efectuarea tipăririi bannerelor pe role de hârtie sau tipărirea pe coli tăiate groase, evacuați hârtia în partea din față a imprimantei.

Aceasta este valabil pentru role de hârtie sau coli tăiate care corespund următoarelor specificații.

|         | SC-P9300 Series     | SC-P7300 Series    |
|---------|---------------------|--------------------|
| Grosime | 0,5 mm (0,02 inci)  | 0,5 mm (0,02 inci) |
| hârtie  | sau mai mult        | sau mai mult       |
| Lungime | 1.456 mm (57,32 in- | 841 mm (33,1 inci) |
| hârtie  | ci) sau mai lung    | sau mai lung       |

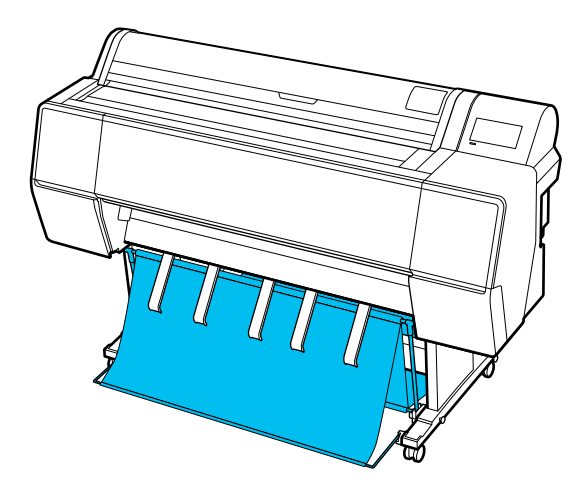

Consultați secțiunea următoare pentru metoda de evacuare a hârtiei în partea frontală a imprimantei.

∠͡͡͡ "Evacuarea hârtiei în partea din față" la pagina 51

## Evacuarea hârtiei în partea din spate

În această secțiune este explicat cum se comută coșul de hârtie din starea stocat în starea pregătit.

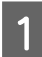

Ridicați suporturile de evacuare hârtie în poziție orizontală.

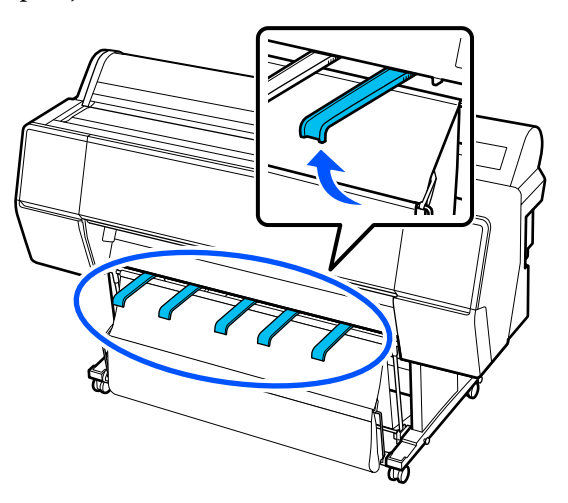

2

Coborâți coșul de hârtie în partea din față până când este paralel cu podeaua.

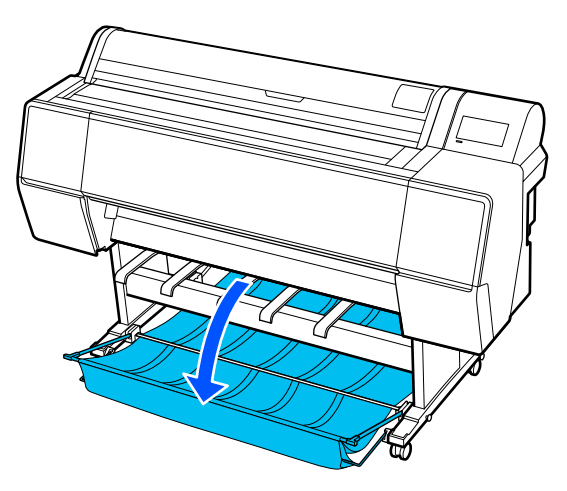

3

Coborâți suporturile de evacuare hârtie în timp ce apăsați pe marginile din stânga și din dreapta până când suporturile sunt verticale, așa cum este indicat în ilustrație.

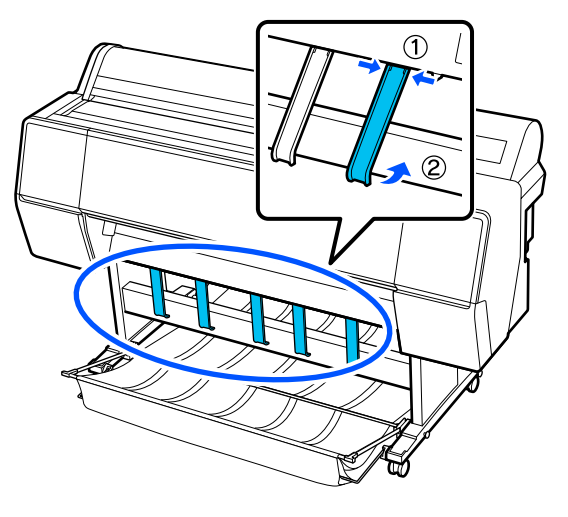

4 Ridicați cu atenție coșul în față cu un nivel.

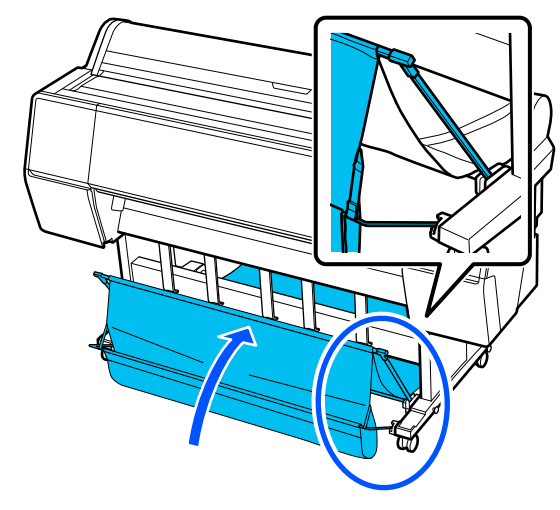

Când materialul atinge podeaua, asigurați-l utilizând cârligul și banda de fixare a buclei, așa cum este arătat în ilustrație.

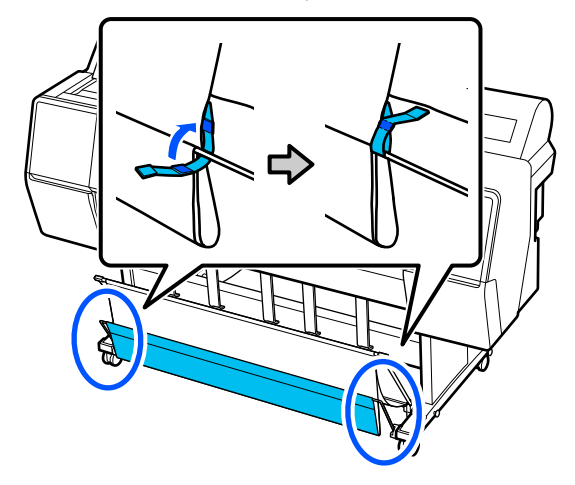

5

#### Important:

În cazul în care calitatea imaginii este deteriorată la Enhanced Matte Paper, ridicați toate suporturile de evacuare a hârtiei cu un nivel.

În cazul în care calitatea imaginii este deteriorată la hârtiile de tip Doubleweight Matte Paper sau Enhanced Matte Paper, ridicați toate suporturile de hârtie cu un nivel.

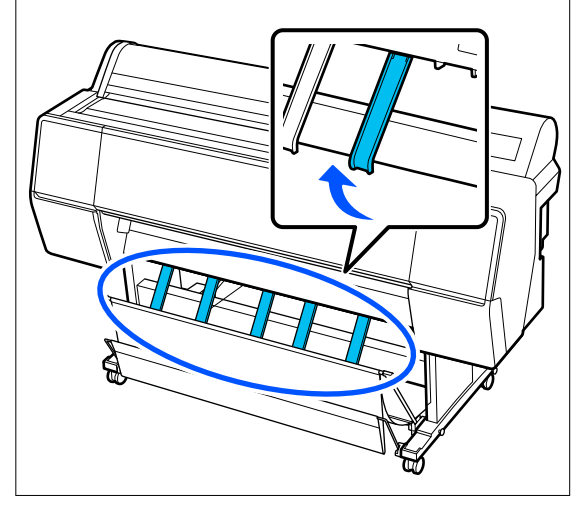

#### Notă:

Pentru Enhanced Matte Paper, când coșul frontal este la nivel cu podeaua, coșul poate stoca materiale tipărite multiple, continue. Cu toate acestea, imaginea se poate păta, deteriora sau murdări.

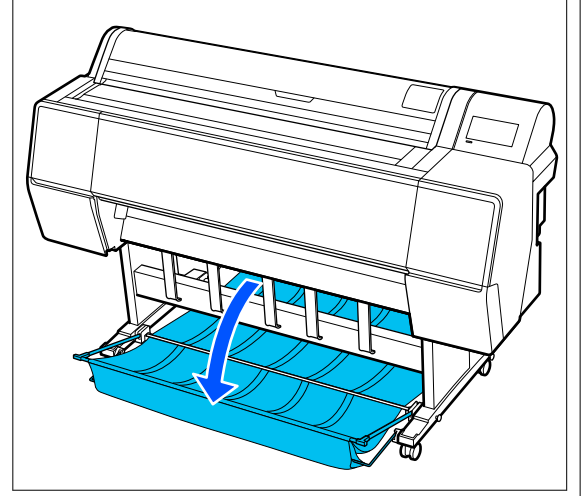

Pentru SC-P9300 Series, treceți la pasul 5.

În cazul SC-P7300 Series, această secțiune se încheie aici.

Schimbați poziția coșului în spate, în funcție de lungimea materialelor tipărite.

Când lungimea hârtiei este de 1.189 mm (46,81 inci) (lungime A0) sau mai mică

Reglați coșul așa cum se arată în ilustrație.

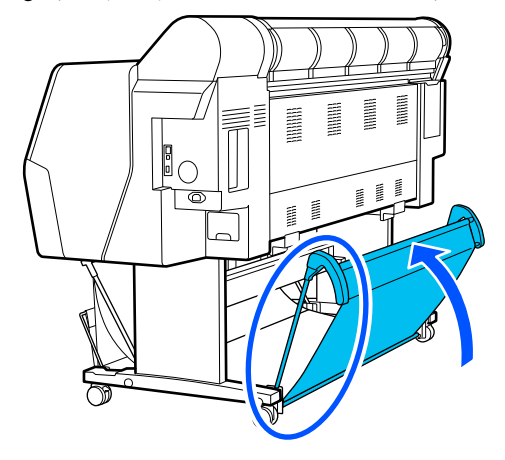

Când lungimea hârtiei este de 1.189 mm (46,81 inci) (lungime A0) sau mai mare

Aşezați coșul drept.

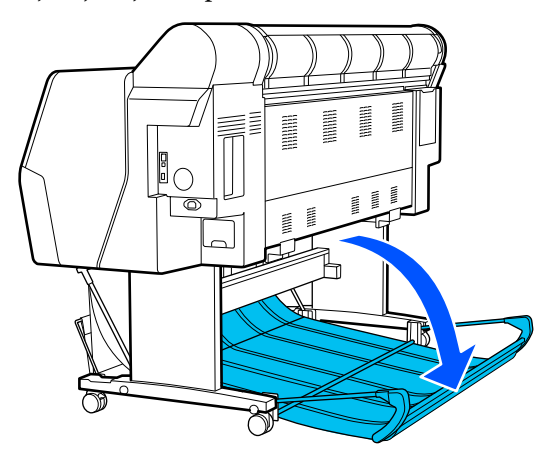

## Evacuarea hârtiei în partea din față

În această secțiune este explicat cum se comută coșul de hârtie din starea stocat în starea pregătit.

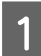

Ridicați suporturile de evacuare hârtie în poziție orizontală.

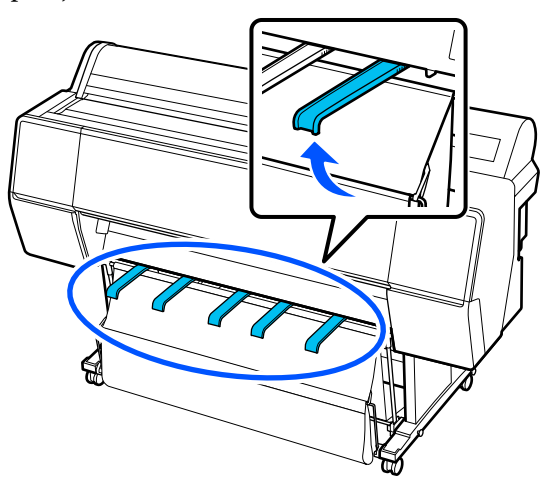

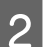

Scoateți cârligul și banda de fixare a buclei.

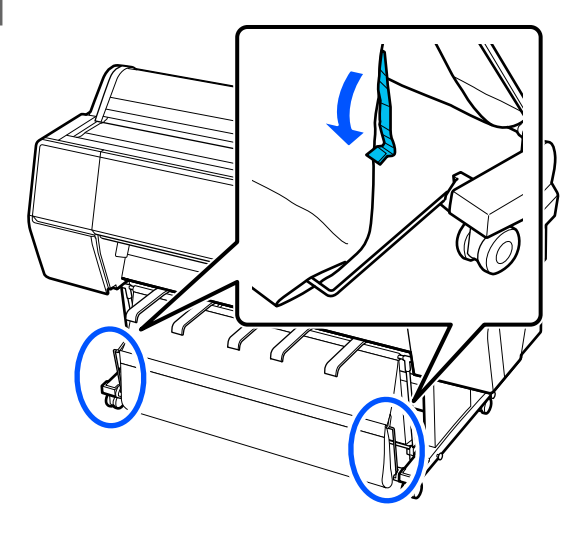

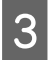

Ridicați coșul frontal astfel încât să fie vertical. Asigurați-vă că materialul este tras strâns.

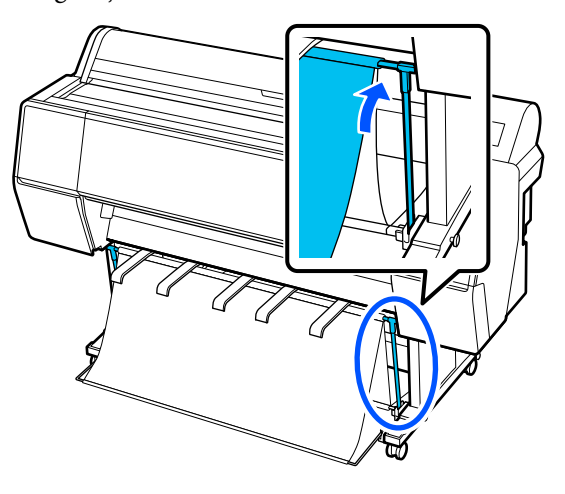

4 Col ce a ilus

Coborâți suporturile de evacuare hârtie în timp ce apăsați în stânga și în dreapta, conform ilustrației, până când acestea intră în contact cu materialul.

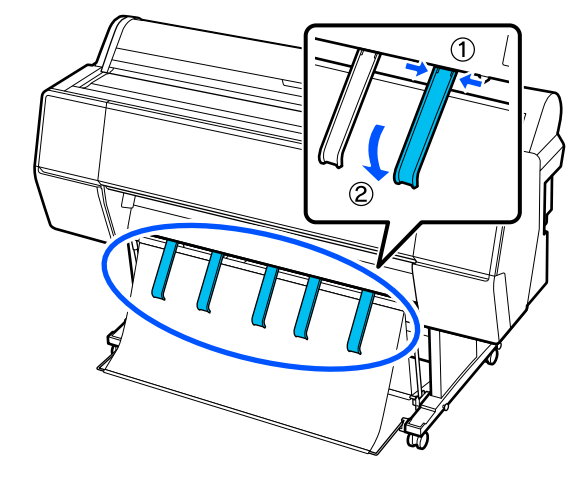

## Depozitare

Înaintea încărcării hârtiei sau înaintea deplasării imprimantei, depozitați coșul de hârtie.

Când depozitați, efectuați fiecare procedură de evacuare în sens invers și depozitați coșurile de hârtie frontal și posterior în poziție verticală, așa cum este arătat în ilustrație.

∠ " "Evacuarea hârtiei în partea din spate" la pagina 49

∠ → "Evacuarea hârtiei în partea din față" la pagina 51

#### Partea frontală

Poziționați suporturile de evacuare hârtie în poziția indicată în ilustrație pentru a preveni căderea pe podea a coșului de hârtie și murdărirea acestuia.

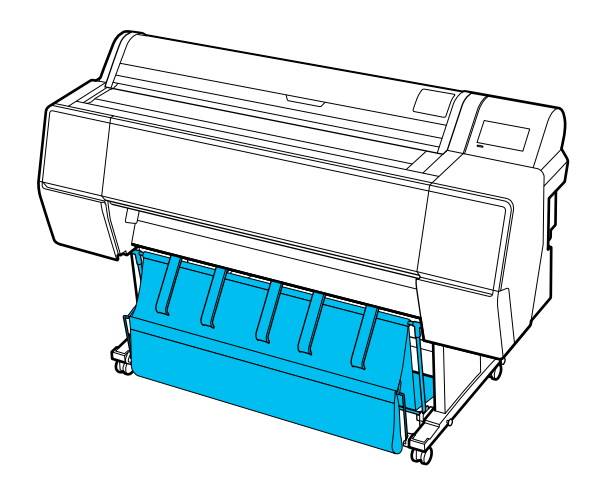

Partea din spate

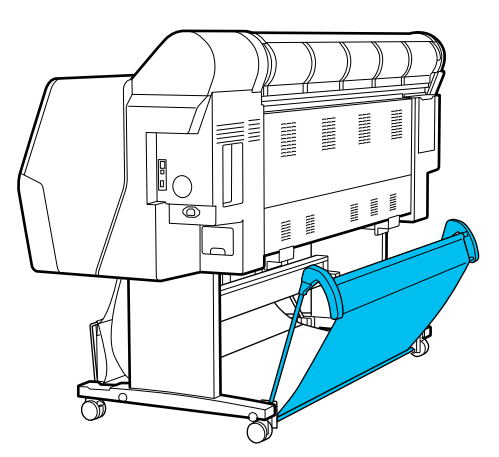

## Utilizarea unității de înfășurare automată (opțional)

Unitatea de înfășurare automată înfășoară hârtia în momentul imprimării. Ea mărește eficiența în cazul bannerelor și al altor sarcini de tipărire pe medii de dimensiuni mari, ce implică tipărire continuă pe rola de hârtie.

Unitatea de înfășurare automată este un accesoriu opțional.

∠ ¬ "Opțiuni și produse consumabile" la pagina 167

Unitatea de înfășurare automată în cazul acestei imprimante poate înfășura hârtia în oricare dintre direcțiile prezentate mai jos. Unele tipuri de hârtie pot să nu suporte una dintre aceste direcții, sau pot exista restricții privind direcția de înfășurare.

Pentru informațiile privind suportul și direcția de înfășurare, vezi secțiunea următoare.

∠ 7 "Tabel cu suporturi speciale Epson" la pagina 173

Fața tipărită la exterior

Fața tipărită la interior

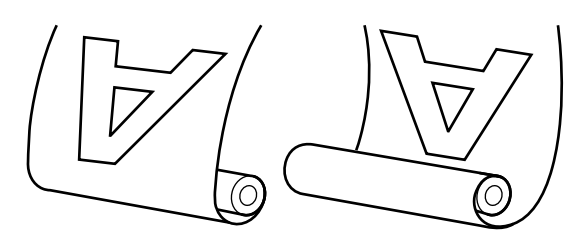

Preluarea cu fața tipărită la exterior amplasează suprafața tipărită pe exteriorul rolei.

Preluarea cu fața tipărită la interior amplasează suprafața tipărită pe interiorul rolei.

#### 🕂 Atenție:

- Fixați miezul rolei la unitatea de înfășurare automată, precum se arată în manual. Căderea miezului de rolă poate cauza rănire.
- Aveți grijă să nu vă prindeți mâinile, părul sau alte obiecte între părțile mobile ale unității de înfășurare automată. Nerespectarea acestei recomandări poate cauza vătămări corporale.

#### Important:

Capătul hârtiei de pe rolă trebuie să fie tăiat drept. Unitatea nu va funcționa corespunzător, în cazul în care capătul hârtiei de pe rolă este îndoit sau încrețit.

∠𝝞 "Metoda de tăiere manuală" la pagina 41

#### Notă:

Pentru informații privind instalarea, consultați documentația furnizată cu unitatea de înfășurare automată.

### Folosirea panoului de control

Această secțiune descrie modul de utilizare a panoului de control pentru unitatea de înfășurare automată.

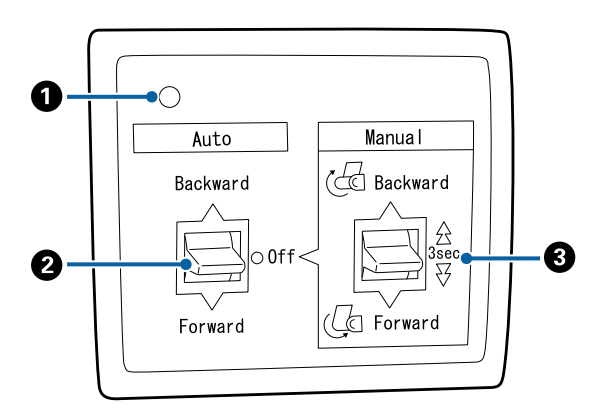

#### 1 Indicator luminos de alimentare

Afișează starea unității de înfășurare automată.

On

 unitatea de înfășurare automată este pregătită pentru utilizare.

| Pâlpâie                   | : | unitatea de înfășurare auto-<br>mată este în curs de folosire.                     |
|---------------------------|---|------------------------------------------------------------------------------------|
| Clipește                  | : | Unitatea de înfășurare auto-<br>mată este în regim de econo-<br>misire a energiei. |
| Clipire intermi-<br>tentă | : | a apărut o eroare.                                                                 |
| Off                       | : | imprimanta este oprită.                                                            |

#### 2 Comutator Auto

Selectează direcția de înfășurare automată.

- Backward : rola este înfășurată cu partea imprimabilă înăuntru.
  Forward : rola este înfășurată cu partea impri-
- mabilă în afară.
- Off : unitatea de înfășurare automată nu înfășoară hârtia.

#### Comutator Manual

Selectează direcția de înfășurare manuală.

Opțiunea selectată are efect când comutatorul Auto se află în poziția Off.

Backward : rola este înfășurată cu partea imprimabilă înăuntru.

> Viteza crește dacă butonul este apăsat pentru o perioadă mai mare de trei secunde.

Forward : rola este înfășurată cu partea imprimabilă în afară.

> Viteza crește dacă butonul este apăsat pentru o perioadă mai mare de trei secunde.

## Atașarea cilindrului rolei

#### Important:

- Utilizați un cilindru de rolă care are aceeaşi dimensiune (lățime şi diametru cilindru) cu a rolei de hârtie folosită pentru tipărire. Dacă dimensiunea cilindrului de rolă (lățime şi diametru cilindru) este diferită, este posibil să nu se înfășoare corect.
- Dacă cilindrul de rolă este deformat sau suprafaţa este deteriorată, acesta nu poate fi utilizat ca cilindru de înfăşurare a rolei.

Direcția flanșei la unitatea de înfășurare automată diferă în funcție de dimensiunea cilindrului de rolă (diametru cilindru) utilizat.

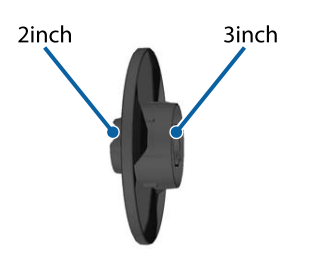

### Atașarea hârtiei

Această secțiune descrie modul de atașare a rolei de hârtie la miezul unității de înfășurare automată.

Procedura variază în funcție de direcția de înfășurare.

#### Important:

Înainte de a continua, setați **Auto Cut** din meniul imprimantei la **Off**. Dacă folosiți unitatea de înfășurare automată când **On** este selectat, pot apărea erori.

∠𝗊 "Tăierea rolei de hârtie" la pagina 41

### Preluarea hârtiei cu partea imprimabilă în afară

Pentru informații privind instalarea miezului de rolă, consultați *Ghid de instalare* al unității opționale de înfășurare automată.

.

Fixați comutatorul Auto al unității de înfășurare automată pe Off. Introduceți ștecherul de alimentare în priză și verificați dacă indicatorul luminos de alimentare este aprins.

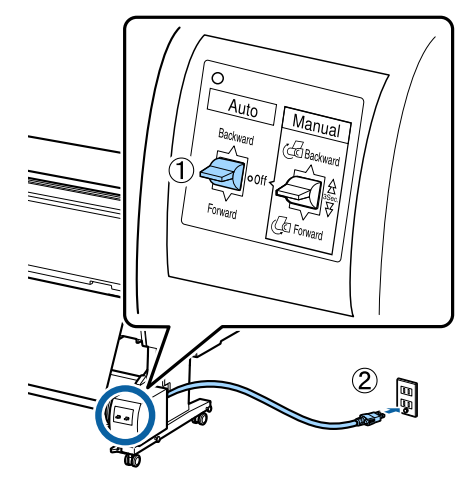

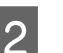

3

4

Porniți imprimanta.

- Verificați ca rola de hârtie să fie încărcată corespunzător în imprimantă.
- Pe panoul de comandă al imprimantei, selectați (Menu) - Paper Setting - Prepare for Take-up.

Hârtia este alimentată pe cilindrul rolei.

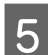

Fixați cu bandă capătul la miezul rolei.

Așezați banda (disponibilă de la terți) pe centru și apoi la capetele stânga și dreapta.

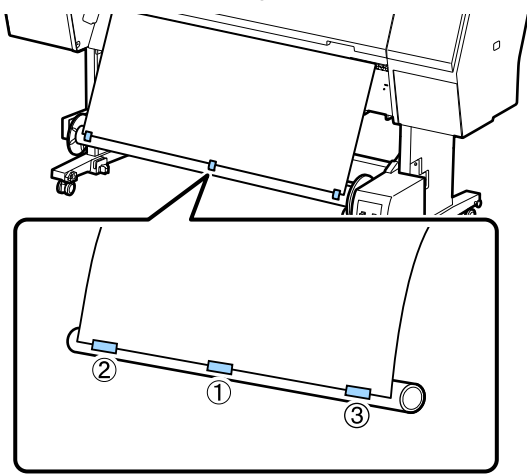

6

Treceți comutatorul Manual de pe unitatea de preluare automată rolă la Forward și preluați cât mai multă hârtie posibilă.

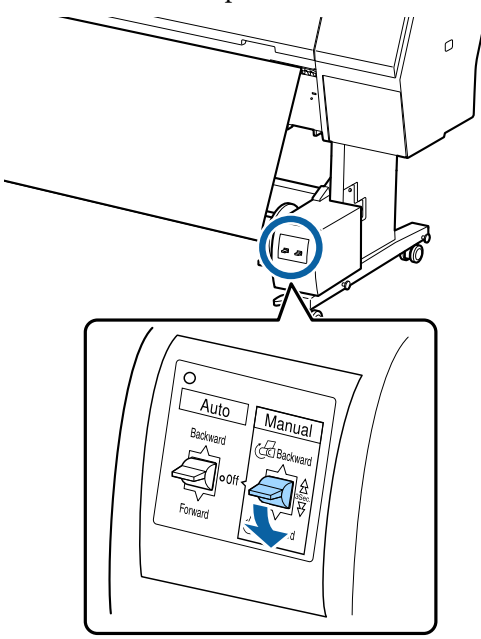

După înfășurarea hârtiei în jurul miezului, asigurați-vă că hârtia din jurul miezului este suficient de destinsă.

#### Notă:

Dispozitivul de tensionare livrat împreună cu unitatea de înfășurare automată este folosit pentru unele tipuri de hârtie. Slăbiți rola de hârtie și introduceți dispozitivul de tensionare aproape de centrul hârtiei, precum se arată în imagine. Pentru informații privind tipurile de hârtie care necesită dispozitivul de tensionare, vezi secțiunea următoare.

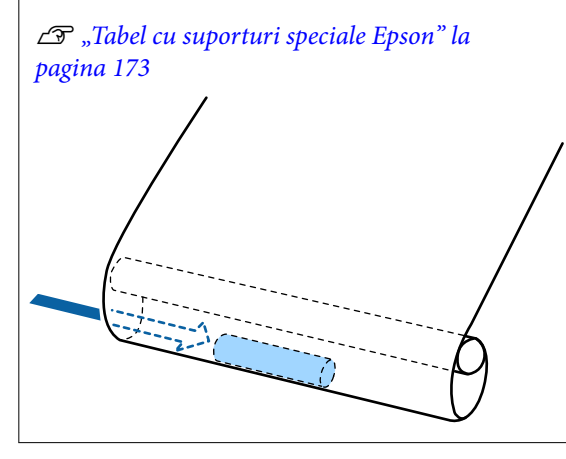

Fixați comutatorul Auto al unității de înfășurare automată pe Forward.

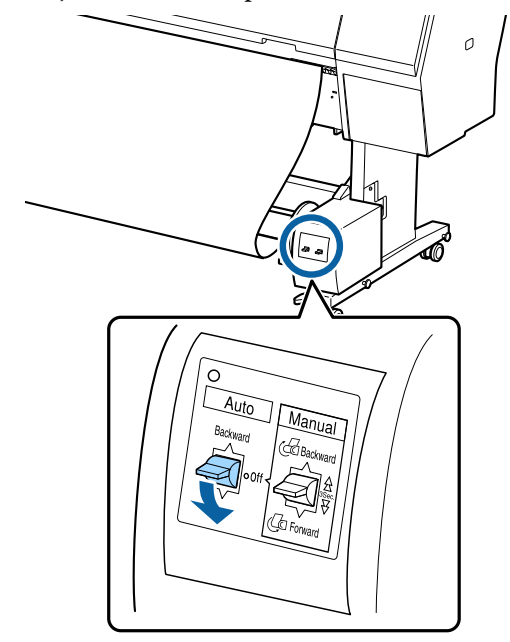

### Preluarea hârtiei cu partea imprimabilă în interior

Pentru informații privind instalarea miezului de rolă, consultați *Ghid de instalare* al unității opționale de înfășurare automată.

1

Fixați comutatorul Auto al unității de înfășurare automată pe Off. Introduceți ștecherul de alimentare în priză și verificați dacă indicatorul luminos de alimentare este aprins.

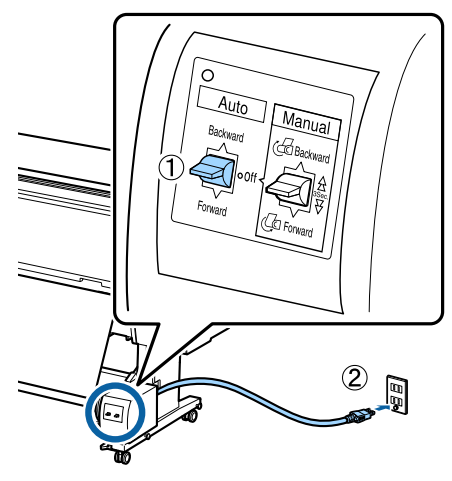

Porniți imprimanta.

Verificați ca rola de hârtie să fie încărcată corespunzător în imprimantă.

2

3

 Pe panoul de comandă al imprimantei, selectați
 ■ (Menu) - Paper Setting - Prepare for Take-up.

Hârtia este alimentată pe cilindrul rolei.

Fixați cu bandă capătul la miezul rolei.

5

Așezați banda (disponibilă de la terți) pe centru și apoi la capetele stânga și dreapta.

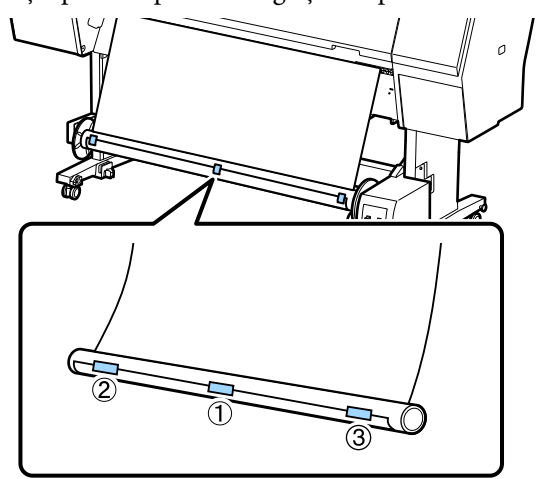

6 Treceți comutatorul Manual de pe unitatea de preluare automată rolă la Backward și preluați cât mai multă hârtie posibilă.

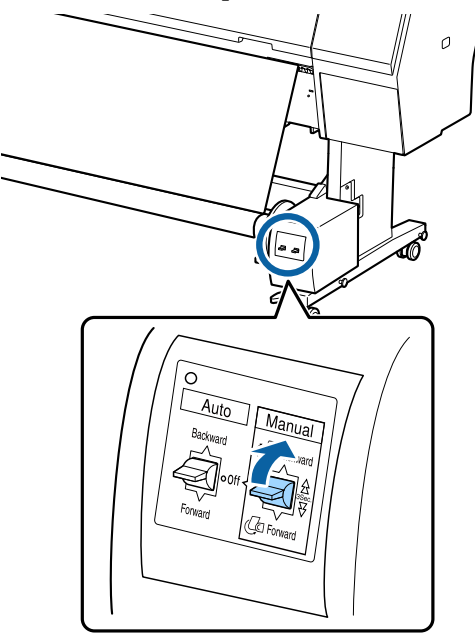

După înfășurarea hârtiei în jurul miezului, asigurați-vă că hârtia din jurul miezului este suficient de destinsă. Poziționați comutatorul Auto la Backward.

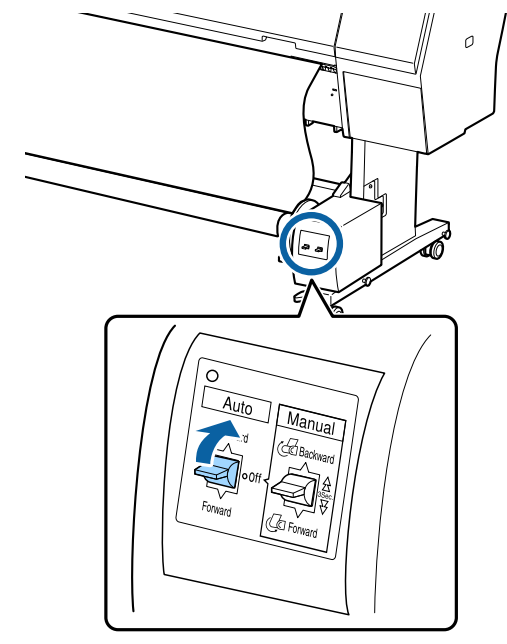

## Îndepărtarea hârtiei

Această secțiune explică cum să scoateți hârtia din unitatea de înfășurare automată.

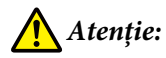

Scoaterea hârtiei din unitatea de înfășurare automată necesită prezența a doi muncitori, unul la fiecare capăt al rolei.

*Un muncitor care lucrează singur poate scăpa rola și se poate accidenta.* 

3

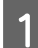

Fixați comutatorul Auto al unității de înfășurare automată pe Off.

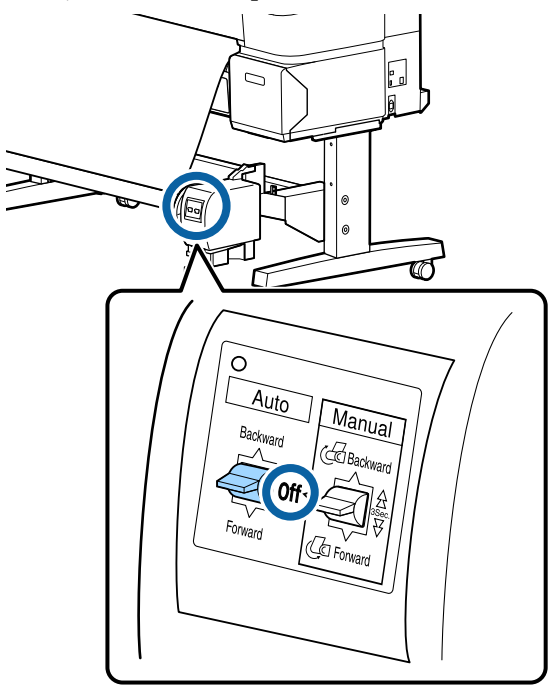

Tăiați hârtia și înfășurați-o toată pe miezul 2 unității de înfășurare automată.

#### Când Take-up After Cut este setată la ON

Hârtia este înfășurată automat după tăiere.

Atunci când tăiați, asigurați-vă că sprijiniți hârtia cu mâna astfel încât suprafața tipărită să nu atingă podeaua. Dacă nu puteți înfășura toată hârtia, puneți comutatorul Auto pe Off, dacă este necesar, apoi continuați înfășurarea utilizând comutatorul Manual.

#### Când Take-up After Cut este setată la Off

Hârtia nu este înfășurată automat după tăiere.

Urmați pașii de mai jos pentru a tăia hârtia în timp ce o sprijiniți cu mâinile astfel încât suprafața tipărită să nu atingă podeaua și apoi înfășurați hârtia manual.

- Puneți comutatorul Auto pe Off. 1
- 2 Tăiați hârtia.
- Tineți comutatorul Manual apăsat în direcția 3 de înfășurare (fie spre Forward, fie spre Backward).

∠ Setarea opțiunii Tăiere automată" la pagina 41

Deblocați unitatea mobilă și scoateți-o de pe miezul de rolă.

Când scoateți unitatea mobilă, cu o mână sprijiniți miezul de rolă, pentru a preveni căderea acestuia pe podea.

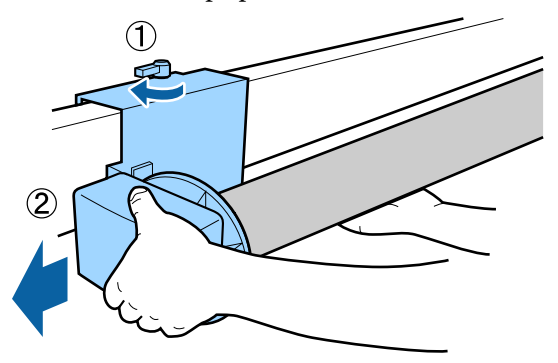

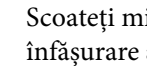

4

Scoateți miezul de rolă de pe unitatea de înfășurare automată.

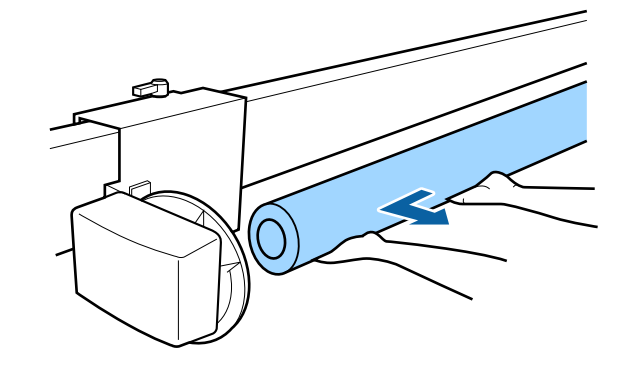

3

## Metode de tipărire de bază (Windows)

Tipărirea este efectuată din software-ul care a creat datele pentru a fi tipărite. În cele ce urmează, se explică procedura de operare de bază pentru tipărire.

## Efectuarea imprimării

1

2

Porniți imprimanta și încărcați hârtia.

"Încărcarea și îndepărtarea rolei de hârtie" la pagina 38

∠ mîncărcarea și scoaterea colilor tăiate/ cartonului pentru poster" la pagina 39

Când ați creat datele, faceți clic pe **Print** (**Tipărire**) din meniul **File (Fișier**).

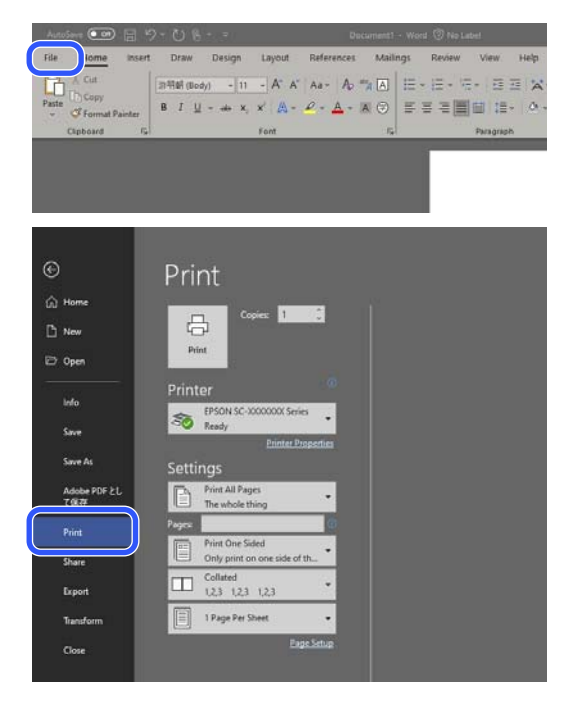

După confirmarea selectării imprimantei, executați clic pe **Printer properties** (**Proprietăți imprimantă**) sau pe **Properties** (**Proprietăți**), pentru a se afișa ecranul Printer Settings (Setări imprimantă).

| ration seconds Falon | t Advanced Utäty                 |                      |                        |
|----------------------|----------------------------------|----------------------|------------------------|
| Select Setting :     | Current Settings                 | v                    |                        |
| Document Size :      | A4 210 x 297 mm                  | Settings             | A                      |
|                      | Add/Delete Custom R              | Paper Size           |                        |
| Reduce/Enlarge :     | Same as Paper Size               | v                    | Press, and a           |
| Uutput Size :        | A4 210 x 297 mm                  | Settings             | 1                      |
| Borderless           | Auto Expand V A                  | mount of Enlargement |                        |
| Source :             | Roll Paper                       | ~                    |                        |
| Roll Paper Width :   | 44 in (1118 mm)                  | ~                    | Media Type             |
| Media Category:      | Use Printer Settings             | ~                    | Paper Demaining        |
| Media Type :         | Premium Luster Photo Paper(260   | 0                    |                        |
| Print Quality        |                                  |                      | Acquire Info           |
| Select Target        | Standard                         | Print Mode :         | Color                  |
|                      | ICM<br>Off (No Color Adjustment) | Color Mode :         | EPSON Standard (sRG8)  |
|                      |                                  |                      | Settings               |
|                      |                                  | Level :              | Quality                |
|                      |                                  |                      | Black Enhance Overcoat |
| Restore Default      | Show Settings                    | Print Preview        | Layout Manager         |

4

Setați **Document Size (Dimensiuni document)**. Setați formatul hârtiei la crearea datelor de tipărire în software.

| Select Setting :   | Current Settings                        | ~                    | [                      |
|--------------------|-----------------------------------------|----------------------|------------------------|
| Document Size :    | A4 210 x 297 mm                         | Settings             | A                      |
| Reduce/Enlarge :   | Add/Delete Custom<br>Same as Paper Size | Paper Size           |                        |
| Output Size :      | A4 210 x 297 mm                         | Settings             | 1                      |
| Borderless         | Auto Expand 🗸 🗸                         | mount of Enlargement |                        |
| Source :           | Roll Paper                              | ~                    |                        |
| Roll Paper Width : | 44 in (1118 mm)                         |                      | Media Type             |
| Media Category:    | Use Printer Settings                    | ~                    | -<br>Paper Remaining   |
| Media Type :       | Premium Luster Photo Paper(26           | 0)                   |                        |
| Print Quality      |                                         |                      | Acquire Info           |
| Select Target      | Standard                                | Print Mode :         | Color                  |
|                    | ICM<br>Off (No Color Adjustment)        | Color Mode :         | EPSON Standard (sRGB)  |
| 27                 |                                         |                      | Settings               |
|                    |                                         | Level :              | Quality                |
|                    |                                         |                      | Black Enhance Overcoat |
| Destroy Date in    | Chau Cattings                           | Drint Drawiew        | C Laure & Manager      |

5

Folosiți **Reduce/Enlarge (Micșorare/Mărire)** pentru a stabili dacă imprimați la dimensiunea originală sau măriți documentul.

Dacă selectați **Same as Paper Size (Același cu formatul hârtiei)**, se afișează dimensiunea setată în **Output Size**, iar documentul este tipărit la aceeași dimensiune.

Dacă selectați **Fit to Roll Paper Width** (**Adaptare la lățime rolă de hârtie**), imaginea este lărgită pentru a se potrivi cu lățimea rolei de hârtie încărcate în imprimantă. Faceți clic pe **Settings (Parametrii)** pentru a seta dacă doriți să potriviți lățimea rolei de hârtie cu latura scurtă sau cu latura lungă.

Mai puteți selecta **Fit to Output Size**, **Specify Size** și așa mai departe, în funcție de nevoile dvs. Dacă selectați **Fit to Output Size** sau **Specify Size**, faceți clic pe **Settings** (**Parametrii**) pentru a seta mărimea. Pentru mai multe informații, consultați ajutorul.

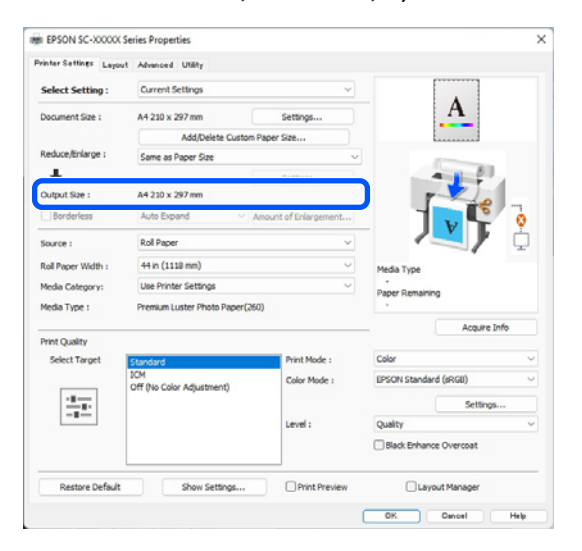

## Pentru a tipări fără margini, selectați Borderless (Fără margini).

6

Setați expansiunea și nivelul de mărire după cum este necesar.

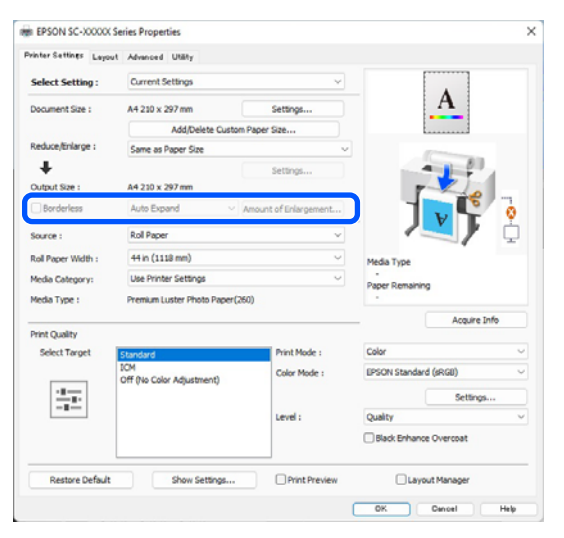

#### Notă:

În funcție de hârtie, este posibil ca tipărirea fără margini să nu fie acceptată, caz în care nu o puteți efectua.

Consultați următoarele pentru mai multe detalii despre tipărirea Borderless (Fără margini).

∠ "Lățimi de hârtie acceptate" la pagina 185

Setați Source (Sursă), Roll Paper Width (Lățime rolă hârtie), Paper Size (Format hârtie) și Media Category.

Când **Media Category** este setat la **Use Printer Settings**, Media Type (Tip media) setat pe imprimantă este achiziționat și afișat automat când porniți driverul imprimantei. Dacă modificați Media Type (Tip media) pe imprimantă după pornirea driverului imprimantei, faceți clic pe **Acquire Info**.

Dacă Media Category este setat la orice altă valoare decât Use Printer Settings, selectați Media Category și Media Type (Tip media).

| Select Setting :   | Current Settings              | ~                     |                        |  |  |
|--------------------|-------------------------------|-----------------------|------------------------|--|--|
| Document Size :    | A4 210 x 297 mm               | Settings              | A                      |  |  |
|                    | Add/Delete Custom             | Paper Size            | L                      |  |  |
| Reduce/Enlarge :   | Same as Paper Size            |                       |                        |  |  |
| Uutput Size :      | A4 210 x 297 mm               | Settings              |                        |  |  |
| Borderless         | Auto Expand V                 | Amount of Enlargement |                        |  |  |
| Source :           | Roll Paper                    | ~                     |                        |  |  |
| Roll Paper Width : | 44 in (1118 mm)               | ~                     | Media Type             |  |  |
| Media Category:    | Use Printer Settings          | ÷                     | -<br>Daner Demaining   |  |  |
| Media Type :       | Premium Luster Photo Paper(26 |                       |                        |  |  |
|                    |                               |                       | Acquire Info           |  |  |
| Select Target      | Standard                      | Print Mode :          | Color                  |  |  |
|                    | ICM                           | Color Mode :          | EPSON Standard (sRG8)  |  |  |
|                    | Off (No Color Adjustment)     |                       | Settings               |  |  |
|                    |                               | Level :               | Quality                |  |  |
|                    |                               |                       | Black Enhance Overcoat |  |  |
|                    |                               |                       |                        |  |  |

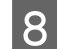

Setați calitate de tipărire.

Selectați **Select Target**. Setați **Print Mode**, **Color Mode** și **Level** după cum este necesar.

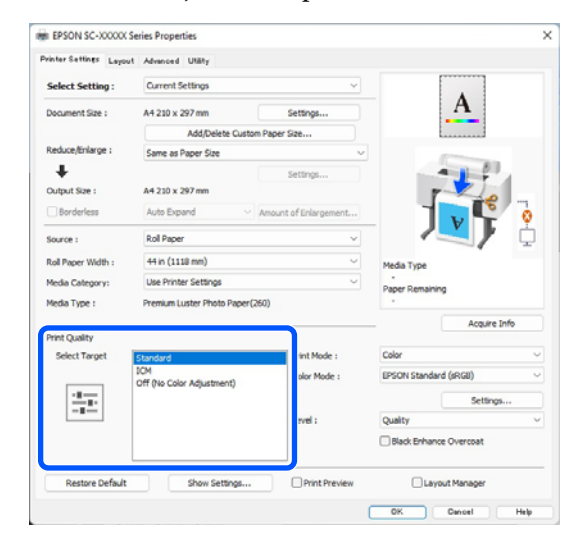

9

#### Verificați conținutul setărilor.

Setările sunt reflectate în ilustrația din dreapta, așadar verificați acest lucru pentru a vă asigura că totul este corect.

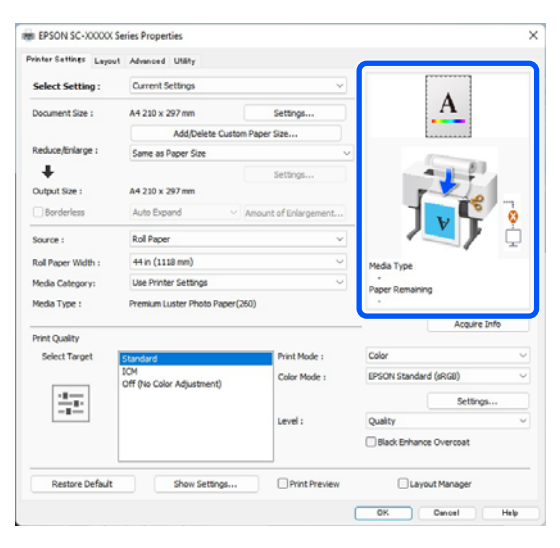

10

Faceți clic pe butonul **OK**.

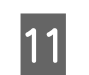

Când setările sunt finalizate, faceți clic pe **Print** (**Tipărire**).

| Autolieve 💽 🔛                | 7-08                             |                | Document) - W    | and @ Non Label |          |
|------------------------------|----------------------------------|----------------|------------------|-----------------|----------|
| File Home Inse               | 1 Draw Design                    | - A' A' Aa+    | Ap *** A         | Review Vie      | w Help A |
| Paste Copy<br>Format Painter | B I <u>U</u> - allo <b>X</b> , 3 | × A- e         | <u>A</u> - ₩ ⊙ ≡ |                 | t≣• ◊• ⊞ |
| Olphoanit f                  |                                  | Forst          | 10               | Parag           | piaph (  |
|                              |                                  |                |                  |                 |          |
|                              |                                  |                |                  |                 |          |
|                              |                                  |                |                  |                 |          |
| ©                            | Print                            |                |                  |                 |          |
| 🛆 Home                       |                                  |                |                  |                 |          |
| 🗅 New                        | 8                                | es 1 .         |                  |                 |          |
| 🗁 Open                       | Print                            |                |                  |                 |          |
|                              | Printer                          |                |                  |                 |          |
| Save                         | SO Ready                         | • • •          |                  |                 |          |
| Save As                      |                                  |                |                  |                 |          |
| Adobe PDF とし                 | Settings                         | 5              |                  |                 |          |
| て保存                          | The whole this                   | 19             |                  |                 |          |
| Print                        | Print One Side                   | d .            |                  |                 |          |
| Share                        | Collated                         | one side of th |                  |                 |          |
| Export                       |                                  | 1,2,3          |                  |                 |          |
| Transform                    | 1 Page Per She                   | eet •          |                  |                 |          |
| Close                        |                                  |                |                  |                 |          |
|                              |                                  |                |                  |                 |          |

Este afișată bara de progres și este inițiată tipărirea.

### Revocarea tipăririi

Când începeți să tipăriți, se afișează ecranul de mai jos și bara de progres (starea de procesare a computerului). Faceți clic pe **Cancel (Anulare)** pentru a anula imprimarea.

|                          |                           |                         | Ú.                      |                         |                         |                 |                          |                |                         | - 1                | -                    |
|--------------------------|---------------------------|-------------------------|-------------------------|-------------------------|-------------------------|-----------------|--------------------------|----------------|-------------------------|--------------------|----------------------|
| er Szel A                | 4 210 x 297 mit           | PTIOTO PIADERU          | 2400                    |                         |                         |                 |                          |                |                         |                    |                      |
| Consuma                  | bles Status               |                         | 1                       | -                       | -                       | -               | -                        | -              | -                       |                    | -                    |
| Light<br>Gray            | Vivid<br>Light<br>Hegenta | Photo<br>Black          | Gay                     | Vived<br>Magenta        | Light<br>Cjian          | Yelaw           | Hatte<br>Black           | Volet          | Cyan                    | Haritma<br>not Box | Maintena<br>rice Box |
| 156169<br>75659<br>75659 | 796746<br>75656           | 738H1<br>75651<br>75651 | T56N7<br>T5657<br>T5657 | 15880<br>15663<br>15663 | 75645<br>75655<br>75635 | 736944<br>75654 | 756948<br>75658<br>75638 | 15650<br>15650 | 79862<br>79652<br>79652 | 10967              | 76967                |

Pe acest ecran, puteți verifica nivelul de cerneală rămas, codurile de produs ale cartușelor de cerneală, etc.

Dacă pe parcursul tipăririi apare o eroare sau un cartuș de cerneală trebuie schimbat, este afișat un mesaj de eroare.

| tt Gray: 15<br>d Light Mag<br>to Black: 7<br>tr: 15997,1<br>d Magenta<br>tt Cyan: 15<br>ben 15994, | NO, TS659, T3<br>mtta: TS696, T<br>KN1, TS651, T<br>S657, T36X, T<br>T567, T36X, T<br>T5674, T36X4 | 609<br>15626, 75688<br>15681<br>1, 75683<br>9685 |                         |                         |                         |                          |                          |                         |                          | Û                   |                   |
|----------------------------------------------------------------------------------------------------|----------------------------------------------------------------------------------------------------|--------------------------------------------------|-------------------------|-------------------------|-------------------------|--------------------------|--------------------------|-------------------------|--------------------------|---------------------|-------------------|
|                                                                                                    |                                                                                                    | 8                                                | 8                       | 8                       | 8                       | 8                        | 8                        | 8                       | 8                        |                     |                   |
| Light<br>Only                                                                                      | thad<br>Light<br>Magerita                                                                          | Prote<br>Back                                    | OW                      | ilvel<br>Naperita       | Light<br>Cran           | Talaw                    | Nath<br>Back             | Taket                   | Cyan                     | Harriera<br>noz Bos | Namero<br>Ace box |
| 75949<br>75609<br>75609                                                                            | 756745<br>75636<br>75638                                                                           | 756N1<br>75651<br>75621                          | 15607<br>15657<br>15627 | 15643<br>15653<br>15683 | 756HS<br>75655<br>756X5 | 7567+4<br>75654<br>75634 | 756248<br>75658<br>75638 | 15800<br>15850<br>15850 | 158942<br>15863<br>15852 | 76957               | 16997             |
| Paper Se<br>Ral Paper                                                                              | up from Pro                                                                                        | ter —                                            |                         | 12                      |                         | 224.713                  |                          |                         |                          |                     |                   |
| Premium Lia                                                                                        | eller Photo Pap<br>cth                                                                             | er(260)                                          |                         | Prenkum                 | Glossy Photo            | Paper                    |                          |                         |                          |                     |                   |
| 5                                                                                                  | 0.0 mm                                                                                             |                                                  |                         | 9                       | A4 210 s                | 297 mm                   |                          |                         |                          |                     |                   |

#### Când nu este afișată bara de progres pe ecran

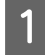

Faceți clic pe pictograma imprimantei din Taskbar (Bară de activități).

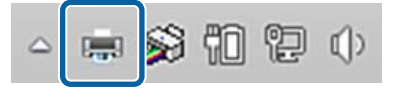

Dacă se afișează pictograma sau nu, asta depinde de setările selectate pentru Windows.

2 Selectați activitatea pe care doriți să o anulați și apoi faceți clic pe **Cancel (Anulare)** în meniul **Document**.

> Pentru anularea tuturor datelor de tipărire, executați clic pe **Cancel All Documents** (**Anulare toate documentele**) din meniul **Printer (Imprimantă)**.

| EPSON XX-XXXXXX Series                         |                         |
|------------------------------------------------|-------------------------|
| Printer Document View                          |                         |
| Connect                                        | Status                  |
| Set As Default Printer<br>Printing Preferences | Vord 文 Error - Printing |
| Update Driver                                  |                         |
| Pause Printing                                 |                         |
| Cancel All Documents                           |                         |
| Sharing                                        |                         |
| Use Printer Offline                            |                         |
| Properties                                     |                         |
| Close                                          |                         |

Dacă lucrarea a fost transmisă la imprimantă, datele trimise spre tipărire nu sunt afișate pe ecranul de mai sus.

#### Revocarea tipăririi de pe imprimantă

Consultați următoarele pentru mai multe detalii despre anularea tipăririi pe imprimantă.

∠ Schema ecranului" la pagina 14

## Metode de tipărire de bază (Mac)

### Efectuarea imprimării

Porniți imprimanta și încărcați hârtia.

∠ℑ "Încărcarea și îndepărtarea rolei de hârtie" la pagina 38

∠ 3 "Încărcarea și scoaterea colilor tăiate/ cartonului pentru poster" la pagina 39

| 0 |
|---|
| 2 |
|   |

1

După ce creați datele, faceți clic pe **Print** (**Tipărire**) din meniul **File** (**Fișier**) al aplicației.

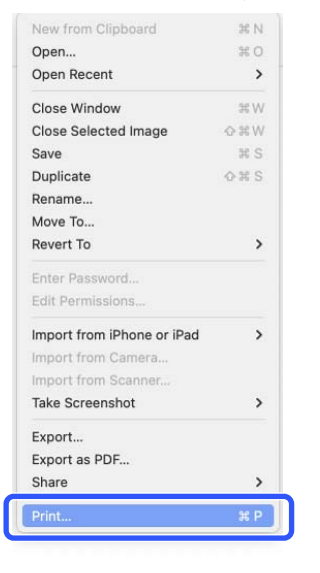

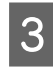

Verificați dacă este selectată această imprimantă.

|      | 1 of 1       | Printer: SC-XXXX      | (X Series            | <b>6</b>                   |
|------|--------------|-----------------------|----------------------|----------------------------|
|      |              | Presets: Default 5    | iettings             | Θ                          |
| 1    | 100          | Copies: 1             | 0                    |                            |
| 100  | ALL DE L     | Papes: O All          |                      |                            |
|      | 200          | From:                 | 1 to: 1              |                            |
| 12 - |              | Danier Fine 116 Land  | THE IN THE AVE       | 0                          |
|      | and water    | Paper Size: US Legal  | 1210 by 356 mm       | G                          |
|      | An An        | Unentation: U Na Port | erant "P Lands       | scape                      |
| 1    |              | Previe                | ew                   | Θ                          |
|      |              | 😋 Auto Rotate         |                      |                            |
|      |              | C Scale:              | 2014                 |                            |
|      |              | Scale to Fit:         | O Print E<br>Fill En | Entire Image<br>tire Paper |
|      |              | Copies per page:      | 1                    | Θ                          |
|      | Hide Details | PDF                   |                      | Cancel                     |
|      |              |                       |                      |                            |

Dacă imprimanta nu este selectată, faceți clic pe butonul meniu derulant (1) pentru a selecta această imprimantă.

Dacă jumătatea de jos a ecranului (**2**) nu este vizibilă, faceți clic pe **Show Details** (**3**).

#### Notă:

Dacă setările de pagină nu sunt afișate pe ecranul de tipărire, faceți clic pe opțiunea "setări pagină" (de exemplu **Page Setup (Configurare pagină)**) din meniul **File (Fișier)**.

| Format For:  | EPSON SC-TXXXX Series | 0  |
|--------------|-----------------------|----|
|              | EPSON SC-T3100 Series |    |
| Paper Size:  | A4                    |    |
|              | 210 by 297 mm         |    |
| Orientation: | TF TF                 |    |
|              |                       |    |
| Scale:       | 100%                  |    |
|              |                       |    |
| 2            | Cancel                | OK |

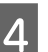

#### Setați formatul hârtiei în Paper Size.

În **Paper Size (Format hârtie)**, puteți seta și metoda de tipărire fără margini și sursa hârtiei.

| Printer: SC      | C-XXXXX Series                                     | $\bigcirc$            |
|------------------|----------------------------------------------------|-----------------------|
| Presets: De      | efault Settings                                    | $\bigcirc$            |
| Copies: 1        | 0                                                  |                       |
| Pages: 🔾         | All                                                |                       |
| 01               | From: 1 to: 1                                      |                       |
| Paper Size: US   | S Legal 216 by 356 mm                              | Θ                     |
| Orientation: 🔾   | 🔺 Portrait 🗌 🕩 Landsc                              | ape                   |
|                  | Preview                                            | 0                     |
| 🗸 Auto Rotate    |                                                    |                       |
| Scale:           | 36%                                                |                       |
| Scale to Fit:    | <ul> <li>Print Ent</li> <li>Fill Entire</li> </ul> | tire Image<br>e Paper |
| Copies per page: | 1                                                  | 0                     |
|                  |                                                    |                       |
| PDF 💌            |                                                    | Cancel Print          |

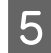

Selectați **Printer Settings** din listă, apoi bifați fila **Basic**.

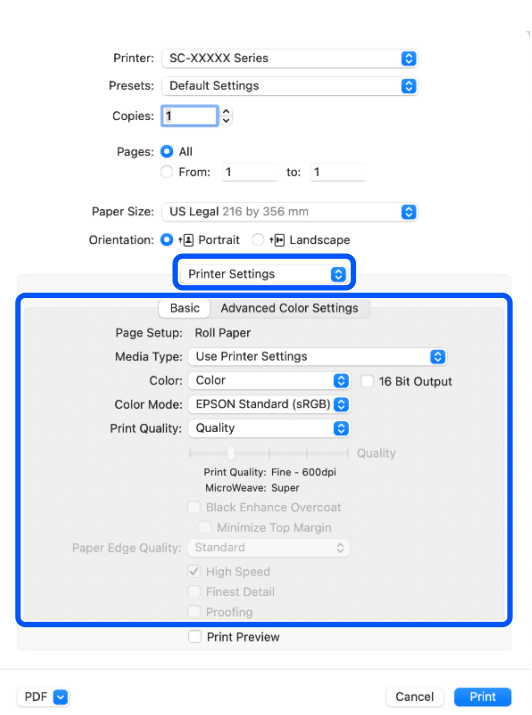

Se afișează **Page Setup**, conform setărilor **Paper Size**.

Setați Media Type (Tip media), Color, Color Mode (Modul color) și Print Quality (Calitate tipărire), după cum este nevoie.

#### Verificați setările.

6

7

Setările sunt reflectate în ilustrația din dreapta, așadar verificați acest lucru pentru a vă asigura că totul este corect.

Când setările sunt finalizate, faceți clic pe **Print** (**Tipărire**).

### Revocarea tipăririi

Când computerul a terminat de transmis datele către imprimantă, nu mai puteți anula comanda de tipărire de la computer. Anulați lucrarea de la imprimantă. Consultați următoarele pentru mai multe detalii despre anularea tipăririi pe imprimantă.

∠ Schema ecranului" la pagina 14

Faceți clic pe pictograma imprimantei de pe Dock (Unitate de andocare).

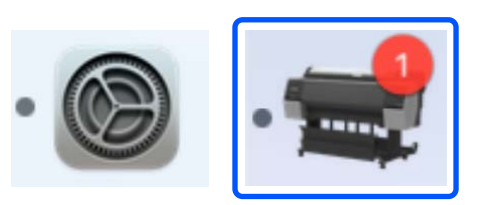

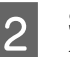

Selectați lucrarea pe care doriți să o anulați și faceți clic pe **Delete (Ștergere)**.

|                | SC-XXXXX Series | s - 1 Job |
|----------------|-----------------|-----------|
| Pause Settings |                 |           |
| The Deletion   | Page 1 of 1.    | 8         |

Dacă lucrarea a fost transmisă la imprimantă, datele trimise spre tipărire nu sunt afișate pe ecranul de mai sus.

## Zona care poate fi tipărită

Această secțiune prezintă informațiile referitoare la suprafețele tipăribile pentru imprimantă.

Dacă marginea setată într-o aplicație este mai mare decât valorile parametrilor prezentați mai jos, secțiunile care depășesc marginile specificate nu vor fi tipărite. De exemplu, dacă în meniul imprimantei pentru marginile stânga și dreapta s-au selectat 15 mm iar documentul umple pagina, cei 15 mm de pe partea stângă și dreaptă nu vor fi tipăriți.

Dacă marginea de la capătul hârtiei este mică, în funcție de hârtie și de mediul de tipărire culorile pot fi neuniforme. Dacă se întâmplă acest lucru, tipăriți o margine mai mare la capătul hârtiei.

## Zona tipăribilă a rolei de hârtie

Zona gri din imaginea de mai jos indică zona ce poate fi tipărită.

Săgeata din ilustrație indică direcția de evacuare a hârtiei.

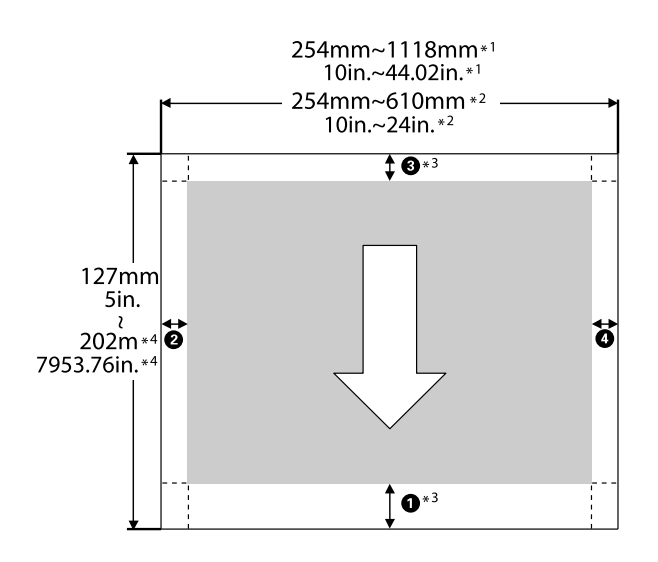

- \*1 SC-P9300 Series
- \*2 SC-P7300 Series
- \*3 Selectarea opțiunii **Roll Paper (Banner)** din **Source** în driverul imprimantei setează marginile inferioară și superioară ale hârtiei la 0 mm (0 inci).

\*4 Driverul de imprimantă acceptă următoarele lungimi maxime de hârtie

Windows: 18 m (708,66 inci)

Mac: 18 m (708,66 inci)

La tipărirea pe hârtie care depășește lungimea necesară, aveți nevoie de un software de tipărire a bannerelor disponibil comercial. În această situație, selectați **Rolă de hârtie (Banner)** din **Sursă** în driverul de imprimantă.

• până la • în ilustrație indică marginile din partea de sus, jos, stânga și dreapta.

Pentru tipărire fără margini, următoarele valori sunt setate la 0 mm (0 inci).

- □ Tipărire fără margini stânga și dreapta: 2, 4
- □ Tipărire fără margini pe toate fețele: **①**, **②**, **③**, **④**

Marginile în alte situații depind de opțiunile selectate pentru **Top Margin/Bottom Margin** în meniuri.

Setări pentru **Top Margin/Bottom Margin**

| Valori margini             |
|----------------------------|
| <b>0</b> *1                |
| <b>3</b> *2                |
| <b>2</b> , <b>4</b> = 3 mm |

\*1 Valoarea pentru **1** este de 20 mm pentru următoarea hârtie. (Setarea implicită este de 15 mm).

Premium Glossy Photo Paper (250)/Premium Semigloss Photo Paper (250)/Premium Luster Photo Paper (260)/Premium Semimatte Photo Paper (260) De asemenea, când se utilizează hârtie ultra-netedă și fină pentru lucrări artistice/hârtie baritată, valoarea pentru **1** este 45 mm.

Când doriți să modificați marginile, efectuați modificările în **Top Margin** și **Bottom Margin** din **Paper Setting**.

Puteți selecta dintre 3 mm, 15 mm, 20 mm, și 45 mm pentru **Top Margin** pentru a modifica lungimea **1**.

\*2 Puteți selecta dintre 3 mm și 15 mm pentru **Bot**tom Margin pentru a modifica lungimea **3**.

#### *Important*:

- Tipărirea este distorsionată când marginea condusă a rolei de hârtie se desprinde de tubul de susținere. Asigurați-vă că marginea condusă a hârtiei nu este inclusă în suprafața de tipărire.
- Chiar dacă marginile se modifică, dimensiunea tipărită nu se schimbă.

#### Notă:

Când tipăriți utilizând Black Enhance Overcoat, se adaugă o marjă maximă de aproximativ 34 mm (1,34 inci). Atunci când tipăriți utilizând Aplicare nuanțe mai închise de negru, selectați Micșorare margine superioară pentru a ajusta marginile.

Pentru mai multe detalii, consultați următoarele.

∠ 7 "Tipărirea cu tonuri mai închise de negru (Black Enhance Overcoat)" la pagina 79

Atunci când tipăriți mai multe pagini fără a utiliza tăierea automată, marginile dintre pagini, precum prima și a doua pagină utilizează valoarea setată în meniul Margini între pagini.

#### ∠ Paper Setting" la pagina 115

# Suprafața ce poate fi tipărită a colilor tăiate

Zona gri din imaginea de mai jos indică zona ce poate fi tipărită. Săgeata din ilustrație indică direcția de evacuare a hârtiei. Când tipăriți fără margini la stânga și la dreapta, marginile stânga și dreapta sunt de 0 mm (0 inci).

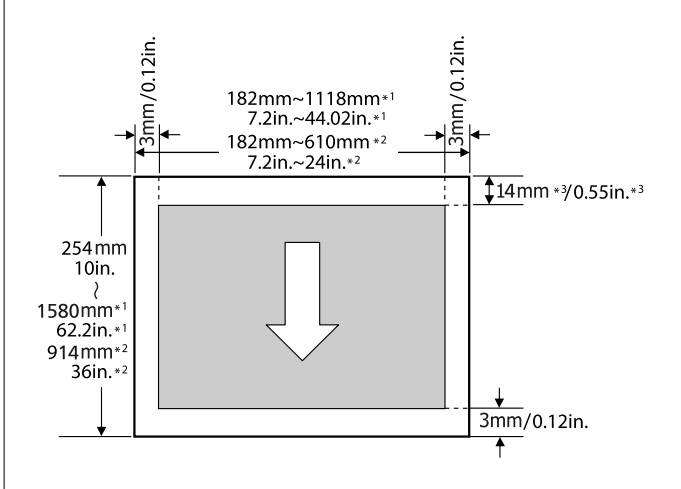

- \*1 SC-P9300 Series
- \*2 SC-P7300 Series
- \*3 15,5 mm (0,61 inci) la tipărirea pe Enhanced Matte Poster Board

## Folosirea unității hard disk opționale

## Rezumatul funcției

Când este instalată o unitate de hard disk opțională, puteți salva lucrările de tipărire și apoi le puteți retipări.

## Funcții extinse

Puteți vizualiza și gestiona lucrările de tipărire așa cum este descris mai jos.

#### Vizualizarea lucrărilor de tipărire în coadă

Dacă există mai multe sarcini de tipărire, unele în coada de tipărire, pot fi afișate următoarele informații.

- Oră estimată de începere a tipăririi
- □ Timp de tipărire estimat

## Vizualizarea și reluarea lucrărilor de tipărire reținute

Dacă sursa sau alți parametrii selectați la imprimantă diferă de parametrii specificați în comanda de tipărire, apare o eroare și tipărirea va fi suspendată.

Când apare o eroare, tipărirea nu poate fi repornită până când imprimanta nu a fost pregătită, de exemplu, prin înlocuirea hârtiei.

Totuși, următoarele tipuri de lucrare de tipărire pot fi suspendate temporar pe hard-disk.

Astfel, după tipărirea tuturor sarcinilor ce pot fi tipărite cu hârtia curentă, puteți înlocui hârtia cu suportul specificat la sarcinile de tipărire suspendate și puteți relua tipărirea, sporind eficiența activității dumneavoastră.

- Lucrări de tipărire cu o setare a sursei care diferă de setarea imprimantei
- □ Lucrări de tipărire cu o setare a tipului de hârtie care diferă de setarea imprimantei

 Lucrări de tipărire cu o setare a dimensiunii (lățimii) hârtiei de ieșire mai mare decât setarea imprimantei

#### Notă:

Puteți seta lucrări în așteptare în General Settings -Printer Settings - Store Held Job.

∠ General Settings" la pagina 122

#### Vizualizarea și tipărirea lucrărilor stocate

Lucrările de tipărire pot fi stocate pe hard-disk și imprimate mai târziu.

Lucrările de tipărire selectate pentru a fi tipărite mai târziu pot fi tipărite direct de pe hard-disc, fără a mări solicitarea computerului.

Sarcinile de tipărire sunt salvate folosind driverul imprimantei.

∠ Salvarea lucrărilor de tipărire" la pagina 68

#### Notă:

Materialele tipărite cu aplicațiile următoare sunt întotdeauna salvate pe hard-disk.

LFP Print Plug-In for Office

## Gestionarea sarcinii de tipărire

#### Din meniul tipărire comandă al panoului de control

Procedură detaliată 27 "Vizualizarea și tipărirea sarcinilor de tipărire salvate" la pagina 70

## Date pe un hard-disc

Datele de pe un hard disc nu pot fi copiate pe un computer sau pe un alt dispozitiv. Chiar și la stocarea sarcinilor de tipărire pe hard-disk, salvați datele originale pe un computer.

Datele de pe un hard disk se pot deteriora sau pierde în următoarele situații.

- □ Când discul este afectat de electricitate statică sau de zgomot electric
- □ Când discul a fost utilizat incorect

#### Folosirea unității hard disk opționale

- După o defecțiune sau o reparație
- Când discul a fost deteriorat într-o catastrofă naturală

Nu ne asumăm nicio responsabilitate pentru pierderi de date, deteriorarea datelor sau alte probleme, indiferent de cauză, inclusiv cele enumerate mai sus și în timpul perioadei de garanție. Rețineți că nu suntem responsabili de recuperarea datelor pierdute sau corupte. Vă rugăm să țineți cont de acest lucru la utilizarea hard disk-ului.

## Utilizarea unității de hard disk de la driverul de imprimantă (numai Windows)

Pentru a utiliza unitatea de hard disk de la driverul de imprimantă, trebuie să efectuați setări pe ecranul driverului de imprimantă.

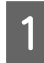

Faceți clic pe Properties (Proprietăți) pentru imprimanta dvs.

2

Afișați fila Optional Settings (Setări opționale).

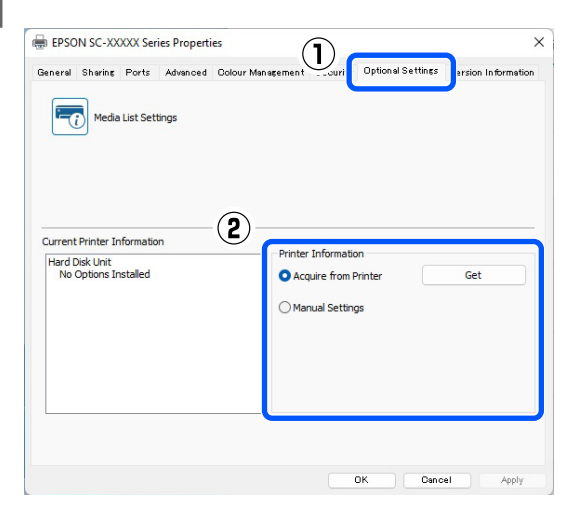

#### Capturare automată

Selectați Get (Capturare) de la Acquire from Printer (Capturare de la imprimantă) în Printer Information (Informații despre imprimantă).

#### Notă:

Când selectați Get (Capturare) de la Acquire from Printer (Capturare de la imprimantă), informațiile despre unitatea de hard disk sunt obținute automat din informațiile despre imprimantă.

#### Capturare manuală

Selectați Settings... (Setări...) din Manual Settings (Setări manuale).

3

4

Când selectați Settings... (Setări...) din Manual Settings (Setări manuale), selectați Hard Disk Unit (unitatea hard disk) și faceți clic pe OK.

| Printer Informat | ion |   |  |
|------------------|-----|---|--|
| Hard Disk Un     |     |   |  |
|                  |     |   |  |
|                  |     |   |  |
|                  |     |   |  |
|                  |     | _ |  |

Verificați dacă Hard Disk Unit (unitatea hard disk) din Current Printer Information (informațiile curente despre imprimantă) este setată la Installed (Instalată).

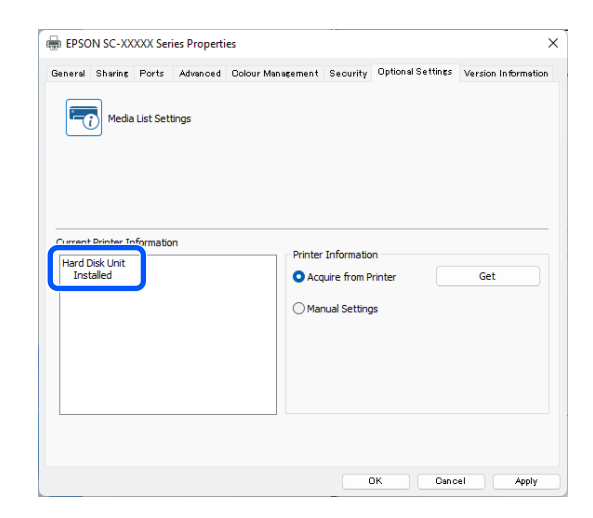

## Salvarea lucrărilor de tipărire

Această secțiune descrie setările driverului de imprimantă utilizate pentru salvarea lucrărilor de tipărire.

#### Folosirea unității hard disk opționale

#### Setări în Windows

În driverul imprimantei, deschideți fila **Advanced (Avansat)**.

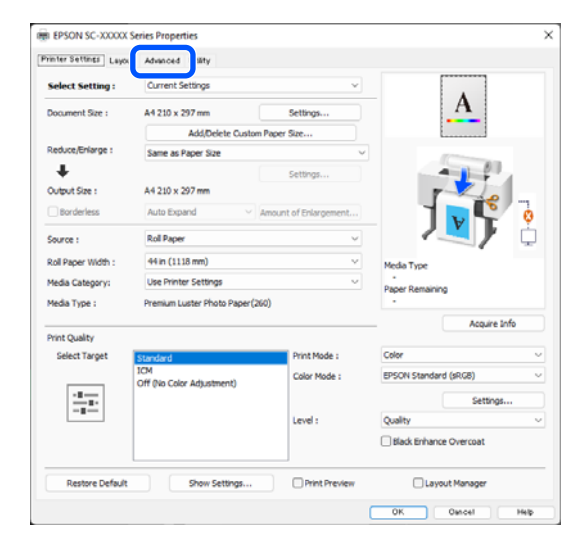

Faceți clic pe **Settings... (Setări...)** din metodele de tipărire.

| EPSON SC-XXXXX Se       | ries Properties        | >                            |
|-------------------------|------------------------|------------------------------|
| Printer Settings Layout | Advanced Utility       |                              |
| Select Setting :        | Current Settings       | ~                            |
| Job Type                | Hard Disk Unit         |                              |
| Roll Paper Option       |                        |                              |
| Auto Cut :              | Normal Cut ~           |                              |
|                         | Auto Rotate            |                              |
|                         | Print Page Line Save   | Rol Paper                    |
| Paper Setup             |                        |                              |
|                         | Advanced Media Control | Media Type                   |
|                         |                        | Paper Remaining              |
| Print Bokg Color        |                        |                              |
|                         | Color Settings         |                              |
| Job Settings            |                        |                              |
|                         | Details                |                              |
|                         |                        |                              |
|                         |                        |                              |
|                         |                        |                              |
| Restore Default         | Show Settings          | Print Preview Layout Manager |
|                         |                        | OK Oancel Help               |

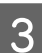

2

Selectați Tipărire comandă.

| Hard Disk Unit Settings |    |
|-------------------------|----|
| Print Job               |    |
| Print and Save          |    |
| ○ Print only            |    |
| ○ Save only             |    |
| OK Cancel He            | lp |

Operațiile de tipărire variază în funcție de conținutul selectat, așa cum este indicat mai jos.

#### **Print and Save**:

Salvează lucrarea pe hard-disk în același timp în care aceasta se tipărește. Când se selectează opțiunea **Print after Transmission Completed**, tipărirea începe după ce lucrarea de tipărire a fost salvată pe unitatea hard-disk.

- Print only: Tipărește lucrarea fără salvare pe hard-disk.
- Save only: Salvează lucrarea pe hard-disk fără tipărire.

Apoi tipăriți documentul normal.

#### Setări în Mac

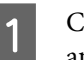

Când ați creat datele, din meniul File al aplicației, faceți clic pe **Print** etc.

| 🗯 TextEdi | File  | dit   | Format  | Window                                                                                                    |
|-----------|-------|-------|---------|----------------------------------------------------------------------------------------------------|
|           | INCAN |       |         | ЖN                                                                                                    |
|           | Oper  | ı     |         | жо _                                                                                                    |
|           | Oper  | n Rec | ent     | Image: A state of the state of the state |
|           | Close | e     |         | жw                                                                                                    |
|           | Save  |       |         | жs                                                                                                    |
|           | Dupl  | icate |         |                                                                                                    |
|           | Expo  | rt As | PDF     |                                                                                                    |
|           | Reve  | rt to | Saved   |                                                                                                    |
|           | Attac | h Fil | es      | <mark></mark> ĉжА                                                                                                    |
|           | Show  | Prop  | perties | ∼жР                                                                                                    |
| _         | D     | C     |         | A 00 B                                                                                                    |
|           | Print |       |         | жP                                                                                                    |
|           |       |       |         |                                                                                                    |

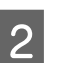

Verificați dacă imprimanta este selectată, apoi selectați **HDD Settings** din listă.

| Printer:                                                                  | SC-XXXXX Series                          | $\odot$      |
|---------------------------------------------------------------------------|------------------------------------------|--------------|
| Presets:                                                                  | Default Settings                         | 0            |
| Copies:                                                                   | 1                                        |              |
| Pages:                                                                    | All                                      |              |
|                                                                           | From: 1 to: 1                            |              |
| Paper Size:                                                               | A1 (Roll Paper - Borderless, Auto Expand | 🟮            |
| Orientation:                                                              | 🔾 🛋 Portrait 🗌 🕩 Landscape               |              |
|                                                                           | HDD Settings                             |              |
| Print Mode:                                                               |                                          |              |
| <ul> <li>Print and Save</li> <li>Print only</li> <li>Save only</li> </ul> |                                          |              |
| Print after Transmis                                                      | sion Completed                           |              |
|                                                                           |                                          |              |
| PDF 🔽                                                                     |                                          | Cancel Print |

#### Folosirea unității hard disk opționale

|                               | SC-XXXX Series                    |          |
|-------------------------------|-----------------------------------|----------|
| Presets                       | Default Settings                  | 0        |
| Copies                        | 1                                 |          |
| Pages                         | O All                             |          |
|                               | O From: 1 to: 1                   |          |
| Paper Size                    | A1 (Roll Paper - Borderless, Auto | Expand ᅌ |
| Orientation                   | • +▲ Portrait · + ► Landscape     |          |
|                               | HDD Settings                      |          |
| Print Mode:                   |                                   |          |
| Print and Save                |                                   |          |
| O Print only                  |                                   |          |
| <ul> <li>Save only</li> </ul> |                                   |          |
| Print after Transm            | ission Completed                  |          |

După ce faceți clic pe **Print**, operațiile diferă în funcție de conținutul selectat, așa cum este prezentat mai jos.

#### **D** Print and Save:

Salvează lucrarea pe hard-disk în același timp în care aceasta se tipărește. Când se selectează opțiunea **Print after Transmission Completed**, tipărirea începe după ce lucrarea

de tipărire a fost salvată pe unitatea hard-disk.

- **Print only:** 
  - Tipărește lucrarea fără salvare pe hard-disk.
- Save only: Salvează lucrarea pe hard-disk fără tipărire.

Apoi tipăriți documentul normal.

## Vizualizarea și tipărirea sarcinilor de tipărire salvate

Această secțiune descrie modul de a vizualiza și tipări din panoul de control lucrările salvate.

Atingeți Informații de pe panoul de control.

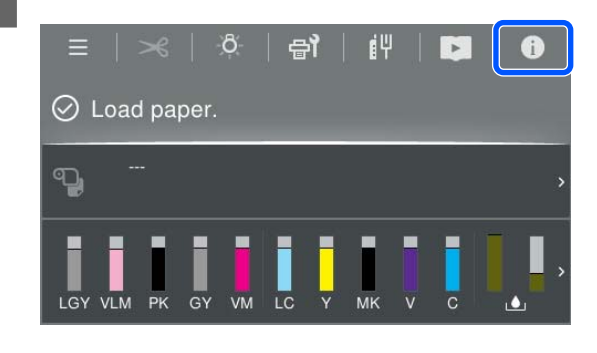

2

Atingeți Stare lucrare și apoi selectați Salvare. Sunt afișate lucrările salvate pe hard-disk.

3 Selectați o lucrare, apoi urmați instrucțiunile de pe ecran pentru a tipări sau a șterge.

## Utilizarea driverului imprimantei (Windows)

## Afișarea ecranului cu parametri

Aveți posibilitatea să accesați driverul imprimantei în modurile următoare:

- Din aplicațiile Windows
   "Metode de tipărire de bază(Windows)" la pagina 59
- Din Control Panel (Panou de control)

# Din Control Panel (Panou de control)

Urmați pașii de mai jos pentru a afișa Control Panel (Panou de control) pentru a specifica setările comune între aplicații sau când efectuați întreținerea imprimantei, cum ar fi Print Head Nozzle Check (Verif. duză cap imprimare) sau Print Head Cleaning (Curățare cap imprimare).

#### Windows 11

Faceți clic pe butonul Start. Faceți clic pe Settings (Parametrii) - Bluetooth & devices (Bluetooth și dispozitive) - Printers & scanners (Imprimante și scannere). Faceți clic pe pictograma imprimantei, apoi faceți clic pe Printing preferences (Preferințe tipărire).

#### Windows 10

Faceți clic pe butonul Start, apoi faceți clic pe Windows System (Sistem Windows) — Control Panel (Panou de control) — Hardware and Sound (Hardware și sunet), și apoi pe View devices and printers (Vizualizare dispozitive și imprimante) în această ordine. Faceți clic cu butonul drept al mouse-ului pe pictograma imprimantei, apoi faceți clic pe Printing preferences (Preferințe tipărire).

#### Windows 8.1/Windows 8

Faceți clic pe Desktop — Settings (Setări) — Control Panel (Panou de control) — Hardware and Sound (Hardware și sunet) și apoi pe View devices and printers (Vizualizare dispozitive și imprimante) în această ordine. Faceți clic cu butonul drept al mouse-ului pe pictograma imprimantei, apoi faceți clic pe Printing preferences (Preferințe tipărire).

#### Windows 7

Faceți clic pe butonul Start, apoi faceți clic pe **Control Panel (Panou de control)** — Hardware and Sound (Hardware și sunet) și apoi pe View devices and printers (Vizualizare dispozitive și imprimante) în această ordine. Faceți clic cu butonul drept al mouse-ului pe pictograma imprimantei, apoi faceți clic pe Printing preferences (Preferințe tipărire).

| called a           | Autorial County                      |                       |                                                                                                    |  |
|--------------------|--------------------------------------|-----------------------|----------------------------------------------------------------------------------------------------|--|
| Select Setting :   | Current Settings ~                   |                       |                                                                                                    |  |
| Document Size :    | A4 210 x 297 mm                      | Settings              | A                                                                                                    |  |
|                    | Add/Delete Custo                     | m Paper Size          |                                                                                                    |  |
| Reduce/Enlarge :   | Same as Paper Size ~                 |                       | and the second second sec |  |
| +                  |                                      | Settings              |                                                                                                    |  |
| Output Size :      | A4 210 x 297 mm                      |                       | 1                                                                                                    |  |
| Borderless         | Auto Expand 🛛 🗸                      | Amount of Enlargement |                                                                                                    |  |
| Source :           | Rol Paper            44 in (1118 mm) |                       |                                                                                                    |  |
| Roll Paper Width : |                                      |                       | Media Type                                                                                                    |  |
| Media Category:    | Use Printer Settings                 |                       | Paper Demaining                                                                                                    |  |
| Media Type :       | Premium Luster Photo Paper(260)      |                       |                                                                                                    |  |
| Delat Country      |                                      |                       | Acquire Info                                                                                                    |  |
| Select Target      | Standard                             | Print Mode :          | Color                                                                                                    |  |
| 1                  | ICM<br>Off (No Color Adjustment)     | Color Mode :          | EPSON Standard (sRG8)                                                                                                    |  |
|                    |                                      |                       | Settinos                                                                                                    |  |
|                    |                                      | Level :               | Quality                                                                                                    |  |
|                    |                                      |                       | Black Enhance Overcoat                                                                                                    |  |
| l                  |                                      |                       |                                                                                                    |  |

Se afișează ecranul de setare pentru driverul imprimantei.

Efectuați setările necesare. Aceste setări de parametri devin setările implicite de parametri ale driverului imprimantei.

## Afișarea secțiunii Ajutor

Aveți posibilitatea să accesați secțiunea Ajutor a driverului imprimantei în următoarele moduri:

- □ Faceți clic pe Help (Ajutor)
- Efectuați clic cu butonul drept al mouse-ului pe elementul pe care doriți să-l consultați și să-l afișați

## Clic pe butonul Ajutor pentru afișare

Afișați ecranul de ajutor pentru a vedea conținutul ajutorului.

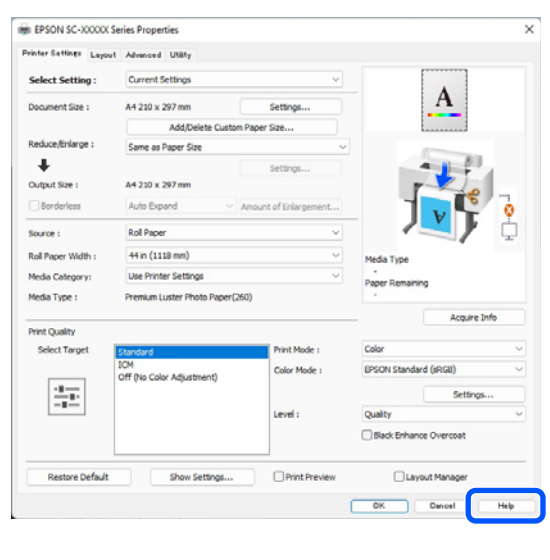

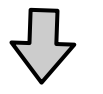

| Epson                | - EN                                                                                        | -                       |                   | × |
|----------------------|---------------------------------------------------------------------------------------------|-------------------------|-------------------|---|
| Pri                  | nter Settings                                                                               |                         |                   | ^ |
| Make                 | e basic printing settings on the [Pri<br>n.                                                 | nter Setti              | ngs]              |   |
| Whe<br>click<br>side | n you have made settings you can<br>ing on the paper and printer illustra<br>of the screen. | check the<br>ations on  | m by<br>the right |   |
| W the                | hen making print settings, right-clic<br>screen and select [Help] to view a<br>tt item.     | ck any ite<br>an explan | m on<br>ation of  |   |
| 1.                   | Check the settings for [Paper Size].                                                        | e] and [O               | utput             | - |
|                      | If set in the application is not disp<br>[Paper Size] under [Settings].                     | played, cł              | nange             | ~ |

## Efectuați clic cu butonul drept al mouse-ului pe elementul pe care doriți să-l consultați și să-l afișați

Efectuați clic cu butonul drept al mouse-ului pe elementul dorit, apoi efectuați clic pe **Help (Ajutor)**.

| rinter Settings Layout | Advanced Utility                                                                                                    |                        |                   |          |
|------------------------|----------------------------------------------------------------------------------------------------|------------------------|-------------------|----------|
| Select Setting :       | Current Settings                                                                                                    | Ŷ                      |                   |          |
| Document Size :        | A4 210 x 297 mm                                                                                                    | Settings               |                   | A        |
| Reduce/Enlarge :       |                                                                                                    | Settings               |                   |          |
| Output Size :          | A4 210 x 297 mm                                                                                                    | Custom Paper S         | tala III          |          |
| Borderless             | Auto Expand -                                                                                                    | Amount of Exit comment | verp 4            | 1.1      |
| Source :               | Roll Paper                                                                                                    | (e)                    | -                 | 18 -     |
| Roll Paper Width :     | 64 in · · · · · · · · · · · · · · · · · ·                                                                                                    |                        |                   | < T ?    |
| Media Category:        |                                                                                                    |                        |                   |          |
| Media Type :           | Premium Luster Photo Paper(2                                                                                                    | 260)                   | Media Type        |          |
|                        |                                                                                                    | Acquire Info           | Paper Remaining   |          |
| Print Quality          |                                                                                                    |                        | 11212             |          |
| Select Target          | Standard                                                                                                    | Print Mode :           | Color             |          |
| 1.00                   | Off (No Color Adjustment)                                                                                                    | Color Mode :           | EPSON Standard (1 | R(8)     |
|                        |                                                                                                    |                        |                   | Settings |
| homested               |                                                                                                    | Level :                | Quality           |          |
|                        |                                                                                                    |                        |                   |          |
|                        | and the second second se | (Theorem 1)            | (Tr               |          |

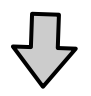

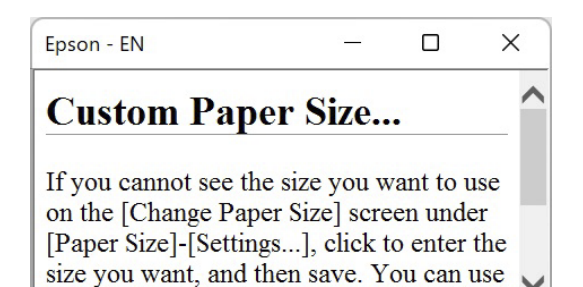

the Paner Size saved here in [Page
#### Utilizarea driverului imprimantei(Windows)

# Personalizarea driverului imprimantei

Puteți salva setările sau puteți modifica elementele afișate după preferințe.

### Salvarea diverselor setări de parametri ca Selectare setări

Puteți salva toate setările driverului imprimantei drept Setare selectată. În plus, în Setare selectată sunt disponibile deja setările recomandate pentru diverse utilizări.

Aceasta vă permite să încărcați cu ușurință setările care au fost stocate în Setări selectate și să tipăriți în mod repetat utilizând exact aceleași setări.

1

2

Setați fiecare element pentru ecranul **Printer Settings (Setări imprimantă)** și pentru ecranul Page Setup (Configurare pagină) pe care doriți să îl salvați ca Select Settings (Selectare setări).

#### Selectați Custom Settings... (Setări personalizate...) în Select Setting (Selectare setare).

| Select Setting :  | Current Settings                 | ×                     |                        |  |
|-------------------|----------------------------------|-----------------------|------------------------|--|
| Document Size :   | A4 210 x 297 mm                  | Settings              | Α                      |  |
|                   | Add/Delete Cut                   | stom Paper Size       |                        |  |
| Reduce/Enlarge :  | Same as Paper Size               | ~                     | (Conservation)         |  |
| Uutput Size :     | A4 210 x 297 mm                  | Settings              | -                      |  |
| Borderless        | Auto Expand                      | Amount of Enlargement |                        |  |
| Source :          | Roll Paper                       | ~                     | 1 🔍 j 🖞                |  |
| tol Paper Width : | 44 in (1118 mm)                  | ~                     | Media Type             |  |
| fedia Category:   | Use Printer Settings             |                       | -<br>Paner Demaining   |  |
| Media Type :      | Premium Luster Photo Pape        | er(260)               | - Paper Remaining      |  |
|                   |                                  |                       | Acquire Info           |  |
| Select Target     | Standard                         | Print Mode :          | Color                  |  |
|                   | ICM<br>Off Dis Color Adjustment) | Color Mode :          | EPSON Standard (sRGB)  |  |
| 2.0               |                                  |                       | Settings               |  |
|                   |                                  | Level :               | Quality                |  |
|                   |                                  |                       | Black Enhance Overcoat |  |
|                   |                                  | 0                     | 0                      |  |

3 Când introduceți un nume în **Name (Nume)** și faceți clic pe **Save (Salvare)**, setările sunt salvate în **List (Enumerare)**.

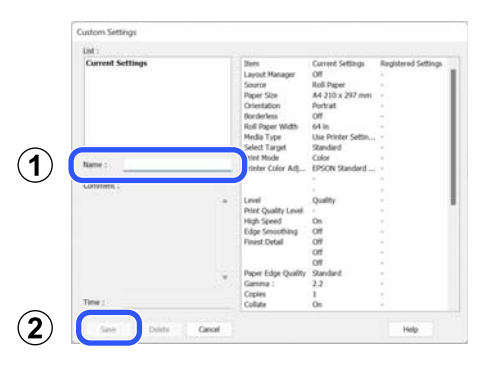

Puteți încărca setările salvate din **Select Setting** (Selectare setare) din ecranul Printer Settings (Setări imprimantă).

#### Notă:

- Aveți posibilitatea să salvați până la 100 de setări.
- Selectați setările pe care doriți să le salvați, apoi faceți clic pe Export pentru a le salva într-un fișier. Puteți partaja setările de parametri efectuând clic pe Import pentru a importa fișierul salvat pe un alt computer.
- Selectați setările pe care doriți să le ștergeți și faceți clic pe Delete (Ștergere).

### **Rezumatul filei Utilitar**

Puteți efectua următoarele funcții de întreținere din fila **Utility (Utilitar)** a driverului imprimantei.

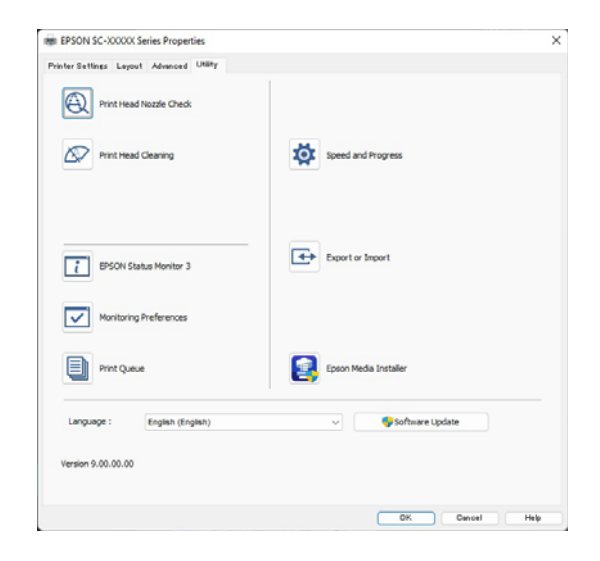

#### Print Head Nozzle Check (Verif. duză cap imprimare)

Această funcție tipărește un model pentru curățarea duzelor, pentru a verifica dacă duzele capului de tipărire sunt înfundate.

Dacă observați benzi sau spații lipsă pe materialele tipărite, efectuați curățarea capului de tipărire pentru a curăța duzele înfundate.

#### ∠ ¬ "Verif. duză cap tipărire" la pagina 134

#### Print Head Cleaning (Curățare cap imprimare)

Dacă observați benzi sau spații lipsă pe materialele tipărite, efectuați operația de curățare a capului. Prin intermediul operației de curățare cap se curăță suprafața capului de tipărire, pentru a îmbunătăți calitatea tipăririi.

#### ∠ Curățare cap" la pagina 136

#### **EPSON Status Monitor 3**

Puteți verifica starea imprimantei, ca de exemplu nivelul de cerneală rămasă și mesajele de eroare de pe ecranul computerului.

# Monitoring Preferences (Preferințe de monitorizare)

Puteți selecta notificările de eroare care să se afișeze pe ecranul EPSON Status Monitor 3 sau puteți înregistra o comandă rapidă pentru pictograma Utility (Utilitar) în taskbar (bară de activități).

#### Notă:

Dacă selectați Shortcut Icon (Pictograma comenzii rapide) de pe ecranul **Monitoring Preferences** (**Preferințe de monitorizare**), pictograma comenzii rapide a Utilitarului este afișată în taskbar (bară de activități) Windows.

*Efectuând clic cu butonul drept al mouse-ului pe pictogramă, puteți afișa meniul de mai jos și puteți executa funcții de întreținere.* 

|          | EPSON Status Monitor 3   |  |
|----------|--------------------------|--|
|          | Monitoring Preferences   |  |
| Q        | Print Head Nozzle Check  |  |
| R        | Print Head Cleaning      |  |
| -1<br>-1 | Printer Settings         |  |
| <b>±</b> | Software Update          |  |
| 4        | Software Update Settings |  |
| <b>*</b> | Layout Manager           |  |

#### Print Queue (Coadă tipărire)

Puteți afișa lista cu toate lucrările aflate în așteptare.

Pe ecranul Coadă tipărire, puteți vizualiza informațiile despre datele ce așteaptă a fi tipărite, puteți șterge și puteți retipări aceste lucrări.

#### Speed and Progress (Viteză și progres)

Puteți seta diverse funcții pentru operațiile de bază ale driverului imprimantei.

#### Export or Import (Exportă sau importă)

Puteți exporta sau importa setările driverului de imprimantă. Această funcție este utilă când doriți să efectuați aceleași setări ale driverului imprimantei pe mai multe computere.

#### Utilizarea driverului imprimantei(Windows)

#### **Epson Media Installer**

Dacă informațiile despre hârtie pe care doriți să le utilizați nu sunt afișate pe panoul de control sau în driver, puteți adăuga informații despre hârtie de pe internet.

# Utilizarea driverului imprimantei (Mac)

# Afișarea ecranului cu parametri

Metoda de afișare a ecranului cu parametri al driverului imprimantei poate diferi în funcție de aplicație sau de versiunea sistemului de operare.

# Afișarea secțiunii Ajutor

Efectuați clic pe (?) de pe ecranul cu parametri al driverului imprimantei pentru a afișa secțiunea Ajutor.

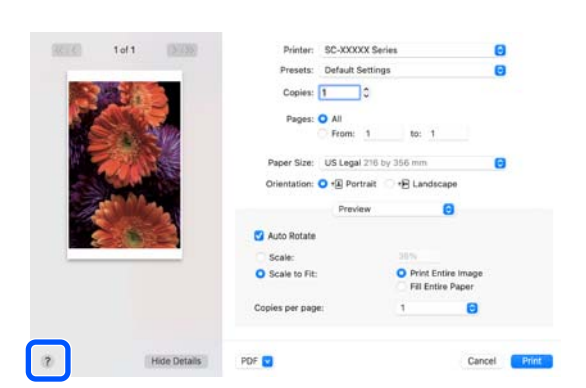

# Utilizarea opțiunilor Presets (Presetări)

Puteți introduce un nume în Presets (Presetări) și salva setările pentru informațiile de setare utilizate frecvent (elementele din paper size (format hârtie) și printer settings (setări imprimantă)). Aceasta vă permite să încărcați cu ușurință setări și să tipăriți în mod repetat utilizând exact aceleași setări.

### Salvare Presets (Presetări)

Setați fiecare element pentru Paper Size și Setări imprimare la valorile pe care doriți să le salvați ca presetare.

Faceți clic pe Save Current Settings as Preset... (Salvare parametrii actuali ca presetați...) în Presets (Presetări).

| Printer:   | SC-XXXXX Series                                     | ٢ |
|------------|-----------------------------------------------------|---|
| Presets    | ✓ Default Settings                                  |   |
| Copies     | Last Used Settings                                  |   |
| Pages      | Photo on Photo Paper<br>Photo on Photo Paper - Fine |   |
| [          | Save Current Settings as Preset                     |   |
| Paper Size | Show Presets                                        |   |

3

2

Introduceți un nume, apoi faceți clic pe OK.

| Preset Name:          | Default Settings-1                |        |    |
|-----------------------|-----------------------------------|--------|----|
| Preset Available For: | Only this printer<br>All printers |        |    |
|                       |                                   | Cancel | ОК |

#### Notă:

Dacă selectați All Printers (Toate imprimantele) din Target Presets (Presetări țintă), puteți selecta Presets (Presetări) pe care le-ați salvat din toate driverele de imprimantă instalate pe computer.

Setările sunt salvate în Presets (Presetări).

Acum puteți selecta setările salvate în Presets (Presetări).

|                  | Default Settings<br>Last Used Settings              |  |  |
|------------------|-----------------------------------------------------|--|--|
| Printer          | Photo on Photo Paper<br>Photo on Photo Paper - Fine |  |  |
| Presets          | ✓ Default Settings-1                                |  |  |
| Copies<br>Pages: | Save Current Settings as Preset<br>Show Presets     |  |  |
|                  | From: 1 to: 1                                       |  |  |

### Ştergere Presets (Presetări)

Faceți clic pe Show Presets... (Afișare presetări...) din Presets (Presetări) din ecranul Print (Tipărire).

|         | Default Settings<br>Last Used Settings              |  |  |  |
|---------|-----------------------------------------------------|--|--|--|
| Printer | Photo on Photo Paper<br>Photo on Photo Paper - Fine |  |  |  |
| Presets | Default Settings-1                                  |  |  |  |
| Copies  | Save Current Settings as Preset                     |  |  |  |
| Pages   | Show Presets                                        |  |  |  |
|         | From: 1 to: 1                                       |  |  |  |

2

Selectați setarea pe care doriți să o ștergeți, faceți clic pe **Delete (Ștergere)**, și apoi faceți clic pe **OK**.

| Presets                 | Setting                   | Value    |  |
|-------------------------|---------------------------|----------|--|
| Current                 | > Copies & Pages          |          |  |
| Default Settings        | > Preview                 |          |  |
| Last Used Settings      | > Layout                  |          |  |
| Photo on Photo Paper    | > Color Matching          |          |  |
| a a a                   | > Paper Handling          |          |  |
| Default Settings-1      | > Cover Page              |          |  |
|                         | > Printer Settings        |          |  |
|                         |                           |          |  |
|                         |                           |          |  |
|                         |                           |          |  |
|                         |                           |          |  |
|                         |                           |          |  |
|                         |                           |          |  |
|                         |                           |          |  |
|                         |                           |          |  |
|                         |                           |          |  |
|                         |                           |          |  |
| - © •                   |                           |          |  |
| Repeat Presents Menu to | "Default Settings" After  | Printing |  |
| Neaer Presers Menu to   | v Deladit Bettiliğa Alter | Finning  |  |
|                         |                           |          |  |

# Utilizarea Epson Printer Utility 4

Puteți efectua funcții de întreținere, cum ar fi verificările duzelor și curățarea capului de imprimare din Epson Printer Utility 4. Acest utilitar este instalat în mod automat la instalarea driverului imprimantei.

### Pornirea Epson Printer Utility 4

- 1 Faceți clic pe System Preferences (Preferințe sistem)/System Settings (Setări sistem) — Printers & Scanners (Imprimante și scanere) (sau Print & Fax (Tipărire și fax)) în această ordine din meniul Apple.
- 2 Selectați imprimanta și faceți clic pe **Options &** Supplies (Opțiuni și consumabile) — Utility (Utilitar) — Open Printer Utility (Deschidere utilitar imprimantă).

### Funcții Epson Printer Utility 4

Puteți efectua următoarele funcții de întreținere din Epson Printer Utility 4.

| 0 0                     | Epson Prir                 | ter Utility 4       |                       |
|-------------------------|----------------------------|---------------------|-----------------------|
| EPSO                    | SC-PXXXX S                 | eries               | Version 10.36 (10.36) |
| -                       | Ready                      |                     |                       |
|                         | O Connected                |                     | Update                |
| i                       | Q                          |                     |                       |
| EPSON Status<br>Monitor | Print Head Nozzle<br>Check | Print Head Cleaning |                       |
| Printer List            |                            |                     |                       |

#### **EPSON Status Monitor**

Puteți verifica starea imprimantei, ca de exemplu nivelul de cerneală rămasă și mesajele de eroare de pe ecranul computerului.

#### Utilizarea driverului imprimantei(Mac)

#### Print Head Nozzle Check (Verif. duză cap imprimare)

Această funcție tipărește un model pentru curățarea duzelor, pentru a verifica dacă duzele capului de tipărire sunt înfundate.

Dacă observați benzi sau spații lipsă pe materialele tipărite, efectuați curățarea capului de tipărire pentru a curăța duzele înfundate.

∠ 𝔅 "Verif. duză cap tipărire" la pagina 134

#### Print Head Cleaning (Curățare cap imprimare)

Dacă observați benzi sau spații lipsă pe materialele tipărite, efectuați operația de curățare a capului. Prin intermediul operației de curățare cap se curăță suprafața capului de tipărire, pentru a îmbunătăți calitatea tipăririi.

∠ Curățare cap" la pagina 136

# Tipărirea cu tonuri mai închise de negru (Black Enhance Overcoat)

Black Enhance Overcoat este o funcție care îmbunătățește intervalul dinamic prin creșterea densității maxime a negrului utilizând cerneală Light Gray (Gri deschis) pentru a acoperi zonele închise și gri din tipăriri.

Black Enhance Overcoat poate fi utilizată doar pe hârtie lucioasă. Totuși, această opțiune nu poate utilizată pentru unele hârtii lucioase.

#### Notă:

În funcție de hârtia utilizată este posibil ca **Black Enhance Overcoat** să nu fie disponibilă.

Când este selectată **Aplicare nuanțe mai închise de negru** o margine mai mare este tipărită la capătul hârtiei. Selectarea **Micșorare margine superioară** reduce marginile de la capătul hârtiei, dar de asemenea scade calitatea imaginii la aceste margini reduse.

Pentru Minimize Top Margin, setați **Print Quality** la **Advanced Settings**, apoi setați în **Quality Options**.

#### Important:

Dacă selectați **Minimize Top Margin** pentru hârtia care se ondulează ușor, hârtia se poate freca de capul de tipărire.

#### Setări pentru Windows

Selectați hârtie lucioasă în **Media Type (Tip media)** pentru a activa funcția, apoi selectați **Black Enhance Overcoat**.

| vinter Settings Layo | ut Advanced Utility              |                      |                      |              |
|----------------------|----------------------------------|----------------------|----------------------|--------------|
| Select Setting :     | Current Settings                 | Y                    |                      |              |
| Document Size :      | A4 210 x 297 mm                  | Settings             | I                    | ł            |
|                      | Add/Delete Custom P              | aper Size            |                      |              |
| Reduce/Enlarge :     | Same as Paper Size               | v                    |                      |              |
| +                    |                                  | Settings             |                      |              |
| Output Size :        | A4 210 x 297 mm                  |                      | P-1                  | 40           |
| Borderless           | Auto Expand V An                 | rount of Enlargement |                      | <b>P</b> (   |
| Source :             | Roll Paper                       | ~                    |                      |              |
| Roll Paper Width :   | 44 in (1118 mm)                  | ~                    | Media Type           |              |
| Media Category:      | Use Printer Settings             | ~                    | -<br>Paper Remaining |              |
| Media Type :         | Premium Luster Photo Paper(260)  | 0                    |                      |              |
| Driet Ouslity        |                                  |                      |                      | Acquire Info |
| Select Target        | Standard                         | Print Mode :         | Color                |              |
|                      | ICM<br>Off (No Color Adjustment) | Color Mode :         | EPSON Standard (sR   | G8)          |
| 10.00                |                                  |                      |                      | Settings     |
|                      |                                  | Level :              | Oualty               |              |
|                      |                                  |                      | Black Enhance Ov     | ercoat       |
| Restore Default      | Show Settings                    | Print Preview        | Layout M             | anager       |
|                      |                                  |                      |                      |              |

#### Setări pentru Mac

Selectați hârtie lucioasă în **Media Type (Tip media)** și selectați una dintre următoarele pentru a activa funcția, apoi selectați **Black Enhance Overcoat** (**Tipărire cu tonuri mai închise de negru**).

Selectați Advanced B&W Photo (Foto. avansată alb negru) din Color.

 Selectați Color în Color, apoi selectați Advanced Settings (Setări avansate) în Print Quality (Calitate tipărire).

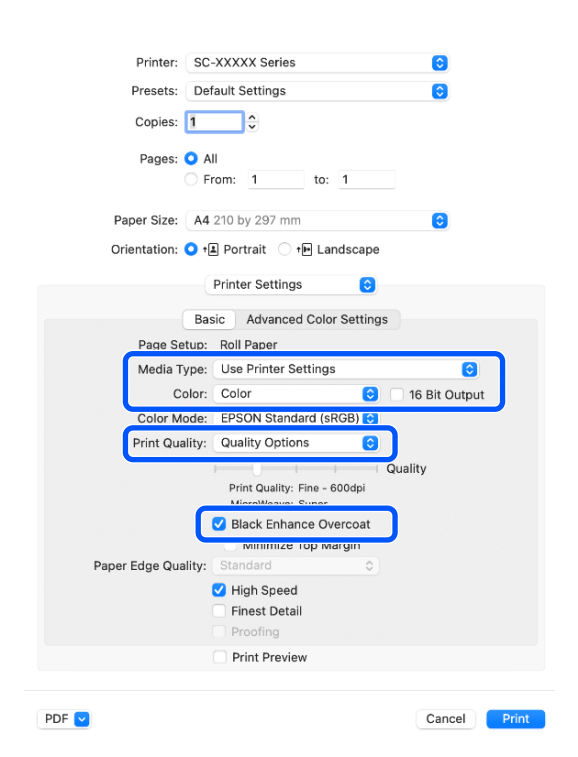

## Corectarea culorilor și tipărirea

Este recomandată atunci când doriți să profitați la maximum de spațiul de culoare și gradiațiile tonale vaste ale acestei imprimante. Potrivirea culorii cu culoarea afișajului este slabă. Setările pentru corecția culorii (gestionarea culorilor) efectuate aici nu sunt salvate în datele de imprimare. Puteți alege unul din următoarele moduri de corectare a culorilor.

- EPSON Standard (sRGB) (Standard EPSON (sRGB))
   Optimizează spațiul sRGB și corectează culoarea.
- Adobe RGB Optimizează spațiul Adobe RGB și corectează culoarea.
- □ ICM

Efectuează gestionarea culorile pentru a ajusta culorile din datele de imagine cu cele din rezultatul imprimat (doar pentru Windows). Off (No Color Adjustment) (Dezactivat (Fără ajustarea culorii))
 Corecția de culoare nu este executată de driverul imprimantei. Selectați pentru a tipări folosind setările de gestionare a culorilor din software-ul aplicației care a creat datele de tipărire.
 "Tipărire cu gestiunea culorilor" la pagina 107

Rețineți că dacă faceți clic pe **Settings (Parametrii)** atunci când este selectată una dintre opțiunile de procesare a culorilor de mai sus, puteți regla fin opțiunile Gamma, Brightness (Strălucire), Contrast, Saturation (Saturație) și balansul de culori pentru opțiunea selectată.

Utilizați această opțiune când aplicația pe care o folosiți nu are funcție de corectare a culorilor.

#### Setări în Windows

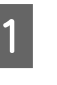

Când utilizați aplicații ce conțin funcții de gestiune a culorilor, specificați modul de ajustare a culorilor din aplicațiile respective.

Dacă utilizați aplicații care nu includ o funcție de gestiune a culorilor, începeți de la pasul 2.

În funcție de tipul de aplicație, efectuați setările conform tabelului de mai jos.

Adobe Photoshop CS3 sau o versiune mai nouă Adobe Photoshop Elements 6.0 sau o versiune mai nouă Adobe Photoshop Lightroom 1 sau o versiune mai

nouă

Printer Manages Colors (Gestiune culori de la imprimantă)

În alte aplicații

No Color Management (Fără gestionare culori)

Exemplu de setare pentru Adobe Photoshop CC

Deschideți ecranul Print (Tipărire).

Selectați Color Management (Gestiune culori), apoi selectați Printer Manages Colors (Gestiune culori de la imprimantă) în Color Handling (Manipulare culori), apoi faceți clic pe Print (Tipărire).

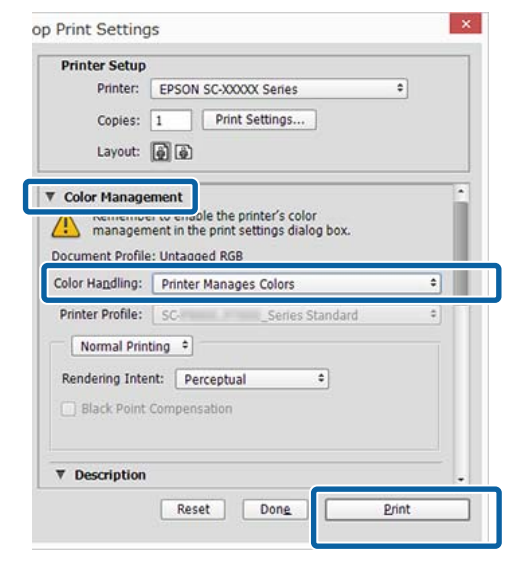

2 Atunci când faceți clic pe **Print (Tipărire)**, se afișează ecranul **Printer Settings (Setări imprimantă**) al driverului imprimantei.

Selectați setările pe care vreți să le folosiți în **Color Mode**.

3

| nter settings Layou               | t Advanced Utility               |                       |                                                                                                    |
|-----------------------------------|----------------------------------|-----------------------|----------------------------------------------------------------------------------------------------|
| Select Setting : Current Settings |                                  | Y                     |                                                                                                    |
| Document Size :                   | A4 210 x 297 mm                  | Settings              | A                                                                                                    |
|                                   | Add/Delete C                     | Sustom Paper Size     |                                                                                                    |
| Reduce/Enlarge :                  | Same as Paper Size ~             |                       | Contraction of the local division of the local division of the loc |
| +                                 |                                  | Settings              |                                                                                                    |
| Output Size :                     | A4 210 x 297 mm                  |                       | <b>r</b>                                                                                                    |
| Borderless                        | Auto Expand                      | Amount of Enlargement |                                                                                                    |
| Source :                          | Roll Paper                       | v                     |                                                                                                    |
| tol Paper Width :                 | 44 in (1118 mm)                  | ~                     | Media Type                                                                                                    |
| Media Category:                   | Use Printer Settings             | ~                     | Paper Remaining                                                                                                    |
| Media Type :                      | Premium Luster Photo Paper(260)  |                       | -                                                                                                    |
| Print Quality                     |                                  |                       | Acquire Info                                                                                                    |
| Select Target                     | Standard                         | Print Mode :          | Color ~                                                                                                    |
|                                   | ICM<br>Off Dis Calus Adjustment) | Color Mode :          | EPSON Standard (sRGB)                                                                                                    |
| 10.000                            | on two coor regularity           |                       | Settings                                                                                                    |
|                                   |                                  | Level :               | Quality                                                                                                    |
|                                   |                                  |                       | Black Enhance Overcoat                                                                                                    |
|                                   |                                  |                       |                                                                                                    |
|                                   | Chan Catrin                      | Drint Drawlaw         |                                                                                                    |

4 Pentru ajustări fine, cum ar fi Gamma și Brightness (Strălucire), faceți clic pe **Settings** (**Parametrii**).

Consultați ajutorul din driverul imprimantei pentru mai multe detalii despre fiecare element.

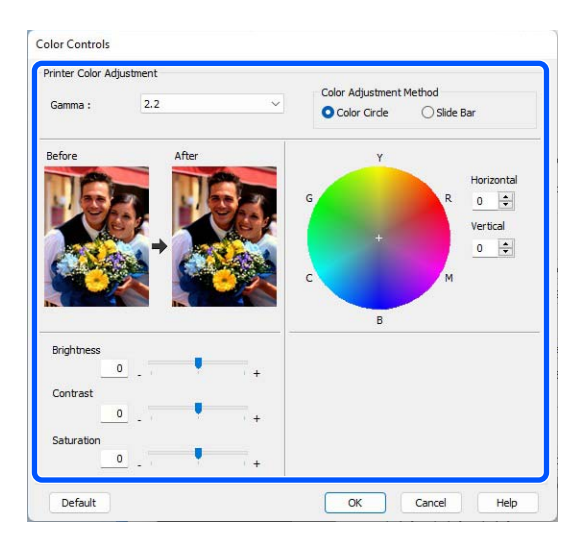

#### Notă:

Puteți regla valoarea de corecție prin verificarea imaginii mostră din partea stângă a ecranului. De asemenea, puteți utiliza cercul de culori pentru a regla fin balanța de culori.

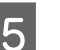

Verificați celelalte setări, apoi începeți tipărirea.

#### Setări în Mac

| 1 |  |
|---|--|
|   |  |

Când utilizați aplicații ce conțin funcții de gestiune a culorilor, specificați modul de ajustare a culorilor din aplicațiile respective.

Dacă utilizați aplicații care nu includ o funcție de gestiune a culorilor, începeți de la pasul 2.

În funcție de tipul de aplicație, efectuați setările conform tabelului de mai jos.

Adobe Photoshop CS3 sau o versiune mai nouă Adobe Photoshop Elements 6.0 sau o versiune mai nouă

Adobe Photoshop Lightroom 1 sau o versiune mai nouă

Printer Manages Colors (Gestiune culori de la imprimantă)

În alte aplicații

No Color Management (Fără gestionare culori)

Exemplu de setare pentru Adobe Photoshop CC

Deschideți ecranul Print (Tipărire).

Selectați Color Management (Gestiune culori), apoi selectați Printer Manages Colors (Gestiune culori de la imprimantă) în Color Handling (Manipulare culori), apoi faceți clic pe Print (Tipărire).

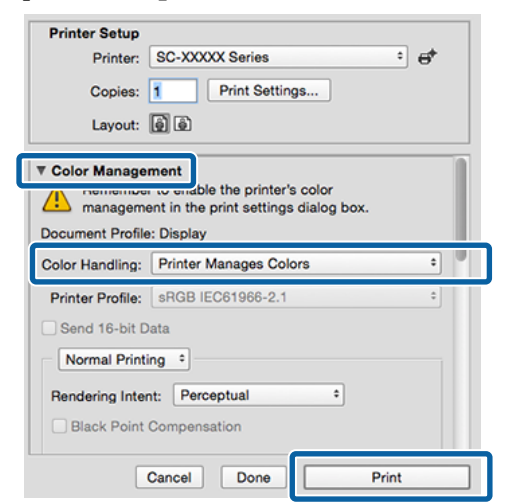

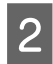

Atunci când faceți clic pe **Print Settings**, se afișează ecranul Tipărire.

3 Selectați Color Matching (Potrivire culori) din listă, apoi faceți clic pe EPSON Color Controls.

| Printer:     | SC-XXXXX Series            | 0            |
|--------------|----------------------------|--------------|
| Presets:     | Default Settings           | 0            |
| Copies:      | 1                          |              |
| Pages:       |                            |              |
|              | O From: 1 to: 1            |              |
| Paper Size:  | A4 210 by 297 mm           | 0            |
| Orientation: | 🔾 🛋 Portrait 🗌 🕩 Landscape |              |
|              | Color Matching             |              |
| ) Cole       | orSync O EPSON Color C     | ontrols      |
|              |                            |              |
|              |                            |              |
| PDF 🕑        |                            | Cancel Print |

#### Notă:

Opțiunea **EPSON Color Controls** nu va fi disponibilă în următoarele aplicații dacă Pasul 1 este omis.

- Adobe Photoshop CS3 sau o versiune mai nouă
- Adobe Photoshop Lightroom 1 sau o versiune mai nouă
- □ Adobe Photoshop Elements 6 sau o versiune mai nouă

4

Selectați **Print Settings (Setări tipărire)** din listă, apoi selectați setările **Color Mode (Modul color)**.

| Printer: SC         | -XXXXX Series                    |
|---------------------|----------------------------------|
| Presets: De         | fault Settings                   |
| Copies: 1           | ¢                                |
| Pages: 🗿 /          | All                              |
| 01                  | rom: 1 to: 1                     |
| Paper Size: A4      | 210 by 297 mm 😒                  |
| Orientation: 🔾 🕇    | 🗈 Portrait 🔷 🕩 Landscape         |
|                     | Printer Settings                 |
|                     | sic Advanced Color Settings      |
| Page Setup:         | Roll Paper                       |
| Media Type:         | Use Printer Settings             |
| Color:              | Color 16 Bit Output              |
| Color Mod           | ✓ EPSON Standard (sRGB)          |
| 2 Print Quality     | AUDUE ROD                        |
| 9                   | Off (No Color Management) Jality |
|                     | Print Quality: Fine - 600dpi     |
|                     | Black Enhance Overcoat           |
|                     | Minimize Top Margin              |
| Paper Edge Quality: | Standard \$                      |
|                     | ✓ High Speed                     |
|                     | Finest Detail                    |
|                     | Proofing                         |
|                     | Print Preview                    |

#### 5 Pentru ajustări fine, cum ar fi Gamma și Brightness (Strălucire), faceți clic pe Advanced Color Settings (Setări de culoare avansate).

Consultați secțiunea Ajutor a driverului imprimantei pentru mai multe detalii despre fiecare element.

| Printer: SC-><br>Presets: Defa<br>Copies: 1<br>Pages: • All<br>Paper Size: A4 2<br>Orientation: • • | XXXX Series<br>ult Settings<br>                                                                                                  | 6            |
|----------------------------------------------------------------------------------------------------|----------------------------------------------------------------------------------------------------|--------------|
| P<br>Basic<br>Gamm<br>Brightne<br>Contra<br>Saturati<br>Cy<br>Mager<br>Yelle                        | Advanced Color Settings  Advanced Color Settings  Advanced Color Settings  ana:  2.2  ana  0  0  0  0  0  0  0  0  0  0  0  0  0 |              |
|                                                                                                    | Print Preview                                                                                                    |              |
| PDF 🔽                                                                                               |                                                                                                    | Cancel Print |

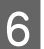

Verificați celelalte setări, apoi începeți tipărirea.

# Imprimarea fotografiilor alb-negru

Puteți tipări fotografii alb-negru cu o gradație bogată prin ajustarea culorii datelor imaginii cu ajutorul driverului imprimantei. Puteți corecta datele imaginilor atunci când tipăriți fără a procesa datele din aplicații. Datele originale nu sunt afectate.

#### Notă:

Se recomandă să utilizați imagini cu un spațiu cromatic sRGB.

#### Setări în Windows

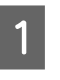

Când utilizați aplicații ce conțin funcții de gestiune a culorilor, specificați modul de ajustare a culorilor din aplicațiile respective.

Dacă utilizați aplicații care nu includ o funcție de gestiune a culorilor, începeți de la pasul 2.

În funcție de tipul de aplicație, efectuați setările conform tabelului de mai jos.

Adobe Photoshop CS3 sau o versiune mai nouă Adobe Photoshop Elements 6.0 sau o versiune mai nouă Adobe Photoshop Lightroom 1 sau o versiune mai nouă

Printer Manages Colors (Gestiune culori de la imprimantă)

În alte aplicații

No Color Management (Fără gestionare culori)

Exemplu de setare pentru Adobe Photoshop CC

Deschideți ecranul Print (Tipărire).

Selectați Color Management (Gestiune culori), apoi selectați Printer Manages Colors (Gestiune culori de la imprimantă) în Color Handling (Manipulare culori), apoi faceți clic pe Print (Tipărire).

| Printer Setup    |                                        |
|------------------|----------------------------------------|
| Printer:         | EPSON SC-XXXXX Series \$               |
| Copies:          | 1 Print Settings                       |
| Layout:          | 60                                     |
| Color Manage     | ment                                   |
| I remembe        | to enable the printer's color          |
| managem          | ient in the print settings dialog box. |
| ocument Profile  | : Untadded RGB                         |
| olor Handling:   | Printer Manages Colors +               |
| Printer Profile: | SC _Series Standard +                  |
| Normal Print     | ting +                                 |
|                  |                                        |
| Rendering inter  | nt: Perceptual +                       |
|                  | Compensation                           |
| 🔲 Black Point (  |                                        |
| 📄 Black Point (  |                                        |
| 🗌 Black Point (  |                                        |

2 Atunci când faceți clic pe **Print (Tipărire)**, se afișează ecranul **Printer Settings (Setări imprimantă)** al driverului imprimantei.

3

Selectați Advanced BW Photo (Foto. avansată alb negru) din Print Mode.

Selectați Black (Negru) atunci când în Media Type (Tip media) este selectată următoarea.

 Când utilizați Plain Paper
 Când utilizați Singleweight Matte Paper, Photo Quality Inkjet Paper Plain Paper

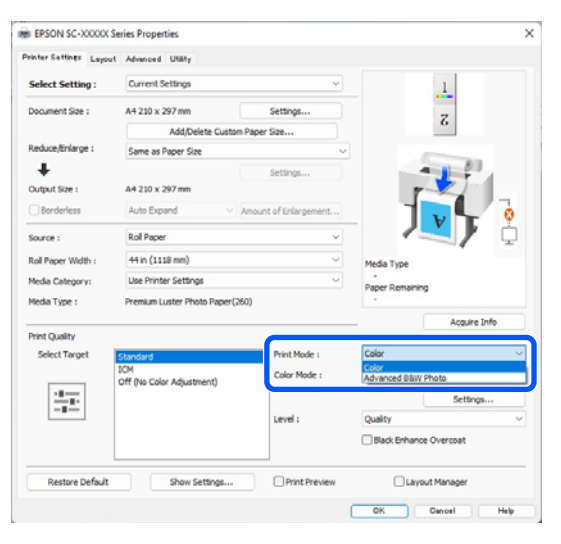

Pentru a schimba Color Mode, treceți la pasul 4. Dacă nu doriți să faceți modificări, mergeți la pasul 6. 4 Selectați setările pe care vreți să le folosiți în **Color Mode**.

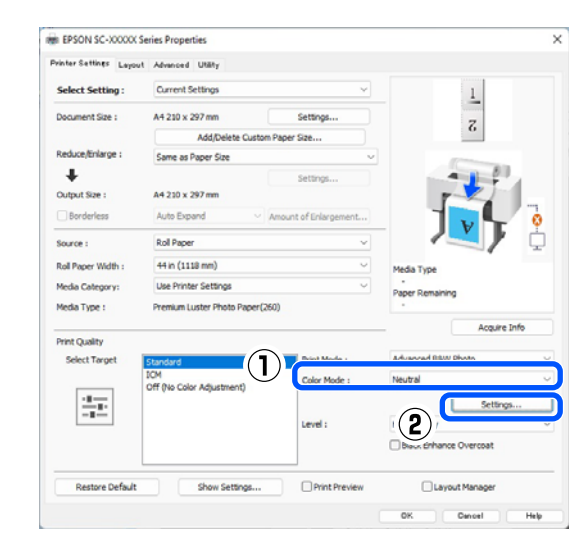

5

Pentru ajustări fine, cum ar fi Brightness (Strălucire) și Contrast, faceți clic pe **Settings** (**Parametrii**).

Consultați secțiunea Ajutor a driverului imprimantei pentru mai multe detalii despre fiecare element.

| Color Toning :  | Neutral | ~                                                                                                    |                                                                                                    |      |          |
|-----------------|---------|----------------------------------------------------------------------------------------------------|----------------------------------------------------------------------------------------------------|------|----------|
|                 |         |                                                                                                    |                                                                                                    |      |          |
| Ione :          | Normal  | ~                                                                                                    |                                                                                                    |      |          |
| efore           | After   |                                                                                                    | Y                                                                                                    |      |          |
| 10 M            | J.      | le la                                                                                                    | and the second second s | Hor  | rizontal |
|                 |         | G                                                                                                    |                                                                                                    | R O  | -        |
|                 |         | 90                                                                                                    |                                                                                                    | Ver  | tical    |
|                 |         |                                                                                                    |                                                                                                    | 0    | -        |
| CON-MS          | CON-    |                                                                                                    |                                                                                                    |      |          |
|                 |         |                                                                                                    |                                                                                                    | IN . |          |
|                 |         |                                                                                                    | В                                                                                                    |      |          |
| Brightness      |         | Highligh                                                                                                    | nt Tonality                                                                                                    |      |          |
| 0               |         | +                                                                                                    | 0                                                                                                    |      | +        |
| Contrast        |         | Max Op                                                                                                    | otical Density                                                                                                    |      |          |
| 0               |         | +                                                                                                    | 0                                                                                                    |      | •        |
| Shadow Tonality |         |                                                                                                    |                                                                                                    |      | 35       |
| 0               |         | + Highligh                                                                                                    | nt Point Shift :                                                                                                    | Off  |          |
|                 |         | a construction of the second second s |                                                                                                    |      |          |

6

Verificați celelalte setări, apoi începeți tipărirea.

#### Setări în Mac

1 <sup>()</sup>

Când utilizați aplicații ce conțin funcții de gestiune a culorilor, specificați modul de ajustare a culorilor din aplicațiile respective.

În funcție de tipul de aplicație, efectuați setările conform tabelului de mai jos.

Adobe Photoshop CS3 sau o versiune mai nouă Adobe Photoshop Elements 6.0 sau o versiune mai nouă

Adobe Photoshop Lightroom 1 sau o versiune mai nouă

Printer Manages Colors (Gestiune culori de la imprimantă)

În alte aplicații

No Color Management (Fără gestionare culori)

Exemplu de setare pentru Adobe Photoshop CC

Deschideți ecranul Print (Tipărire).

Selectați Color Management (Gestiune culori), apoi selectați Printer Manages Colors (Gestiune culori de la imprimantă) în Color Handling (Manipulare culori), apoi faceți clic pe Print (Tipărire).

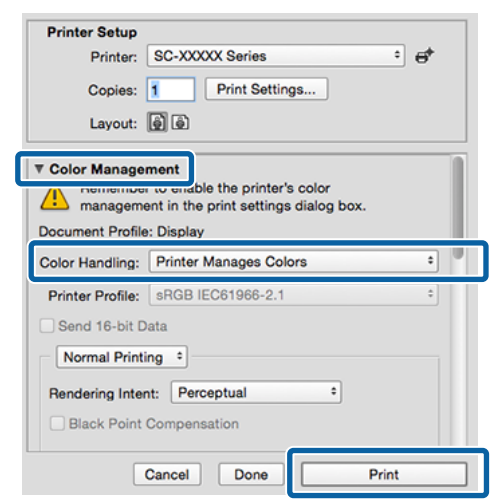

2

Atunci când faceți clic pe **Print Settings**, se afișează ecranul Tipărire. Selectați **Print Settings (Setări tipărire)** din listă, apoi selectați **Advanced BW Photo (Foto. avansată alb negru)** pentru **Print Mode**.

Selectați **Black (Negru)** atunci când în **Media Type (Tip media)** este selectată următoarea.

🗅 Când utilizați Plain Paper

Când utilizați Singleweight Matte Paper, Photo Quality Inkjet Paper Plain Paper

| Printer: SC-XXXXX Series ©<br>Presets: Default Settings ©<br>Copies: 1 0<br>Pages: • All                                                                                                    |
|----------------------------------------------------------------------------------------------------|
| From:       1       to:       1         Paper Size:       A4 210 by 297 mm       Image: Compare the state of the state of t |
| Printer Settings                                                                                                    |
| Color Toning: Neutral Color Toning: Neutral Quality                                                                                                    |
| Print Quality: SuperFine - 1200dpi<br>MicroWeave: On<br>Black Enhance Overcoat<br>Minimize Top Margin<br>Paper Edge Quality: Standard                                                                                                    |
| High Speed     Finest Detail     Proofing     Print Preview                                                                                                    |
| PDF Cancel Print                                                                                                    |

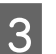

Selectați setările pe care vreți să le folosiți în **Color Toning (Tonare)**.

| Printer: SC         | -XXXXX Series 📀                                                                           |
|---------------------|-------------------------------------------------------------------------------------------|
| Presets: De         | fault Settings                                                                            |
| Copies: 1           | ÷                                                                                         |
| Pages: 🔾 A<br>🔵 F   | II<br>rom: 1 to: 1                                                                        |
| Paper Size: A4      | 210 by 297 mm                                                                             |
| Orientation: 🔾 +    | 🗈 Portrait 🗌 🕂 🖿 Landscape                                                                |
|                     | Printer Settings                                                                          |
| Ba                  | sic Advanced Color Settings                                                               |
| Page Setup:         | Roll Paper                                                                                |
| Media Type:         | Use Printer Settings                                                                      |
| Color:              | Advanced B&W Photo 💿 🗌 16 Bit Output                                                      |
| Color Toning:       | Neutral                                                                                   |
| Print Quality:      | Quality Options                                                                           |
|                     | Quality<br>Print Quality: SuparFine - 1200dpi<br>MicroWeave: On<br>Black Enhance Overcoat |
| Paper Edge Quality: | Standard C                                                                                |
|                     | High Speed     Finest Detail     Proofing                                                 |
|                     | Print Preview                                                                             |
|                     | Cancel                                                                                    |

#### 4 Pentru ajustări fine, cum ar fi Brightness (Strălucire) și Contrast, faceți clic pe Advanced Color Settings (Setări de culoare avansate).

Consultați secțiunea Ajutor a driverului imprimantei pentru mai multe detalii despre fiecare element.

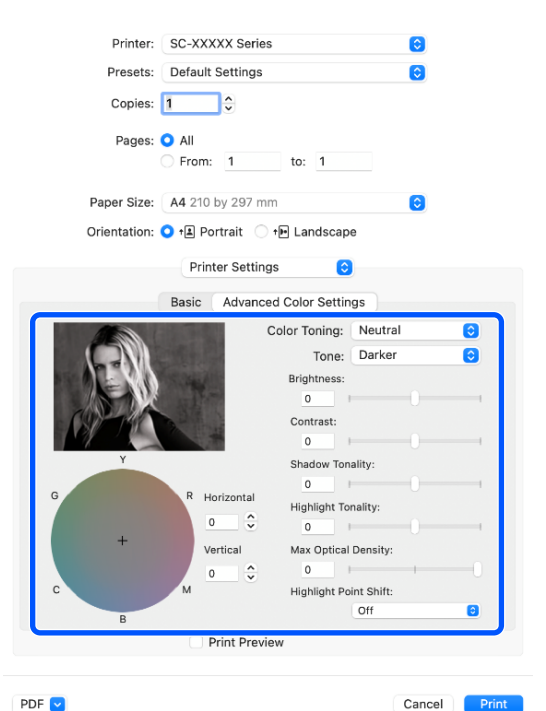

5

Verificați celelalte setări, apoi începeți tipărirea.

### Tipărirea fără margini

Aveți posibilitatea să tipăriți datele fără margini pe hârtie.

Tipurile de tipărire fără margini din care puteți alege sunt prezentate mai jos și variază în funcție de tipul suportului media.

Rolă de hârtie: fără margini pe toate laturile, fără margini în partea dreaptă și stângă.

Coli tăiate: fără margini doar pentru părțile laterale.

(Imprimarea fără margini nu este disponibilă la carton pentru poster.)

Când tipăriți fără margini pe toate laturile, puteți, de asemenea, configura operația de tăiere.

∠ Composition de la composition de la compositi

Când tipăriți fără margini în părțile laterale, marginile sunt menținute în partea de sus respectiv în partea de jos a paginii.

Valori margine superioară/inferioară 欲 "Zona care poate fi tipărită" la pagina 65

### Tipuri de metode de tipărire fără margini

Puteți efectua tipăriri fără margini utilizând una din următoarele două metode.

- Auto Expand (Extindere automată)
   Driverul imprimantei mărește datele de tipărit la un format ușor mai mare decât formatul paginii și tipărește imaginea mărită. Secțiunile care depășesc marginile hârtiei nu sunt tipărite; astfel, tipărirea se va efectua fără margini.
   Utilizați setări precum Configurare pagină din aplicații pentru a configura dimensiunile datelor de imagine după cum urmează.
  - Potriviți formatul hârtiei cu setările parametrilor de pagină pentru datele de tipărit.
  - Dacă aplicația conține parametri pentru margini, setați valoarea marginilor la 0 mm.

- Redimensionați imaginea pentru a coincide cu formatul hârtiei.

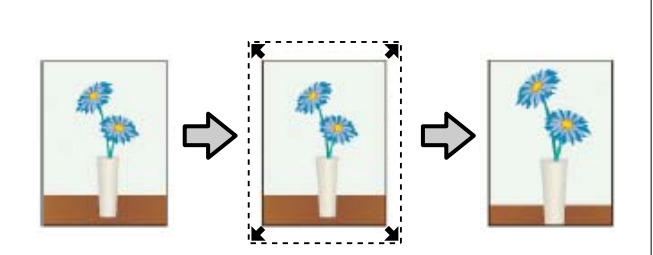

- Retain Size (Menținere format) Creați datele de tipărit mai mari decât formatul hârtiei din aplicațiile în care lucrați pentru a depăşi marginile hârtiei. Driverul imprimantei nu măreşte datele de imagine. Utilizați setări precum Configurare pagină din aplicații pentru a configura dimensiunile datelor de imagine după cum urmează.
  - Creați date de tipărire mai mari decât dimensiunea reală de tipărire cu 3 mm (0,12 inci) la stânga și la dreapta (6 mm în total (0,24 inci)).
  - Dacă aplicația conține parametri pentru margini, setați valoarea marginilor la 0 mm.
  - Redimensionați imaginea pentru a coincide cu formatul hârtiei.

Selectați această setare de parametru dacă doriți să evitați mărirea imaginii din driverul imprimantei.

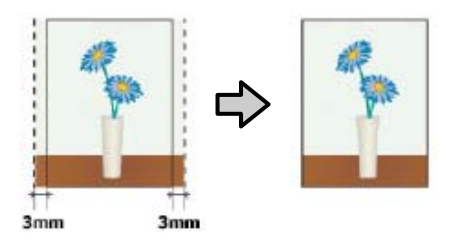

### Hârtie acceptată

În funcție de tipul sau de formatul hârtiei, calitatea tipăririi poate scădea sau tipărirea fără margini poate să nu fie disponibilă.

∠ 7 "Tabel cu suporturi speciale Epson" la pagina 173

∠ 𝗊 "Hârtie disponibilă comercial acceptată" la pagina 184

### Despre tăierea rolei de hârtie

Când efectuați tipărire fără margini pe rolă de hârtie, puteți specifica dacă doriți să efectuați tipărire fără margini în partea dreaptă și stângă, respectiv tipărire fără margini pe toate laturile, precum și modul în care să fie efectuată tăierea hârtiei în **Advanced (Avansat)** — **Roll Paper Option (Opțiune rolă de hârtie)** din driverul imprimantei. Operația de tăiere pentru fiecare valoare este indicată în diagrama de mai jos.

| Setările driverului<br>imprimantei | Normal Cut (Tăiere normală)                                                          | Single Cut (Tăiere unică)                                                                                                    | Double Cut (Tăiere dublă)                                                                                                    |
|------------------------------------|--------------------------------------------------------------------------------------|----------------------------------------------------------------------------------------------------|----------------------------------------------------------------------------------------------------|
| Operația de tăiere                 | <ul> <li>A</li> <li>A</li> <li>B</li> <li>S</li> </ul>                               | °<<br>A<br>≫<br>B<br>≫                                                                                                    | A<br>A<br>A<br>B<br>                                                                                                    |
| Explicație                         | Setarea implicită a driverului de<br>imprimantă este Normal Cut<br>(Tăiere normală). | <ul> <li>Partea superioară ar putea avea culori uşor neregulate, în funcție de imagine, având în vedere că operația de tipărire se oprește în timpul tăierii capătului rolei de hârtie.</li> <li>Dacă poziția de tăiere este uşor deviată, părți mici ale imaginii ar putea vizibile pe partea superioară sau inferioară a paginilor adiacente. Dacă se întâmplă acest lucru, executați Adjust Cut Position.</li> <li>Maintenance" la pagina 131</li> <li>În cazul tipăririi continue de coli multiple, imprimanta taie 1 mm (0,04 inci) din partea superioară a primei pagini respectiv din partea inferioară a următoarelor pagini pentru a evita apariția marginilor.</li> </ul> | <ul> <li>Partea superioară ar putea avea culori uşor neregulate, în funcție de imagine, având în vedere că operația de tipărire se oprește în timpul tăierii capătului rolei de hârtie.</li> <li>Hârtia tipărită este cu aproximativ 2 mm (0,079 inci) mai scurtă decât dimensiunile specificate, deoarece imprimanta taie din hârtie în interiorul imaginii pentru a evita apariția marginilor superioară și inferioară.</li> <li>După tăierea marginii inferioare a paginii precedente, imprimanta avansează hârtia și apoi taie marginea superioară a paginii următoare. Deşi aceasta produce bucăți tăiate de 60 până la 127 mm (2,36 până la 5 inci), tăierea este mai precisă.</li> <li>Dacă există o margine în partea de sus, efectuați Adjust Cut Position.</li> </ul> |

3

# Procedurile de setare a parametrilor de tipărire

#### Setări în Windows

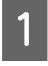

2

Afișați ecranul Printer Settings (Setări imprimantă) al driverului de imprimantă, apoi setați același format al hârtiei ca formatul hârtiei din datele imprimantei, în **Document Size (Dimensiuni document)**.

∠ ? "Metode de tipărire de bază(Windows)" la pagina 59

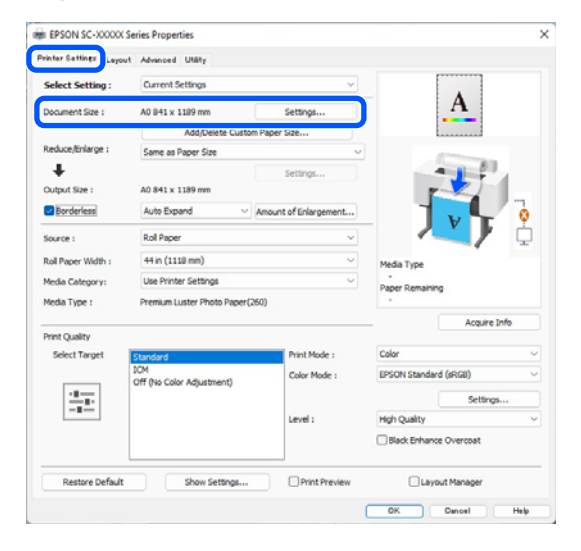

#### Selectați **Reduce/Enlarge (Micșorare/Mărire)** — Fit to Roll Paper Width (Adaptare la lățime rolă de hârtie).

| inter Settings Layout | Advanced Utility              |                       |                        |
|-----------------------|-------------------------------|-----------------------|------------------------|
| Select Setting :      | Current Settings              | ~                     |                        |
| Document Size :       | A0 841 x 1189 mm              | Settings              | A                      |
|                       | Add Dalata Outom              | Danar Gra             |                        |
| teduce/Enlarge :      | Same as Paper Size            | v                     |                        |
| *                     | Į.                            | Settings              |                        |
| Output Size :         | A0 841 x 1189 mm              |                       |                        |
| Borderless            | Auto Expand V                 | knount of Enlargement |                        |
| Source :              | Roll Paper                    | ~                     |                        |
| Roll Paper Width :    | 44 in (1118 mm)               | ~                     | Media Type             |
| Media Category:       | Use Printer Settings          | ~                     | -<br>Paper Demaining   |
| Media Type :          | Premium Luster Photo Paper(26 | 0)                    | -                      |
| Dates Country         |                               |                       | Acquire Info           |
| Select Target         | Standard                      | Print Mode :          | Color                  |
|                       | ICM                           | Color Mode :          | EPSON Standard (sRG8)  |
| 1.0                   | Off (No Color Adjustment)     |                       | Settings               |
| -=                    |                               | Level :               | High Quality           |
|                       |                               |                       | Black Enhance Overcoat |
|                       |                               |                       | 0                      |

Selectați **Borderless (Fără margini)**, apoi **Amount of Enlargement (Factor de mărire)** pentru a seta factorul de mărire.

| Select Setting :   | Current Settings              | ~                    | _                    |              |
|--------------------|-------------------------------|----------------------|----------------------|--------------|
| Document Size :    | A0 841 x 1189 mm              | Settings             |                      | A            |
|                    | Add/Delete Custom             | Paper Size           |                      |              |
| Reduce/Enlarge :   | Same as Paper Size            | ~                    |                      |              |
| +                  |                               | Settings             |                      |              |
| Output Size :      | A0 841 x 1189 mm              |                      | <b>1</b>             |              |
| Borderless         | Auto Expand                   | mount of Enlargement |                      | 0            |
| Source :           | Roll Paper                    | ~                    |                      | <b>\</b> /   |
| Roll Paper Width : | 44 in (1118 mm)               | ~                    | Media Type           |              |
| Media Category:    | Use Printer Settings          | ~                    | -<br>Danar Demaining |              |
| Media Type :       | Premium Luster Photo Paper(26 | 0)                   | ·                    |              |
| Drint Quality      |                               |                      | - 0                  | Acquire Info |
| Select Target      | Standard                      | Print Mode :         | Color                |              |
|                    | ICM                           | Color Mode :         | EPSON Standard (     | (sRGB)       |
|                    | Off (No Color Adjustment)     |                      |                      | Feltings     |
|                    |                               | Laural 1             | Mah Quality          | dictor game  |
|                    |                               | Level .              | rigit quality        | _            |
|                    |                               |                      | Black Enhance (      | Overcoat     |
| Restore Default    | Show Settings                 | Print Preview        | Layout               | Manager      |
|                    |                               |                      | OK O                 | Dancel Help  |
|                    |                               |                      |                      |              |

|                                            | Min                                                  | Standard                                                       | Max                                               |
|--------------------------------------------|------------------------------------------------------|----------------------------------------------------------------|---------------------------------------------------|
| 2                                          |                                                      |                                                                |                                                   |
|                                            |                                                      |                                                                |                                                   |
|                                            |                                                      |                                                                |                                                   |
| oving the s                                | lider towards                                        | Min] decreases the ima                                         | ge enlargement ratio.                             |
| loving the s<br>herefore, s<br>n the paper | lider towards  <br>ome margins m<br>r and printing e | Min] decreases the ima<br>ay appear at the edge<br>nvironment. | ge enlargement ratio.<br>s of the paper depending |

#### Notă:

Mutarea cursorului spre **Min** scade raportul de mărire a imaginii. Ca atare, unele margini ar putea apărea la capetele hârtiei în funcție de hârtie și de mediul de tipărire.

4

Verificați celelalte setări, apoi începeți tipărirea.

#### Setări în Mac

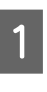

Deschideți ecranul Tipărire și selectați formatul hârtiei în opțiunea **Paper Size (Format hârtie)**, apoi selectați o metodă de tipărire fără margini.

∠ Cr "Efectuarea imprimării" la pagina 63

Selecțiile pentru metodele de tipărire fără margini sunt afișate după cum urmează.

xxxx (Rolă de hârtie — Fără margini, Extindere automată)

xxxx (Rolă de hârtie — Fără margini, Menținere format)

xxxx (Coală - Fără margini, Extindere automată)

xxxx (Coală — Fără margini, Menținere format)

Unde XXXX este formatul hârtiei, de ex. A4.

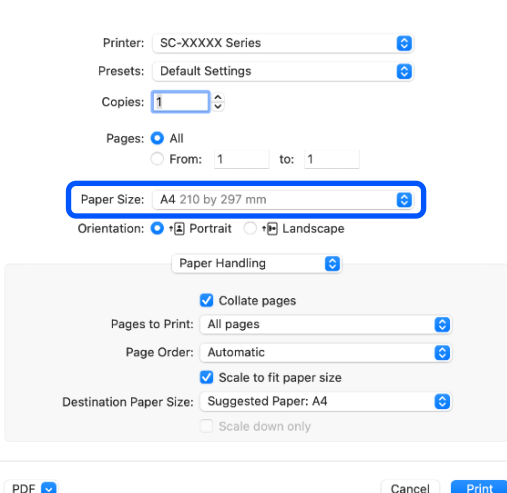

#### Notă:

2

Dacă opțiunile pentru setarea paginii nu sunt disponibile în caseta de dialog a aplicației, afișați caseta de dialog pentru setările paginii.

#### Selectați Page Layout Settings (Setări aspect pagină) din listă, apoi setați Roll Paper Option sau Expansion.

Consultați secțiunea următoare pentru mai multe detalii privind opțiunea Auto Cut din **Roll Paper Option.** 

∠ → "Despre tăierea rolei de hârtie" la pagina 88

Opțiunea Expansion este disponibilă numai când Auto Expand este selectată din Paper Size. În continuare sunt prezentate valorile pentru fiecare element.

: 3 mm (0,12 inci) pentru stânga și 5 Max mm (0,2 inci) pentru dreapta (imaginea se deplasează cu 1 mm (0,04 inci) spre dreapta)

Standard : 3 mm (0,12 inci) stânga și dreapta

Min : 1,5 mm (0,059 inci) stânga și dreapta

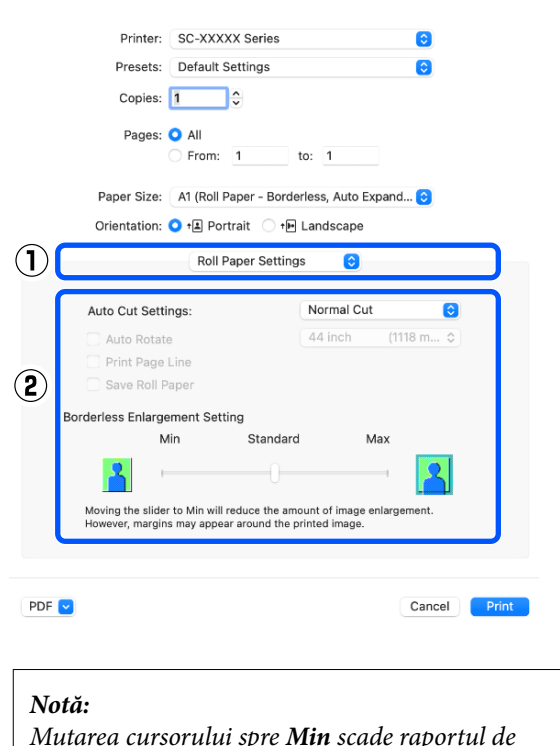

Mutarea cursorului spre Min scade raportul de mărire a imaginii. Ca atare, unele margini ar putea apărea la capetele hârtiei în funcție de hârtie și de mediul de tipărire.

3

Verificați celelalte setări, apoi începeți tipărirea.

# Tipărirea mărită/redusă

Driverul imprimantei poate mări sau reduce documentele pentru diferite mărimi ale hârtiei. În această secțiune vă explicăm cum să faceți acest lucru folosind oricare dintre următoarele metode.

 Fit to Roll Paper Width (Adaptare la lățime rolă de hârtie) (doar pentru Windows) Măreşte sau micşorează în mod automat dimensiunile imaginii pentru a se potrivi cu lățimea rolei de hârtie.

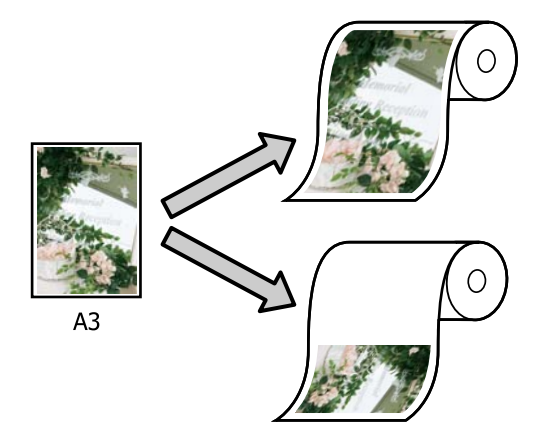

**G** Fit to Output Size

Mărește sau micșorează în mod automat dimensiunile imaginii pentru a se potrivi cu formatul hârtiei.

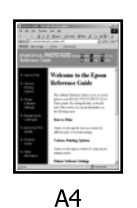

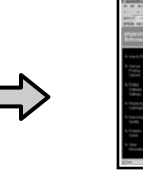

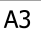

### Ajustarea documentelor la lățimea rolei de hârtie (doar pentru Windows)

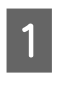

Afișați ecranul Printer Settings (Setări imprimantă) al driverului de imprimantă, apoi setați același format al hârtiei ca formatul hârtiei din datele imprimantei, în **Document Size (Dimensiuni document)**.

∠ ? "Metode de tipărire de bază(Windows)" la pagina 59

| raine and a second | A Appanded Unity                |                      |                        |
|--------------------|---------------------------------|----------------------|------------------------|
| Select Setting :   | Current Settings                | ~                    |                        |
| Document Size :    | A4 210 x 297 mm                 | Settings             | A                      |
|                    | Add Dalata Custom               | Danar Gra            |                        |
| Reduce/Enlarge :   | Same as Paper Size              | ~                    | ·                      |
| *                  | Į                               | Settings             |                        |
| Output Size :      | A4 210 x 297 mm                 |                      |                        |
| Borderless         | Auto Expand 🛛 🗸 /               | mount of Enlargement |                        |
| Source :           | Roll Paper                      | ~                    |                        |
| Roll Paper Width : | 44 in (1118 mm)                 | ~                    | Media Type             |
| Media Category:    | Use Printer Settings            | Ý                    | -<br>Paper Remaining   |
| Media Type :       | Premium Luster Photo Paper(26   | 0)                   |                        |
| Division and the   |                                 |                      | Acquire Info           |
| Select Target      | Standard                        | Print Mode :         | Color                  |
|                    | ICM<br>Off Dis Color & Bustmann | Color Mode :         | EPSON Standard (sRGB)  |
| 10.00              | Off (No Color Adjustment)       |                      | Settings               |
|                    |                                 | Level :              | Quality                |
|                    |                                 |                      | Black Enhance Overcoat |
|                    |                                 |                      |                        |
| Denter Defe h      | Chevy Cattions                  | Drint Preview        | Lawred Manager         |

Selectați Fit to Roll Paper Width (Adaptare la lățime rolă de hârtie) în Reduce/Enlarge (Micșorare/Mărire), apoi faceți clic pe butonul Settings (Parametrii).

| Leyout             | Advanced Unally                                                                           |                               |                       |            |
|--------------------|-------------------------------------------------------------------------------------------|-------------------------------|-----------------------|------------|
| Select Setting :   | Current Settings                                                                          | Ý                             | _                     |            |
| Document Size :    | A4 210 x 297 mm                                                                           | Settings                      | •A                    | •          |
|                    | Add/Delete Cuttom                                                                         | Paper Size                    |                       |            |
| Reduce/Enlarge :   | Fit to Roll Paper Width                                                                   | ×                             |                       |            |
| Output Size :      | Fit to Roll Paper Width<br>Fit to Output Size<br>Retain Scale of Document<br>Specify Size | sowers we are a generation of |                       | 6          |
| Source :           | Roll Paper                                                                                | ~                             |                       | / 🗘        |
| Roll Paper Width : | 44 in (1118 mm)                                                                           | v                             | Media Type            |            |
| Media Category:    | Use Printer Settings                                                                      | ~                             | -<br>Paner Demaining  |            |
| Media Type :       | Premium Luster Photo Paper(26                                                             | 0)                            |                       |            |
|                    |                                                                                           |                               | A                     | quire Info |
| Select Target      | Standard                                                                                  | Print Mode :                  | Color                 | Ų          |
|                    | ICM<br>Off (No Color Adjustment)                                                          | Color Mode :                  | EPSON Standard (sRGB) | v          |
| 27                 |                                                                                           |                               | 5                     | ettings    |
|                    |                                                                                           | Level :                       | Quality               | ~          |
|                    |                                                                                           |                               | Black Enhance Overco  | at         |
|                    |                                                                                           |                               |                       |            |

<sup>2</sup> 

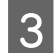

Selectați Fit Short Side to Roll Paper Width sau Fit Long Side to Roll Paper Width.

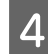

1

Verificați celelalte setări, apoi începeți tipărirea.

OK

O Fit Long Side to Roll Paper Width

Cancel

Help

# Adaptarea documentelor la mărimea materialului tipărit

#### Setări în Windows

Afișați ecranul Printer Settings (Setări imprimantă) al driverului de imprimantă, apoi setați același format al hârtiei ca formatul hârtiei din datele imprimantei, în **Document Size (Dimensiuni document)**.

#### 

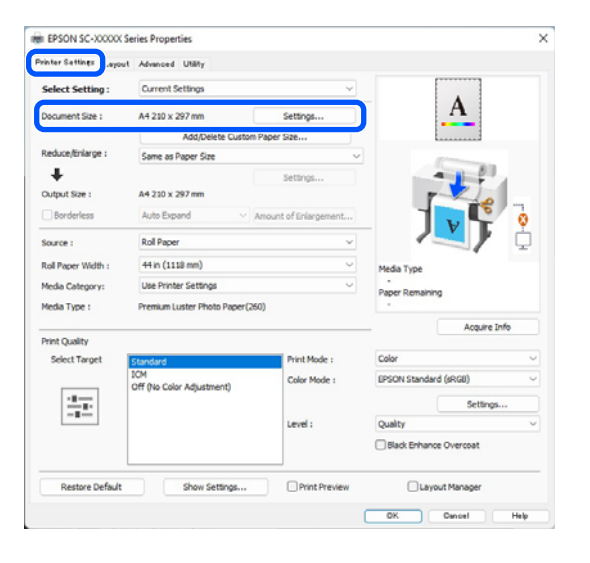

- 2 <sup>s</sup>
- Selectați **Fit to Output Size** în **Reduce/Enlarge** (**Micșorare/Mărire**), apoi faceți clic pe butonul **Settings (Parametrii)**.

| Select Setting :   | Current Settings                               | ~                       | -                      |
|--------------------|------------------------------------------------|-------------------------|------------------------|
| Document Size :    | A4 210 x 297 mm                                | Settings                | <b>↔</b> A <b>↔</b>    |
|                    | Add/Delete Custom                              | Paper Size              | \$                     |
| Reduce/Enlarge :   | Fit to Roll Paper Width                        | v                       |                        |
| +                  | Same as Paper Size<br>Fit to Roll Paper Width  |                         |                        |
| Output Size :      | Fit to Output Size<br>Retain Scale of Document |                         |                        |
| Borderless         | Spedfy Size                                    | and an array generation |                        |
| Source :           | Roll Paper                                     | ~                       | - / <b></b> / 🔅        |
| Roll Paper Width : | 44 in (1118 mm)                                | v                       | Media Type             |
| Media Category:    | Use Printer Settings                           | Ý                       | -<br>Paper Remaining   |
| Media Type :       | Premium Luster Photo Paper(26                  | 0)                      |                        |
| Print Cuality      |                                                |                         | Acquire Info           |
| Select Target      | Standard                                       | Print Mode :            | Color                  |
| -1                 | ICM<br>Off (No Color Adjustment)               | Color Mode :            | EPSON Standard (sRG8)  |
|                    |                                                |                         | Settings               |
|                    |                                                | Level :                 | Quality                |
|                    |                                                |                         | Black Enhance Overcoat |
| Restore Default    | Show Settings                                  | Print Preview           | Layout Manager         |

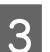

#### Selectați formatul de hârtie pentru tipărire.

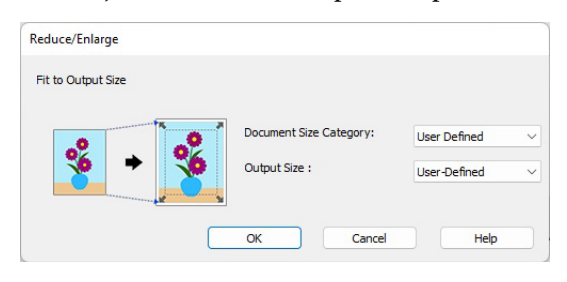

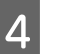

Verificați celelalte setări, apoi începeți tipărirea.

#### Setări în Mac

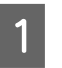

Afișați ecranul Tipărire, apoi setați formatul pentru rezultat în **Paper Size**.

∠͡͡͡ ",Metode de tipărire de bază(Mac)" la pagina 63

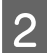

Selectați **Paper Handling** din listă, apoi selectați **Scale to fit paper size**.

Verificați că formatul de hârtie selectat în **Paper Size** este afișat în **Destination Paper Size**.

| Printer: SC-XX          | XXX Series              | 0            |
|-------------------------|-------------------------|--------------|
| Presets: Default        | t Settings              | $\bigcirc$   |
| Copies: 1               | •                       |              |
| Pages: 🔾 All            |                         |              |
| From                    | : 1 to: 1               |              |
| Paper Size: A4 210      | by 297 mm               | $\bigcirc$   |
| Orientation: 🔾 🕯 P      | ortrait 🗌 🕩 Landscape   |              |
| Pap                     | er Handling 💿           |              |
|                         | Collate pages           |              |
| Pages to Print:         | All pages               | 0            |
| Page Order:             | Automatic               |              |
|                         | Scale to fit paper size |              |
| Destination Paper Size: | Suggested Paper: A4     | 0            |
|                         | Scale down only         |              |
|                         |                         |              |
| PDF 😒                   |                         | Cancel Print |

3

Verificați celelalte setări, apoi începeți tipărirea.

# N-up/Poster (Începând cu N/Poster)

Puteți tipări pagini multiple de date pe o singură foaie sau o singură pagină pe mai multe foi.

Există două modalități de a tipări N-up/Posters (Începând cu N/Postere).

#### • Folded Double-Side (doar Windows)

Două pagini consecutive pot fi tipărite pe o singură coală. A doua pagină este întoarsă cu 180° și tipărită adiacent primei pagini; astfel, hârtia este pliată, pentru a se crea un document față-verso.

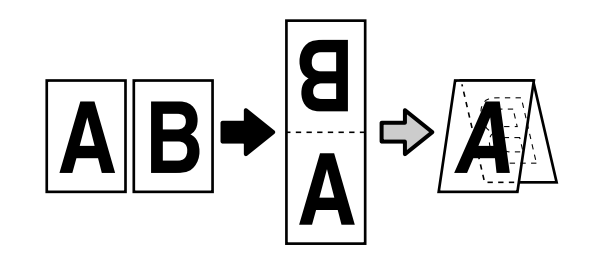

#### • N-up (Începând cu N)

Două sau patru pagini consecutive pot fi tipărite pe o singură coală.

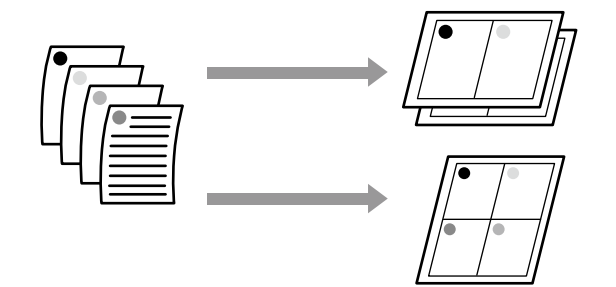

#### • Poster (doar Windows)

O singură pagină poate fi imprimată pe mai multe foi. Apoi colile pot fi alăturate pentru a se crea postere mari (de până la 16 ori dimensiunea originală). Când este activată **Borderless Poster Print (Tipărire poster fără margini)**, puteți îmbina hârtia de ieșire așa cum este, fără a tăia marginile, dar părțile imaginii care se extind dincolo de margini în tipărirea fără margini se pierd, ceea ce înseamnă că imaginea se poate alinia greșit la îmbinări.

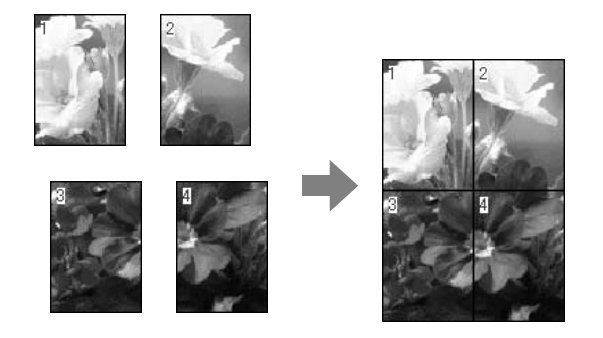

### Folded Double-Side (doar Windows)

1

Afișați fila Layout (Aspect) a driverului imprimantei și selectați **Page Layout (Aspect pagină)**. Apoi selectați **Folded Double-Side** și faceți clic pe butonul **Settings (Parametrii)**.

∠ ? "Metode de tipărire de bază(Windows)" la pagina 59

| inter Setting Capoo | winced Utility             |                   |
|---------------------|----------------------------|-------------------|
| Select Setting :    | Current Settings           | × 1               |
| Copies :            | 1 Colate                   | 5                 |
| Page Layout         |                            |                   |
|                     | Folded Double-Side         |                   |
|                     | () N-up                    |                   |
|                     | OPoster                    |                   |
|                     | O Print Banner             |                   |
|                     | Settings                   | · · · · · · · · · |
|                     |                            | Media Type        |
|                     |                            | Paper Remaining   |
|                     |                            |                   |
|                     |                            |                   |
| Additional Settings |                            |                   |
|                     | Rotate 180-                |                   |
|                     | Mirror Image               |                   |
|                     |                            |                   |
|                     |                            |                   |
|                     |                            |                   |
| Restore Default     | Show Settings Print Previe | w Layout Manager  |

2 <sup>S</sup>

Setați **Binding Edge (Muchie de legare)** și **Binding Margin** în caseta de dialog Folded Double-Side Setting.

| Binding Edge   |      |            |
|----------------|------|------------|
| OBotto         | m C  | ) Top      |
| A              |      | V          |
| V              |      | Α          |
| Margin Setting |      |            |
| Binding Margin | 0.0  | [0.0 50.0] |
|                |      |            |
| Unit           | O mm | Oinch      |

3

Verificați celelalte setări, apoi începeți tipărirea.

### N-up (Începând cu N)

#### Notă:

- În Windows, nu puteți folosi funcția de tipărire N-up (Începând cu N), când efectuați tipărirea fără margini.
- În Windows, puteți utiliza funcția Reduce/Enlarge (Micşorare/Mărire) (Adaptare la format pagină) pentru a tipări datele pe diverse formate de hârtie.
   Tipărirea mărită/redusă" la pagina 90

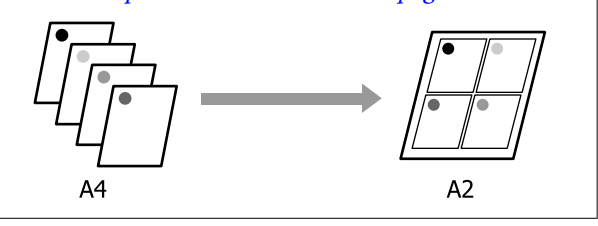

#### Setări în Windows

1

2

Afișați fila Layout (Aspect) a driverului imprimantei și selectați **Page Layout (Aspect pagină)**. Selectați **N-up (Începând cu N)** și executați clic pe butonul **Settings (Parametrii)**.

∠ 𝗊 "Metode de tipărire de bază(Windows)" la pagina 59

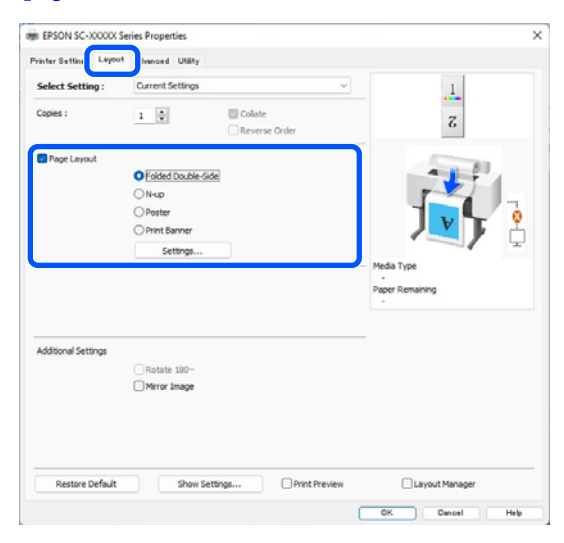

Setați **Number of pages per sheet (Număr de pagini pe coală)** și **Page Order (Ordine pagini)** în caseta de dialog Print Layout (Aspect tipărire).

Dacă este selectată opțiunea **Print page frames** (**Tipărire cadre pagină**), cadrele pagină sunt tipărite pe fiecare pagină.

| Number of pages per shee | t                |
|--------------------------|------------------|
| 2 Pages                  | ⊖ 4 Pages        |
| age Order                |                  |
| 12 Left to Right         | 21 Right to Left |
| Top to Bottom            |                  |
| Print page frames        |                  |
| Ji nine page iraines     |                  |

3

Verificați celelalte setări, apoi începeți tipărirea.

#### Setări în Mac

1

Când este afișat ecranul Tipărire, selectați Layout (Aspect) din listă și specificați numărul de pagini per foaie, etc.

∠͡͡͡ "Metode de tipărire de bază(Mac)" la pagina 63

| P     | rinter: SC-XXXXX                           | Series                                         | <b>©</b>     |
|-------|--------------------------------------------|------------------------------------------------|--------------|
| Pr    | esets: Default Set                         | tings                                          |              |
| с     | opies: 1                                   |                                                |              |
| F     | Pages: 🗿 All                               |                                                |              |
|       | O From: 1                                  | to: 1                                          |              |
| Paper | r Size: A1 (Roll Pap<br>tation: 🔾 🕯 Portra | er - Borderless, Auto Expand<br>itt⊫ Landscape | . 😧          |
|       | Claund                                     |                                                |              |
|       | Layout                                     |                                                |              |
|       | Pages per Sheet:                           | 1                                              |              |
|       | Layout Direction:                          | ZZNN                                           |              |
|       | Border:                                    | None 📀                                         |              |
|       | Two-Sided:                                 | Off 0                                          |              |
|       |                                            | Reverse page orientation                       |              |
|       |                                            | Flip horizontally                              |              |
|       | ₹                                          |                                                |              |
| PDF 💙 |                                            |                                                | Cancel Print |
| Notă: |                                            |                                                |              |

Puteți tipări cadre în jurul paginilor aranjate cu ajutorul funcției **Border (Margine)**.

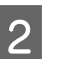

Verificați celelalte setări, apoi începeți tipărirea.

### Poster (doar Windows)

1

2

Afișați fila Layout (Aspect) a driverului imprimantei și selectați **Page Layout (Aspect pagină)**. Selectați **Poster** și executați clic pe butonul **Settings (Parametrii)**.

# ∠ ? "Metode de tipărire de bază(Windows)" la pagina 59

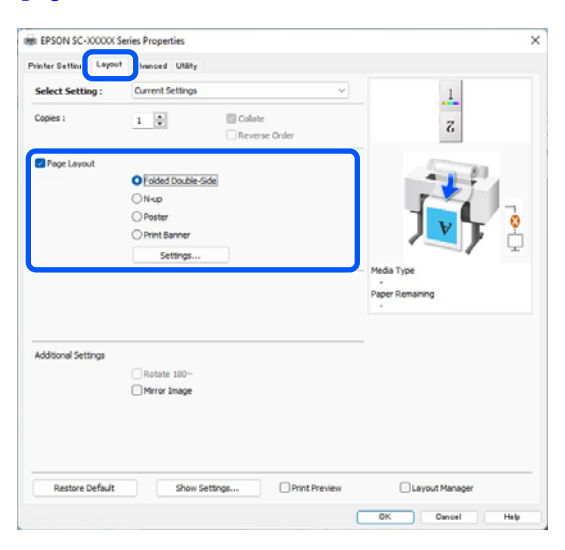

Setați **Number of panels (Număr de coli)** în caseta de dialog Poster.

| Poster Settings                                                                                                    |                         |
|----------------------------------------------------------------------------------------------------|-------------------------|
| Number of panels                                                                                                    |                         |
| ○ 2x1                                                                                                    |                         |
| O 2x2                                                                                                    | 1 2                     |
| ○ 3x3                                                                                                    |                         |
| ⊖ 4x4                                                                                                    |                         |
| Please select the panels<br>that you don't wish to be<br>printed. (The panels which<br>appear grayed out will not<br>be printed) |                         |
| Borderless Poster Print                                                                                                    |                         |
| Print Cutting Guides                                                                                                    |                         |
| Overlapping Align                                                                                                    | ment Marks 🛛 Trim Lines |
| ОК                                                                                                    | Cancel Help             |

3 Selectați dacă doriți să tipăriți posterul cu sau fără margini.

Când este selectată opțiunea fără margini:

Selectați Borderless Poster Print (Tipărire poster fără margini).

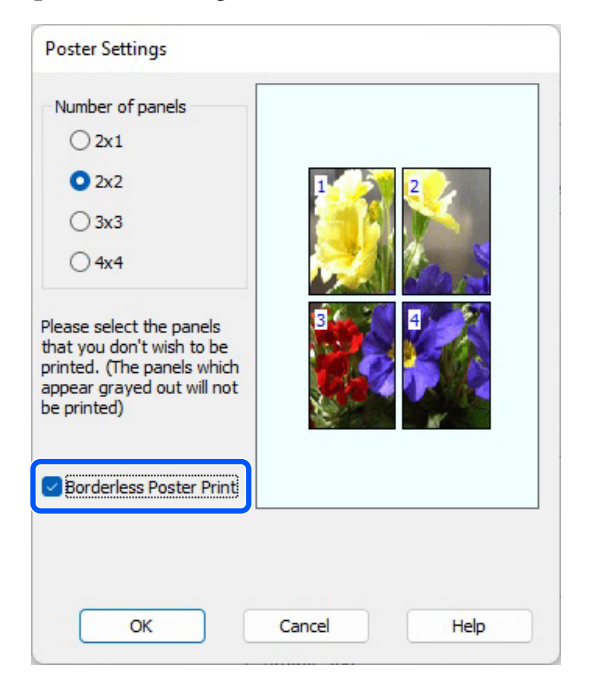

#### Notă:

- Dacă opțiunea Borderless Poster Print (Tipărire poster fără margini) are culoarea gri estompat, hârtia selectată sau formatul hârtiei selectate nu este compatibilă cu tipărirea fără margini.
   "Hârtie acceptată" la pagina 87
- Dacă opțiunea Auto Cut este setată la Single Cut sau Double Cut, imaginea este tăiată la 1 până la 2 mm (0,04 până la 0,079 inci) în interiorul marginii imaginii, ceea ce înseamnă că imaginea se poate alinia greşit la îmbinări.

#### Când este selectată opțiunea cu margini:

# Deselectați Borderless Poster Print (Tipărire poster fără margini).

| Poster Settings                                                                                                    |                         |
|----------------------------------------------------------------------------------------------------|-------------------------|
| Number of panels                                                                                                    |                         |
| ○ 2x1                                                                                                    |                         |
| O 2x2                                                                                                    | 1 2                     |
| ⊖ 3x3                                                                                                    |                         |
| ⊖ 4x4                                                                                                    |                         |
| Please select the panels<br>that you don't wish to be<br>printed. (The panels which<br>appear grayed out will not<br>be printed) |                         |
| Borderless Poster Print                                                                                                    |                         |
| Print Cutting Guides                                                                                                    |                         |
| Overlapping Align                                                                                                    | ment Marks O Trim Lines |
| ОК                                                                                                    | Cancel Help             |
|                                                                                                    |                         |

#### Notă:

Referitor la formatul final după îmbinare:

Atunci când se debifează opțiunea **Borderless Poster Print (Tipărire poster fără margini)**, se afișează elementele **Print Cutting Guides** (**Tipărire ghidaje de tăiere**).

Formatul final este identic indiferent dacă este sau nu selectat **Print page frames (Tipărire cadre pagină)**. Totuși, dacă este selectat **Overlapping Alignment Marks (Suprapunere repere de aliniere)**, formatul final este mai mic cu valoarea unei suprapuneri.

Verificați celelalte setări, apoi începeți tipărirea.

#### Îmbinarea colilor de poster cu margini la tipărirea mai multor pagini

Dacă **Overlapping Alignment Marks (Suprapunere repere de aliniere)** este selectat, pe fiecare foaie vor fi imprimate ghidaje de alăturare (indicate de liniile care trec prin și pe lângă semnele X, așa cum se arată în imaginea de mai jos).

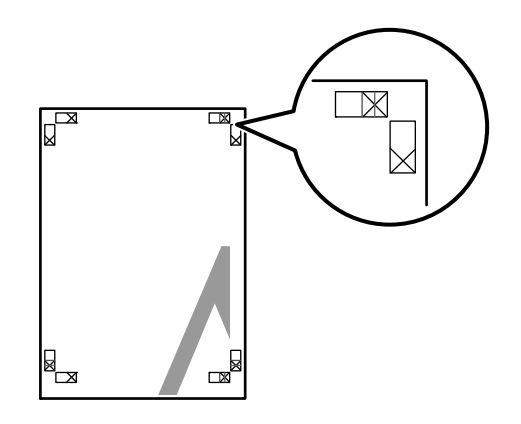

#### Notă:

Dacă hârtia imprimată este colorată, ghidajele de alăturare sunt albastre și cele de tăiere roșii; altfel toate ghidajele vor fi imprimate în negru.

Secțiunea de mai jos explică modul de îmbinare a patru pagini tipărite.

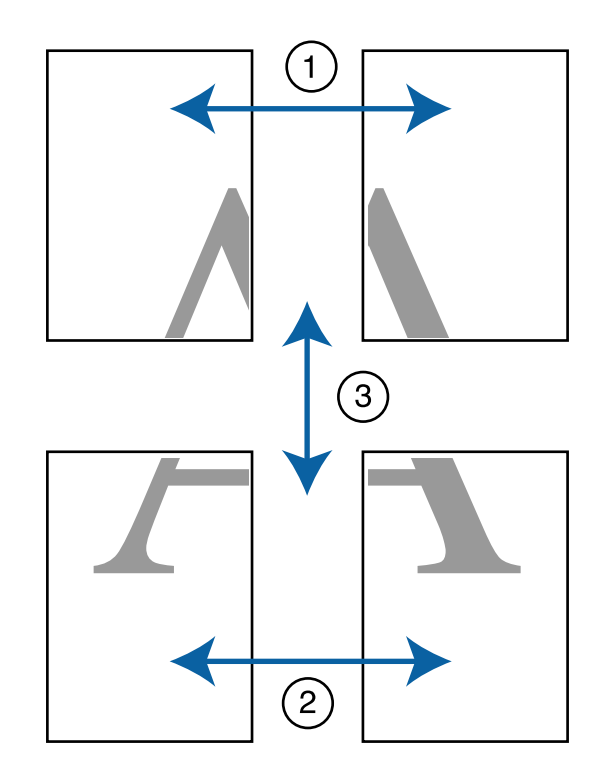

Pregătiți cele două foi de sus și tăiați excesul de pe foaia stângă, tăind de-a lungul liniei ce unește cele două ghidaje de alăturare (centrul celor două semne X).

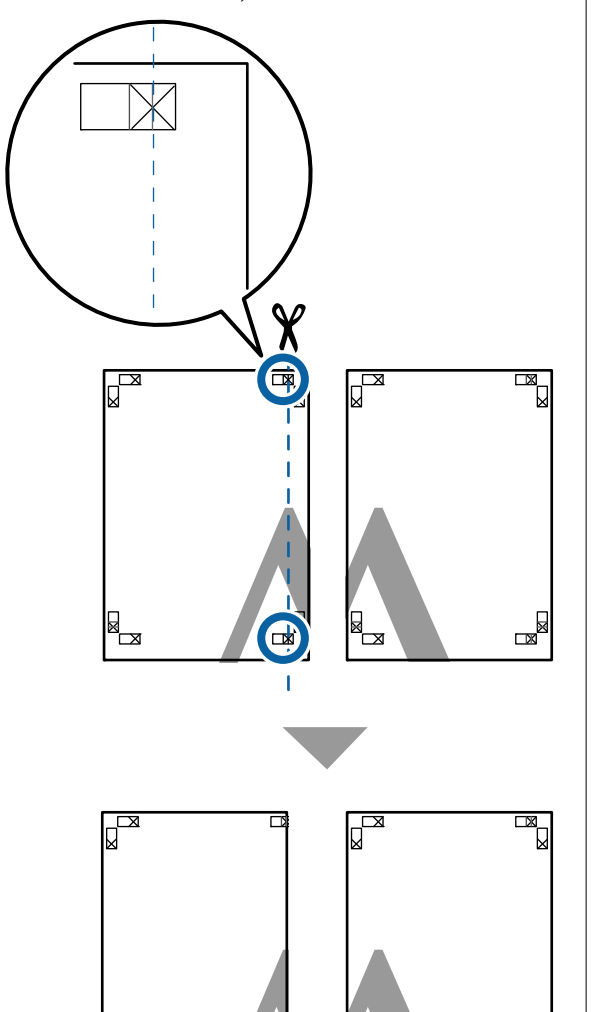

2

×

Așezați coala din stânga sus deasupra colii din dreapta sus. Aliniați marcajele X conform ilustrației de mai jos și lipiți-le provizoriu pe spate cu ajutorul unei benzi adezive.

R

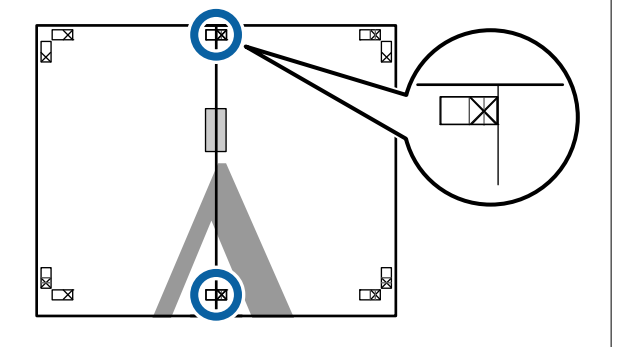

3

Cele două foi fiind suprapuse, tăiați excesul tăind de-a lungul liniei ce unește cele două ghidaje de tăiere (liniile din partea stângă a semnelor X).

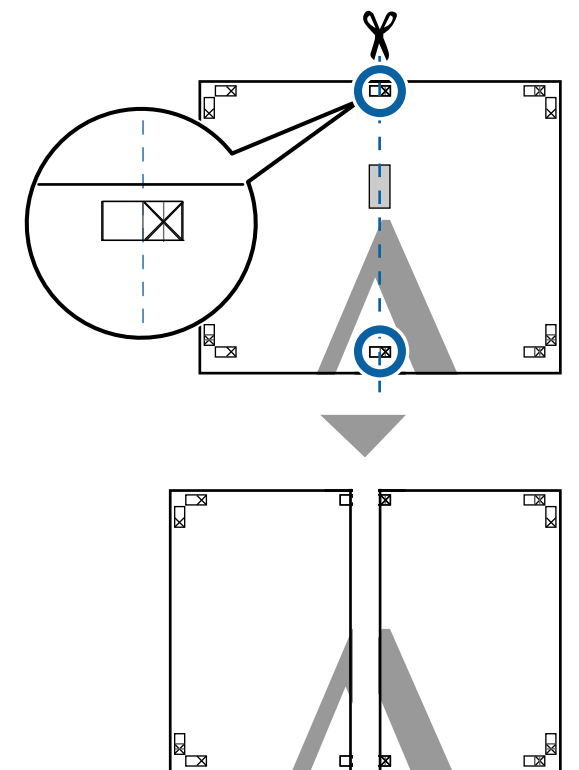

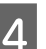

Alăturați din nou cele două foi.

Utilizați o bandă adezivă pentru a lipi spatele foilor.

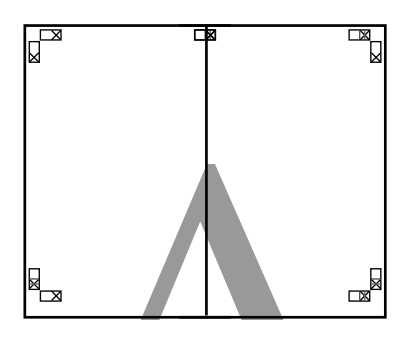

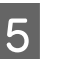

Repetați pașii de la 1 la 4 pentru foile inferioare.

8

6 Tăiați partea de jos de la foile de sus, tăind de-a lungul liniei care unește cele două ghidaje (liniile de deasupra semnelor X).

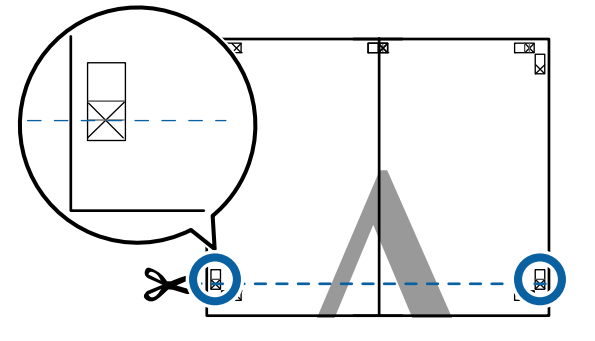

7 Așezați foaia superioară peste foaia inferioară. Aliniați marcajele X conform ilustrației de mai jos și lipiți-le provizoriu pe spate cu ajutorul unei benzi adezive.

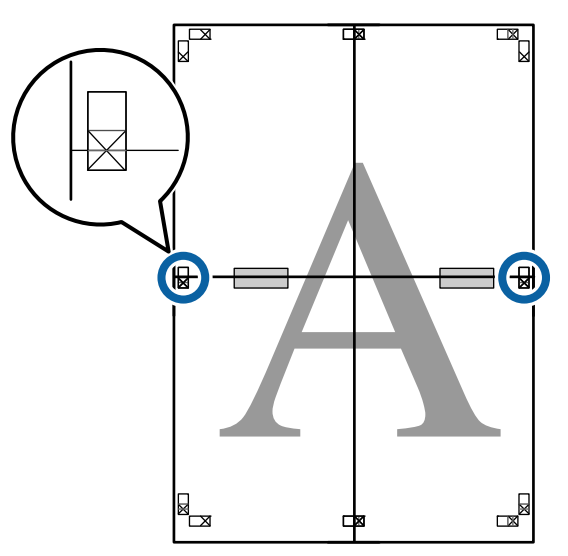

Cele două foi fiind suprapuse, tăiați excesul tăind de-a lungul liniei ce unește cele două ghidaje de tăiere (liniile deasupra semnelor X).

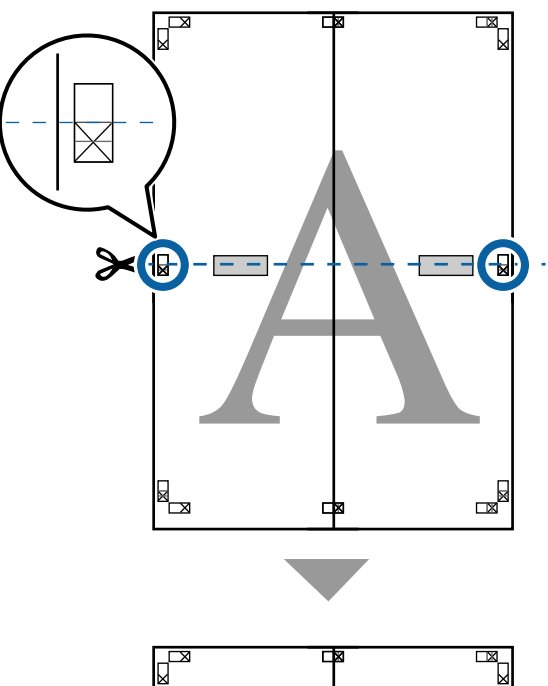

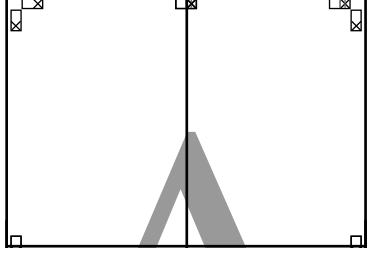

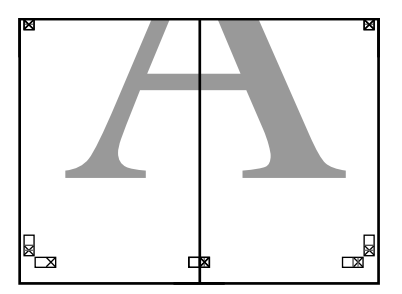

10

Îmbinați foile superioare cu cele inferioare.
 Utilizați o bandă adezivă pentru a lipi spatele foilor.

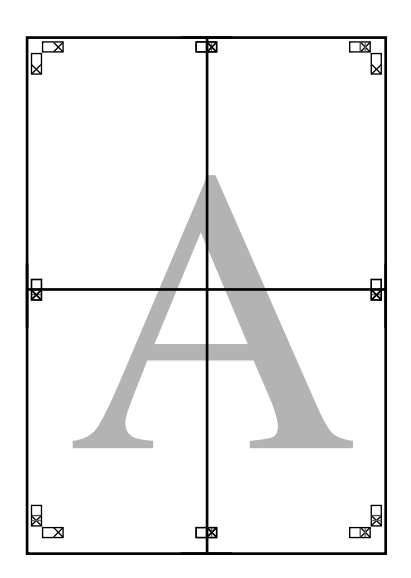

După alăturarea tuturor foilor, tăiați marginile prin tăierea de-a lungul ghidajelor de tăiere (în afara semnelor X).

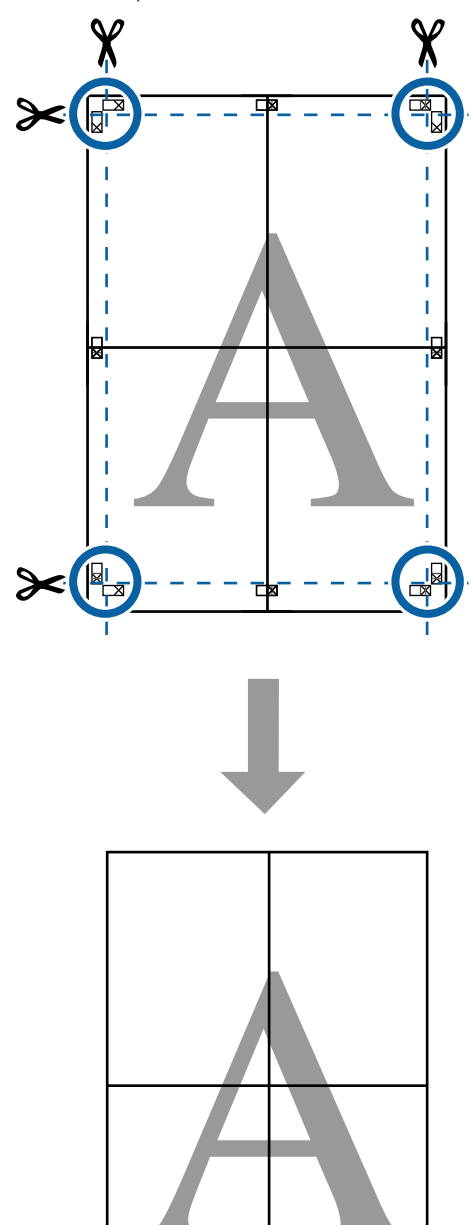

# Imprimarea la mărimi non-standard

Înaintea tipăririi la mărimi non-standard, inclusiv bannere orizontale și verticale sau documente cu laturi egale, salvați în driverul imprimantei formatul de hârtie dorit. Odată ce au fost salvate în driverul imprimantei, formatele personalizate pot fi selectate din aplicația **Page Setup (Configurare pagină)** și din alte casete de dialog pentru tipărire.

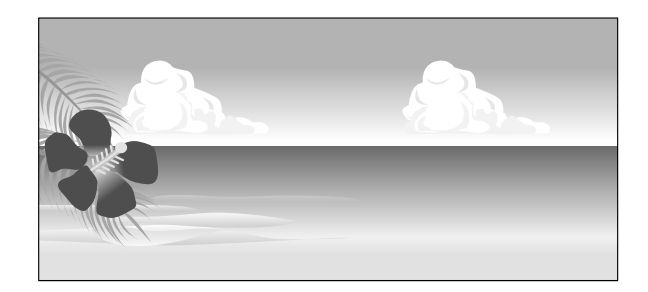

#### Dimensiuni acceptate ale hârtiei

Tabelul următor prezintă formatele de hârtie care pot fi setate în driverul de imprimantă. Consultați secțiunea următoare pentru formatele de hârtie acceptate de imprimantă.

#### ∠ Zona care poate fi tipărită" la pagina 65

| Paper<br>Width (Lăți-<br>me hârtie) | SC-P9300 Series                                                                                                    | 89 <sup>*1</sup> până la<br>1.118 mm<br>3,5 <sup>(*1</sup> până la<br>44,02 inci) |
|-------------------------------------|----------------------------------------------------------------------------------------------------|-----------------------------------------------------------------------------------|
|                                     | SC-P7300 Series                                                                                                    | 89 <sup>*1</sup> până la 610<br>mm<br>(3,5 <sup>* 1</sup> până la 24<br>inci)     |
| Înălțime<br>hârtie                  | Windows: 127 <sup>*1</sup> până la 91.000 mm (5 <sup>*1</sup><br>până la 3.583 inci)<br>Mac: 127 <sup>*1</sup> până la 18.288 mm <sup>*2</sup> (5 <sup>*1</sup> pâ-<br>nă la 720 <sup>*2</sup> inci) |                                                                                   |
|                                     |                                                                                                    |                                                                                   |

\*1 Cea mai mică dimensiune acceptată de imprimantă este de 182 mm (7,2 inci) lățime și 254 mm (10 inci) lungime. Dacă în driverul imprimantei este introdusă o dimensiune mai mică pentru formatul personalizat de hârtie, documentul va fi tipărit cu margini mai mari decât cele scontate, astfel ele trebuie tăiate. \*2 Pentru **Custom Paper Sizes (Formate personalizate hârtie)** din Mac OS X, deși puteți specifica un format de hârtie mai mare decât cel acceptat de imprimantă, nu-l veți putea tipări corect.

#### Important:

Când utilizați programe software disponibile comercial, dimensiunile de tipărire (output size) posibile sunt limitate. Dacă utilizați aplicații care permit tipărirea bannerelor, puteți seta o hârtie de lungime mai mare. Consultați manualul aplicației pentru detalii.

#### Setări în Windows

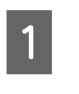

Afișați ecranul Printer Settings (Setări imprimantă) al driverului de imprimantă, apoi faceți clic pe **Add/Delete Custom Paper Size...** 

∠ ? "Metode de tipărire de bază(Windows)" la pagina 59

| Dociment Size : A4 220 x 207 mm Gettinot<br>Reduct;briarge : Same as Nacer Size<br>Output Size : A4 220 x 297 mm Settings<br>Boddeless Auto Expand Ansaut of Enlargement<br>Source : Rol Paper<br>Rold Category : Despined Settings<br>Media Type :<br>Reduct Type : Premum Luster Photo Paper(200)<br>Pret Quality<br>Setct Target EXM Color Adjustment)<br>Colf (No Color Adjustment)<br>Colf (No Color Adjustment)<br>Cerf Size Color Adjustment)<br>Cerf Size Color Adjustment)<br>Cerf Size Color Adjustment)<br>Cerf Size Color Adjustment)<br>Cerf Size Color Adjustment)<br>Cerf Size Color Adjustment)<br>Cerf Size Color Adjustment)<br>Cerf Size Color Adjustment)<br>Cerf Size Color Adjustment)<br>Cerf Size Color Adjustment)                                                                                                    | Select Setting :   | Current Settings                 | ~                    |                        |        |
|----------------------------------------------------------------------------------------------------|--------------------|----------------------------------|----------------------|------------------------|--------|
| Add(Delete Quiton Paper Size)       Seme as Noter Size       Oxigut Size :       Add 230 x 297 mm       Borderless       Auto Eboard       Add Delete Guiton Paper Size       Borderless       Auto Eboard       Anton Eboard       Mada Calegory:       Head Type :       Premum Luster Photo Paper(200)       Pret Quality:       Select Target:       EXM       EXM       Colf Ve Color Adjustment)       Caler       Extransmin       Deletion Color Adjustment)                                                                                                    | Document Size :    | A4 210 x 297 mm                  | Settinos             | Α                      |        |
| Reduct/briarge : Same as report toze Output fixe : A 2 20 X 297 mm Sector : Rol Paper Reduct Type : Premium Luster Photo Paper (200) Pret Quality Societ Target DGP (No Calor Adjustment) DGP (Calor Adjustment) DGP (Calor Adjustmen                                                                                                    |                    | Add/Delete Custom                | Paper Size           |                        |        |
| Color Store: A4 20 x 297 mm     Bonderless     Auto Expand     Ansunt of Enlargement  Band actogram: Use Printer Settings Media Type: Persum Luster Photo Paper(260)  Print Quality Solicit Target Enderleft DOF (No Color Adjustment) Enderleft Enderleft Enderle                                                                                                    | Reduce/Enlarge :   | Same as Paper Size               |                      | - Proven               |        |
| Output Size :     A 230 x 297 rem       Broderless     Auto Expand       Broderless     Auto Expand       Mala Date With :     41n (1128 mn)       Heads Category :     Use Primer Settings       Meda Category :     Use Primer Settings       Meda Type :     Premum Luster Photo Paper (260)       Pret Quality     Select Target       EXP (Color Adjustment)     Color Mode :       EXP (Color Adjustment)     Color Mode :       Exert :     Leret :                                                                                                    | +                  |                                  | Settings             |                        |        |
| Borderless     Auto Expand     Anount of Enlargement       Source :     Rol Paper       Rol Paper Widh :     44 in (1138 mn)       Media Culegory:     Use Printer Settings       Media Type :     Premum Luster Photo Paper(260)       Print Quality     Select Target       Select Target     Exemption       Color Adjustment)     Color       Use Printer Settings     Color       Definition     Color Mode :       User Settings     Color Settings                                                                                                    | Output Size :      | A4 210 x 297 mm                  |                      |                        |        |
| Source : Rol Paper<br>Rol Paper Widh : 44 in (1128 mn)<br>Media Category: Use Printer Settings<br>Media Type<br>Pere Quality<br>Select Target<br>Settings<br>Print Quality<br>Select Target<br>Settings<br>Color Adjustment)<br>Color Mode :<br>Color Mode :<br>Color Mode | Borderless         | Auto Expand 🗸 🗸                  | mount of Enlargement |                        | 0      |
| Roll Paper Width : 44 in (1138 mn)  Media Type Paper Remaining Media Type : Premium Luster Photo Paper (260) Print Quality Select Target  Total Address Photo Paper (260) Print Mode : Color Mode : Color Mode : Colo                                                                                                    | Source :           | Roll Paper                       | ~                    |                        | ' ¢    |
| Media Category: Use Printer Settings  Media Type : Premum Luster Photo Paper (260) Print Quality Select Target  Select Target  Select Target  Select Target  Color Mode :  Color Mode :  Select Target  Level :  Color Mode :  Color Mode :  Seltings  Level :  Quality                                                                                                    | Roll Paper Width : | 44 in (1118 mm)                  | v                    | Media Type             |        |
| Media Type :         Premum Luster /Polo Paper(260)         Acquire Info           Print Quality         Solicit Target         Color           Solicit Target         Color Adjustment)         Color Mode :         Color           Image: Image:                                                                                                    | Media Category:    | Use Printer Settings             |                      | Paner Remaining        |        |
| Pret Quality         Acquire Info           Select Target         Drint Mode :         Calar           IDM         Color Adjustment)         Color Mode :         IPSCN Standard (IRGII)           Image: Image: Im                                                                                                    | Media Type :       | Premium Luster Photo Paper(26    | 0)                   |                        |        |
| Select Target ICM Color Adjustment) Color Mode : Color Color Mode : Color Mode : Color Mode : Color Mode : EPSCN Standard (#G8I) Off (No Color Adjustment) Settings                                                                                                    | Drink Curality     |                                  |                      | Acquin                 | e Info |
| 104<br>Off (No Color Adjustment)         Color Mode :         (IPSCN Standard (IRG8))           -==                                                                                                    | Select Target      | Standard                         | Print Mode :         | Color                  |        |
| stime<br>                                                                                                    | - <u>1</u><br>-1   | ICM<br>Off Dis Color Adjustment) | Color Mode :         | EPSON Standard (sRG8)  |        |
| Level : Quality                                                                                                    |                    |                                  |                      | Settin                 | gs     |
|                                                                                                    |                    |                                  | Level :              | Quality                |        |
| Black Enhance Overcoat                                                                                                    |                    |                                  |                      | Black Enhance Overcoat |        |

- 2 Setați Paper Size (Format hârtie) și nume format hârtie pe care doriți să îl înregistrați, apoi faceți clic pe **Save (Salvare)**.
  - Paper Size Name (Nume format hârtie): Informațiile introduse aici sunt afișate în meniurile derulante în care selectați
     Document Size (Dimensiuni document) și Output Size. Introduceți o valoare, astfel încât să înțelegeți rapid mărimea setată sau, dacă este vorba despre o dimensiune de hârtie cu o utilizare specifică, specificați utilizarea respectivă.

Exemplu: 100 x 762 mm (3,9 până la 30 inci)

Pentru postere de lobby

- Base Paper Size (Format de bază hârtie): Selectați un format standard care este apropiat de mărimea hârtiei pe care doriți să o utilizați pentru a vedea valorile sale Paper Width (Lățime hârtie) și Paper Height (Înălțime hârtie).
- Fix Aspect Ratio (Raport de aspect fix): Selectați un raport de aspect, apoi selectați Landscape (Peisaj) sau Portrait (Portret) ca Base (Bază). Apoi puteți seta mărimea introducând o valoare în Paper Width (Lățime hârtie) sau Paper Height (Înălțime hârtie).

| User-Defined Paper Size |                               |
|-------------------------|-------------------------------|
| Base Paper Size :       | Paper Size Name :             |
| User-Defined V          | User-Defined                  |
| Paper Size :            | Fix Aspect Ratio              |
| User-Defined            | Not Specify 🗸 🗸               |
|                         | Base : O Landscape O Portrait |
|                         | Paper Width : 1117.9          |
|                         | [89.0 1118.0]                 |
|                         | Paper Height : 1592.3 🜩       |
|                         | [127.0 91000.0]               |
|                         | Unit<br>mm O inch             |
| Save Delete             | OK Cancel Help                |

#### Notă:

- Pentru a modifica formatul de hârtie salvat, selectați numele formatului de hârtie din lista din partea stângă.
- Pentru a şterge formatul personalizat pe care l-ați salvat, selectați numele formatului de hârtie din lista din partea stângă, apoi efectuați clic pe Delete (Ștergere).
- Puteți salva cel mult 100 de formate de hârtie.

#### Efectuați clic pe OK.

3

Acum puteți selecta noua dimensiune a hârtiei din **Paper Size** sau **Page Size** pe ecranul **Printer Settings**.

Acum puteți tipări ca de obicei.

#### Setări în Mac

Când este afișat ecranul Tipărire, selectați Manage Custom Sizes (Gestionare formate personalizate) din lista Paper Size (Format hârtie).

#### ∠ Cr "Efectuarea imprimării" la pagina 63

| Printer: SC-XX                          | XXX Series                | $\bigcirc$   |  |  |  |
|-----------------------------------------|---------------------------|--------------|--|--|--|
| Presets: Default                        | Settings                  | 0            |  |  |  |
| Copies: 1                               | •                         |              |  |  |  |
| Pages: 🔾 All                            |                           |              |  |  |  |
| From                                    | : 1 to: 1                 |              |  |  |  |
| Paper Size: A4 210                      | by 297 mm                 | 0            |  |  |  |
| Orientation: 🝳 📲 Portrait 🔷 🕩 Landscape |                           |              |  |  |  |
| Paper Handling                          |                           |              |  |  |  |
|                                         |                           |              |  |  |  |
|                                         | 🗹 Collate pages           |              |  |  |  |
| Pages to Print:                         | All pages                 | $\bigcirc$   |  |  |  |
| Page Order:                             | Automatic                 | 0            |  |  |  |
|                                         | 🗸 Scale to fit paper size |              |  |  |  |
| Destination Paper Size:                 | Suggested Paper: A4       |              |  |  |  |
|                                         | Scale down only           |              |  |  |  |
|                                         |                           |              |  |  |  |
| PDF 🔽                                   |                           | Cancel Print |  |  |  |

#### Notă:

Dacă opțiunile pentru setarea paginii nu sunt disponibile în caseta de dialog a aplicației, afișați caseta de dialog pentru setările paginii.

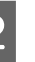

Faceți clic pe + și apoi introduceți numele formatului hârtiei.

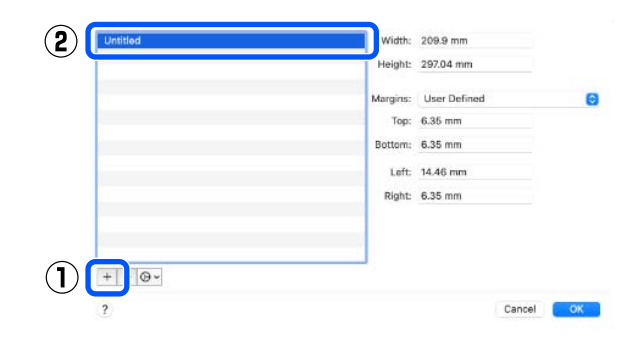

#### 3 Introduceți Width (Lățime), Height (Înălțime) pentru Paper Size (Format hârtie), introduceți marginile, apoi faceți clic pe OK.

Puteți seta formatul paginii și marginile de tipărire în funcție de metoda de tipărire.

| Untitled | Width:   | 209.9 mm     |    |                |
|----------|----------|--------------|----|----------------|
|          | Height:  | 297.04 mm    |    |                |
|          | Margins: | User Defined | 0  |                |
|          | Top:     | 6.35 mm      |    | $(\mathbf{I})$ |
|          | Bottom:  | 6.35 mm      |    | $\odot$        |
|          | Left:    | 14.46 mm     |    |                |
|          | Right:   | 6.35 mm      |    |                |
|          |          |              |    |                |
| + - @~   |          |              |    |                |
| (?)      |          | Cancel       | ОК | 2              |

#### Notă:

- Pentru editarea unei dimensiuni personalizate salvate, alegeți numele acesteia din lista aflată pe stânga.
- Pentru copierea unei dimensiuni personalizate salvate, selectați dimensiunea din lista aflată în stânga și executați clic pe Duplicate (Duplicare).
- Pentru ștergerea unei dimensiuni personalizate salvate, selectați-o din lista aflată pe stânga și executați clic pe -.
- Setările parametrilor formatelor de hârtie personalizate diferă în funcție de versiunea sistemului de operare. Pentru detalii, consultați documentația aferentă sistemului de operare.

#### Efectuați clic pe OK.

4

Puteți selecta formatul hârtiei salvat de dvs. din meniul pop-up Format hârtie.

Acum puteți tipări ca de obicei.

## Layout Manager (Manager de aspect) (doar pentru Windows)

Funcția Layout Manager (Manager de aspect) vă permite să plasați mai multe unități de date de tipărire create în diverse aplicații în mod liber pe hârtie și să le tipăriții simultan.

Puteți să creați un poster sau un material de afișare plasând mai multe unități de date de tipărire acolo unde doriți. De asemenea, funcția Manager de aspect vă permite să utilizați eficient hârtia.

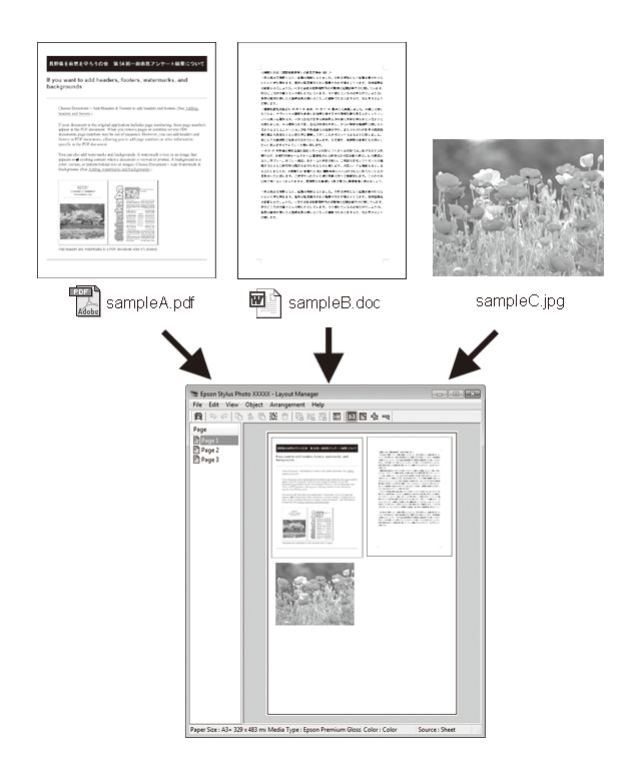

Mai jos este prezentat un exemplu de aspect.

#### Plasarea mai multor elemente de date

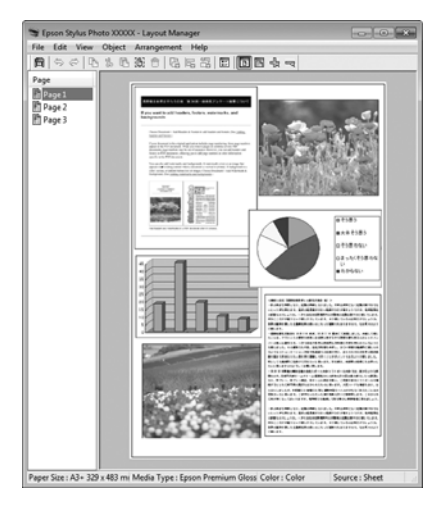

#### Plasarea acelorași date

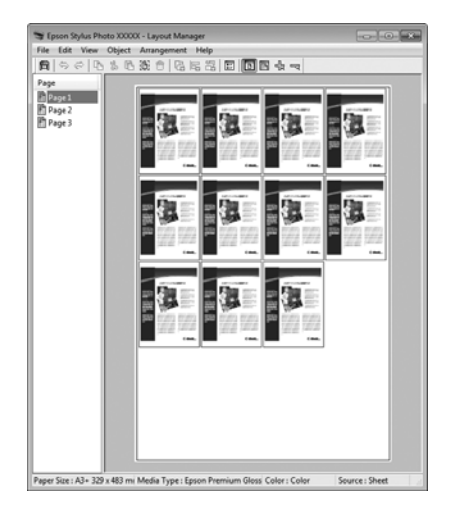

#### Plasarea datelor în mod liber

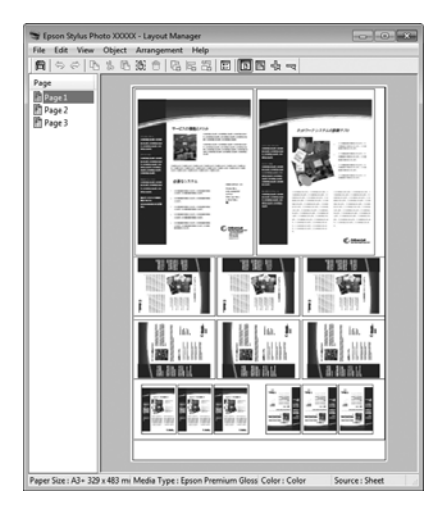

#### Plasarea datelor pe o rolă de hârtie

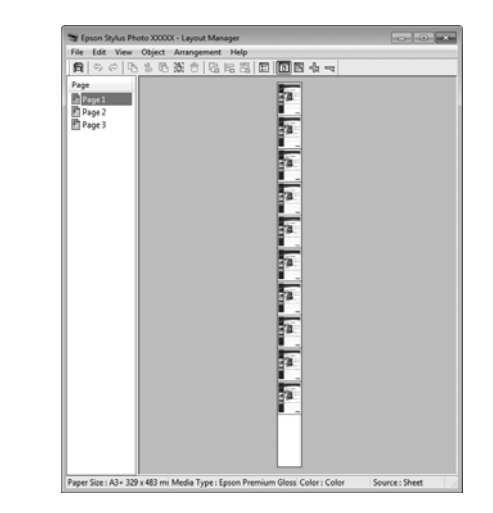

### Procedurile de setare a parametrilor de tipărire

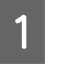

2

Asigurați-vă că imprimanta este conectată și pregătită pentru tipărire.

Deschideți fișierul pe care doriți să-l tipăriți din aplicația dvs.

3 Selectați Layout Manager (Manager de aspect) în ecranul Printer Settings (Setări imprimantă) al driverului de imprimantă, apoi în Paper Size (Format hârtie) setați formatul paginii creată de aplicație.

#### ∠ → "Efectuarea imprimării" la pagina 59

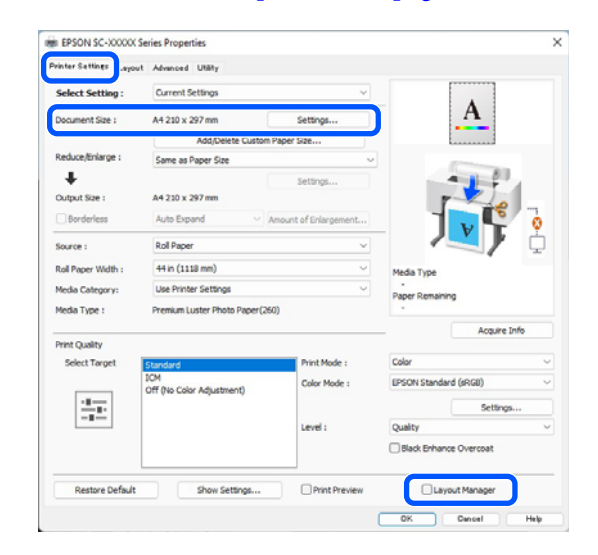

#### Notă:

5

Opțiunea selectată pentru Paper Size (Format hârtie) reprezintă dimensiunea utilizată în Layout Manager (Manager de aspect). Dimensiunile reale ale formatului de hârtie sunt definite în ecranul de la pasul 7.

#### Efectuați clic pe OK. Când se tipărește dintr-o 4 aplicație, se deschide ecranul Layout Manager (Manager de aspect).

Datele de tipărit nu sunt tipărite, însă este așezată o pagină pe hârtia din ecranul Layout Manager (Manager de aspect) sub formă de obiect.

Lăsați ecranul Layout Manager (Manager de aspect) deschis și repetați pașii de la 2 la 4 pentru a aranja următoarele unități de date

Obiectele sunt adăugate la ecranul Layout Manager (Manager de aspect).

Aranjați obiectele pe ecranul Layout Manager 6 (Manager de aspect).

> Obiectele pot fi glisate în poziții noi și redimensionate; de asemenea, pot fi rearanjate sau rotite folosind opțiunile din meniul Object (Obiect).

> Dimensiunea totală și așezarea obiectelor pot fi modificate folosind optiunile Optional Settings (Setări opționale) și Arrangement (Ordonare) din meniul File (Fişier).

Consultați secțiunea de ajutor a ecranului Layout Manager (Manager de aspect) pentru mai multe detalii despre fiecare funcție.

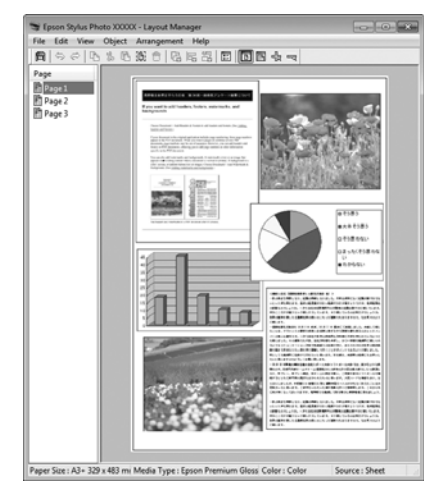

## 7

Faceți clic pe File (Fișier) — Properties (Proprietăți) și efectuați setări de tipărire pe ecranul driverului imprimantei.

|                                      | , remented wanty              |                      |                        |
|--------------------------------------|-------------------------------|----------------------|------------------------|
| Select Setting :                     | Current Settings              | ~                    |                        |
| Document Size :                      | A4 210 x 297 mm               | Settings             | A                      |
|                                      | Add/Delete Custom             | Paper Size           |                        |
| educe/Enlarge : Same as Paper Size ~ |                               |                      |                        |
| +                                    |                               | Settings             |                        |
| Output Size :                        | A4 210 x 297 mm               |                      |                        |
| Borderless                           | Auto Expand 🛛 🗸 🗸             | Mount of Enlargement |                        |
| Source :                             | Rol Paper v                   |                      |                        |
| Roll Paper Width :                   | 44 in (1118 mm) ~             |                      | Media Type             |
| Media Category:                      | Use Printer Settings          | ~                    | -<br>Paper Remaining   |
| Media Type :                         | Premium Luster Photo Paper(26 | 0)                   |                        |
|                                      |                               |                      | Acquire Info           |
| Select Target                        | Standard                      | Print Mode :         | Color                  |
| ICM                                  |                               | Color Mode :         | EPSON Standard (sRGB)  |
| Off (No Color Ad                     | Off (No Color Adjustment)     |                      | Falling                |
|                                      |                               | Local L              | Settings               |
|                                      |                               | Level:               | Quarty                 |
|                                      |                               |                      | Black Enhance Overcoat |
|                                      |                               | On the second        | 0                      |

Setați articolele necesare, cum ar fi **Output** Size, Source (Sursă) și Media Type (Tip media).

Efectuați clic pe meniul File (Fișier) din ecranul Layout Manager (Manager de aspect), apoi efectuați clic pe Print (Tipărire).

Începe tipărirea.

### Salvarea și reaccesarea setărilor

Puteți salva aranjamentul de pe ecranul Layout Manager (Manager de aspect) și conținutul setărilor într-un fișier. Dacă trebuie să închideți aplicația dvs. în timpul efectuării unei lucrări, puteți salva lucrarea respectivă într-un fișier pe care-l puteți deschide ulterior pentru a vă continua munca.

#### Salvarea

8

2

3

În ecranul Layout Manager (Manager de aspect) faceți clic pe meniul File (Fișier) și apoi pe Save As (Salvare ca).

Introduceți numele fișierului, selectați locația, apoi efectuați clic pe Save (Salvare).

Închideți ecranul Layout Manager (Manager de aspect).

### Deschiderea fișierelor salvate

1

3

Faceți clic dreapta pe pictograma utilitarului (S) din taskbar (bară de activități) Windows și selectați Layout Manager (Manager de aspect) în meniul care apare.

Este afișat ecranul **Layout Manager (Manager de aspect)**.

Dacă pictograma comenzii rapide a Utilitarului nu este afișată în Windows Taskbar (Bară de activități) 🖅 "Rezumatul filei Utilitar" la pagina 74

2 În ecranul Layout Manager (Manager de aspect), efectuați clic pe meniul File (Fișier), apoi pe Open (Deschidere).

Selectați locația și deschideți fișierul solicitat.

# Tipărire cu gestiunea culorilor

## Despre gestiunea culorilor

Chiar și atunci când utilizați aceleași date de imagine, imaginea originală și cea afișată ar putea diferi, iar rezultatele tipăririi ar putea diferi de imaginea pe care o vedeți pe ecran. Acest lucru se întâmplă din cauza diferențelor de caracteristici existente atunci când dispozitivele de intrare, precum scannerele și aparatele foto digitale, captează culorile sub formă de date electronice și atunci când dispozitivele de ieșire, precum imprimantele și monitoarele, reproduc culorile din datele despre culori. Sistemul de gestiune a culorilor este un instrument utilizat în vederea ajustării diferențelor caracteristicilor de conversie de culoare între dispozitivele de intrare și de ieșire. Un sistem de gestionare a culorilor este inclus în sisteme de operare precum Windows și Mac OS, în afara aplicațiilor de procesare a imaginilor. Windows include sistemul de gestionare a culorilor ICM, iar Mac OS X include sistemul de gestionare a culorilor ColorSync.

Într-un sistem de gestionare a culorilor, un fișier cu definiții ale culorilor denumit "Profil" este utilizat pentru efectuarea potrivirii culorilor între dispozitive. (Acest fișier este de asemenea denumit profil ICC.) Profilul unui dispozitiv de intrare este denumit profil de intrare (sau profil sursă), iar profilul unui dispozitiv de ieșire, cum ar fi o imprimantă, este denumit profil de imprimantă (sau profil de ieșire). În driverul imprimantei este pregătit un profil pentru fiecare tip de suport.

Zonele de conversie a culorilor ale dispozitivului de intrare și zona de reproducere a culorilor a dispozitivului de ieșire diferă. Drept urmare, există zone de culori care nu se potrivesc chiar dacă se efectuează potrivirea culorilor cu ajutorul unui profil. Suplimentar față de specificarea profilurilor, sistemul de gestiune a culorilor specifică și condițiile de conversie pentru zonele în care potrivirea culori a eșuat ca "scop". Numele și tipul scopului diferă în funcție de sistemul de gestionare a culorilor utilizat. Nu puteți potrivi culorile între rezultatele tipărite și afișaj cu ajutorul gestionării culorilor între dispozitivul de intrare și imprimantă. Pentru a potrivi ambele culori, este necesară, de asemenea, efectuarea gestiunii culorilor între dispozitivul de intrare și afișaj.

# Setările parametrilor de gestionare a culorilor la tipărire

Puteți efectua gestiunea culorilor la tipărire utilizând driverul imprimantei în următoarele două moduri.

Alegeți cea mai bună metodă în funcție de aplicația pe care o utilizați, de mediul sistemului de operare, de scopul tipăririi etc.

#### Setarea gestionării culorilor cu ajutorul aplicațiilor

Această metodă poate fi utilizată pentru tipărirea din aplicații care sunt compatibile cu gestiunea culorilor. Toate procesele de gestiune a culorilor sunt efectuate de către sistemul de gestiune a culorilor din cadrul aplicației. Această metodă este utilă atunci când doriți să obțineți aceleași rezultate de gestiune a culorilor cu ajutorul unei aplicații comune pentru sisteme de operare diferite.

∠ Setarea gestionării culorilor cu ajutorul aplicațiilor" la pagina 109

#### Setarea gestionării culorilor cu ajutorul driverului imprimantei

Driverul imprimantei utilizează sistemul de gestiune a culorilor din sistemul de operare și efectuează toate procesele de gestiune a culorilor. Puteți seta parametrii de gestionare a culorilor în driverul imprimantei utilizând una din următoarele două metode.

□ Host ICM (Gazdă ICM) (Windows)/ColorSync (Mac OS X)

Se setează la tipărirea din aplicații care sunt compatibile cu gestiunea culorilor. Cu ajutorul acestei metode obțineți rezultate de tipărire similare din aplicații diferite instalate pe același sistem de operare.

∠ 3 "Tipărire cu gestiunea culorilor folosind Host ICM (Windows)" la pagina 111

∠ ̄͡͡͡͡͡͡͡͡͡͡͡͡͡͡͡͡͡͡͡͡͡͡ , Tipărirea cu gestiunea culorilor folosind ColorSync (Mac)" la pagina 112  Driver ICM (doar Windows) Această metodă vă permite să efectuați gestiunea culorilor la tipărire din aplicații care nu sunt compatibile cu gestiunea culorilor.
 "Tipărirea cu gestiunea culorilor folosind Driver ICM(doar pentru Windows)" la pagina 112

### **Setarea profilurilor**

Setările pentru profilul de intrare, profilul imprimantei și scop (metoda de potrivire a culorilor) variază între trei tipuri de tipărire cu gestiune a culorilor având în vedere că motoarele de gestiune a culorilor ale acestora sunt utilizate în mod diferit. Aceasta se datorează faptului că utilizarea gestiunii culorilor diferă între motoare. Setați parametrii în driverul imprimantei sau în aplicație conform tabelului de mai jos.

|                                      | Parametri<br>profil de<br>intrare | Parametri<br>profil im-<br>primantă | Parametri<br>scop            |
|--------------------------------------|-----------------------------------|-------------------------------------|------------------------------|
| Driver ICM<br>(Windows)              | Driverul<br>impriman-<br>tei      | Driverul<br>impriman-<br>tei        | Driverul<br>impriman-<br>tei |
| Host ICM<br>(Gazdă ICM)<br>(Windows) | Aplicație                         | Driverul<br>impriman-<br>tei        | Driverul<br>impriman-<br>tei |
| ColorSync<br>(Mac OS X)              | Aplicație                         | Driverul<br>impriman-<br>tei        | Aplicație                    |
| Aplicație                            | Aplicație                         | Aplicație                           | Aplicație                    |

Profilurile de imprimantă pentru fiecare tip de hârtie necesar la efectuarea gestiunii culorilor sunt instalate împreună cu driverul imprimantei. Puteți selecta profilul din ecranul cu setările driverului imprimantei.

Puteți selecta profilul din ecranul cu setările driverului imprimantei.

∠ " "Tipărirea cu gestiunea culorilor folosind Driver ICM(doar pentru Windows)" la pagina 112

∠ " "Tipărire cu gestiunea culorilor folosind Host ICM (Windows)" la pagina 111

∠ " "Tipărirea cu gestiunea culorilor folosind ColorSync (Mac)" la pagina 112
∠ Setarea gestionării culorilor cu ajutorul aplicațiilor" la pagina 109

# Setarea gestionării culorilor cu ajutorul aplicațiilor

Tipăriți folosind aplicații prevăzute cu o funcție de gestionare a culorilor. Setați parametrii de gestiune a culorilor în aplicație și dezactivați funcția de reglare culoare din driverul imprimantei.

1

Setați parametrii de gestiune a culorilor din aplicații.

Exemplu de setare pentru Adobe Photoshop CC

Deschideți ecranul Print (Tipărire).

Selectați Color Management (Gestiune culori) în Photoshop Manages Colors (Photoshop gestionează culorile) în Color Handling (Manipulare culori), selectați Printer Profile (Profil imprimantă) și Rendering Intent (Intenție redare), apoi faceți clic pe Print (Imprimare).

| Printer Setup    |                                       |   |
|------------------|---------------------------------------|---|
| Printer:         | EPSON SC-XXXX Series +                |   |
| Copies:          | 1 Print Settings                      |   |
| Layout:          | 66                                    |   |
| Color Manage     | ment                                  | 1 |
| managem          | ent in the print settings dialog box. |   |
| Color Handling:  | Photoshon Manages Colors              |   |
| Printer Profile: | SCSeries Standard +                   | ł |
| Normal Print     | ing •                                 |   |
| Rendering Inter  | nt: Perceptual +                      | I |
| Black Point      | Compensation                          |   |
| Description      |                                       | - |
|                  | Reset Done Print                      |   |

2

Afișați ecranul de setări al driverului de imprimantă (Windows) sau ecranul Tipărire (Mac).

Setați parametrii driverului imprimantei.

#### Pentru Windows

∠ 37 "Metode de tipărire de bază(Windows)" la pagina 59

#### Pentru Mac

∠ Metode de tipărire de bază(Mac)" la pagina 63

Setați gestionarea culorilor pe Dezactivat.

#### Pentru Windows

3

Pe ecranul **Printer Settings**, selectați **Off (No Color Adjustment)** pentru **Color Mode**.

| inter Settings Layou | t Advanced Utility        |                       |                                                                                                    |
|----------------------|---------------------------|-----------------------|----------------------------------------------------------------------------------------------------|
| select Setting :     | Current Settings          | ~                     |                                                                                                    |
| ocument Size :       | A4 210 x 297 mm           | Settings              | Α                                                                                                    |
|                      | Add/Delete O              | ustom Paper Size      |                                                                                                    |
| teduce/Enlarge :     | Same as Paper Size        | v                     | and the second second s |
| Uutput Size :        | A4 210 x 297 mm           | Settings              |                                                                                                    |
| Borderless           | Auto Expand               | Amount of Enlargement |                                                                                                    |
| iource :             | Roll Paper                | *)                    |                                                                                                    |
| toll Paper Width :   | 44 in (1118 mm)           | ~                     | Media Type                                                                                                    |
| fedia Category:      | Use Printer Settings      | Ŷ                     | Paper Remaining                                                                                                    |
| fedia Type :         | Premium Luster Photo Pag  | per(260)              |                                                                                                    |
|                      |                           |                       | Acquire Info                                                                                                    |
| Select Target        | Standard                  | int Mode :            | Color                                                                                                    |
|                      | ICM                       | slor Mode :           | EPSON Standard (sRGB)                                                                                                    |
| -1                   | Off (No Color Adjustment) |                       | Settings                                                                                                    |
|                      |                           | rvel :                | Quality                                                                                                    |
|                      |                           |                       | Black Enhance Overcoat                                                                                                    |
|                      |                           |                       | Other                                                                                                    |

#### Notă:

În Windows 7, **Off (No Color Adjustment)** (**Dezactivat (Fără ajustarea culorii)**) este selectat automat.

#### Pentru Mac

Selectați **Print Settings (Setări tipărire)** din listă și apoi selectați **Off (No Color Adjustment) (Dezactivat (Fără ajustarea culorii))** drept setarea **Printer Color Adjustment (Reglare culori imprimantă)**.

| -XXXXXX Series                                     | 0              |
|----------------------------------------------------|----------------|
| fault Settings                                     | $\bigcirc$     |
| •                                                  |                |
| All                                                |                |
| rom: 1 to: 1                                       |                |
| per A3 / B (Roll Paper - Borderles                 | ss, A 😒        |
| 🗈 Portrait 🗌 🕩 Landscape                           |                |
| Print Settings                                     |                |
|                                                    | 2              |
| sic Advanced Color Settings                        |                |
| Roll Paper - Borderless, Auto                      | Expand         |
| Use Printer Settings                               | 0              |
| Color                                              | 16 bit/Channel |
| Off (No Color Adjustm 📀                            |                |
| Quality                                            |                |
|                                                    | Quality        |
| Print Quality: Fine - 600dpi<br>MicroWeave: Super  |                |
| Black Enhance Overcoat                             |                |
| Minimize Top Margin                                |                |
| Standard 0                                         |                |
| <ul><li>High Speed</li><li>Finest Detail</li></ul> |                |
|                                                    | -XXXXXX Series |

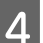

Verificați celelalte setări, apoi începeți tipărirea.

# Setarea gestionării culorilor cu ajutorul driverului imprimantei

# Tipărire cu gestiunea culorilor folosind Host ICM (Windows)

Utilizați date de imagine în care a fost încorporat un profil de intrare. Aplicația trebuie să accepte, de asemenea, ICM.

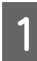

Setați parametrii pentru ajustarea culorii din aplicație.

Când folosiți următoarele aplicații, setați setarea de gestionare a culorilor la **Printer Manages Colors (Gestiune culori de la imprimantă)**.

Adobe Photoshop CS3 sau o versiune mai nouă Adobe Photoshop Elements 6.0 sau o versiune mai nouă

Adobe Photoshop Lightroom 1 sau o versiune mai nouă

În alte aplicații, setați No Color Management (Fără gestionare culori).

#### Notă:

Pentru mai multe informații privind platformele comptabile, vezi pagina Web pentru aplicația în cauză. Exemplu de setare pentru Adobe Photoshop CC

Deschideți ecranul Print (Tipărire).

Selectați Color Management (Gestiune culori), apoi selectați Printer Manages Colors (Gestiune culori de la imprimantă) în Color Handling (Manipulare culori), apoi faceți clic pe Print (Tipărire).

| Printer:         | EPSON SC-XXXXX Series                                                     |
|------------------|---------------------------------------------------------------------------|
| Copies:          | 1 Print Settings                                                          |
| Lavout:          |                                                                           |
|                  |                                                                           |
| Color Manage     | ment                                                                      |
| (!) managem      | new enable the printer's color<br>thent in the print settings dialog box. |
| ocument Profile  | : Untagged RGB                                                            |
| Color Handling:  | Printer Manages Colors +                                                  |
| Printer Profile: | SC. Series Standard 0                                                     |
|                  | June Standard                                                             |
| Normal Print     | ing +                                                                     |
| Rendering Inter  | nt: Perceptual +                                                          |
|                  | Compensation                                                              |
| Black Point      |                                                                           |
| Black Point      |                                                                           |
| Black Point      |                                                                           |

Dacă utilizați aplicații care nu includ o funcție de gestiune a culorilor, începeți de la pasul 2.

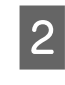

Pentru **Color Mode** în ecranul **Printer Settings** al driverului imprimantei, selectați **ICM** și apoi faceți clic pe **Settings**.

∠ 37 "Metode de tipărire de bază(Windows)" la pagina 59

| elect Setting :   | Current Settings                | ~<br>~                |                                                                                                    |   |
|-------------------|---------------------------------|-----------------------|----------------------------------------------------------------------------------------------------|---|
| ocument Size :    | A4 210 x 297 mm                 | Settings              | 1                                                                                                    |   |
|                   | Add/Delete                      | Custom Paper Size     |                                                                                                    |   |
| educe/Enlarge :   | Same as Paper Size              | ~                     | (Contraction of the second second sec |   |
| +                 |                                 | Settings              |                                                                                                    |   |
| utput Size :      | A4 210 x 297 mm                 |                       |                                                                                                    |   |
| Borderless        | Auto Expand                     | Amount of Enlargement |                                                                                                    | 6 |
| ource :           | Roll Paper                      | ~                     |                                                                                                    | Ç |
| oll Paper Width : | 44 in (1118 mm)                 |                       | Media Type                                                                                                    |   |
| edia Category:    | Use Printer Settings            |                       | -<br>Paper Remaining                                                                                                    |   |
| iedia Type :      | Premium Luster Photo P          | aper(260)             |                                                                                                    |   |
| rint Quality      |                                 |                       | Acquire Info                                                                                                    | _ |
| Select Target     | Standard                        | Print Mode :          | Color                                                                                                    |   |
|                   | ICM<br>Off INo Color Adjustment | Color Mode :          | ICM                                                                                                    |   |
| - <u>1</u>        |                                 | 2                     | Settings                                                                                                    |   |
|                   |                                 | Level :               | ··(3)                                                                                                    |   |
|                   |                                 |                       | But nance Overcoat                                                                                                    |   |
|                   |                                 |                       |                                                                                                    |   |

| 2 | Selectați ICM Mode (Modul ICM) în Printer    |
|---|----------------------------------------------|
| J | Color Adjustment (Reglare culori imprimantă) |

Consultați secțiunea Ajutor a driverului imprimantei pentru mai multe detalii.

Atunci când selectați suporturi media speciale Epson pentru **Media Type (Tip media)** în ecranul **Printer Settings (Setări imprimantă)**, profilul de imprimantă corespunzător tipului de media este selectat și afișat automat în caseta **Printer Profile Description (Descrierea profilului imprimantei)**.

Pentru a schimba profilul, selectați **Show all profiles (Afișează toate profilurile)** în partea inferioară.

| CM Mode :         | Driver ICM (Basic) |        |                             |
|-------------------|--------------------|--------|-----------------------------|
| Show all profiles |                    |        |                             |
| Image             |                    |        |                             |
| Input Profile :   | sRGB IEC61966-2.1  | ~      | Printer Profile Description |
| Intent :          | Perceptual         | $\sim$ | -                           |
| Printer Profile : | EPSON Standard     | ~      |                             |
| Graphics          |                    |        | Printer Profile Description |
| Input Profile :   |                    | ×.     |                             |
| Intent :          |                    | $\sim$ |                             |
| Printer Profile : |                    | ~      |                             |
| Text              |                    |        | Printer Profile Description |
| Input Profile :   |                    | $\sim$ |                             |
| Intent :          |                    |        |                             |
| Printer Profile : |                    | ~      |                             |

4

Verificați celelalte setări, apoi începeți tipărirea.

# Tipărirea cu gestiunea culorilor folosind ColorSync (Mac)

Utilizați date de imagine în care a fost încorporat un profil de intrare. De asemenea, aplicația trebuie să fie compatibilă cu ColorSync.

#### Notă:

În funcție de aplicație, tipărirea cu gestiunea culorilor folosind **ColorSync** ar putea fi incompatibilă.

Dezactivați funcțiile de gestiune a culorilor din aplicație.

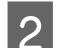

Afișați ecranul Tipărire.

∠ 37 "Metode de tipărire de bază(Mac)" la pagina 63

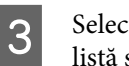

Selectați **Color Matching (Potrivire culori)** din listă și apoi faceți clic pe **ColorSync**.

| Prese     | ets: Default Settings         | ٢             |
|-----------|-------------------------------|---------------|
| Cop       | es: 1                         |               |
| Pag       | es: 🔾 All                     |               |
|           | O From: 1 to: 1               |               |
| Paper S   | ze: A4 210 by 297 mm          | 0             |
| Orientati | on: 🔾 🖅 Portrait 🗌 🕩 Landscap | be            |
|           | Color Matching                | )             |
| )<br>)    | ColorSync O EPSON Co          | olor Controls |
|           |                               |               |
|           |                               |               |
|           |                               |               |
|           |                               | Canaal        |
| PDF 🔽     |                               | Calicel       |

# Tipărirea cu gestiunea culorilor folosind Driver ICM (doar pentru Windows)

Driverul imprimantei utilizează profilurile proprii pentru a efectua gestiunea culorilor. Puteți utiliza următoarele două metode de corectare a culorilor.

- Driver ICM (Basic) (Driver ICM (de bază))
   Specificați un tip de profil și de intenție pentru procesarea tuturor datelor de imagine.
- Driver ICM (Advanced) (Driver ICM (Avansat))
   Driverul de imprimantă face distincție între zonele Image (Imagine), Graphics (Ilustrații) și
   Text din datele imaginii și apoi specifică un profil și o intenție diferite pentru fiecare dintre cele trei zone.

# La utilizarea aplicațiilor prevăzute cu o funcție de gestionare a culorilor

Setați parametrii pentru procesarea culorilor utilizând aplicația înainte de a seta parametrii driverului imprimantei.

Când folosiți următoarele aplicații, setați setarea de gestionare a culorilor la **Printer Manages Colors** (**Gestiune culori de la imprimantă**).

Adobe Photoshop CS3 sau o versiune mai nouă Adobe Photoshop Elements 6.0 sau o versiune mai nouă

Adobe Photoshop Lightroom 1 sau o versiune mai nouă

În alte aplicații, setați No Color Management (Fără gestionare culori).

Notă:

Pentru mai multe informații privind platformele comptabile, vezi pagina Web pentru aplicația în cauză.

Exemplu de setare pentru Adobe Photoshop CC

Deschideți ecranul Print (Tipărire).

Selectați Color Management (Gestiune culori), apoi selectați Printer Manages Colors (Gestiune culori de la imprimantă) în Color Handling (Manipulare culori), apoi faceți clic pe Print (Tipărire).

| Printer:        | EPSON SC-XXXXX Series +                |
|-----------------|----------------------------------------|
| Copies:         | 1 Print Settings                       |
| Layout:         | 00                                     |
| Color Manage    | ement                                  |
| Nemenio         | er to engole the printer's color       |
| managen         | nent in the print settings dialog box. |
| cument Profil   | e: Ontadded RGB                        |
| ior Hagdling:   | Printer Manages Colors ÷               |
| rinter Profile: | SCSeries Standard +                    |
| Normal Prin     | iting 0                                |
| Rendering Inte  | ent: Percentual +                      |
|                 | ( very very                            |
| BIACK POINT     | compensation                           |
|                 |                                        |
|                 |                                        |
| Description     |                                        |

1

Pentru **Color Mode** în ecranul **Printer Settings** al driverului imprimantei, selectați **ICM** și apoi faceți clic pe **Settings**.

∠ 3 "Metode de tipărire de bază(Windows)" la pagina 59

| Select Setting :   | Current Settings                 | Ý                     |                   |
|--------------------|----------------------------------|-----------------------|-------------------|
| Document Size :    | A4 210 x 297 mm                  | Settings              | 1                 |
|                    | Add/Delete Cust                  | om Paper Size         |                   |
| Reduce/Enlarge :   | Same as Paper Size               |                       | ·                 |
| +                  |                                  | Settings              |                   |
| Output Size :      | A4 210 x 297 mm                  |                       |                   |
| Borderless         | Auto Expand                      | Amount of Enlargement |                   |
| Source :           | Roll Paper                       | v                     |                   |
| Roll Paper Width : | 44 in (1118 mm)                  | v                     | Media Type        |
| Media Category:    | Use Printer Settings             | Ý                     | Paper Remaining   |
| Media Type :       | Premium Luster Photo Paper       | (260)                 |                   |
| Print Quality      |                                  |                       | Acquire Info      |
| Select Target      | Standard                         | Print Mode :          | Color             |
|                    | ICM<br>Off (No Color Adjustment) | Color Mode :          | ICM               |
| 2.5                |                                  | (2)                   | Settings          |
|                    |                                  | Level :               | ··(3)             |
|                    |                                  |                       | Bu nance Overcoat |
|                    |                                  |                       |                   |

2

La ICM Mode (Modul ICM) din ecranul ICM, selectați Driver ICM (Basic) (Driver ICM (de bază)) sau Driver ICM (Advanced) (Driver ICM (Avansat)).

| CM Mode :         | Driver ICM (Basic) V |        |                                       |
|-------------------|----------------------|--------|---------------------------------------|
| Show all profile  | s                    |        |                                       |
| Image             |                      |        |                                       |
| Input Profile :   | sRGB IEC61966-2.1    | ~      | Printer Profile Description           |
| Intent :          | Perceptual           | $\sim$ | -                                     |
| Printer Profile : | EPSON Standard       | ~      |                                       |
| Graphics          |                      |        | Deleter Destile Deserviction          |
| Input Profile :   |                      | ~      | a and a contract of the second second |
| Intent :          |                      | $\sim$ |                                       |
| Printer Profile : |                      | ~      |                                       |
| ) Text            |                      |        | Printer Profile Description           |
| Input Profile :   |                      | $\sim$ |                                       |
| Intent :          |                      |        |                                       |
| Distance Distance |                      |        |                                       |

Dacă selectați **Driver ICM (Advanced) (Driver ICM (Avansat))**, puteți specifica în mod individual profilurile și scopul pentru fiecare imagine, precum fotografii, grafică și text.

| Destinație      | Explicație                      |
|-----------------|---------------------------------|
| Saturation (Sa- | Menține saturația curentă nes-  |
| turație)        | chimbată și convertește datele. |

| Destinație                                                  | Explicație                                                                                                    |
|-------------------------------------------------------------|----------------------------------------------------------------------------------------------------|
| Perceptual                                                  | Convertește datele astfel încât<br>să rezulte o imagine vizibil mai<br>naturală. Această funcție este<br>utilizată atunci când pentru ima-<br>gine este folosită o gamă mai<br>largă de culori.                                                                                                    |
| Relative Colori-<br>metric (Relativ<br>colorimetric)        | Convertește datele astfel încât<br>un set de coordonate ale unei<br>game de culori și coordonate ale<br>punctelor albe (sau temperatura<br>culorilor) ale datelor originale să<br>se potrivească cu coordonatele<br>lor de tipărire corespunzătoare.<br>Această funcție este utilizată<br>pentru numeroase tipuri de po-<br>trivire a culorilor.                                                             |
| Absolute Colo-<br>rimetric (Abso-<br>lut colorime-<br>tric) | Atribuie coordonate absolute<br>ale unei game de culori la datele<br>originale și datele de tipărit și<br>convertește datele. Prin urmare,<br>reglarea tonului culorilor nu es-<br>te efectuată pe niciun punct alb<br>(sau temperatura culorilor) pen-<br>tru datele originale sau de tipă-<br>rire. Această funcție este utiliza-<br>tă în scopuri speciale, precum ti-<br>părirea culorilor pentru sigle. |

Verificați celelalte setări, apoi începeți tipărirea.

3

# **Paper Setting**

Utilizați meniul Paper Setting pentru a modifica Paper Setting pentru hârtia încărcată momentan în imprimantă. Puteți efectua setări în meniul Paper Setting prin apăsarea câmpului cu informații despre setările hârtiei sau 🔳 (Menu) pe ecranul de pornire.

\* indică setările implicite. Setarea valorilor care nu sunt marcate variază în funcție de tipul de hârtie.

| Element de setare Valoare setată |                        | Valoare setată                            | Explicație                                                                                                    |
|----------------------------------|------------------------|-------------------------------------------|----------------------------------------------------------------------------------------------------|
| Roll Paper                       |                        |                                           |                                                                                                    |
|                                  | Remove                 |                                           | Rola de hârtie este evacuată.                                                                                                    |
|                                  |                        |                                           | Apăsați pe <b>How To</b> pentru a vizualiza procedura pentru îndepăr-<br>tarea rolei de hârtie după ce este evacuată.                                                                                         |
| Feed/Cut Paper                   |                        |                                           | Acest parametru este afişat doar când alimentați hârtie.                                                                                                    |
|                                  |                        |                                           | Apăsați <b>Backward/Forward</b> pentru a ajusta lungimea hârtiei ali-<br>mentate.                                                                                                    |
|                                  |                        |                                           | Apăsați <b>Cut</b> pentru a tăia hârtia.                                                                                                    |
|                                  |                        |                                           | 🖙 "Tăierea rolei de hârtie" la pagina 41                                                                                                    |
| Prepare for Take-up              |                        |                                           | Apăsați pentru a utiliza unitatea opțională de înfășurare automată.<br>Pentru mai multe informații, vezi următoarea secțiune.                                                                                 |
|                                  |                        |                                           | ব্ব্যে "Utilizarea unității de înfășurare automată (opțional)" la pagi-<br>na 53                                                                                                    |
|                                  | Print Adjustments      |                                           |                                                                                                    |
|                                  | Paper Feed Ad-<br>just | Quality First, Length Accu-<br>racy First | Selectați această opțiune dacă doriți să efectuați Paper Feed Adjust<br>pentru nevoile dvs. de imprimare.                                                                                                    |
|                                  |                        |                                           | Quality First este potrivită pentru tipărirea imaginilor care necesită<br>o accentuare pe calitatea imaginii. Efectuați ajustări în timp ce veri-<br>ficați vizual modelele de ajustare.                      |
|                                  |                        |                                           | Length Accuracy First este potrivită pentru tipărirea imaginilor care<br>necesită o accentuare pe dimensiuni și lungime precum CAD. Mă-<br>surați și ajustați distanța pentru pozițiile de măsurare tipărite. |

| ement de setare Valoare setată |                                                         | Explicație                                                                                                    |  |
|--------------------------------|---------------------------------------------------------|----------------------------------------------------------------------------------------------------|--|
| Print Head Alignr              | nent                                                    |                                                                                                    |  |
| Uni-D Alignment (Auto)         |                                                         | Această opțiune este utilizată dacă liniile nu sunt aliniate sau rezul-<br>tatele tipăririi sunt granulate.                                                                                                    |  |
| Uni-D Alignmo                  | ent (Manual)                                            | Utilizați acest meniu dacă nu sunteți mulțumit de rezultatele Uni-E<br>Alignment (Auto). Inspectați vizual modelul imprimat și introduceț<br>măsurările pentru a efectua ajustări.                                                                                                    |  |
| Bi-D Alignmer                  | nt (Auto)                                               | Folosiți atunci când liniile verticale sunt aliniate greșit la marginea<br>hârtiei. Selectați elementele care corespund necesităților de tipări-<br>re în Select Target și Print Quality.                                                                                                    |  |
| Bi-D Alignment (Manual)        |                                                         | Utilizați acest meniu dacă nu sunteți mulțumit de rezultatele Bi-D<br>Alignment (Auto) sau dacă doriți să efectuați aliniere linie cu rigle<br>pentru a corespunde nevoilor dvs. de tipărire. Selectați elementele<br>care corespund necesităților de tipărire în Select Target și Print<br>Quality, iar modelul este tipărit. Efectuați ajustări în timp ce verifica<br>ți vizual modelele de ajustare. |  |
| dvanced Paper Set              | tings                                                   |                                                                                                    |  |
| Paper Thick-<br>ness           | 0,01 până la 1,50 mm (pași<br>de 0,01 mm)               | Acest lucru este afișat atunci când se selectează <b>Custom Paper</b> în <b>Paper Type</b> .                                                                                                    |  |
|                                | 0,4 până la 59,1 mil (pași de<br>0,1 mil)               | Poate fi ajutată în trepte de 0,01 mm (0,1 mil).                                                                                                    |  |
| Platen Gap                     | Auto, 1.2, 1.6, 1.9, 2.1, 2.4                           | Selectați o valoare mai mare (setare de lățime mai mare) dacă rezu<br>tatele tipăririi prezintă zgârieturi sau sunt pătate.                                                                                                    |  |
| Top Margin                     | 3 mm, 15 mm, 20 mm, 45<br>mm                            | Dacă marginea de la capătul hârtiei este mică, în funcție de hârtie de mediul de tipărire culorile pot fi neuniforme.                                                                                                    |  |
|                                |                                                         | Dacă se întâmplă acest lucru, tipăriți o margine mai mare la capătu<br>hârtiei.                                                                                                    |  |
| Bottom Margin                  | 3 mm, 15 mm <sup>*</sup>                                | Setați marginea inferioară la 15 mm dacă în partea inferioară a hân<br>tiei apar urme de role sau pete.                                                                                                    |  |
| Margin Bet-<br>ween Pages      | Standard <sup>*</sup> , 6 mm, 30 mm,<br>65 mm           | Atunci când tipăriți pagini multiple fără a folosi tăierea automată<br>pentru rola de hârtie, puteți seta marginile dintre pagini, de exem-<br>plu, între paginile unu și doi.                                                                                                    |  |
| Paper Suction                  | -4 până la +3                                           | Este posibil ca hârtia fină sau moale să nu se alimenteze corect în aparat. Dacă se întâmplă acest lucru, reduceți valoarea setării.                                                                                                    |  |
| Back Tension                   | Standard, High, Extra High<br>(de la 1 la 5)            | Ajustați acest parametru când hârtia se șifonează în timpul tipăriri                                                                                                    |  |
| Drying Time                    | Drying Time per Pass,<br>Drying Time per Page           | Puteți seta timpul de uscare pentru fiecare mișcare a capului de in primare (tură) sau timpul de uscare pentru fiecare pagină.                                                                                                    |  |
| Paper Size<br>Check            | On <sup>*</sup> , Off                                   | Încercați să setați pe <b>Off</b> dacă se afișează o eroare de lățime a hâr-<br>tiei, deși hârtie este încărcată corespunzător. Cu toate acestea, vă<br>recomandăm ca această setare să fie setată pe <b>On</b> în mod normal.<br>Setările modificare sunt aplicate când încărcați din nou hârtia.                                                                                                    |  |
| Auto Cut                       | Follow Paper Source Set-<br>tings <sup>*</sup> , No Cut | Atunci când este setat Follow Paper Source Settings, imprimant<br>funcționează în conformitate cu setarea On/Off pentru (Me-<br>nu) - General Settings - Printer Settings - Paper Source Setting<br>- Roll Paper Setup - Cut Settings - Auto Cut.                                                                                                    |  |
| Skew Reduc-<br>tion            | On <sup>*</sup> , Off                                   | Setați această setare ca <b>Off</b> în cazul în care marginea frontală a hâ<br>tiei fine sau a hârtiei moale se îndoaie.                                                                                                    |  |

| Ele | Element de setare Valoare setată |                                                                                                    | Valoare setată                         | Explicație                                                                                                    |
|-----|----------------------------------|----------------------------------------------------------------------------------------------------|----------------------------------------|----------------------------------------------------------------------------------------------------|
|     |                                  | Lateral Feed<br>Adjustment                                                                                          | On <sup>*</sup> , Off                  | Setați această opțiune la Activat pentru a corecta diferența dintre<br>partea stângă și cea dreaptă a alimentării cu hârtie.                                                                                                    |
|     |                                  | Paper Eject Rol-<br>ler                                                                                             | Auto, Use, Do Not Use                  | Dacă suprafața tipăribilă este zgâriată, selectați <b>Do Not Use</b> .                                                                                                    |
|     |                                  | Roll Core Dia-<br>meter                                                                                             | 2inch, 3inch                           | Setați dimensiunea cilindrului de hârtie pentru rola de hârtie încăr-<br>cată.                                                                                                    |
|     |                                  | Paper Feed Off-<br>set                                                                                              | -1,0 până la +1,53%                    | Acest lucru este afișat atunci când se selectează <b>Custom Paper</b> în <b>Paper Type</b> .                                                                                                    |
|     |                                  |                                                                                                    |                                        | În cazul în care apar benzi (benzi orizontale) sau culori neuniforme,<br>utilizați această funcție pentru a efectua ajustări.                                                                                                    |
|     |                                  |                                                                                                    |                                        | De exemplu, când tipăriți la o dimensiune a datelor de 100 mm (3,9<br>inci) și o dimensiune de tipărire de 101 mm (4 inci), decalajul este<br>de 1,0%. Prin urmare, veți introduce o valoare de -1,0%.                                                                               |
|     |                                  | Paper Feed<br>Amount Ad-<br>justment                                                                                | Print Speed Priority, Quality<br>First | În cazul în care calitatea imaginii scade la tipărirea mai multor pagi-<br>ni, selectați <b>Quality First</b> . Suplimentar, setați <b>Printer Settings - Pa-<br/>per Source Settings - Roll Paper Setup - Cut Settings - Quick Cut</b><br>la <b>Off</b> din meniul Setări generale. |
|     |                                  |                                                                                                    |                                        | Prin selectarea <b>Quality First</b> se reduce viteza de tipărire.                                                                                                    |
|     |                                  | Restore Default Settings                                                                                            |                                        | Acest lucru este afișat când este selectat un <b>Paper Type</b> altul decât <b>Custom Paper</b> .                                                                                                    |
|     |                                  |                                                                                                    |                                        | Restabilește toate condițiile de setare din <b>Advanced Paper Set-<br/>tings</b> la setările implicite.                                                                                                    |
|     | Re                               | Remaining Amount Management                                                                                         |                                        |                                                                                                    |
|     |                                  | Remaining<br>Amount Mana-<br>gement                                                                                 | On, Off <sup>*</sup>                   | Atunci când este setat pe <b>On</b> , este tipărit un cod de bare pe margi-<br>nea de sus a hârtiei când rola de hârtie este îndepărtată, astfel, data<br>viitoare când încărcați rola de hârtie, cantitatea rămasă și tipul de<br>hârtie sunt setate automat.                       |
|     |                                  | Remaining Amount                                                                                                    |                                        | Introduceți cantitatea de hârtie rămasă.                                                                                                    |
|     |                                  | Remaining Alert                                                                                                    |                                        | Puteți primi o notificare care indică faptul că rămâne doar o cantita-<br>te mică de rolă de hârtie. Setați cantitatea de rolă de hârtie rămasă<br>care va declanșa notificarea.                                                                                                    |
|     | Cł                               | hange Paper Type                                                                                                    |                                        | Puteți modifica tipul de hârtie setat.                                                                                                    |
|     | Change Paper Type/Paper Width    |                                                                                                    |                                        |                                                                                                    |
|     |                                  | Paper Type                                                                                                    |                                        |                                                                                                    |
|     |                                  | Recently Used                                                                                                    | Paper                                  | Puteți modifica de la cel mai recent tip de hârtie utilizat.                                                                                                    |
|     |                                  | Recently Adde                                                                                                    | d Media                                | Puteți modifica de la cel mai recent tip de media înregistrat.                                                                                                    |
|     |                                  | More Paper Ty                                                                                                    | pes                                    | Puteți modifica din toate tipurile de hârtie.                                                                                                    |
|     |                                  | Paper Width A Series, US-ANSI, US-ARCH,<br>B Series (ISO), B Series (JIS),<br>Photo Series, Others, User<br>Defined |                                        | Acest lucru este afișat numai când este selectat <b>Off</b> în <b>Paper Size</b><br><b>Check</b> . Setați lățimea hârtiei care este încărcată.                                                                                                    |

| Element de setare Valoare setată |                                                                              | Valoare setată                                  | Explicație                                                                                                    |  |  |
|----------------------------------|------------------------------------------------------------------------------|-------------------------------------------------|----------------------------------------------------------------------------------------------------|--|--|
| Cut                              | Cut Sheet                                                                    |                                                 |                                                                                                    |  |  |
|                                  | Remove                                                                       |                                                 | Evacuează colile tăiate.                                                                                                    |  |  |
|                                  |                                                                              |                                                 | Apăsați pe <b>How To</b> pentru a vizualiza procedura de îndepărtare a colilor tăiate după ce acestea sunt evacuate.                                                                                                    |  |  |
|                                  | Print Adjustments                                                            |                                                 |                                                                                                    |  |  |
| Paper Feed Ad-<br>just           |                                                                              | Quality First, Length Accu-<br>racy First       | Selectați această opțiune dacă doriți să efectuați Paper Feed Adjust<br>pentru nevoile dvs. de imprimare.                                                                                                    |  |  |
|                                  |                                                                              |                                                 | Quality First este potrivită pentru tipărirea imaginilor care necesită<br>o accentuare pe calitatea imaginii. Efectuați ajustări în timp ce veri-<br>ficați vizual modelele de ajustare.                                                                                                    |  |  |
|                                  |                                                                              |                                                 | Length Accuracy First este potrivită pentru tipărirea imaginilor care<br>necesită o accentuare pe dimensiuni și lungime precum CAD. Mă-<br>surați și ajustați distanța pentru pozițiile de măsurare tipărite.                                                                                                    |  |  |
|                                  | Print Head Alignn                                                            | nent                                            |                                                                                                    |  |  |
|                                  | Uni-D Alignme                                                                | ent (Auto)                                      | Această opțiune este utilizată dacă liniile nu sunt aliniate sau rezul-<br>tatele tipăririi sunt granulate.                                                                                                    |  |  |
|                                  | Uni-D Alignment (Manual)<br>Bi-D Alignment (Auto)<br>Bi-D Alignment (Manual) |                                                 | Utilizați acest meniu dacă nu sunteți mulțumit de rezultatele Uni-D<br>Alignment (Auto). Inspectați vizual modelul imprimat și introduceți<br>măsurările pentru a efectua ajustări.                                                                                                    |  |  |
|                                  |                                                                              |                                                 | Folosiți atunci când liniile verticale sunt aliniate greșit la marginea<br>hârtiei. Selectați elementele care corespund necesităților de tipări-<br>re în Select Target și Print Quality.                                                                                                    |  |  |
|                                  |                                                                              |                                                 | Utilizați acest meniu dacă nu sunteți mulțumit de rezultatele Bi-D<br>Alignment (Auto) sau dacă doriți să efectuați aliniere linie cu rigle<br>pentru a corespunde nevoilor dvs. de tipărire. Selectați elementele<br>care corespund necesităților de tipărire în Select Target și Print<br>Quality, iar modelul este tipărit. Efectuați ajustări în timp ce verifica-<br>ți vizual modelele de ajustare. |  |  |
|                                  | Advanced Paper Sett                                                          | tings                                           |                                                                                                    |  |  |
|                                  | Paper Thick-<br>ness                                                         | 0,01 până la 1,50 mm (pași<br>de 0,01 mm)       | Acest lucru este afișat atunci când se selectează <b>Custom Paper</b> în<br><b>Paper Type</b> .                                                                                                    |  |  |
|                                  |                                                                              | 0,4 până la 59,1 mil (pași de<br>0,1 mil)       | Poate fi ajutată în trepte de 0,01 mm (0,1 mil).                                                                                                    |  |  |
|                                  | Platen Gap                                                                   | Auto, 1.2 mm, 1.6 mm, 1.9<br>mm, 2.1 mm, 2.4 mm | Selectați o valoare mai mare (setare de lățime mai mare) dacă rezul-<br>tatele tipăririi prezintă zgârieturi sau sunt pătate.                                                                                                    |  |  |
|                                  | Paper Suction                                                                | -4 până la +3                                   | Este posibil ca hârtia fină sau moale să nu se alimenteze corect în<br>aparat. Dacă se întâmplă acest lucru, reduceți valoarea setării.                                                                                                    |  |  |
|                                  | Drying Time                                                                  | Drying Time per Pass,<br>Drying Time per Page   | Puteți seta timpul de uscare pentru fiecare mișcare a capului de im-<br>primare (tură) sau timpul de uscare pentru fiecare pagină.                                                                                                    |  |  |
|                                  | Paper Size<br>Check                                                          | On <sup>*</sup> , Off                           | Încercați să setați pe <b>Off</b> dacă se afișează o eroare de lățime a hâr-<br>tiei, deși hârtie este încărcată corespunzător. Cu toate acestea, vă<br>recomandăm ca această setare să fie setată pe <b>On</b> în mod normal.<br>Setările modificare sunt aplicate când încărcați din nou hârtia.                                                                                                    |  |  |

| Ele | Element de setare Valoare setată                                                                                   |                          | Valoare setată                                                                                          | Explicație                                                                                                    |
|-----|----------------------------------------------------------------------------------------------------|--------------------------|----------------------------------------------------------------------------------------------------|----------------------------------------------------------------------------------------------------|
|     | Ske<br>tio                                                                                                    | ew Reduc-<br>n           | On <sup>*</sup> , Off                                                                                   | Setați această setare ca <b>Off</b> în cazul în care marginea frontală a hâr-<br>tiei fine sau a hârtiei moale se îndoaie.                                                                             |
|     | Pa <sub>l</sub><br>ler                                                                                             | per Eject Rol-           | Auto, Use, Do Not Use                                                                                   | Dacă suprafața tipăribilă este zgâriată, selectați <b>Do Not Use</b> .                                                                                                    |
|     | Pa<br>set                                                                                                    | per Feed Off-<br>t       | -1,0 până la +1,53%                                                                                     | Acest lucru este afișat atunci când se selectează <b>Custom Paper</b> în <b>Paper Type</b> .                                                                                                    |
|     |                                                                                                    |                          |                                                                                                    | În cazul în care apar benzi (benzi orizontale) sau culori neuniforme,<br>utilizați această funcție pentru a efectua ajustări.                                                                          |
|     |                                                                                                    |                          |                                                                                                    | De exemplu, când tipăriți la o dimensiune a datelor de 100 mm (3,9<br>inci) și o dimensiune de tipărire de 101 mm (4 inci), decalajul este<br>de 1,0%. Prin urmare, veți introduce o valoare de -1,0%. |
|     | Re                                                                                                    | Restore Default Settings |                                                                                                    | Se afișează când este selectată altă opțiune decât <b>Custom Paper</b> în <b>Paper Type</b> .                                                                                                    |
|     |                                                                                                    |                          |                                                                                                    | Restabilește toate condițiile de setare din <b>Advanced Paper Set-<br/>tings</b> la setările implicite.                                                                                                |
|     | Change Paper Type/Paper Size                                                                                       |                          | Paper Size                                                                                              |                                                                                                    |
|     | Pa                                                                                                    | per Type                 |                                                                                                    |                                                                                                    |
|     |                                                                                                    | Recently Used            | Paper                                                                                                   | Puteți modifica de la cel mai recent tip de hârtie utilizat.                                                                                                    |
|     |                                                                                                    | Recently Adde            | d Media                                                                                                 | Puteți modifica de la cel mai recent tip de media înregistrat.                                                                                                    |
|     |                                                                                                    | More Paper Typ           | pes                                                                                                    | Puteți modifica din toate tipurile de hârtie.                                                                                                    |
|     | Paper Size A Series, US-ANSI, US-ARCH,<br>B Series (ISO), B Series (JIS),<br>Photo Series, Others, User<br>Defined |                          | A Series, US-ANSI, US-ARCH,<br>B Series (ISO), B Series (JIS),<br>Photo Series, Others, User<br>Defined | Setați formatul hârtiei care este încărcată.                                                                                                    |

| Ele                   | Element de setare Valoare setată |                                                          | Explicație                                                                                                    |
|-----------------------|----------------------------------|----------------------------------------------------------|----------------------------------------------------------------------------------------------------|
| Ро                    | Poster Board                     |                                                          |                                                                                                    |
|                       | Remove                           |                                                          | Cartonul pentru poster este evacuat.                                                                                                    |
|                       |                                  |                                                          | Apăsați pe <b>How To</b> pentru a vizualiza procedura de scoatere a pa-<br>noului după ce acesta este evacuat.                                                                                                    |
|                       | Print Adjustments                |                                                          |                                                                                                    |
|                       | Paper Feed Ad-<br>just           | Quality First, Length Accu-<br>racy First                | Selectați această opțiune dacă doriți să efectuați Paper Feed Adjust<br>pentru nevoile dvs. de imprimare.                                                                                                    |
|                       |                                  |                                                          | Quality First este potrivită pentru tipărirea imaginilor care necesită<br>o accentuare pe calitatea imaginii. Efectuați ajustări în timp ce veri-<br>ficați vizual modelele de ajustare.                                                                                                    |
|                       |                                  |                                                          | Length Accuracy First este potrivită pentru tipărirea imaginilor care<br>necesită o accentuare pe dimensiuni și lungime precum CAD. Mă-<br>surați și ajustați distanța pentru pozițiile de măsurare tipărite.                                                                                                    |
|                       | Print Head Alignn                | nent                                                     |                                                                                                    |
|                       | Uni-D Alignme                    | ent (Auto)                                               | Această opțiune este utilizată dacă liniile nu sunt aliniate sau rezul-<br>tatele tipăririi sunt granulate.                                                                                                    |
|                       | Uni-D Alignment (Manual)         |                                                          | Utilizați acest meniu dacă nu sunteți mulțumit de rezultatele Uni-D<br>Alignment (Auto). Inspectați vizual modelul imprimat și introduceți<br>măsurările pentru a efectua ajustări.                                                                                                    |
| Bi-D Alignment (Auto) |                                  | t (Auto)                                                 | Folosiți atunci când liniile verticale sunt aliniate greșit la marginea<br>hârtiei. Selectați elementele care corespund necesităților de tipări-<br>re în Select Target și Print Quality.                                                                                                    |
|                       | Bi-D Alignmen                    | t (Manual)                                               | Utilizați acest meniu dacă nu sunteți mulțumit de rezultatele Bi-D<br>Alignment (Auto) sau dacă doriți să efectuați aliniere linie cu rigle<br>pentru a corespunde nevoilor dvs. de tipărire. Selectați elementele<br>care corespund necesităților de tipărire în Select Target și Print<br>Quality, iar modelul este tipărit. Efectuați ajustări în timp ce verifica-<br>ți vizual modelele de ajustare. |
|                       | Advanced Paper Sett              | tings                                                    |                                                                                                    |
|                       | Paper Thick-                     | 0,01 până la 1,50 mm (pași                               | Acest element este afișat doar pentru setări de hârtie personalizate.                                                                                                    |
|                       | ness                             | de 0,01 mm)<br>0,4 până la 59,1 mil (pași de<br>0,1 mil) | Poate fi ajutată în trepte de 0,01 mm (0,1 mil).                                                                                                    |
|                       | Paper Suction                    | -4 până la +3                                            | Este posibil ca hârtia fină sau moale să nu se alimenteze corect în<br>aparat. Dacă se întâmplă acest lucru, reduceți valoarea setării.                                                                                                    |
|                       | Drying Time                      | Drying Time per Pass,<br>Drying Time per Page            | Puteți seta timpul de uscare pentru fiecare mișcare a capului de im-<br>primare (tură) sau timpul de uscare pentru fiecare pagină.                                                                                                    |

| Element de setare Valoare setată |                                                                                                    | Valoare setată        | Explicație                                                                                                    |
|----------------------------------|----------------------------------------------------------------------------------------------------|-----------------------|----------------------------------------------------------------------------------------------------|
|                                  | Paper Size<br>Check                                                                                               | On <sup>*</sup> , Off | Încercați să setați pe <b>Off</b> dacă se afișează o eroare de lățime a hâr-<br>tiei, deși hârtie este încărcată corespunzător. Cu toate acestea, vă<br>recomandăm ca această setare să fie setată pe <b>On</b> în mod normal.<br>Setările modificare sunt aplicate când încărcați din nou hârtia. |
|                                  | Skew Reduc-<br>tion                                                                                               | On <sup>*</sup> , Off | Setați această setare ca <b>Off</b> în cazul în care marginea frontală a hâr-<br>tiei fine sau a hârtiei moale se îndoaie.                                                                                                    |
|                                  | Paper Feed Off-<br>set                                                                                            | -1,0 până la +1,53%   | Acest lucru este afișat atunci când se selectează <b>Custom Paper</b> în <b>Paper Type</b> .                                                                                                    |
|                                  |                                                                                                    |                       | În cazul în care apar benzi (benzi orizontale) sau culori neuniforme,<br>utilizați această funcție pentru a efectua ajustări.                                                                                                    |
|                                  |                                                                                                    |                       | De exemplu, când tipăriți la o dimensiune a datelor de 100 mm (3,9<br>inci) și o dimensiune de tipărire de 101 mm (4 inci), decalajul este<br>de 1,0%. Prin urmare, veți introduce o valoare de -1,0%.                                                                                             |
|                                  | Restore Default Settings                                                                                          |                       | Acest lucru este afișat când este selectat un <b>Paper Type</b> altul decât<br><b>Custom Paper</b> .                                                                                                    |
|                                  |                                                                                                    |                       | Restabilește toate condițiile de setare din <b>Advanced Paper Set-<br/>tings</b> la setările implicite.                                                                                                    |
| (                                | Change Paper Type/                                                                                                | Paper Size            |                                                                                                    |
|                                  | Paper Type                                                                                                    |                       |                                                                                                    |
|                                  | Recently Used                                                                                                    | Paper                 | Puteți modifica de la cel mai recent tip de hârtie utilizat.                                                                                                    |
|                                  | Recently Adde                                                                                                    | d Media               | Puteți modifica de la cel mai recent tip de media înregistrat.                                                                                                    |
|                                  | More Paper Ty                                                                                                    | pes                   | Puteți modifica din toate tipurile de hârtie.                                                                                                    |
|                                  | Paper SizeA Series, US-ANSI, US-ARCH,<br>B Series (ISO), B Series (JIS),<br>Photo Series, Others, User<br>Defined |                       | Puteți modifica dimensiunea hârtiei încărcate.                                                                                                    |

# **General Settings**

\* indică setările implicite.

| Element de setare |                                   | Valoare setată                                                                                                    | Explicație                                                                                                    |  |  |
|-------------------|-----------------------------------|----------------------------------------------------------------------------------------------------|----------------------------------------------------------------------------------------------------|--|--|
| Ba                | Basic Settings                    |                                                                                                    |                                                                                                    |  |  |
|                   | LCD Brightness                    | De la 1 la 9 <sup>*</sup>                                                                                                    | Ajustați luminozitatea panoului de comandă.                                                                                                    |  |  |
|                   | Sounds                            |                                                                                                    |                                                                                                    |  |  |
|                   | Button Press                      | 0 până la 10 (5 <sup>*</sup> )                                                                                                    | Setați volumul sunetului efectuat la apăsarea ele-<br>mentelor de meniu de pe ecranul panoului de<br>comandă.                                                                                                    |  |  |
|                   | Paper Set                         | 0 până la 10 (5 <sup>*</sup> )                                                                                                    | Setați volumul sunetului produs la introducerea<br>rolei de hârtie în slotul de intrare.                                                                                                    |  |  |
|                   | Completion Notice                 | 0 până la 10 (5 <sup>*</sup> )                                                                                                    | Setați volumul sunetului efectuat pentru o finali-<br>zare normală.                                                                                                    |  |  |
|                   | Error Notice                      | 0 până la 10 (5 <sup>*</sup> )                                                                                                    | Setați volumul sunetului efectuat atunci când<br>există o notificare a unei erori.                                                                                                    |  |  |
|                   | Sound Type                        | Pattern1, Pattern2, Pattern3 <sup>*</sup>                                                                                                    | Setați tipul de Button Press.                                                                                                    |  |  |
|                   | Inside Light                      | Auto <sup>*</sup> , Manual                                                                                                    | Setați dacă lumina internă se aprinde sau nu.                                                                                                    |  |  |
|                   | Alert Lamp Notice                 | On <sup>*</sup> , Off                                                                                                    | Setați dacă lumina de avertizare se aprinde sau<br>nu când apare o eroare.                                                                                                    |  |  |
| Sleep Timer       |                                   | De la 1 la 60 de minute<br>(15 minute <sup>*</sup> )                                                                                                    | Imprimanta va intra în modul de repaus dacă nu<br>au intervenit erori, dacă nu s-au primit lucrări de<br>tipărire și nu s-au efectuat acțiuni la panoul de<br>comandă pentru o perioadă extinsă de timp. Se-<br>tați intervalul de timp după care imprimanta in-<br>tră în modul de repaus. |  |  |
|                   | Power Off Timer                   | Off <sup>*</sup> , 30minutes, 1h, 2h, 4h,<br>8h, 12h                                                                                                    | Selectați ora la care alimentarea cu electricitate a<br>imprimantei este oprită în mod automat dacă nu<br>au loc erori, nu au fost primite lucrări de tipărire<br>și nu s-au efectuat operațiuni la panoul de co-<br>mandă sau orice alte operațiuni în acea perioadă<br>de timp.           |  |  |
|                   | Circuit Breaker Interlock Startup | On <sup>*</sup> , Off                                                                                                    | Selectați dacă să porniți (On) sau să opriți (Off)<br>imprimanta atunci când este operat întrerupăto-<br>rul.                                                                                                    |  |  |
|                   | Date/Time Settings                | Date/Time, Daylight Saving<br>Time, Time Difference                                                                                                    | Introduceți data și ora curente.                                                                                                    |  |  |
| Language          |                                   | Olandeză, engleză, franceză,<br>germană, italiană, japoneză,<br>coreeană, poloneză, portu-<br>gheză, rusă, chineză simplifi-<br>cată, spaniolă, chineză tradi-<br>țională | Setați limba pe care doriți să o utilizați pentru<br>ecranul panoului de comandă.                                                                                                    |  |  |

| Element de setare   |                  | Valoare setată                                    | Explicație                                                                                                    |
|---------------------|------------------|---------------------------------------------------|----------------------------------------------------------------------------------------------------|
| Screen Customizatio | on               |                                                   |                                                                                                    |
| Background Colo     | Background Color |                                                   | Selectați culoarea de fundal în timp ce vizualizați<br>selecții pe ecran.                                                                                                    |
| Print Screen        |                  | Professional <sup>*</sup> , Simple                | Setați ecranul în timpul tipăririi.                                                                                                    |
| Operation Time Out  | :                | On <sup>*</sup> , Off                             | Atunci când este setat pe <b>On</b> , dacă este afișat un<br>alt ecran decât ecranul de pornire și nu sunt efec-<br>tuate operațiuni pentru o perioadă setată de<br>timp, atunci apare un mesaj și revine ecranul de<br>pornire. |
| Keyboard            |                  | QWERTY <sup>*</sup> , AZERTY, QWERTZ              | Selectați formatul tastelor pentru ecranul de in-<br>troducere a textului care apare, de exemplu,<br>atunci când introduceți nume pentru înregistra-<br>rea setărilor suporturilor media.                                        |
| Length Unit         |                  | m <sup>*</sup> , ft / in                          | Setați unitatea de lungime utilizată, cum ar fi<br>pentru lungimea rolei de hârtie.                                                                                                    |
| Default Screen(Job/ | Status)          | Job Status, Log, Printer Sta-<br>tus <sup>*</sup> | Job Status se afișează când unitatea de hard disk opțională este conectată.                                                                                                    |

| Element    | de setare               | Valoare setată        | Explicație                                                                                                    |  |  |
|------------|-------------------------|-----------------------|----------------------------------------------------------------------------------------------------|--|--|
| Printer Se | Printer Settings        |                       |                                                                                                    |  |  |
| Paper      | Paper Source Settings   |                       |                                                                                                    |  |  |
| Ro         | ll Paper Setup          |                       |                                                                                                    |  |  |
|            | Auto Loading            | On <sup>*</sup> , Off | Când este setat la <b>On</b> , hârtia este alimentată au-<br>tomat după ce a fost încărcată. Când este setat la<br><b>Off</b> , hârtia nu este alimentată automat. Alimenta-<br>ți hârtia manual.                                                                                                    |  |  |
|            |                         |                       | Când utilizați suporturi speciale Epson, Ultra-<br>Smooth Fine Art Paper, setați această funcție la<br><b>Off</b> înainte de a încărca suportul.                                                                                                    |  |  |
|            |                         |                       | Dacă încărcați UltraSmooth Fine Art Paper în<br>timp ce aceasta este setată la <b>On</b> , rolele de supri-<br>mare a ondulării pot lăsa urme pe suport.                                                                                                    |  |  |
|            |                         |                       | Lăsați această setare la <b>On</b> când utilizați alte su-<br>porturi decât UltraSmooth Fine Art Paper.                                                                                                    |  |  |
|            | Cut Settings            |                       |                                                                                                    |  |  |
|            | Auto Cut                | On <sup>*</sup> , Off | Selectați dacă doriți ca dispozitivul de tăiere inte-<br>grat să taie automat (On) sau să nu taie automat<br>(Off) de fiecare dată când o pagină este tipărită<br>pe rolă de hârtie. Setarea selectată pe driverul<br>imprimantei are prioritate când se tipărește de la<br>driverul imprimantei.                                                                               |  |  |
|            |                         |                       | ∠𝔅 "Tăierea rolei de hârtie" la pagina 41                                                                                                    |  |  |
|            | Print Cutting Guideline | On, Off <sup>*</sup>  | Dacă <b>Auto Cut</b> este <b>Off</b> , puteți alege să tipăriți<br>(On) sau să nu tipăriți (Off) liniile de tăiere pe rola<br>de hârtie. Liniile de tăiere nu sunt tipărite dacă<br><b>Auto Cut</b> este setată la <b>On</b> sau la tipărirea colilor<br>tăiate. Setarea selectată pe driverul imprimantei<br>are prioritate când se tipărește de la driverul im-<br>primantei. |  |  |

| Element o | le setare                       | Valoare setată                                      | Explicație                                                                                                    |
|-----------|---------------------------------|-----------------------------------------------------|----------------------------------------------------------------------------------------------------|
|           | Wait for Cut between Jobs       | On, Off <sup>*</sup>                                | Atunci când tipăriți sarcini multiple, selectați da-<br>că să începeți tipărirea după tăiere sau tipărirea<br>următoarei sarcini va începe fără să se aștepte<br>tăierea.                                                                                       |
|           | Wait for Cut Between Pa-<br>ges | On, Off <sup>*</sup>                                | Selectați dacă să începeți tipărirea după tăiere<br>sau tipărirea va începe fără să se aștepte tăierea.                                                                                                    |
|           | Cut for Borderless Print        | Two Cuts <sup>*</sup> , One Cut                     | Selectați pentru a adăuga o margine și pentru a<br>efectua două tăieturi între pagini (Two Cuts) sau<br>pentru a efectua o tăietură între pagini (One Cut)<br>atunci când tipăriți mai multe pagini cu tipărire<br>fără margini.                                |
|           |                                 |                                                     | Setarea selectată pe driverul imprimantei are<br>prioritate când se tipărește de la driverul impri-<br>mantei.                                                                                                    |
|           |                                 |                                                     | Despre tăierea rolei de hârtie" la pagina 88                                                                                                    |
|           | Quick Cut                       | On <sup>*</sup> , Off                               | Specificați operațiunile de tăiere la tipărirea unei<br>lucrări cu mai multe pagini.                                                                                                    |
|           |                                 |                                                     | Atunci când este setat pe <b>On</b> , următoarea tipărire<br>este tăiată când marginea din spate a materiale-<br>lor tipărite anterioare atinge poziția de tăiere. Ti-<br>părirea și tăierea au loc în paralel, ceea ce reduce<br>durata tipăririi.             |
|           |                                 |                                                     | Această setare este indisponibilă când <b>Auto Cut</b><br>este <b>Off</b> .                                                                                                    |
|           |                                 |                                                     | Partea superioară ar putea avea culori ușor nere-<br>gulate, în funcție de imagine, având în vedere că<br>operația de tipărire se oprește în timpul tăierii ca-<br>pătului rolei de hârtie. Dacă vă deranjează culori-<br>le neuniforme, setați pe <b>Off</b> . |
|           |                                 |                                                     | Atunci când este setată la <b>Off</b> , marginea inferioa-<br>ră a tipăririi este alimentată în poziția de tăiere,<br>apoi se efectuează tăierea. După finalizarea tăie-<br>rii, începe următoarea sarcină.                                                     |
|           | Cut Mode                        | Normal <sup>*</sup> , Quiet                         | Puteți specifica modul pentru operația de tăiere.                                                                                                    |
|           | Margin Refresh                  | On <sup>*</sup> , Off                               | Înainte de a tipări cu margini, selectați dacă sau<br>nu (On/Off) să fie tăiat automat capătul hârtiei<br>pentru îndepărtarea petelor de cerneală care ar fi<br>putut fi lăsate de tipărirea anterioară fără margi-<br>ni.                                      |
|           |                                 |                                                     | Această setare este indisponibilă când <b>Auto Cut</b><br>este <b>Off</b> .                                                                                                    |
| R         | coll End Option                 | Continue <sup>*</sup> , Stop Printing, Re-<br>print | Selectați dacă se tipăresc datele rămase pe rola<br>înlocuită ( <b>Continue</b> ), dacă se oprește tipărirea<br>( <b>Stop Printing</b> ) sau dacă se tipărește din nou de<br>la început ( <b>Reprint</b> ).                                                     |
|           |                                 |                                                     | <b>Reprint</b> este disponibilă numai când unitatea de hard disk este instalată.                                                                                                    |
| Т         | ake-up After Cut                | On <sup>*</sup> , Off                               | Selectați (On/Off) dacă se înfășoară automat hâr-<br>tia după tăiere.                                                                                                    |
|           |                                 |                                                     | Acesta este afișat doar când este instalată unita-<br>tea de înfășurare automată.                                                                                                    |

| Eleme | ent de setare                                                                                        | Valoare setată                                                | Explicație                                                                                                    |  |
|-------|----------------------------------------------------------------------------------------------------|---------------------------------------------------------------|----------------------------------------------------------------------------------------------------|--|
|       | Error Notice                                                                                         |                                                               |                                                                                                    |  |
|       | Paper Size Notice                                                                                    | On, Off <sup>*</sup>                                          | Atunci când această setare este <b>On</b> , este afișat un<br>mesai de eroare atunci când formatul de tinărire                                                                                                    |  |
|       | Paper Type Notice                                                                                    | On, Off <sup>*</sup>                                          | sau setarea pentru tipul de hârtie pentru lucrarea<br>de tipărire trimise la imprimantă sunt diferite de<br>setarea de pe imprimantă.                                                                                                    |  |
|       | Detect Paper Meandering                                                                              | On <sup>*</sup> , Off                                         | Dacă se selectează On, se va afișa o eroare în pa-<br>noul de comandă și tipărirea se va opri dacă hâr-<br>tia este înclinată; setați pe Off pentru a continua<br>fără oprire.                                                                                                |  |
|       |                                                                                                    |                                                               | Înclinarea poate cauza blocări ale hârtiei, așadar<br>vă recomandăm ca această setare să fie în mod<br>normal pe <b>On</b> .                                                                                                    |  |
|       | Platen Gap Offset                                                                                    | Standard <sup>*</sup> , Wide, Wider, Wi-<br>dest              | Selectați o setare de lățime mai mare dacă rezul-<br>tatele tipăririi prezintă zgârieturi sau sunt pătate.                                                                                                    |  |
|       |                                                                                                    |                                                               | Standard este valoarea setată pentru Platen Gap.                                                                                                    |  |
|       |                                                                                                    |                                                               | Cu toate acestea, valoarea nu poate fi setată mai<br>lată sau mai îngustă decât valoarea care poate fi<br>setată pentru Platen Gap.                                                                                                    |  |
| Cu    | Custom Paper Setting (setările care sunt înregistrate în Epson Media Installer nu pot fi modificate) |                                                               |                                                                                                    |  |
|       | De la 01 la 30                                                                                       |                                                               | Afișează numărul înregistrat și numele înregis-<br>trat.                                                                                                    |  |
|       |                                                                                                    |                                                               | Selectați un număr pentru modificarea înregis-<br>trărilor setării și conținuturilor setării.                                                                                                    |  |
|       |                                                                                                    |                                                               | Informațiile despre setarea hârtiei care au fost în-<br>registrate folosind driverul sau alt software nu<br>pot fi modificate de imprimantă.                                                                                                    |  |
|       | Change Name                                                                                          |                                                               | Introduceți numele setării de hârtie care trebuie<br>înregistrat. Selectați acest nume pentru <b>Paper</b><br><b>Type</b> . Furnizați un nume ușor de identificat.                                                                                                    |  |
|       | Change Reference Paper                                                                               |                                                               | Afișează tipul hârtiei de referință.                                                                                                    |  |
|       | Advanced Paper Settings                                                                              |                                                               |                                                                                                    |  |
|       | Paper Thickness                                                                                      | 0.4 to 59.1 mil                                               | Acest lucru este afișat atunci când se selectează<br><b>Custom Paper</b> în <b>Paper Type</b> . Setați grosimea<br>hârtiei în intervalul care poate fi utilizat de către<br>imprimantă. Consultați următoarele informații<br>pentru grosimea hârtiei care poate fi utilizată. |  |
|       |                                                                                                    |                                                               | #lârtie disponibilă comercial acceptată" la pagina 184                                                                                                    |  |
|       |                                                                                                    |                                                               | Poate fi ajutată în trepte de 0,01 mm (0,1 mil).                                                                                                    |  |
|       | Platen Gap                                                                                           | Auto <sup>*</sup> , 1.2 mm, 1.6 mm, 1.9<br>mm, 2.1 mm, 2.4 mm | Selectați o valoare mai mare (setare de lățime<br>mai mare) dacă rezultatele tipăririi prezintă zgâ-<br>rieturi sau sunt pătate.                                                                                                    |  |

| Element | le setare               | Valoare setată                                             | Explicație                                                                                                    |
|---------|-------------------------|------------------------------------------------------------|----------------------------------------------------------------------------------------------------|
|         | Top Margin              | 3 mm, 15 mm, 20 mm <sup>*</sup> , 45<br>mm                 | Dacă marginea de la capătul hârtiei este mică, în<br>funcție de hârtie și de mediul de tipărire culorile<br>pot fi neuniforme.                                                                                                    |
|         |                         |                                                            | Dacă se întâmplă acest lucru, tipăriți o margine<br>mai mare la capătul hârtiei.                                                                                                    |
|         | Bottom Margin           | 3 mm, 15 mm <sup>*</sup>                                   | Setați marginea inferioară la 15 mm dacă în par-<br>tea inferioară a hârtiei apar urme de role sau pe-<br>te.                                                                                                    |
|         | Margin Between Pages    | Standard <sup>*</sup> , 6 mm, 30 mm, 65<br>mm              | Atunci când tipăriți pagini multiple fără a folosi<br>tăierea automată pentru rola de hârtie, puteți se-<br>ta marginile dintre pagini, de exemplu, între pa-<br>ginile unu și doi.                                                                                                    |
|         | Paper Suction           |                                                            |                                                                                                    |
|         | Roll Paper              | -4 până la 3 (0 <sup>*</sup> )                             | Este posibil ca hârtia fină sau moale să nu se ali-<br>menteze corect în anarat. Dacă se întâmplă acest                                                                                                    |
|         | Cut Sheet, Poster Board | -4 până la 3 (0 <sup>*</sup> )                             | lucru, reduceți parametrul de setare.                                                                                                    |
|         | Back Tension            | Standard <sup>*</sup> , High, Extra High<br>(de la 1 la 5) | Ajustați acest parametru când hârtia se șifonează<br>în timpul tipăririi.                                                                                                    |
|         | Drying Time             | Drying Time per Pass, Drying<br>Time per Page              | Puteți seta timpul de uscare pentru fiecare miș-<br>care a capului de imprimare (tură) sau timpul de<br>uscare pentru fiecare pagină.                                                                                                    |
|         | Paper Size Check        | On <sup>*</sup> , Off                                      | Încercați să setați pe <b>Off</b> dacă se afișează o eroa-<br>re de lățime a hârtiei, deși hârtie este încărcată<br>corespunzător. Cu toate acestea, vă recomandăm<br>ca această setare să fie setată pe <b>On</b> în mod nor-<br>mal. Setările modificare sunt aplicate când încăr-<br>cați din nou hârtia. |
|         | Auto Cut                | Follow Paper Source Set-<br>tings <sup>*</sup> , No Cut    | Atunci când este setat Follow Paper Source Set-<br>tings, imprimanta funcționează în conformitate<br>cu setarea On/Off pentru (Menu) - General<br>Settings - Printer Settings - Paper Source Set-<br>tings - Roll Paper Setup - Cut Settings - Auto<br>Cut.                                                  |
|         | Skew Reduction          | On <sup>*</sup> , Off                                      | Setați această setare ca <b>Off</b> în cazul în care margi-<br>nea frontală a hârtiei fine sau a hârtiei moale se<br>îndoaie.                                                                                                    |
|         | Lateral Feed Adjustment | On <sup>*</sup> , Off                                      | Utilizați acest meniu atunci când nu se poate<br>efectua Ajustarea automată sau când se detec-<br>tează benzi (benzi orizontale, neuniformități de<br>nuanță sau dungi) în rezultatele imprimării.                                                                                                    |
|         | Paper Eject Roller      | Auto, Use, Do Not Use <sup>*</sup>                         | Dacă suprafața tipăribilă este zgâriată, selectați<br><b>Do Not Use</b> .                                                                                                    |
|         | Roll Core Diameter      | 2inch, 3inch <sup>*</sup>                                  | Setați dimensiunea cilindrului de hârtie pentru<br>rola de hârtie încărcată.                                                                                                    |

| Element de setare |            | de setare    | Valoare setată                    | Explicație                             |                                                                                                    |
|-------------------|------------|--------------|-----------------------------------|----------------------------------------|----------------------------------------------------------------------------------------------------|
|                   |            |              | Paper Feed Offset                 |                                        |                                                                                                    |
|                   |            |              | Roll Paper                        | -1,0 până la +1,53%                    | În cazul în care apar benzi (benzi orizontale) sau                                                                                                    |
|                   |            |              | Cut Sheet, Poster Board           | -1,0 până la +1,53%                    | a efectua ajustări.                                                                                                    |
|                   |            |              |                                   |                                        | De exemplu, când tipăriți la o dimensiune a date-<br>lor de 100mm (3,9 inci) și o dimensiune de tipări-<br>re de 101mm (4 inci), decalajul este de 1,0%. Prin<br>urmare, veți introduce o valoare de -1,0%.                                                                                          |
|                   |            |              | Paper Feed Amount Ad-<br>justment | Print Speed Priority, Quality<br>First | În cazul în care calitatea imaginii scade la tipări-<br>rea mai multor pagini, selectați <b>Quality First</b> . Su-<br>plimentar, setați <b>Printer Settings - Paper Source</b><br><b>Settings - Roll Paper Setup - Cut Settings -</b><br><b>Quick Cut</b> la <b>Off</b> din meniul Setări generale. |
|                   |            |              |                                   |                                        | Prin selectarea <b>Quality First</b> se reduce viteza de tipărire.                                                                                                    |
|                   |            | [            | Delete                            |                                        | Şterge Custom Paper Setting înregistrat.                                                                                                    |
|                   | Au         | ito C        | leaning                           | On <sup>*</sup> , Off                  | Setează intervalul de timp după care doriți ca im-<br>primanta să verifice starea duzelor, iar dacă sunt<br>detectate duze înfundate, curăță duzele conform<br>numărului de curățări setat. Dacă duzele nu sunt<br>înfundate, curățarea nu se execută.                                               |
|                   | Pri<br>Pri | int N<br>int | lozzle Check Pattern during       | Every Pages, Off <sup>*</sup>          | Atunci când se setează <b>Every Pages</b> , este tipărit<br>un model de verificare pentru duzele înfundate<br>în partea superioară a paginii de fiecare dacă<br>când este tipărit numărul de pagini specificat.<br>Consultați următoarele pentru detalii privind<br>modelul de verificare a duzei.   |
|                   | C+-        | oro l        | told lob                          | Q. Q. Q                                | Soloctati <b>On</b> pontru a depozita carcinilo succes                                                                                                    |
|                   | 510        | Jre F        | ספר סופר                          | On, Off                                | date.                                                                                                    |
|                   | PC         | Cor          | nnection via USB                  | Enable <sup>*</sup> , Disable          | Selectați <b>Disable</b> dacă nu doriți să vă conectați la<br>computer.                                                                                                    |

| Element de setare Valoare setată |                            | Explicație                                                                                                    |                                                                                  |  |
|----------------------------------|----------------------------|----------------------------------------------------------------------------------------------------|----------------------------------------------------------------------------------|--|
| Net                              | Network Settings           |                                                                                                    |                                                                                  |  |
| Network Status                   |                            |                                                                                                    |                                                                                  |  |
|                                  | Wired LAN Status           |                                                                                                    | Afișează starea conectării la rețea și adresa IP.                                |  |
|                                  | Print Status Sheet         |                                                                                                    | Tipărește o foaie cu starea rețelei.                                             |  |
|                                  | Advanced                   |                                                                                                    |                                                                                  |  |
|                                  | Device Name                |                                                                                                    | Puteți schimba numele dispozitivului.                                            |  |
|                                  | TCP/IP                     |                                                                                                    | Setează adresa IP a imprimantei.                                                 |  |
|                                  | Proxy Server               |                                                                                                    | Setați serverul proxy.                                                           |  |
|                                  | IPv6 Address               | Enable <sup>*</sup> , Disable                                                                                                    | Selectați dacă se activează sau nu funcția IPv6.                                 |  |
|                                  | Link Speed & Duplex        | Auto <sup>*</sup> , 100BASE-TX Auto,<br>10BASE-T Half Duplex, 10BA-<br>SE-T Full Duplex, 100BASE-TX<br>Half Duplex, 100BASE-TX Full<br>Duplex | Setați Link Speed și Duplex.                                                     |  |
|                                  | Redirect HTTP to HTTPS     | Enable <sup>*</sup> , Disable                                                                                                    | Setați la <b>Enable</b> pentru a converti automat HTTP<br>în HTTPS pentru acces. |  |
|                                  | Disable IPsec/IP Filtering |                                                                                                    | Modificați setările pentru activare în software-ul<br>preinstalat Web Config.    |  |
|                                  | Disable IEEE802.1X         |                                                                                                    | Puteți comuta doar la dezactivat aici.                                           |  |
|                                  |                            |                                                                                                    | Consultați următoarele informații pentru proce-<br>dura de pornire a Web Config. |  |
|                                  |                            |                                                                                                    | ব্রে "Utilizarea Web Config" la pagina 32                                        |  |

| Element de setare |                                  | Valoare setată                          | Explicație                                                                                                    |  |  |
|-------------------|----------------------------------|-----------------------------------------|----------------------------------------------------------------------------------------------------|--|--|
| Sy                | System Administration            |                                         |                                                                                                    |  |  |
|                   | Security Settings                |                                         |                                                                                                    |  |  |
| Admin Settings    |                                  |                                         |                                                                                                    |  |  |
|                   | Admin Password                   | Register, Change, Clear All<br>Settings | Puteți schimba parola sau șterge setările.                                                                                                    |  |  |
|                   | Lock Setting                     | On, Off                                 | Atunci când este <b>On</b> , elementele precum <b>Net-<br/>work Settings, System Administration</b> și <b>Sleep</b><br><b>Timer</b> pot fi modificate numai de către persoana<br>care este conectată la ecranul de pornire.                                                                                                    |  |  |
|                   |                                  |                                         | Consultați <i>Ghidul administratorului</i> (manual onli-<br>ne) pentru detalii.                                                                                                    |  |  |
|                   | Password Encryption              | On, Off <sup>*</sup>                    | Selectați <b>On</b> pentru a cripta parola. Trebuie să re-<br>porniți imprimanta pentru a aplica setările de<br>criptare a parolei. Nu întrerupeți alimentarea în<br>timp ce imprimanta repornește. Dacă este între-<br>ruptă alimentarea cu energie în timp ce impri-<br>manta repornește, trebuie să setați din nou paro-<br>la. |  |  |
|                   |                                  |                                         | Păstrați parola administratorului într-un loc sigur.<br>Dacă uitați parola, luați legătura cu distribuitorul<br>dvs. sau cu serviciul de asistență tehnică Epson.                                                                                                    |  |  |
|                   | Program Verification on Start Up | On, Off <sup>*</sup>                    | Când este setat la <b>On</b> , programul este verificat la pornire.                                                                                                    |  |  |

| Element de setare |                            | Valoare setată                                             | Explicație                                                                                                    |
|-------------------|----------------------------|------------------------------------------------------------|----------------------------------------------------------------------------------------------------|
|                   | Paper Feed Adjustment Mode |                                                            |                                                                                                    |
|                   | RIP Priority               | On, Off <sup>*</sup>                                       | Când este selectată opțiunea <b>On</b> , se efectuează<br>ajustarea alimentării hârtiei în timp ce se prioriti-<br>zează informațiile RIP. Setați această opțiune la<br><b>On</b> dacă poziția de tipărire se schimbă când utili-<br>zați un RIP de la o altă companie.<br>Setați această opțiune la <b>Off</b> dacă nu utilizați un<br>RIP de la o altă companie.                                                                 |
|                   | Format Hard Disk           | Non-Secure (Quick), Secure<br>(Quick), Secure (Sanitizing) | Se afișează numai când este instalată unitatea de<br>hard disk opțională.                                                                                                    |
|                   |                            |                                                            | Puteți selecta din urmatoarele trei tipuri de for-<br>matare.                                                                                                    |
|                   |                            |                                                            | Non-Secure (Quick): şterge informaţiile de<br>management fişiere pentru datele de pe<br>hard disk. Utilizaţi acest mod atunci când<br>doriţi să folosiţi imprimanta cu un hard disk<br>care a fost utilizat cu alte imprimante.                                                                                                    |
|                   |                            |                                                            | Secure (Quick): suprascrie întregul hard disk<br>cu un şablon de caractere aleatoriu. Şterge<br>datele mai sigur decât Non-Secure (Quick).<br>Totuşi, este posibil ca datele să poată fi<br>recuperate utilizând un instrument de<br>recuperare date dedicat.                                                                                                    |
|                   |                            |                                                            | Secure (Sanitizing): suprascrie datele cu<br>date 00/FF/ aleatorii şi apoi verifică folosind<br>un algoritm bazat pe standardul<br>Departamentului de Apărare al S.U.A.<br>(DoD5220-22M). Această opțiune durează<br>mai mult decât celelalte pentru a finaliza<br>formatarea, însă garantează cea mai sigură<br>metodă de ştergere a datelor. Selectați<br>această opțiune atunci când trebuie să<br>ştergeți date confidențiale. |
|                   | Restore Default Settings   | Network Settings, Clear All<br>Data and Settings           | <b>Network Settings</b> restabilește toate setările la valorile implicite pentru Network Settings.                                                                                                    |
|                   |                            |                                                            | <b>Clear All Data and Settings</b> restabilește toate<br>setările la valorile implicite, cu excepția Date/<br>Time Settings și Language.                                                                                                    |

# Maintenance

| Element de setare       | Valoare setată | Explicație                                                                                   |
|-------------------------|----------------|----------------------------------------------------------------------------------------------|
| Print Head Nozzle Check |                | Selectați metoda de alimentare a hârtiei pentru a ti-<br>pări modelul de verificare a duzei. |
|                         |                | Consultați următoarele pentru detalii privind mode-<br>lul de verificare a duzei.            |
|                         |                | 🕼 "Verif. duză cap tipărire" la pagina 134                                                   |

| Element de setare              | Valoare setată       | Explicație                                                                                                    |
|--------------------------------|----------------------|----------------------------------------------------------------------------------------------------|
| Print Head Cleaning            |                      | Curăță culorile selectate.                                                                                                    |
|                                |                      | Utilizați acest meniu numai atunci când duzele sunt<br>înfundate.                                                                                                 |
|                                |                      | ∠𝔅 "Curățare cap" la pagina 136                                                                                                    |
| Power Cleaning                 |                      | Curăță culorile selectate.                                                                                                    |
|                                |                      | Utilizați acest meniu numai atunci când nu puteți<br>curăța duzele înfundate chiar și după repetarea de<br>câteva ori a curățării normale a capului de tipărire.  |
|                                |                      | ∠ℑ "Curățare cap" la pagina 136                                                                                                    |
| Remove Paper                   |                      | Îndepărtează orice bucăți de hârtie rămase în inte-<br>riorul imprimantei.                                                                                        |
| Ink Cartridge(s) Replacement   |                      | Afișează cantitatea de cerneală rămasă și numărul<br>de model al cartușului.                                                                                      |
|                                |                      | Apăsați <b>How To</b> pentru a vizualiza instrucțiunile<br>de înlocuire pe ecran.                                                                                 |
| Replace Maintenance Box        |                      | Afișează volumul de spațiu liber rămas și numărul<br>de model al casetei de întreținere.                                                                          |
|                                |                      | Apăsați <b>How To</b> pentru a vizualiza instrucțiunile<br>de înlocuire pe ecran.                                                                                 |
| Replace Cutter                 |                      | Puteți înlocui tăietorul.                                                                                                    |
|                                |                      | Apăsați <b>How To</b> pentru a vizualiza instrucțiunile<br>de înlocuire pe ecran.                                                                                 |
| Adjust Cut Position            | -3,0 până la +3,0 mm | Dacă setați această opțiune când marginile apar în<br>partea de sus și de jos în timpul tipăririi fără margini<br>pe rolă de hârtie, marginile se pot îmbunătăți. |
| SpectroProofer Setting         |                      | Acest parametru este afișat doar când este instalat<br>un SpectroProofer.                                                                                         |
| Cleaning the Maintenance Parts |                      |                                                                                                    |
| Wiping the Print Head          |                      | Puteți curăța capul de imprimare.                                                                                                    |
|                                |                      | Apăsați <b>Start</b> pentru a muta capul de imprimare în<br>poziția de curățare.                                                                                  |
| Wiping around the Cap          |                      | Puteți curăța în jurul capacelor.                                                                                                    |
|                                |                      | Apăsați <b>Start</b> pentru a muta capul de imprimare în<br>poziția de curățare.                                                                                  |
| Keeping Preparation            |                      | Apăsați <b>Start</b> pentru a descărca cerneala.                                                                                                    |
|                                |                      | Când cerneala a fost descărcată, imprimanta se în-<br>chide automat.                                                                                              |

# Language

Puteți selecta limba afișată pe panou. Selectați dintre următoarele limbi.

Olandeză, Engleză, Franceză, Germană, Italiană, Japoneză, Coreeană, Portugheză, Poloneză, Rusă, Chineză simplificată, Spaniolă, Chineză tradițională

# Status

| Element de setare                   | Explicație                                                                            |
|-------------------------------------|---------------------------------------------------------------------------------------|
| Firmware Version                    | Afișează versiunea de firmware a imprimantei și informații despre accesorii.          |
| Hard Disk Unit                      | Afișează starea conectării la unitatea hard disk.                                     |
| SpectroProofer                      | Afișează starea SpectroProofer.                                                       |
| Auto Take-up Reel Unit              | Afișează starea unității de înfășurare automată.                                      |
| Platen Gap Value for Last Print Job | Afișează valoarea spațiului plăcii de presare aferentă ultimei tipăriri<br>realizate. |
| Network                             | Afișează starea conexiunii LAN cu fir. De asemenea, puteți tipări o fișă de<br>stare. |

# Întreținere

# Întreținerea capului de tipărire

Dacă pe materialele tipărite apar dungi albe sau dacă observați scăderea calității tipăririi, trebuie să efectuați întreținerea capului de tipărire.

# Operații de întreținere

Aveți posibilitatea de a efectua următoarele funcții de întreținere a imprimantei pentru menținerea capului de tipărire într-o stare bună pentru a asigura o calitate optimă a tipăririi. Efectuați operațiile de întreținere corespunzătoare în funcție de rezultatele tipăririi și de situație.

#### Curățare automată

Când aceasta este setată pe On, imprimanta verifică automat dacă există duze înfundate și efectuează curățarea dacă detectează duze înfundate.

#### Notă:

- □ Această funcție nu garantează detectarea 100 % a duzelor înfundate.
- Se consumă o cantitate redusă de cerneală la detectarea duzelor înfundate.
- Se consumă cerneală la efectuarea curățării automate.

Puteți modifica programarea pentru curățarea duzelor în Auto-curățare. Setați această funcție ca dezactivată dacă nu doriți să efectueze auto-curățare.

#### ∠ General Settings" la pagina 122

#### Notă:

Chiar și atunci când Auto-curățare este setată ca dezactivată, auto-curățarea poate fi efectuată pentru a întreține calitatea imprimantei.

#### Verif. duză cap tipărire

Tipăriți un model de verificare a duzelor pentru a verifica dacă există duze înfundate dacă nu ați folosit imprimanta o perioadă lungă de timp sau înainte de tipărirea unei lucrări importante. Inspectați vizual modelul de verificare tipărit și executați curățarea capului de tipărire dacă remarcați zone șterse sau lipsă.

#### ∠ ¬ "Verif. duză cap tipărire" la pagina 134

#### Curățare cap de imprimare

Utilizați această funcție dacă remarcați zone șterse sau lipsă în documentele tipărite. Prin intermediul acestei operații se curăță suprafața capului de tipărire pentru a îmbunătăți calitatea tipăririi. Există două tipuri de curățare disponibile în funcție de nivelul de curățare necesar; Print Head Cleaning și Power Cleaning.

#### ∠ Curățare cap" la pagina 136

În mod normal, efectuați Print Head Cleaning. Dacă duzele sunt înfundate chiar și după ce ați efectuat Print Head Cleaning de mai multe ori, efectuați Power Cleaning.

#### Aliniere cap imprimare

Reglează poziția capului de tipărire când liniile nu sunt aliniate sau când rezultatele tipăririi apar granulate. Alinierea capului de tipărire corectează nealinierile capului de tipărire în timpul tipăririi.

#### Aliniere cap imprimare" la pagina 138

#### Ajustarea alimentării hârtiei (Reglare alimentare cu hârtie)

Utilizați această funcție dacă problemele legate de benzi (linii cu striații orizontale sau culori neuniforme) în suprafața de tipărire standard (în cazul foilor tăiate, suprafața totală, mai puțin fâșia de 1 până la 2 cm (0,39 până la 0,8 inci) din partea inferioară) persistă chiar și după curățarea capului de tipărire sau după efectuarea alinierii capului de tipărire.

∠ 3 "Reglare alimentare cu hârtie" la pagina 140

# Verif. duză cap tipărire

Verificarea duzelor poate fi făcută de la un calculator sau folosind panoul de comandă al imprimantei.

## De la imprimantă

Asigurați-vă că în imprimantă este încărcată rola de hârtie sau o foaie tăiată în format A4 sau mai mare.

∠ 3 "Încărcarea și îndepărtarea rolei de hârtie" la pagina 38

∠ "Încărcarea și scoaterea colilor tăiate/ cartonului pentru poster" la pagina 39

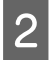

Selectați un tip de hârtie care corespunde hârtiei din imprimantă.

∠ Setarea hârtiei încărcate" la pagina 40

3

5

Apăsați **Start** pentru a începe să tipăriți un model de verificare.

Examinați modelul de verificare tipărit consultând secțiunea de mai jos.

#### Exemple de duze curate

Dacă toate modelele sunt complete, înseamnă că duzele capului nu sunt înfundate. Atingeți \_\_\_\_\_\_ pentru a finaliza verificare în vederea blocajelor duzelor.

#### Exemple de duze înfundate

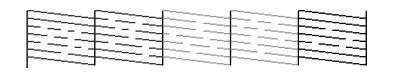

Dacă există segmente care lipsesc în modelul de verificare a duzelor, apăsați  $\times$  pentru a efectua curățarea capului.

6

Selectați rândul de duze pe care vreți sa îl curățați, apoi apăsați pe OK.

Curățarea începe. Curățarea durează între 3 și 5 minute.

#### Notă:

*Cu cât sunt selectate mai multe perechi de culori, cu atât curățarea durează mai mult. De asemenea, în funcție de starea duzelor, poate necesita până la circa 14 de minute.* 

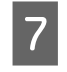

Urmăriți instrucțiunile de pe ecran pentru a tipări un model de verificare și inspectați rezultatele pentru a stabili dacă problema a fost rezolvată.

### Din computer

Explicațiile din această secțiune folosesc ca exemplu driverul imprimantei pentru Windows.

Utilizați Epson Printer Utility 4 pentru Mac.

∠ Funcții Epson Printer Utility 4" la pagina 77

Asigurați-vă că în imprimantă este încărcată rola de hârtie sau o foaie tăiată în format A4 sau mai mare.

∠ ̄͡͡͡͡͡͡͡͡͡͡͡͡͡͡͡͡͡͡͡͡͡͡͡ January de la construction de la construction de la construct

∠ mîncărcarea și scoaterea colilor tăiate/ cartonului pentru poster" la pagina 39

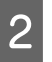

3

Selectați un tip de hârtie care corespunde hârtiei din imprimantă.

∠ Setarea hârtiei încărcate" la pagina 40

Faceți clic pe **Print Head Nozzle Check (Verif. duză cap imprimare)** din fila **Utility (Utilitar)** în ecranul **Properties (Proprietăți)** (sau **Printing preferences (Preferințe imprimare)**) al driverului imprimantei.

| Vinter Settings Leyout Advanced Utility |                       |
|-----------------------------------------|-----------------------|
| Print Head Cleaning                     | Speed and Progress    |
| BPSON Status Monitor 3                  | Expert or Import      |
| Monitoring Preferences                  |                       |
| Print Queue                             | Epson Media Installer |
| Language : English (English)            | ✓ Software Update     |

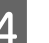

Efectuați clic pe **Print (Tipărire)**.

Este tipărit modelul de verificare a duzelor.

Verificați modelul de verificare a duzelor.

Dacă nu apar probleme: faceți clic pe **Finish** (**Terminare**).

Dacă apar probleme: faceți clic pe **Clean** (**Curățare**).

După tipărirea unui model de verificare a duzelor, asigurați-vă că această operație este finalizată înainte de a tipări datele sau de a curăța capul de tipărire.

# Curățare cap

5

Deși curățarea capului de tipărire poate fi efectuată atât din computer cât și direct de la imprimantă, procedurile de curățare diferă, așa cum se explică mai jos.

#### De la imprimantă

Puteți selecta două niveluri de putere de curățare.

∠ 37 "De la imprimantă" la pagina 136

#### **Din computer**

∠ Cr "Din computer" la pagina 137

## Note referitoare la Print Head Cleaning

#### Se consumă cerneală în timpul curățării capului.

Curățați capul de tipărire doar în cazul în care calitatea tipăririi scade; de exemplu, dacă materialul tipărit este pătat sau dacă culoarea este incorectă sau lipsește.

# La curățarea tuturor duzelor, se consumă cerneală de la toate culorile.

Se înregistrează și consum de cerneală colorată chiar dacă utilizați doar cerneluri negre pentru tipărire în alb-negru.

# Pregătiți o casetă de întreținere nouă dacă nu aveți destul spațiu liber în recipient.

Dacă repetați curățarea capului de câteva ori într-o perioadă scurtă, cerneala din caseta de întreținere se poate umple curând, întrucât cerneala nu se evaporă rapid din cartușul de întreținere.

#### Opțiunea Power Cleaning consumă o cantitate de cerneală mult mai mare decât opțiunea Print Head Cleaning din meniul Maintenance.

Verificați în prealabil nivelul de cerneală rămas și dacă acesta este scăzut, pregătiți un cartuș de cerneală nou înainte de a începe curățarea.

Curățarea capului de tipărire nu poate fi efectuată decât dacă condițiile de temperatură sunt corecte. Pentru condițiile adecvate de temperatură, consultați secțiunea următoare.

### ∠ ״ "Tabel cu specificații" la pagina 196

#### Dacă duzele rămân înfundate și după efectuarea Power Cleaning, opriți imprimanta și lăsați-o oprită peste noapte sau chiar mai mult.

Dacă imprimanta este lăsată oprită o perioadă de timp, cerneala care înfundă duzele s-ar putea dizolva.

Dacă duzele sunt încă înfundate, luați legătura cu distribuitorul dvs. local sau cu serviciul de asistență tehnică Epson.

## De la imprimantă

Înainte de începerea acestei proceduri, asigurați-vă că citiți următoarele:

∠ → "Note referitoare la Print Head Cleaning" la pagina 136

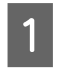

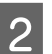

Selectați matricele de duze pentru curățare.

Selectați perechile de culori cu segmente șterse sau lipsă din modelul de verificare.

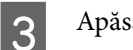

- Apăsați OK pentru a începe curățarea.
- Curățarea capului necesită între 3 și 5 minute.

#### Notă:

Cu cât sunt selectate mai multe perechi de culori, cu atât curățarea durează mai mult. De asemenea, în funcție de starea duzelor și de setarea Număr maxim de repetări ale curățării automate, această funcție poate dura până la 14 minute.

Apare un mesaj de confirmare când curățarea s-a terminat.

Apăsați **Yes** pentru a tipări un model de verificare și a verifica dacă există înfundări.

Dacă nu doriți să efectuați o verificare a duzelor, apăsați **No** pentru a ieși.

Dacă duzele sunt în continuare înfundate, repetați pașii de la 1 la 3 de mai multe ori. Dacă nu puteți curăța duzele înfundate chiar și după repetarea de câteva ori a curățării, consultați următoarele pentru a realiza **Power Cleaning**.

#### **Power Cleaning**

Înainte de începerea acestei proceduri, asigurați-vă că citiți următoarele:

 $\bigtriangleup$  "Note referitoare la Print Head Cleaning" la pagina 136

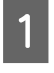

3

Selectați matricele de duze pentru Power Cleaning.

Selectați perechile de culori cu segmente șterse sau lipsă din modelul de verificare.

Apăsați pe butonul OK pentru a începe Power Cleaning.

Power Cleaning durează aproximativ 8 minute.

#### Notă:

*Cu cât sunt selectate mai multe perechi de culori, cu atât curățarea durează mai mult. De asemenea, în funcție de starea duzelor, poate necesita până la circa 23 de minute.* 

Când operația de Power Cleaning s-a încheiat, veți reveni la ecranul afișat înainte de efectuarea curățării.

4

Apăsați **Yes** pentru a tipări un model de verificare și a verifica dacă există înfundări.

Dacă nu doriți să efectuați o verificare a duzelor, apăsați **No** pentru a ieși.

### **Din computer**

Înainte de începerea acestei proceduri, asigurați-vă că citiți următoarele:

 $\bigtriangleup$  "Note referitoare la Print Head Cleaning" la pagina 136

Explicațiile din această secțiune folosesc ca exemplu driverul imprimantei pentru Windows.

Utilizați Epson Printer Utility 4 pentru Mac.

🖉 "Funcții Epson Printer Utility 4" la pagina 77

1

Faceți clic pe **Print Head Cleaning (Curățare cap imprimare)** din fila **Utility (Utilitar)** în ecranul **Properties (Proprietăți)** (sau **Printing preferences (Preferințe imprimare)**) al driverului imprimantei.

| EPSON SC-0000X Series Properties  Printer Settings Leyout Advanced UNRY      Print Head Nozzle Check |                       |
|----------------------------------------------------------------------------------------------------|-----------------------|
| Print Head Cleaning                                                                                  | Speed and Progress    |
| EPSON Status Monitor 3                                                                               | Export or Import      |
| Monitoring Preferences                                                                               | Epion Media Installer |
| Language : English (English)                                                                         | ✓ Software Update     |
| Version 9.00.00.00                                                                                   |                       |

Selectați **Clean All Colors** pentru a curăța toate capetele de tipărire (duzele).

Atunci când selectați **Auto Select (Selectare automată)**, se efectuează o verificare a duzelor și doar capetele de tipărire (duzele) înfundate sunt curățate. Curățarea nu este efectuată dacă nu există capete de tipărire (duze) înfundate.

Faceți clic pe Start.

Începe curățarea capului de tipărire. Curățarea capului necesită între 3 și 5 minute.

#### Notă:

2

Când opțiunea **Auto Cleaning** este setată la On, duzele sunt verificate după curățarea capului, iar dacă este detectată o duză înfundată, se execută curățarea automată. În funcție de starea duzelor și de setarea Număr maxim de repetări ale curățării automate, această funcție poate dura până la 14 de minute.

### Faceți clic pe **Print Nozzle Check Pattern** (Model de verificare a duzei de tipărire).

3

Verificați modelul de verificare a duzelor.

Dacă observați segmente șterse sau lipsă în modelul de verificare a duzelor, faceți clic pe **Clean (Curățare)**.

Dacă nu puteți curăța duzele înfundate nici după repetarea curățării de mai multe ori succesiv, selectați **Power Cleaning** din **Print Head Cleaning** de pe panoul de control al imprimantei.

∠ ⑦ "De la imprimantă" la pagina 136

## Aliniere cap imprimare

Dacă liniile sunt nealiniate sau rezultatele tipăririi sunt granulate, efectuați Alinierea capului de tipărire.

Capul de tipărire furnizează cerneală când se deplasează la stânga și la dreapta în timpul tipăririi. Deoarece există o distanță redusă (interstițiu) între suprafața hârtiei și capul de tipărire, se poate produce o aliniere greșită a tipăririi din cauza grosimii hârtiei, a variațiilor de temperatură sau de umiditate și inerției interne în timpul deplasării capului de tipărire.

Selectați dintre aliniere Uni-D, aliniere Bi-D.

| Nume ele-<br>ment    | Explicație                                                                                                    |
|----------------------|----------------------------------------------------------------------------------------------------|
| Uni-D Align-<br>ment | Reglează diferențele în materie de po-<br>ziție de tipărire pentru fiecare culoare.                                      |
| Bi-D Align-<br>ment  | Reglează diferențele în materie de po-<br>ziție de tipărire pentru tipărirea bidi-<br>recțională pentru fiecare culoare. |

Puteți selecta ajustare automată și ajustare manuală din fiecare meniu.

Reglarea automată

De obicei recomandăm utilizarea acestei metode deoarece rareori cauzează probleme și este ușor de executat. Sunt necesare aproximativ 13 până la 45 de minute pentru a finaliza ajustările. Intervalul de timp necesar variază în funcție de meniul selectat.

Reglare manuală Utilizați această opțiune dacă nu puteți efectua reglarea automată sau dacă nu sunteți mulțumit/ă cu rezultatele reglajului atunci când utilizați opțiunea Auto.

Verificați vizual modelele de reglare tipărite pe hârtie și introduceți valorile de reglare optime.

## Note referitoare la alinierea capului de tipărire

#### Reglajele sunt realizate în funcție de hârtia încărcată în imprimantă.

Asigurați-vă că hârtia este încărcată corect și că selectați opțiunea **Select Paper Type** pentru a seta tipul de hârtie.

"Încărcarea și îndepărtarea rolei de hârtie" la pagina 38

#### "Încărcarea și scoaterea colilor tăiate/cartonului pentru poster" la pagina 39

Când reglați utilizând hârtie disponibilă comercial, asigurați-vă că înregistrați informațiile despre hârtia personalizată în avans.

# "Înainte de tipărirea pe hârtie disponibilă comercial" la pagina 187

#### Asigurați-vă că duzele nu sunt înfundate.

Dacă duzele sunt înfundate, este posibil ca reglarea să nu fi fost corect efectuată. Tipăriți modelul de verificare, efectuați o inspecție vizuală și efectuați curățarea capului, dacă este necesar.

### 🖉 "Verif. duză cap tipărire" la pagina 134

#### Reglarea automată nu poate fi efectuată atunci când se utilizează următoarea hârtie.

- □ Hârtie simplă
- □ Enhanced Matte Poster Board
- Hârtie transparentă sau colorată

Efectuați reglarea manuală când se utilizează aceste tipuri de hârtie.

∠ 37 "Reglarea poziției capului de tipărire" la pagina 139

#### Când efectuați reglarea automată, asigurați-vă că lumina externă (lumina solară directă) nu pătrunde în imprimantă.

În caz contrar, este posibil ca senzorii imprimantei să nu citească în mod corect modelul de reglare. Dacă reglarea automată nu poate fi efectuată nici după ce v-ați asigurat că în imprimantă nu intră lumină din exterior, efectuați reglarea manuală.

∠ ? "Reglarea poziției capului de tipărire" la pagina 139

## Reglarea poziției capului de tipărire

Înainte de începerea acestei proceduri, asigurați-vă că citiți următoarele:

∠ ? "Note referitoare la alinierea capului de tipărire" la pagina 138

1 Când reglați automat poziția capului de tipărire, încărcați hârtie de cel puțin 400 mm (15,7 inci) lățime și 560 mm (22 inci) lungime. Atunci când ajustați manual poziția capului de tipărire, încărcați hârtie de format A4 sau mai mare.

> Când reglați utilizând hârtie disponibilă comercial, asigurați-vă că înregistrați informațiile despre hârtia personalizată în avans.

∠ 3 "Înainte de tipărirea pe hârtie disponibilă comercial" la pagina 187

Selectați un tip de hârtie care corespunde hârtiei din imprimantă.

2

∠ Setarea hârtiei încărcate" la pagina 40

4

Selectați dintre **Uni-D Alignment**, sau **Bi-D Alignment**.

| Nume<br>element     | Explicație                                                                                                    |
|---------------------|----------------------------------------------------------------------------------------------------|
| Uni-D<br>Alignment  | Reglează diferențele în materie de<br>poziție de tipărire pentru fiecare cu-<br>loare. Sunt necesare aproximativ 35<br>până la 45 de minute pentru a finali-<br>za ajustările. Intervalul de timp ne-<br>cesar variază în funcție de meniul<br>selectat.                               |
| Bi-D Align-<br>ment | Reglează diferențele în materie de<br>poziție de tipărire pentru tipărirea<br>bidirecțională pentru fiecare culoa-<br>re. Sunt necesare aproximativ 13 pâ-<br>nă la 18 de minute pentru a finaliza<br>ajustările. Intervalul de timp necesar<br>variază în funcție de meniul selectat. |

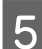

### Selectați Auto sau Manual.

| Nume<br>element | Explicație                                                                                                    |
|-----------------|----------------------------------------------------------------------------------------------------|
| Auto            | Senzorul citește modelul de ajustare<br>tipărit pe hârtie și înregistrează în<br>mod automat valoarea de reglare<br>optimă la imprimantă. Această me-<br>todă este recomandată de obicei.                                                                                                    |
| Manual          | Verificați vizual modelele de reglare<br>tipărite pe hârtie și introduceți valo-<br>rile de reglare optime. Utilizați<br>această opțiune dacă nu puteți efec-<br>tua reglarea automată sau dacă nu<br>sunteți mulțumit/ă cu rezultatele re-<br>glajului atunci când utilizați opțiu-<br>nea Auto. |

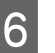

Apăsați **Start** pentru a începe ajustarea poziției capului de tipărire.

| Nume<br>element | Explicație                                                                                                    |
|-----------------|----------------------------------------------------------------------------------------------------|
| Auto            | Când ajustarea automată s-a în-<br>cheiat, veți reveni la ecranul afișat<br>înainte de efectuarea alinierii capu-<br>lui. Verificați rezultatele reglajului,<br>pentru a verifica dacă granularitatea<br>sau alinierea greșită se repetă în<br>imaginea tipărită. |
|                 | Dacă nu sunteți satisfăcut de rezul-<br>tatele ajustării, încercați să ajustați<br>manual.                                                                                                    |

| Nume<br>element | Explicație                                                      |
|-----------------|-----------------------------------------------------------------|
| Manual          | Modelul de reglare este tipărit pe<br>hârtia încărcată.         |
|                 | Urmați instrucțiunile de pe ecran<br>pentru a efectua ajustări. |

# Reglare alimentare cu hârtie

Utilizați această funcție dacă problemele legate de benzi (linii cu striații orizontale sau culori neuniforme) în suprafața de tipărire standard (în cazul foilor tăiate, suprafața totală, mai puțin fâșia de 1 până la 2 cm (0,39 până la 0,8 inci) din partea inferioară) persistă chiar și după curățarea capului de tipărire sau după efectuarea alinierii capului de tipărire.

Selectați Quality First sau Length Accuracy First ca metodă de ajustare. De obicei recomandăm ajustarea folosind Quality First.

#### **Quality First**

Modelele de ajustare sunt tipărite. Efectuați ajustări în timp ce verificați vizual modelele de ajustare. Această funcție este potrivită pentru tipărirea imaginilor care necesită o accentuare pe calitatea imaginii.

#### Length Accuracy First

Tipărește pozițiile de măsurare. Măsurați și ajustați distanța pentru pozițiile de măsurare. Această funcție este potrivită pentru tipărirea imaginilor care necesită o accentuare pe dimensiuni și lungime precum CAD.

### Selectarea reglării alimentării cu hârtie

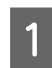

Încărcați hârtia.

Pentru Quality First, încărcați hârtie de cel puțin 210 mm (8,27 inci) lățime și 297 mm (11,7 inci) lungime.

Pentru Length Accuracy First, încărcați hârtie de cel puțin 210 mm (8,27 inci) lățime și 601 mm (23,7 inci) lungime.

"Încărcarea și îndepărtarea rolei de hârtie" la pagina 38

∠ 3 "Încărcarea și scoaterea colilor tăiate/ cartonului pentru poster" la pagina 39

Când reglați utilizând hârtie disponibilă comercial, asigurați-vă că înregistrați informațiile despre hârtia personalizată în avans.

Inainte de tipărirea pe hârtie disponibilă comercial" la pagina 187

Selectați un tip de hârtie care corespunde 2

hârtiei din imprimantă.

∠ ? "Setarea hârtiei încărcate" la pagina 40

- 3 Paper/Cut Sheet/Poster Board - Print Adjustments - Paper Feed Adjust.
- Selectați Quality First sau Length Accuracy 4 First.
- Apăsați butonul **Start** pentru a tipări un model 5 de ajustare sau poziții de măsurare.
- 6 Verificați modelul de ajustare sau pozițiile de măsurare tipărite și apoi introduceți valoarea setată în panoul de control.

#### **Quality First**

(1) Verificați modelul de ajustare. Căutați modelul cu liniile cel mai puțin vizibile și notați numărul modelului.

De exemplu, imaginea următoare arată că "0" are cele mai puține linii. Introduceți "0" în panoul de control și apoi apăsați OK.

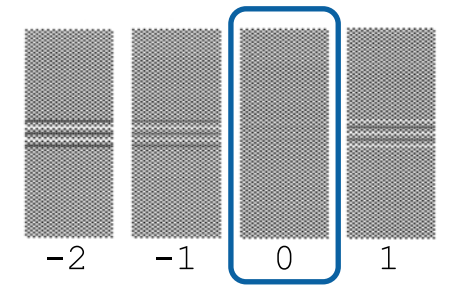

(2) Cel de-al doilea model de ajustare este tipărit.

Verificați modelul de ajustare în același mod ca la punctul (1).

#### Notă:

#### Când liniile sunt vizibile în toate modelele de ajustare

Dacă există linii vizibile în toate modelele de ajustare tipărite când este selectată **Quality First**, repetați corectarea alimentării hârtiei până când un model fără dungi vizibile este tipărit lângă centrul modelului de ajustare.

#### Length Accuracy First

(1) Măsurați distanța pozițiilor de măsurare cu o linie.

Utilizați o riglă care poate măsura în trepte de 0,5 mm (0,02 inci).

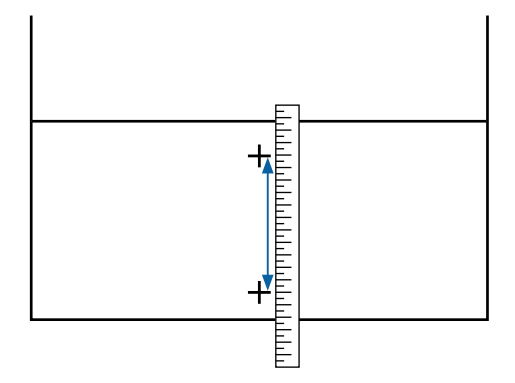

(2) Introduceți pozițiile de măsurare în panoul de control și apoi apăsați **OK**.

# Înlocuirea consumabilelor

# Înlocuirea cartușelor de cerneală

## Măsuri de precauție la înlocuire

## Important:

Epson vă recomandă să utilizați doar cartușe de cerneală originale Epson. Epson nu poate garanta calitatea sau fiabilitatea pentru cerneluri care nu sunt cerneluri originale Epson. Utilizarea cernelurilor care nu sunt cerneluri originale Epson ar putea cauza defecte care nu sunt acoperite de garanțiile Epson, în unele cazuri putând chiar să afecteze comportamentul imprimantei. Este posibil ca informațiile referitoare la nivelul cernelurilor care nu sunt cerneluri originale Epson să nu fie afișate; utilizarea cernelurilor care nu sunt cerneluri originale Epson este înregistrată pentru o posibilă utilizare în asistența de service.

Dacă unul dintre cartușele de cerneală instalate s-a consumat, tipărirea nu poate fi efectuată.

Dacă un cartuş de cerneală se golește în timpul tipăririi, puteți continua tipărirea doar după înlocuirea cartușului de cerneală. În cazul în care continuați să folosiți cartușe de cerneală aproape consumate, ar putea fi necesar să înlocuiți cartușele de cerneală în timpul tipăririi. Dacă înlocuiți în timpul imprimării, culorile ar putea arăta diferit în funcție de modul în care se usuce cerneala. Dacă doriți să evitați astfel de probleme, vă recomandăm să înlocuiți cartușul de cerneală înainte de tipărire. Puteți să folosiți și în viitor cartușul de cerneală scos, până când se consumă.

Cartușe de cerneală compatibile ⁄ 🥱 "Cartușe de cerneală" la pagina 167

## Cum se înlocuiesc

#### Când este afișat un mesaj care vă solicită să înlocuiți un cartuș de cerneală

Apăsați pe **How To...** Puteți verifica procedura de pe panoul de comandă în timp ce înlocuiți un cartuș de cerneală.

| Maintenance Error                  |         |               |   |  |  |  |
|------------------------------------|---------|---------------|---|--|--|--|
| You need to replace Ink Cartridge. |         |               |   |  |  |  |
|                                    |         |               |   |  |  |  |
|                                    | LGY 🛛 🔇 | T56N9, S9, X9 |   |  |  |  |
|                                    | VLM     | T56N6, S6, X6 | Ť |  |  |  |
|                                    | вк      | T56N1, S1, X1 |   |  |  |  |
|                                    | GY      | T56N7, S7, X7 | 1 |  |  |  |
| How To                             | ) VM    | T56N3, S3, X3 |   |  |  |  |
|                                    | LC      | T56N5, S5, X5 | ♦ |  |  |  |

#### Când doriți să înlocuiți un cartuș de cerneală în orice moment

Când doriți să înlocuiți un cartuș de cerneală în orice moment, cum ar fi atunci când tipăriți volume mari, puteți verifica procedura de pe panoul de comandă.

1

Deschideți capacul cartușului de cerneală al cartușului de cerneală pe care doriți să-l înlocuiți, așa cum se arată în ilustrație.

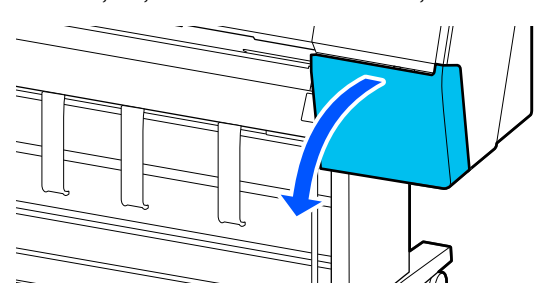

2

Apăsați pe **How To...** pe ecranul din panoul de comandă pentru a vedea procedura.

Urmați instrucțiunile de pe ecran pentru a efectua procedura.

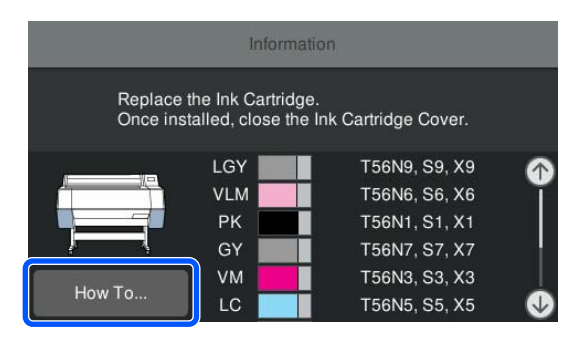

# Înlocuirea cutiei de întreținere

Înlocuiți cutia de întreținere când este afișat mesajul Nu este suficient spațiu.

∠ 37 "Opțiuni și produse consumabile" la pagina 167

## Important:

Nu încercați să reutilizați cutiile de întreținere care au fost scoase și depozitate în aer liber o perioadă lungă de timp. Cerneala din interior va fi uscată și tare, împiedicând cutia să absoarbă suficientă cerneală.

## Cum se înlocuiește cutia de întreținere

În cele ce urmează este indicat numărul de cutii de întreținere și pozițiile de instalare.

SC-P9300 Series: 2 (stânga și dreapta)

SC-P7300 Series: 1 (doar dreapta)

Înlocuiți cutia de întreținere de pe partea în care se afișează mesajul **The Maintenance Box is at the end of its service life. You need to replace it.** 

# Important:

Nu înlocuiți cutia de întreținere în timpul tipăririi. Cerneala reziduală ar putea curge.

#### Când este afișat un mesaj care vă solicită să înlocuiți cutia de întreținere

Apăsați pe **Maintenance Box**. Puteți înlocui cutie întreținere în timp ce vizualizați procedura de operare.

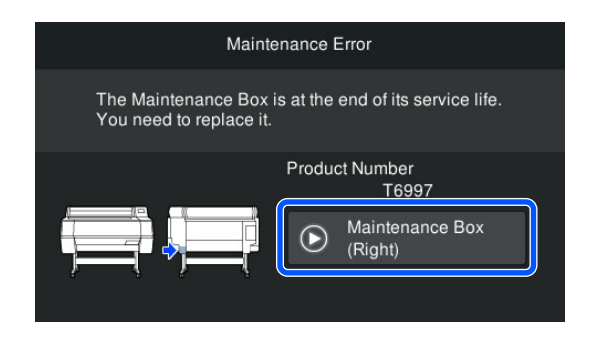

# Atunci când doriți oricând să înlocuiți cutie întreținere

Atunci când doriți oricând să înlocuiți cutie întreținere, puteți verifica procedura pe panoul de comandă.

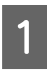

Scoateți cutia de întreținere pe care doriți să o înlocuiți, așa cum se arată în ilustrație.

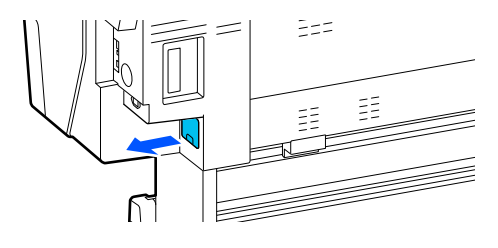

2

Apăsați pe **How To...** pe ecranul din panoul de comandă pentru a vedea procedura.

Urmați instrucțiunile de pe ecran pentru a efectua procedura.

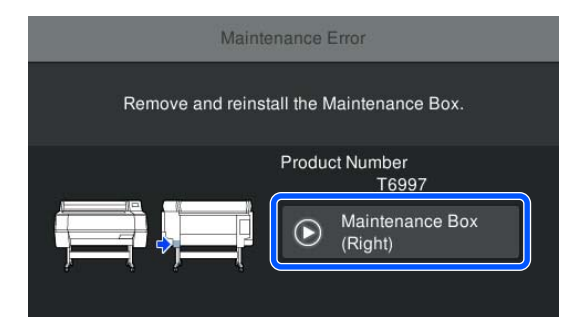

# Înlocuirea dispozitivului de tăiere

Înlocuiți dispozitivul de tăiere dacă acesta nu mai taie hârtia în mod corespunzător.

Dispozitiv de tăiere compatibil

∠ → "Opțiuni și produse consumabile" la pagina 167

Utilizați o șurubelniță cu cap cruce pentru a înlocui dispozitivul de tăiere. Înainte de a înlocui dispozitivul de tăiere, asigurați-vă că aveți la îndemână o șurubelniță cu cap cruce.

## Măsuri de precauție la înlocuire

# Atenție:

Nu lăsați dispozitivul de tăiere la îndemâna copiilor. Lama dispozitivului de tăiere poate cauza vătămări corporale. Lucrați cu mare atenție la înlocuirea dispozitivului de tăiere.

## Important:

- Aveți grijă să nu deteriorați lama dispozitivului de tăiere. Scăparea sau lovirea acestuia de obiecte dure pot fisura lama.
- Atunci când instalați dispozitivul de tăiere nou, asigurați-vă că strângeți bine şurubul, în caz contrar poziția de tăiere poate fi uşor deplasată sau înclinată.

#### Când este instalat dispozitivul de montare SpectroProofer (opțional)

Nu puteți deschide capacul de înlocuire al dispozitivului de tăiere când dispozitivul SpectroProofer Mounter este instalat. Îndepărtați dispozitivul SpectroProofer Mounter înainte de a înlocui dispozitivul de tăiere și reinstalați-l ulterior. La demontare, consultați manualul furnizat cu dispozitivul Mounter și urmați procedura în sens invers pentru a-l reinstala.

 ∠ "Ghid de instalare SpectroProofer Mounter 24"/ 44"" (broşură)

## Cum se înlocuiesc

Puteți efectua această procedură în timp ce vedeți pașii pe ecranul din panoul de comandă.

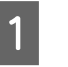

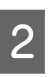

Apăsați pe **Start**, apoi apăsați pe **How To...** pentru a vedea procedura.

Urmați instrucțiunile de pe ecran pentru a efectua procedura.

# Curățarea imprimantei

Pentru a menține imprimanta la parametrii de funcționare corespunzători, curățați-o cu regularitate (aproximativ o dată pe lună).

## Curățarea părții exterioare

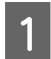

2

3

Scoateți toată hârtia din imprimantă.

Asigurați-vă că imprimanta este oprită și că ecranul este stins, apoi scoateți cablul de alimentare din priză.

Folosiți o lavetă moale, curată, pentru a îndepărta cu grijă praful sau murdăria.

Pentru a preveni acumularea prafului, asigurați-vă că ștergeți următoarele zone pe spate și pe laterale.

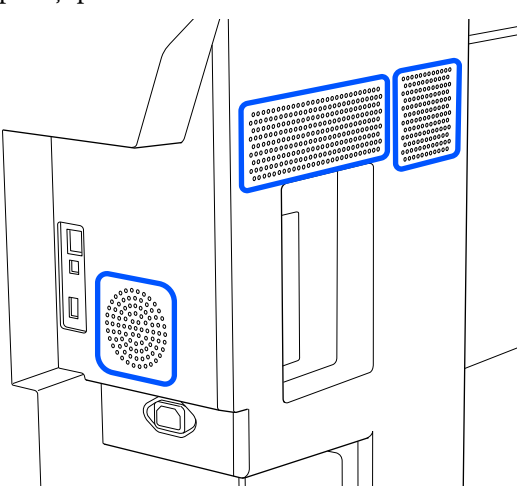

Dacă imprimanta este deosebit de murdară, înmuiați cârpa în apă care conține o cantitate mică de detergent neutru, iar apoi stoarceți bine cârpa înainte de a o utiliza pentru a șterge suprafața imprimantei. Apoi, utilizați o cârpă uscată pentru a șterge orice urme rămase de umezeală.

### Important:

Nu curățați niciodată imprimanta cu benzină, diluant sau alcool. Aceste substanțe ar putea decolora sau deforma imprimanta.

# Curățarea interiorului

Dacă anumite secțiuni sunt murdare, pot apărea următoarele probleme.

- Secțiunea rolei Rezultatele tipăririi sunt uzate sau murdare.
- Secțiunea plăcii de presare, secțiunea de absorbție a cernelii Hârtia devine murdară când de ea se lipesc reziduuri de hârtie și cerneală. Dacă nu îndepărtați praful și reziduurile de hârtie, duzele se pot înfunda și capul de imprimare se poate deteriora.

## Curățarea rolei

Urmați pașii de mai jos pentru a curăța rola prin alimentarea hârtiei simple.

Porniți imprimanta și încărcați-o cu o rolă de hârtie cu cea mai mare lățime.

Incărcarea și îndepărtarea rolei de hârtie" la pagina 38

Apăsați pe 📃 (Menu) - Paper Setting -Feed/Cut Paper.

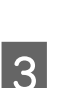

### Apăsați pe Forward.

Hârtia este alimentată în timp ce butonul Forward este apăsat. Dacă hârtia nu se murdărește, înseamnă că operația de curățare a fost efectuată cu succes.

Tăiați hârtia după finalizarea curățării.

Apăsați Cut pentru a tăia hârtia.

## Curățarea platanului

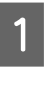

4

Asigurați-vă că imprimanta este oprită și că ecranul este stins, apoi scoateți cablul de alimentare din priză.

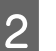

Lăsați imprimanta să stea un minut.
#### Întreținere

3 Deschideți capacul imprimantei și utilizați o cârpă moale și curată pentru a șterge cu grijă praful sau murdăria.

> Ștergeți bine zona ilustrată în albastru din imaginea de mai jos. Pentru a evita împrăștierea murdăriei, ștergeți dinspre vârf către capăt. În cazul în care se constată foarte multă murdărie, curățați-o cu o lavetă moale și curată îmbibată în detergent neagresiv. În cele din urmă, folosiți o cârpă uscată și moale pentru a șterge orice umiditate.

#### Important:

În timp ce curățați nu atingeți rolele, suporturile pentru tipărirea fără margini sau tuburile de cerneală indicate în gri în imaginea următoare. Această acțiune poate determina o defecțiune sau rezultate de tipărire murdărite.

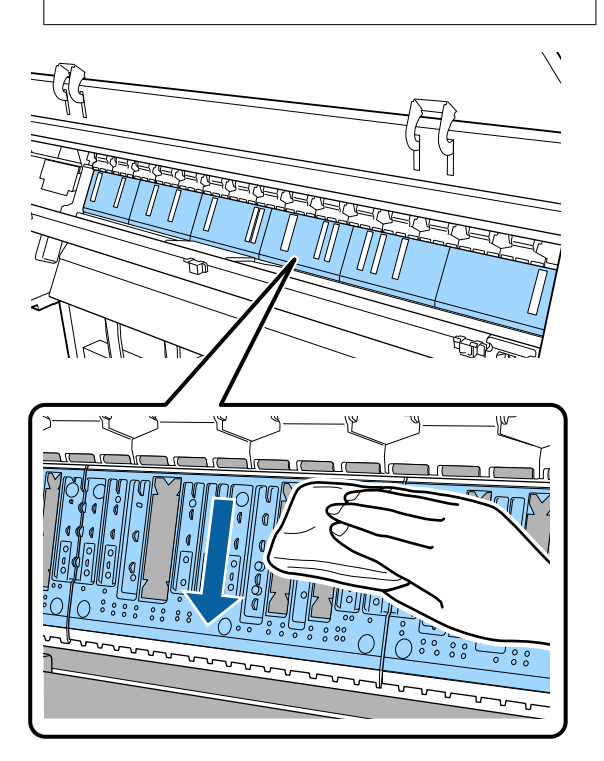

4

Dacă se acumulează particule de hârtie (care arată ca o pudră albă) pe placă, împingeți-le cu ceva asemănător unui băț de cocktail.

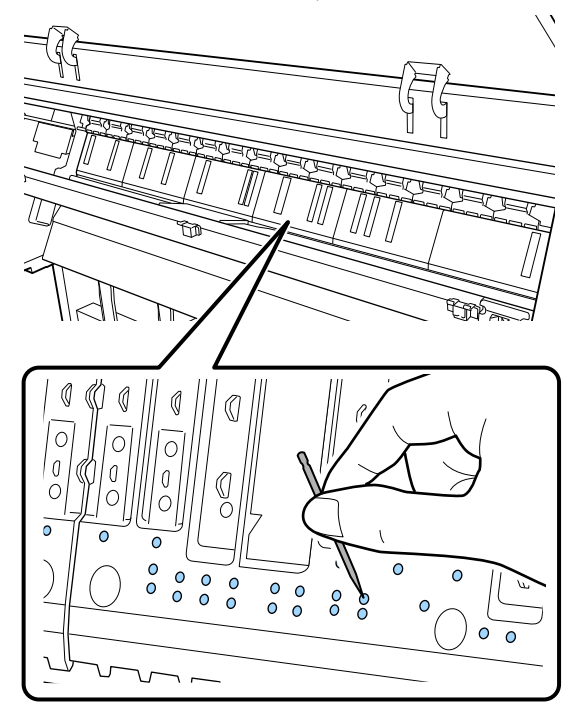

5 Utilizați un bețișor cu vată din bumbac disponibil comercial pentru a șterge particulele de hârtie și praf de pe marginile interioare ale suporturilor pentru tipărirea fără margini, așa cum este arătat mai jos.

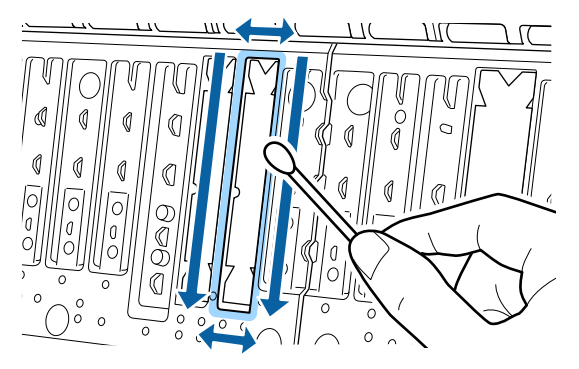

#### Important:

Nu frecați prea tare suporturile pentru tipărirea fără margini. Această acțiune ar putea determina desprinderea sau ridicarea suporturilor pentru tipărirea fără margini determinând apariția unei defecțiuni sau a unui blocaj de hârtie.

După ce ați terminat de curățat, închideți capacul imprimantei.

6

#### Întreținere

## Înlocuirea suporturilor pentru tipărirea fără margini

- Asigurați-vă că imprimanta este oprită și că ecranul este stins, apoi scoateți cablul de alimentare din priză.
- 2

Așteptați un minut după deconectarea cablurilor de alimentare.

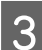

Închideți capacul imprimantei.

4

Pregătiți suporturile de înlocuire pentru tipărirea fără margini.

Sunt trei tipuri de suporturi pentru tipărirea fără margini. Tipul de suport depinde de locul în care sunt instalate suporturile pentru tipărirea fără margini. Pentru informații despre pozițiile de instalare, consultați secțiunea următoare.

∠ ? "Opțiuni și produse consumabile" la pagina 167

5 Folosiți penseta pentru a scoate suporturile pentru tipărirea fără margini care sunt localizate în locurile unde apare murdărirea.

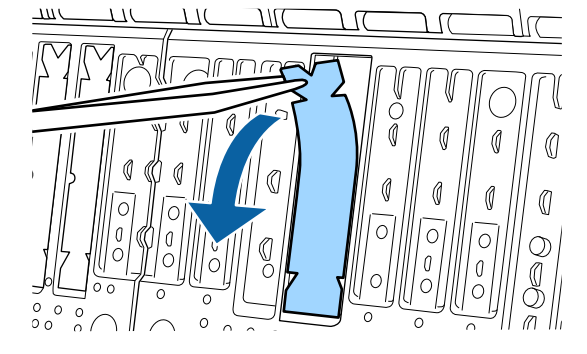

6 Folosiți bețișoare de curățare pentru a șterge toată cerneala care s-a acumulat în următoarele trei locuri.

#### Capăt

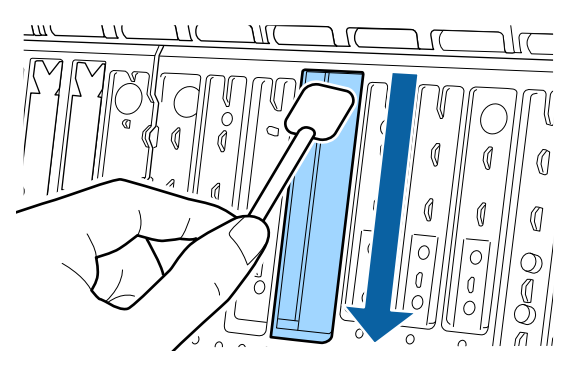

#### Şanțul central

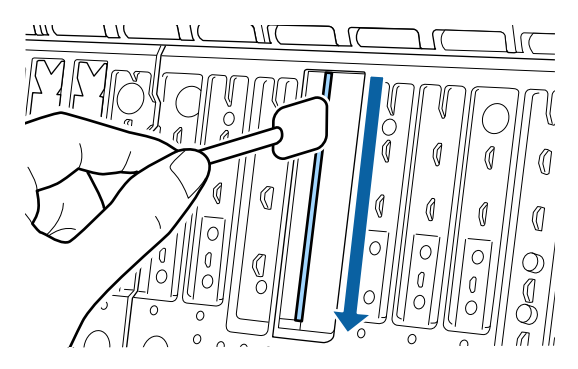

Laterale

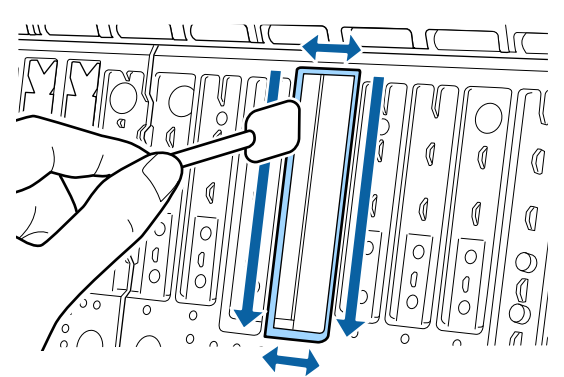

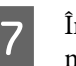

Îndoiți un nou suport pentru tipărirea fără margini.

Metoda de îndoire variază în funcție de poziția de instalare. Pentru informații despre pozițiile de instalare, consultați secțiunea următoare.

② "Opțiuni și produse consumabile" la pagina 167

#### Important:

Nu îndoiți noile tampoane pentru tipărire fără margini în niciun alt punct decât cel specificat.

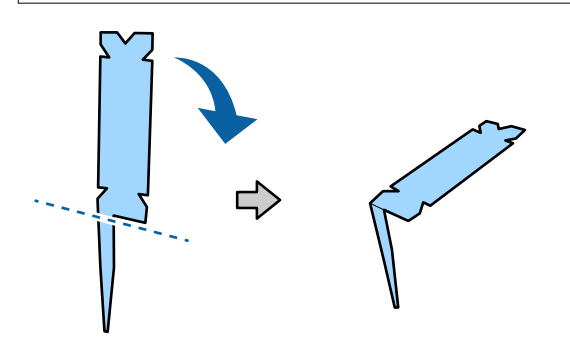

#### Întreținere

10

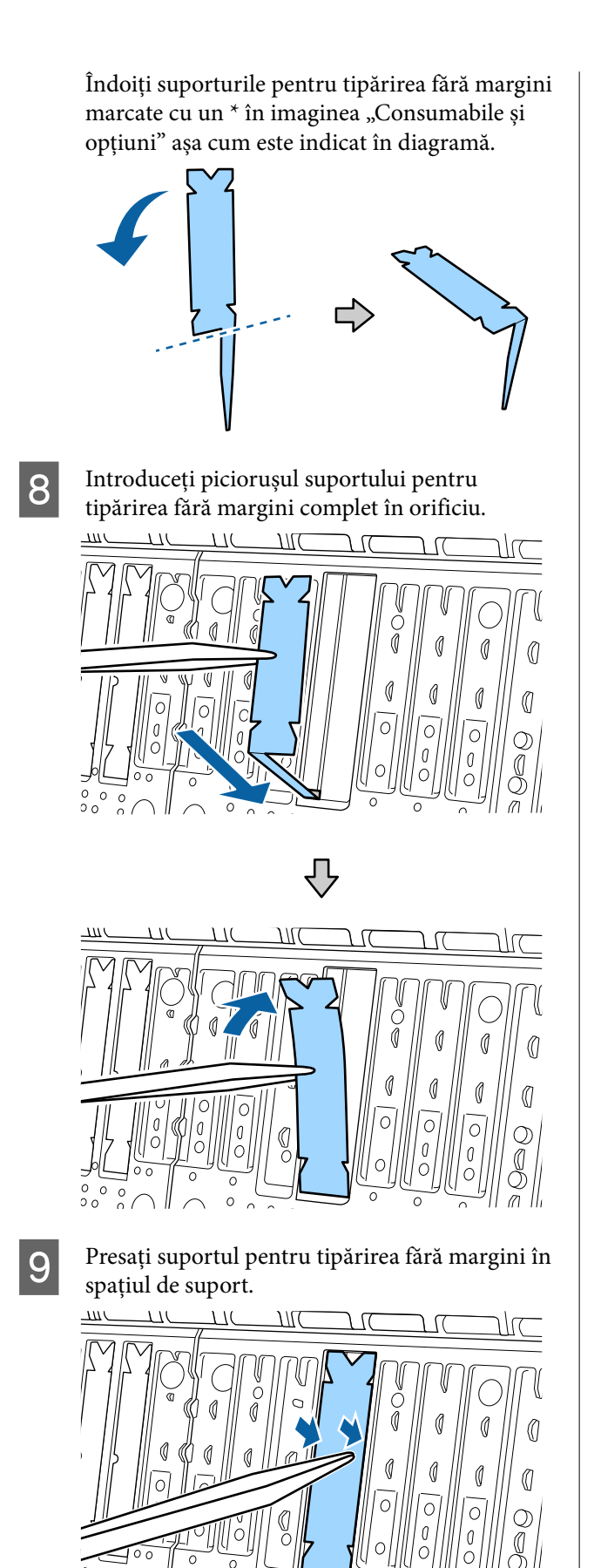

Apăsați ușor suportul pentru tipărirea fără margini până când este plasat întins în locul său.

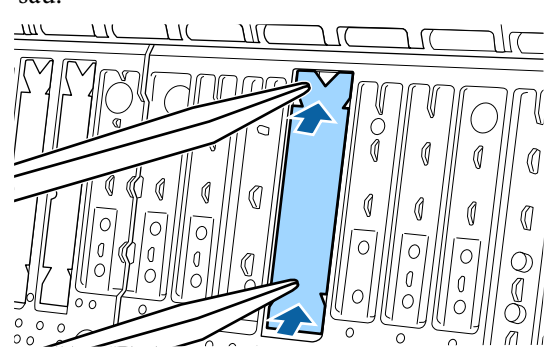

## Important:

Asigurați-vă că nicio porțiune a suporturilor pentru tipărirea fără margini nu este poziționată mai sus decât suprafața înconjurătoare.

Dacă orice porțiune a suporturilor este poziționată mai sus decât suprafața înconjurătoare, aceasta se va freca de capul de tipărire și poate rezulta o defecțiune a imprimantei.

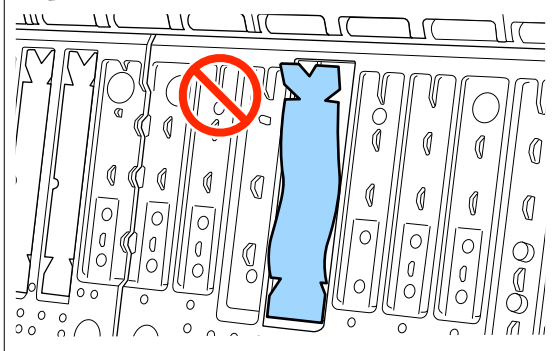

Pentru depozitarea oricăror suporturi noi neutilizate pentru tipărirea fără margini, puneți-le la loc în pungă și închideți încuietoarea.

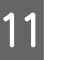

După ce ați terminat de curățat, închideți capacul imprimantei.

## Rezolvarea problemelor

## Dacă este afișat un mesaj

Dacă unul din următoarele mesaje este afișat, citiți și urmați instrucțiunile de mai jos.

| Mesaje                                                                                                    | Ce trebuie să faceți                                                                                                    |
|----------------------------------------------------------------------------------------------------|----------------------------------------------------------------------------------------------------|
| Paper Setting Error<br>Paper setting in the printer driver<br>is different from paper informa-<br>tion registered in the printer.<br>Change paper setting from the<br>application or the driver.<br>For details, see your documenta-<br>tion. | Pentru a modifica informațiile despre hârtie care au fost înregistrate utilizând Epson<br>Media Installer, încărcați hârtia și apoi utilizați panoul de control.<br>Puteți de asemenea utiliza Epson Media Installer pentru a modifica informațiile despre<br>hârtie aferente hârtiei care nu a fost încărcată.<br>Totuși, în funcție de versiunea Epson Media Installer pe care o utilizați este posibil să nu<br>puteți modifica informațiile despre hârtie.                                                                                                    |
| TCP/IP configuration failed<br>The combination of the IP ad-<br>dress and the subnet mask is in-<br>valid.<br>See your documentation for more<br>details.                                                                                     | Introduceți valorile corecte pentru adresa IP și gateway-ul implicit. Verificați cu<br>administratorul dumneavoastră de rețea dacă nu știți valorile corecte.                                                                                                    |
| SpectroProofer error NN<br>The SpectroProofer is not opera-<br>ting normally.<br>For details, see your documenta-<br>tion.<br>(Unde NN este numărul de eroa-<br>re)                                                                           | Soluția depinde de numărul erorii. Consultați tabelul următor.                                                                                                    |
| Paper Meander Error<br>Roll paper is meandering. Conti-<br>nue printing with the current roll<br>paper?                                                                                                    | <ul> <li>Următoarele prezintă câteva dintre cauzele deplasărilor hârtiei.</li> <li>Este posibil ca rola de hârtie să nu fi fost încărcată corect. Reîncărcați rola de hârtie astfel încât să nu existe spații între rola de hârtie și adaptoarele de miez.</li> <li><i>m</i> "Încărcarea și îndepărtarea rolei de hârtie" la pagina 38</li> <li>Erorile de deplasare a hârtiei apar când se utilizează o rolă de hârtie cu margini neuniforme stânga și dreapta, hârtie ondulată sau o rolă de hârtie care a devenit slăbită. Utilizați hârtie depozitată corect. Dacă utilizați o rolă de hârtie care a devenit slăbită, tăiați partea slăbită.</li> <li><i>m</i> "Note cu privire la manipularea hârtiei" la pagina 18</li> </ul> |
| Communication between the net-<br>work and the printer is unstable.<br>You may be able to resolve this by<br>setting IEEE802.3az (Energy Effi-<br>cient Ethernet) to "Off".<br>See your documentation for de-<br>tails.                       | Când IEEE802.3az este setat la <b>On</b> , starea conexiunii de rețea poate să devină instabilă,<br>iar tipărirea să nu fie posibilă, în funcție de mediul dvs. de rețea.<br>Apăsați <b>OK</b> pentru a opri tipărirea.<br>Consultați următoarele pentru a seta funcția IEEE802.3az la <b>Off</b> folosind WebConfig.                                                                                                    |

# Eroare SpectroProofer (când este instalat dispozitivul de montare SpectroProofer (opțional))

Dacă se afișează mesajul Eroare SpectroProofer, consultați cele două numere de la sfârșitul numărului erorii pentru a afla soluția. Consultați manualul livrat cu dispozitivul de montare pentru mai multe informații despre eliminarea, curățarea și instalarea dispozitivului de montare.

Dacă mesajul apare din nou pe ecranul LCD, contactați distribuitorul dvs. sau serviciul de asistență tehnică Epson.

| Număr de eroare                                   | Ce trebuie să faceți                                                                                                    |  |  |
|---------------------------------------------------|----------------------------------------------------------------------------------------------------|--|--|
| 01                                                | Dispozitivul Mounter nu este instalat corect. Opriți imprimanta, scoateți dispozitivul<br>Mounter și reinstalați-l.                                                                                                    |  |  |
| 13, 15                                            | Verificați următoarele aspecte.                                                                                                    |  |  |
|                                                   | Există vreo eroare la suport?<br>Scoateți dispozitivul Mounter și verificați starea suportului. Dacă acesta nu este<br>instalat corect, instalați-l din nou. Îndepărtați toate ambalajele sau substanțele<br>străine dintre plăcile de fixare a mediilor și suport.                                                                                                 |  |  |
|                                                   | Există erori în zona de deplasare a carului?<br>Scoateți dispozitivul Mounter și verificați baza și interiorul. Îndepărtați orice<br>ambalaj sau substanțe străine.                                                                                                    |  |  |
|                                                   | <ul> <li>Există erori la suportul panourilor de calibrare?</li> <li>Scoateți dispozitivul Mounter și verificați starea suportului panourilor de calibrare.</li> <li>Dacă acesta nu este instalat corect, instalați-l din nou.</li> </ul>                                                                                                    |  |  |
|                                                   | <ul> <li>Utilizați hârtie care nu respectă specificațiile solicitate?<br/>Nu utilizați hârtie neacceptată de dispozitivul Mounter.</li> <li>"Suporturi compatibile" la pagina 173</li> </ul>                                                                                                    |  |  |
|                                                   | Imprimanta este utilizată într-un mediu care nu respectă specificațiile solicitate?<br>Asigurați-vă că utilizați imprimanta, dispozitivul Mounter și hârtia în limitele<br>specificațiilor solicitate. Consultați manualul furnizat cu accesoriile, pentru mai<br>multe informații despre condițiile de mediu recomandate pentru dispozitivul<br>Mounter și hârtie. |  |  |
|                                                   | Mediu recomandat pentru imprimantă 🆙 "Tabel cu specificații" la pagina 196                                                                                                    |  |  |
| 80                                                | Verificați următoarele aspecte.                                                                                                    |  |  |
|                                                   | <ul> <li>Valorile numerice din ILS30EP corespund cu cele de pe eticheta panoului de calibrare?</li> <li>Scoateți dispozitivul de montare și verificați ILS30EP și eticheta panoului de</li> </ul>                                                                                                    |  |  |
|                                                   | calibrare. Dacă dispuneți de mai multe echipamente ILS30EP, asigurați-vă că îl<br>instalați pe cel care corespunde numărului de pe panoul de calibrare.                                                                                                    |  |  |
|                                                   | <ul> <li>Lentila echipamentului ILS30EP sau panoul de calibrare sunt murdare?</li> <li>Consultați manualul furnizat cu dispozitivul Mounter pentru curățarea pieselor.</li> </ul>                                                                                                    |  |  |
| Pentru alte valori numerice decât cele de mai sus | Notați-vă numărul afișat și contactați serviciile de relații cu clienții pentru asistență.                                                                                                    |  |  |

# Atunci când se afișează Mesaj de eroare și Cod de eroare

| Mesaje de eroare                                                                                                    | Ce trebuie să faceți                                                                                                    |  |
|----------------------------------------------------------------------------------------------------|----------------------------------------------------------------------------------------------------|--|
| A printer part needs to be replaced. Con-<br>tact Epson Support. For details, see your<br>documentation.<br>XXXXXXXX<br>(Unde XXXXXXXX este un cod alfanume-<br>ric din 6 sau 8 cifre.) | O componentă din imprimantă se apropie de sfârșitul duratei sale de utilizare.<br>Contactați distribuitorul dvs. sau echipa de asistență tehnică Epson și<br>comunicați-le codul cererii de întreținere.<br>Acest mesaj nu poate fi șters până când nu este înlocuită componenta. Va<br>apărea o eroare a imprimantei dacă utilizați imprimanta în continuare.                                                                                                    |  |
| Printer error. Turn the power off and on<br>again. If the problem persists, contact Ep-<br>son Support.<br>XXXXXXXX<br>(Unde XXXXXXX este un cod alfanume-<br>ric din 6 sau 8 cifre.)   | <ul> <li>Un mesaj de eroare este afişat în următoarele situații.</li> <li>Cablul de alimentare nu este conectat în mod corespunzător</li> <li>Apare o eroare care nu poate fi remediată</li> <li>Când apare o eroare a imprimantei, imprimanta se oprește în mod automat din tipărit. Opriți imprimanta, deconectați cablul de alimentare de la priză și de la intrare CA de pe imprimantă, apoi reconectați-l. Repetați acest pas de mai multe ori dacă eroarea apare în continuare.</li> <li>Dacă pe ecranul LCD este afişat același apel de service, contactați distribuitorul dvs. sau echipa de asistență tehnică Epson. Comunicați-le codul apelului de service, care este "XXXXXXXX".</li> </ul> |  |

## Depanarea

## Tipărirea nu poate fi efectuată (deoarece imprimanta nu funcționează)

### Imprimanta nu pornește

Cablul de alimentare este conectat la priza electrică sau la imprimantă?

Asigurați-vă că ați conectat bine cablul de alimentare la imprimantă.

#### Există probleme la priza electrică?

Asigurați-vă că priza dvs. funcționează conectând cablul de alimentare al unui alt aparat electric.

## Imprimanta se oprește în mod automat

#### **Este activat Power Off Timer?**

Pentru a preveni oprirea automată a imprimantei, selectați Off.

∠ General Settings" la pagina 122

## Driverul imprimantei nu este instalat corespunzător (Windows)

Pictograma acestei imprimante este afișată în folderul Devices and Printers (Dispozitive și imprimante)/Printers (Imprimante)/ Printers and Faxes (Imprimante și faxuri)?

Da

Driverul imprimantei este instalat. Consultați secțiunea "Imprimanta nu efectuează comunicarea cu computerul".

Nu Driverul imprimantei nu este instalat. Instalați driverul imprimantei.

#### Setarea pentru portul imprimantei corespunde cu portul de conectare a imprimantei?

Verificați portul imprimantei.

Efectuați clic pe fila Port din fereastra de dialog Properties (Proprietăți) a imprimantei și verificați opțiunea selectată pentru Print to the following port(s) (Se imprimă la următoarele port-uri).

- USB: USBxxx (x reprezintă numărul portului) pentru conexiunea USB
- Rețea: adresa IP corectă pentru conectarea la rețea

Dacă aceasta nu este indicată, driverul imprimantei nu este instalat corespunzător. Ștergeți și reinstalați driverul imprimantei.

Dezinstalarea unui program software" la pagina 35

## Driverul imprimantei nu este instalat în mod corespunzător (Mac)

Imprimanta este adăugată în lista cu imprimante?

> Faceți clic pe System Preferences (Preferințe sistem) — Printers & Scanners (Imprimante & scanere) (sau Print & Fax (Imprimare & fax)) din meniul Apple.

Dacă numele imprimantei nu apare, adăugati imprimanta.

## Imprimanta nu comunică cu computerul

#### Cablul este conectat corect?

Atenție, cablul interfeței să fie bine conectat atât la portul imprimantei, cât și la portul calculatorului. De asemenea, asigurați-vă că acesta nu este rupt sau îndoit. Dacă aveți un cablu de rezervă, încercați conectarea cu acesta.

#### Specificațiile cablului de interfață îndeplinesc cerințele necesare?

Asigurați-vă de conformitatea cablului de interfață cu specificațiile necesare.

∠ Cerințe de sistem" la pagina 193

2

3

5

6

#### Dacă utilizați un hub USB, acesta este folosit în mod corespunzător?

În specificațiile pentru USB, este posibilă legarea în mod "daisy-chain" la cel mult cinci hub-uri USB. Totuși, vă recomandăm să conectați imprimanta la primul hub conectat direct la computer. În funcție de hub-ul pe care îl utilizați, funcționarea imprimantei poate deveni instabilă. Dacă vă confruntați cu această problemă, introduceți cablul USB direct în portul USB al computerului.

#### Hub-ul USB este identificat corect?

Asigurați-vă că hub-ul USB este identificat corect de computer. Dacă calculatorul detectează corect hub-ul USB, deconectați toate hub-urile USB de la computer și conectați imprimanta direct la portul USB al computerului. Contactați producătorul hub-ului USB referitor la funcționarea acestuia.

## Nu puteți tipări în mediul de rețea

Setările de rețea sunt corecte?

Contactați administratorul de rețea pentru setările de rețea.

#### Conectați imprimanta direct la computer folosind un cablu USB, apoi încercați să tipăriți.

Dacă puteți tipări via USB, există o problemă cu parametrii rețelei. Contactați administratorul de sistem sau consultați manualul pentru sistemul rețelei. Dacă nu puteți tipări prin intermediul USB, consultați secțiunea aferentă din Ghidul utilizatorului.

#### Conexiunea la rețea este instabilă?

Opriți routerul, așteptați aproximativ 10 secunde, apoi reporniți-l.

#### Utilizați o conexiune LAN prin cablu cu un dispozitiv care acceptă IEEE802.3az (Power Saving Ethernet)?

Când utilizați o conexiune LAN prin cablu cu un dispozitiv care acceptă IEEE802.3az (Energy Efficient Ethernet, Power Saving Ethernet), conexiunea poate deveni instabilă, poate fi deconectată sau viteza de comunicare poate fi lentă.

Urmați pașii de mai jos pentru a dezactiva IEEE802.3az pe imprimantă înainte de a vă conecta.

#### Proceduri de configurare

Deconectați cablurile LAN de la computer și de la imprimantă.

- Dezactivați IEEE802.3az dacă este activat pe computer.
- Conectați computerul și imprimanta direct cu un cablu LAN.
- - Pe computer, porniți Web Config.

Deschideți un browser web și apoi introduceți adresa IP a imprimantei.

Conectați-vă ca administrator.

Consultați *Ghidul administratorului* (manual online) pentru mai multe informații despre conectare.

- Selectați fila Network Settings Wired LAN.
- 8

7

Setați IEEE 802.3az la Off.

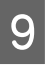

Faceți clic pe Next.

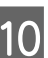

Efectuați clic pe Settings.

Deconectați cablul LAN care conectează direct computerul și imprimanta.

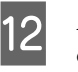

Activați IEEE802.3az pe computer dacă l-ați dezactivat la pasul 2.

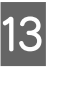

Conectați cablurile LAN pe care le-ați deconectat la pasul 1 la computer și imprimantă.

Dacă această problemă continuă să apară după ce ați urmat pașii de mai sus, este posibil să fie cauzată de un alt dispozitiv decât imprimanta.

### Imprimanta prezintă o eroare

Vizualizați mesajul afișat pe panoul de control.

∠ℑ "Dacă este afişat un mesaj" la pagina 148

## Imprimanta se oprește din tipărire

Starea actuală a imprimantei arată Paused (Pauză)? (Windows)

> Dacă opriți tipărirea sau dacă imprimanta se oprește din tipărire din cauza unei erori, coada de tipărire intră în starea **Pause (Pauză)**. Tipărirea nu poate fi efectuată în această stare.

> Faceți dublu clic pe pictograma imprimantei din folderul **Devices and Printers (Dispozitive și imprimante), Printers (Imprimante)** sau **Printers and Faxes (Imprimante și faxuri)**; dacă tipărirea este întreruptă temporar, deschideți meniul **Printer (Imprimantă)** și debifați caseta de validare **Pause (Pauză)**.

## Starea actuală a imprimantei arată Paused (Pauză)? (Mac)

Deschideți fereastra de stare a imprimantei și verificați dacă imprimarea este întreruptă temporar.

(1) Selectați System Preferences (Preferințe sistem) - Printers & Scanners (Imprimante și scanere) (sau Print & Fax (Tipărire și fax)) - Open Print Queue (Deschide coadă de tipărire) în meniul Apple.

(2) Faceți dublu clic pe pictograma oricărei imprimante care este **Paused (Pauză)**.

(3) Faceți clic pe Resume Printer (Reluare tipărire).

### Problema dumneavoastră nu este listată aici

#### Stabiliți dacă problema este cauzată de driverul imprimantei sau de aplicație. (Windows)

Efectuați o tipărire de test din driverul imprimantei astfel încât să puteți stabili dacă este corectă conexiunea între imprimantă și computer și dacă setările parametrilor pentru driverul imprimantei sunt corecte.

(1) Asigurați-vă că imprimanta este pornită și că se află în starea "gata" și introduceți o hârtie format A4 sau mai mare.

(2) Deschideți folderul **Devices and Printers (Dispozitive și imprimante)**, **Printers (Imprimante)** sau **Printers and Faxes (Imprimante și faxuri)**.

(3) Efectuați clic cu butonul drept al mouse-ului pe pictograma imprimantei și selectați **Properties** (**Proprietăți**).

(4) În fereastra de dialog Properties (Proprietăți), selectați fila **General (Generalități)** și faceți clic pe **Print Test Page (Tipărire pagină de testare)**.

După puțin timp, imprimanta începe să tipărească o pagină de testare.

- Dacă pagina de testare este tipărită corect, conexiunea între imprimantă și computer este corectă. Treceți la secțiunea următoare.
- Dacă pagina de test nu este tipărită corect, verificați din nou elementele de mai sus.
   "Tipărirea nu poate fi efectuată (deoarece imprimanta nu funcționează)" la pagina 151

"Versiunea driverului" indicată pe pagina de test este versiunea driverului intern Windows. Aceasta diferă de versiunea driverului de imprimantă Epson pe care l-ați instalat.

## Imprimanta face zgomot ca și cum ar tipări, dar nu se tipărește nimic

## Capul de tipărire se mișcă dar nu se tipărește nimic

#### Verificați dacă imprimanta funcționează.

Tipăriți un model de verificare a duzelor. Având în vedere că modelul de verificare a duzelor poate fi tipărit fără o conexiune la un computer, puteți verifica operațiile și starea de tipărire a imprimantei.

🔊 "Verif. duză cap tipărire" la pagina 134

Consultați secțiunea următoare dacă modelul de verificare a duzelor nu este tipărit corect.

## Modelul de verificare a duzelor nu este tipărit corect

#### Efectuați curățarea capului.

Duzele ar putea fi înfundate. Tipăriți din nou un model de verificare a duzelor după ce ați efectuat curățarea capului.

د المعنى "Curățare cap" la pagina 136

#### Imprimanta nu a fost utilizată o perioadă lungă de timp?

Dacă imprimanta nu a fost utilizată o perioadă lungă de timp, duzele ar putea fi uscate și înfundate.

Efectuați curățarea capului de imprimare.

∠ ¬ "Verif. duză cap tipărire" la pagina 134

## Efectuați curățarea capului de imprimare.

د الله التحقيق (Curățare cap″ la pagina 136) ع التحقيق (Curățare cap″ la pagina 136) ع التحقيق (Curățare cap

## Rezultatele tipăririi nu arată conform așteptărilor

## Calitatea tipăririi este slabă, neuniformă, prea deschisă sau prea închisă

#### Duzele capului de tipărire sunt înfundate?

Dacă duzele sunt înfundate, unele dintre acestea nu furnizează cerneală, iar calitatea tipăririi scade. Tipăriți un model de verificare a duzelor.

∠ ? "Verif. duză cap tipărire" la pagina 134

#### A fost efectuată Print Head Alignment?

La tipărirea bidirecțională, capul de tipărire tipărește mișcându-se spre stânga și dreapta. În cazul în care capul de tipărire este aliniat greșit, liniile drepte pot fi, de asemenea, tipărite cu o aliniere greșită. Dacă liniile verticale sunt aliniate greșit la tipărirea bidirecțională, efectuați Print Head Alignment.

Aliniere cap imprimare" la pagina 138

#### Utilizați un cartuș de cerneală Epson original?

Această imprimantă a fost proiectată pentru a fi utilizată cu cartușe de cerneală Epson. Dacă utilizați cartușe de cerneală non-Epson, documentele tipărite pot avea un aspect șters sau culoarea imaginii tipărite poate fi modificată, deoarece nivelul de cerneală rămasă nu este detectat corect. Asigurați-vă că folosiți un cartuș de cerneală corespunzător.

#### Utilizați cartușe de cernealăvechi?

Calitatea tipăririi scade când se utilizează cartușe de cerneală vechi. Înlocuiți cartușele de cerneală vechi cu altele noi. Vă recomandăm să utilizați toată cerneala din cartușul de cerneală înainte de data de expirare tipărită pe ambalaj (în termen de un an de la instalare).

#### Au fost agitate cartuşele de cerneală?

Cartușele de cerneală pentru această imprimantă conțin cerneală pigmentată. Agitați bine cartușele înainte de a le instala în imprimantă.

#### Setarea Media Type (Tip media) este corectă?

Calitatea tipăririi poate fi afectată dacă setările media din driverul imprimantei/de pe imprimantă și hârtia existentă nu se potrivesc. Asigurați-vă că setarea pentru tipul de suport corespunde cu hârtia încărcată în imprimantă.

#### Ați selectat un mod de calitate inferior (precum Speed (Viteză)) pentru Calitatea tipăririi?

Dacă opțiunile selectate pentru **Print Quality > Advanced Settings** au prioritatea pusă pe viteză, calitatea va fi sacrificată în favoarea vitezei de tipărire iar astfel, calitatea tipăririi poate scădea. Pentru îmbunătățirea calității de tipărire selectați opțiunile **Level**, care oferă prioritate calității.

#### Ați activat gestiunea culorilor?

Activați gestiunea culorilor.

∠ 3 "Tipărire cu gestiunea culorilor" la pagina 107

#### Comparați rezultatele tipăririi cu imaginea de pe monitorul de afișare?

Deoarece monitoarele și imprimantele produc culorile în moduri diferite, culorile tipărite nu corespund întotdeauna perfect cu culorile de pe ecran.

#### Ați deschis capacul imprimantei în timpul tipăririi?

În cazul în care capacul imprimantei este deschis în timpul tipăririi, capul de tipărire se oprește brusc, generând un caracter neuniform al culorilor. Nu deschideți capacul imprimantei în timpul tipăririi.

#### Este Ink is low. afişat pe panoul de control?

Calitatea tipăririi ar putea scădea dacă nivelul de cerneală este scăzut. Vă recomandăm să înlocuiți cartușul de cerneală cu unul nou. Dacă există diferențe de culoare după înlocuirea cartușului de cerneală, încercați să efectuați operația de curățare a capului de câteva ori.

#### Folosiți imprimanta la temperatura normală a camerei?

Atunci când folosiți suportul media special Epson în afara condițiilor normale de temperatură (temperatură: 15 până la 25°C (59 până la 77°F), umiditate: 40 până la 60%), pot apărea pete sau culori neuniforme pe marginile de sus, de jos, din stânga și din dreapta ale hârtiei. Verificați mediul de lucru.

#### Încercați să tăiați 80 mm (3,15 inci) de pe marginea anterioară a rolei de hârtie înainte de utilizare.

Deoarece capătul rolei de hârtie este expus cu uşurință la aerul din exterior, hârtia se poate deteriora, în funcție de temperatura și de umiditatea din mediul dvs. Încercați să tăiați partea care a fost expusă la aerul din exterior.

#### Încercați să folosiți setarea Paper Edge Quality.

Dacă apar pete sau culori neuniforme pe marginile de sus, de jos, din stânga și din dreapta ale hârtiei, setarea **Paper Edge Quality** din driverul imprimantei ar putea reduce aceste probleme.

Consultați secțiunea Ajutor a driverului imprimantei pentru mai multe detalii.

#### Se generează electricitate statică prin frecarea hârtiei în timpul alimentării hârtiei?

Electricitatea statică poate cauza nealinierea hârtiei în timpul alimentării, ceea ce poate duce la scăderea calității tipăririi.

Selectați 📃 (Menu) - Paper Setting - Roll Paper -Advanced Paper Settings - Paper Feed Amount Adjustment - Quality First.

#### Tipăriți la High Speed (Rapid) pe hârtie disponibilă în comerț?

Dacă ați selectat Custom Paper din **Paper Type** și culorile sunt neuniforme pe materialele tipărite, în-cercați următoarele.

- Dacă nu ați înregistrat setările pentru hârtia disponibilă în comerț Consultați secțiunea următoare pentru înregistrarea setărilor.
   "Înainte de tipărirea pe hârtie disponibilă comercial" la pagina 187
- Dacă ați înregistrat setările pentru hârtia disponibilă în comerţ
   Efectuaţi tipărirea unidirecţională. Urmaţi paşii de mai jos pentru a de-selecta caseta de validare pentru High Speed (Rapid) din driverul de imprimantă.
   Windows: pe ecranul Printer Settings, selectaţi Advanced Settings din Print Quality.
   Mac: selectaţi Print Settings (Setări imprimare) din listă şi apoi selectaţi fila Advanced Color Settings (Setări de culoare avansate).

## Culoarea nu este exact aceeași ca la altă imprimantă

Culorile variază în funcție de tipul de imprimantă, datorită caracteristicilor fiecărei imprimante.

> Deoarece cernelurile, driverele de imprimantă și profilurile de imprimantă sunt dezvoltate separat pentru fiecare model de imprimantă, culorile tipărite de alte modele de imprimantă nu sunt exact la fel.

Aveți posibilitatea de a obține culori similare prin aceeași metodă de reglare a culorilor sau prin aceleași setări gamma, prin intermediul driverului imprimantei.

∠ Tipărire cu gestiunea culorilor la pagina 107

Pentru a potrivi culoarea cu exactitate, utilizați dispozitivul de măsurare a culorilor pentru a efectua gestionarea culorilor.

## Sunt îngrijorat de colorarea diferită și/sau neuniformă la marginea anterioară a hârtiei.

Calitatea tipăririi depinde de factori multipli precum calitatea hârtiei și mediul de tipărire.

Marginea de la capătul hârtiei poate fi mică sau culorile pot fi neuniforme sau diferite.

Tipăriți o margine mai mare la capătul hârtiei.

∠ Paper Setting" la pagina 115

În Quality Options (Opțiuni calitate) din driverul imprimantei, setați Paper Edge Quality la Add Top Margin sau selectați Optimize Media Edge Print Quality.

> Add Top Margin tipărește totul în modul cu două capete de tipărire, așadar tipărește la aceeași viteză normală de tipărire, dar marginea capătului hârtiei este mai mare decât de obicei.

Deoarece **Optimize Media Edge Print Quality** tipărește totul utilizând modul cu un singur cap de tipărire, viteza de tipărire este mai mică decât de obicei.

## Rezultatul tipăririi nu este corect poziționat pe suport

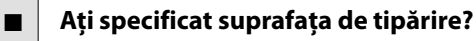

Verificați suprafața de tipărire în setările parametrilor aplicației și imprimantei.

■ Este selectată opțiunea corectă pentru Page Size (Format pagină)?

Dacă opțiunea selectată pentru **Roll Paper Width** (Lățime rolă hârtie) sau **Paper Size (Format hâr**tie) din driverul de imprimantă nu corespunde cu hârtia încărcată în imprimantă, este posibil ca exemplarul tipărit să nu fie în poziție corectă sau ca unele date să fie tipărite în afara hârtiei. În acest caz, verificați parametrii de tipărire.

#### ■ Hârtia este înclinată?

Dacă **Off** este selectat pentru **Detect Paper Meandering** din meniul Printer Settings tipărirea va continua chiar dacă hârtia este înclinată, rezultând astfel date tipărite în afara hârtiei. Selectați **ON** pentru **Detect Paper Meandering** în meniul Printer Settings.

☐ "General Settings" la pagina 122

#### Datele de tipărire se încadrează în lățimea hârtiei?

Deși în condiții normale tipărirea se oprește dacă imaginea tipărită este mai lată decât hârtia, imprimanta ar putea tipări în afara limitelor hârtiei când opțiunea **Off** este selectată pentru **Paper Size Check** din meniul Printer Settings. Modificați setarea la **ON**.

∠ Paper Setting" la pagina 115

#### Valorile setate pentru Top Margin/Bottom Margin sunt prea mici?

Dacă valorile setate pentru **Top Margin/Bottom Margin** în meniul Paper sunt mai late decât marginile setate în aplicație, se va acorda prioritate valorilor selectate pentru **Top Margin/Bottom Margin**. De exemplu, dacă în meniul Paper al imprimantei pentru marginile stânga și dreapta s-a selectat valoarea de 15 mm și tipăriți date create într-o aplicație care este setată să umple dimensiunea hârtiei, cei 15 mm din partea stângă și dreaptă a paginii nu vor fi tipăriți.

∠ 3 "Zona care poate fi tipărită" la pagina 65

#### Folosiți un RIP de la o altă companie?

Când utilizați un RIP de la o altă companie, se aplică valoarea Paper Feed Adjust setată în meniul RIP și din panoul de comandă, ceea ce poate cauza o schimbare a poziției de tipărire.

Când opțiunea (Menu) - General Settings -System Administration - Security Settings - Paper Feed Adjustment Mode - RIP Priority este setată la On, informațiile RIP au prioritate pentru Paper Feed Adjust. După efectuarea acestei setări, reajustarea valorii Paper Feed Adjust pentru RIP poate îmbunătăți nealinierile ale poziției de tipărire.

∠ General Settings" la pagina 122

#### Tipăriți mai multe pagini?

În cazul în care calitatea imaginii scade la tipărirea mai multor pagini, efectuați următoarele două setări pe panoul de comandă.

- Selectați (Menu) General Settings -Printer Settings - Paper Source Settings -Roll Paper Setup - Cut Settings - Quick Cut -Off.

Viteza de tipărire va fi acum mai mică decât de obicei din cauza operațiunilor de Paper Feed Amount Adjustment între pagini.

## Liniile verticale sunt aliniate greșit

#### Capul de imprimare este aliniat incorect? (pentru tipărirea bidirecțională)

La tipărirea bidirecțională, capul de tipărire tipărește mișcându-se spre stânga și dreapta. În cazul în care capul de tipărire este aliniat greșit, liniile drepte pot fi, de asemenea, tipărite cu o aliniere greșită. Dacă liniile verticale sunt aliniate greșit la tipărirea bidirecțională, efectuați Print Head Alignment.

∠ Aliniere cap imprimare" la pagina 138

△ Paper Setting" la pagina 115

#### Tipăriți folosind un suport media special Epson original, după efectuarea Print Head Alignment pentru hârtie disponibilă din comerţ?

Dacă grosimea hârtiei nu este setată corect atunci când folosiți Custom Paper Setting cu hârtie disponibilă din comerț, Print Head Alignment este posibil să nu fie efectuată corect și pot apărea probleme atunci când tipăriți pe un suport media special Epson. Efectuați **Restore Default Settings** în **Print Head Alignment** din meniul Maintenance.

△ ? ",Paper Setting" la pagina 115

## Suprafața tipărită este uzată sau murdărită

#### Hârtia este prea groasă sau prea subțire?

Asigurați-vă că specificațiile hârtiei sunt compatibile cu imprimanta.

#### Suporturi compatibile" la pagina 173

Pentru informații despre tipurile de suport și setările corespunzătoare ale parametrilor pentru tipărirea pe hârtie fabricată de alți producători sau despre utilizarea programului (RIP), consultați manualul livrat cu hârtia sau contactați distribuitorul hârtiei sau producătorul programului RIP.

#### Hârtia este cutată sau îndoită?

Nu folosiți hârtie veche sau hârtie cutată. Folosiți întotdeauna hârtie nouă.

#### Hârtia este şifonată sau ondulată?

Dacă hârtie devine ondulată sau îndoită din cauza modificărilor de temperatură și umiditate, aceasta se poate uza.

Verificați următoarele aspecte.

- **l** Încărcați hârtia chiar înainte de tipărire.
- Nu folosiți hârtie ondulată sau încrețită. Pentru rola de hârtie, tăiați părțile ondulate sau încrețite și apoi încărcați hârtia din nou. Pentru foile tăiate, utilizați hârtie nouă.

#### Capul de tipărire tocește suprafața tipărită?

Dacă suprafața tipăribilă a hârtiei este uzată, setați Platen Gap Offset în **General Settings** la o valoare mai largă.

Atunci când folosiți hârtie disponibilă din comerț ca hârtie personalizabilă, încercați să modificați Custom Paper Setting în General Settings sau Platen Gap în Paper Setting şa o setare mai largă (o setare cu o valoare mai mare). Dacă rezultatele tipăririi nu se îmbunătățesc, încercați să modificați **Paper Eject Roller** sau **Paper Eject Roller** din **General Settings** la **Use** în **Custom Paper Setting**. Totuși, atunci când utilizați hârtie lucioasă, setarea **Paper Eject Roller** la **Use** poate deteriora suprafața de tipărire.

- ∠ Paper Setting" la pagina 115
- △ General Settings" la pagina 122

#### Capul de tipărire tocește marginea hârtiei?

Pentru opțiunea (Menu) - Paper Setting - Roll Paper - Advanced Paper Settings - Top Margin, setați la 45 mm, iar pentru Bottom Margin, setați la 15 mm.

△ Paper Setting" la pagina 115

#### Capul de tipărire lasă urme pe marginea hârtiei?

În funcție de hârtie, precum și de condițiile de mediu în timpul tipăririi, condițiile de depozitare și conținutul datelor tipărite, marginea hârtiei poate prezenta urme după tipărire.

Creați date cu o margine mai largă în partea de jos.

Dacă problema continuă să apară, selectați **Paper** Edge Quality din driverul imprimantei înainte de a tipări.

#### Capul de tipărire lasă urme pe marginea din dreapta sau stânga a hârtiei?

În funcție de hârtie, precum și de condițiile de mediu în timpul tipăririi, condițiile de depozitare și conținutul datelor tipărite, marginile din dreapta sau stânga pot prezenta urme după tipărire.

Creați date cu o margine mai largă în partea stângă sau dreaptă.

Dacă problema continuă să apară, rotiți datele cu 90 de grade în driverul imprimantei sau în software-ul utilizat și apoi tipăriți.

#### Când tipăriți mai multe pagini, este setată Auto Cut — No Cut?

Dacă tipăriți continuu fără a tăia hârtia pentru fiecare pagină, paginile se pot freca una de alta determinând apariția uzurii. Setați **Margin Between Pages** la **65 mm** în Custom Paper Setting.

∠ General Settings" la pagina 122

#### Trebuie curățat interiorul imprimantei?

Rolele de presiune ar putea necesita curățare. Curățați rolele prin alimentarea și evacuarea hârtiei.

27 "Curățarea interiorului" la pagina 144

#### **Rezolvarea problemelor**

#### Încercați să curățați zona din jurul capului de tipărire.

Dacă suprafața de tipărire este murdară chiar și după luarea măsurilor descrise înainte acestui punct, consultați următoarele pentru a curăța zona din jurul capului de tipărire, capacele și ștergătoarele.

∠ Curățarea în jurul capului de tipărire și al capacelor" la pagina 159

## Curățarea în jurul capului de tipărire și al capacelor

Dacă înfundarea capului de tipărire nu poate fi rezolvată folosind curățarea automată, curățați capul de tipărire și zona din jurul capacelor.

#### Important:

- Nu atingeți nicio componentă sau placă de circuit în afara celor pe care trebuie să le curățați. Această acțiune poate determina defecțiunea imprimantei sau scăderea calității tipăririi.
- Utilizați întotdeauna bețișoare de curățare noi. Reutilizarea unui bețișor de curățare care a mai fost folosit poate de fapt să depună praf pe imprimantă.
- Nu atingeți vârfurile bețișoarelor de curățat. Sebumul s-ar putea lipi de ele reducând efectul de curățare.
- Atingeți un obiect metalic înainte de a începe operația pentru a descărca electricitatea statică.
- Nu ștergeți capacele cu un solvent organic precum alcoolul. Această acțiune ar putea determina deteriorarea capului de imprimare.
- Nu mutați capul de imprimare cu mâna. Dacă nu respectați această instrucțiune, puteți deteriora imprimanta.
- Dacă este încărcată hârtie în imprimantă, vă recomandăm să o scoateți înainte de a începe munca de curățare.

Apăsați 🗐 de pe ecran, apoi selectați Cleaning the Maintenance Parts - Wiping the Print Head sau Wiping around the Cap.

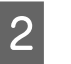

Apăsați pe **Start — How To...** pentru a vizualiza procedura.

Urmați instrucțiunile de pe ecran pentru a continua.

Puteți viziona un videoclip cu procedura de curățare pe YouTube.

#### ∠ Epson Video Manuals

Dacă subtitrările nu sunt afișate atunci când redați materialul video, executați clic pe pictograma de subtitrări indicată în imaginea de mai jos.

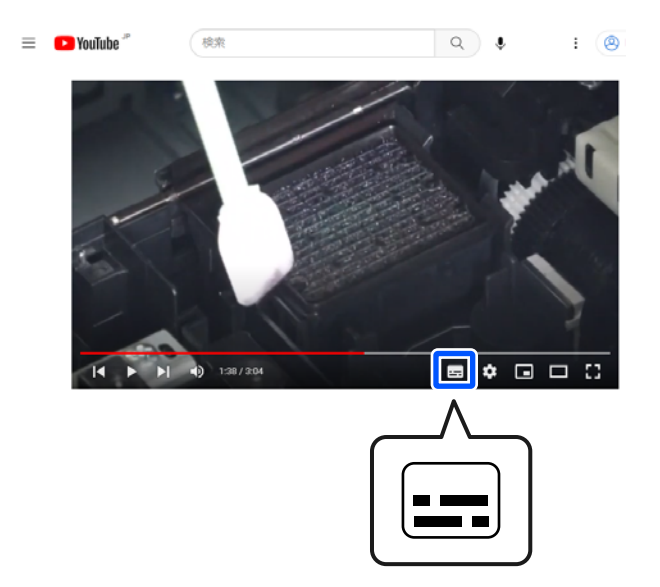

### Hârtia are cute

#### Folosiți imprimanta la temperatura normală a camerei?

Suporturile speciale Epson trebuie utilizate la temperatura normală a camerei (temperatură: 15 până la 25°C (59 până la 77°F), umiditate: 40 până la 60%). Pentru informații despre hârtie, precum hârtia subțire de la alți producători, care necesită manipulare specială, consultați manualul livrat cu hârtia.

#### La utilizarea suporturilor speciale non-Epson, ați efectuat configurările de hârtie?

Când utilizați suporturi speciale non-Epson, configurați caracteristicile hârtiei (hârtie personalizată) înainte de tipărire.

∠ Când tipul de hârtie nu este afișat pe panoul de comandă sau în driverul imprimantei" la pagina 45

#### Tipăriți imagini care folosesc multă cerneală?

În funcție de imagine și de modul de tipărire, poate apărea șifonarea.

Selectați (Menu) - Paper Setting - Roll Paper -Advanced Paper Settings - Lateral Feed Adjustment - Off.

▲ "Paper Setting" la pagina 115

## Documentele tipărite sunt șifonate

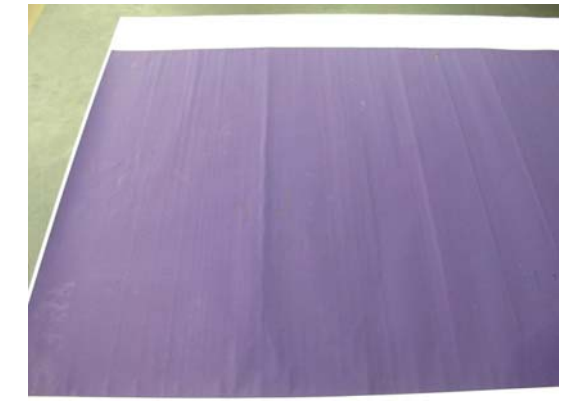

#### Uscați hârtia după tipărire.

Uscarea hârtiei după tipărire poate duce la reducerea șifonării hârtiei.

Derularea hârtiei și întinderea acesteia pot de asemenea atenua șifonarea hârtiei.

#### Scădeți densitatea cernelii utilizate în timpul tipăririi.

Hârtia se poate șifona atunci când tipăriți utilizând cerneală cu densitate mare. Reduceți densitatea cernelii în Paper Configuration (Configurare hârtie) din driver.

#### Scădeți rezoluția utilizată în timpul tipăririi.

Hârtia se poate șifona atunci când tipăriți la o rezoluție ridicată. Scădeți rezoluția în "Print Quality (Calitate tipărire)" aferentă driverului.

### Hârtia tipărită este murdară pe verso

#### Setați On pentru Paper Size Check în meniul Settings

Deși, în mod normal, tipărirea se oprește dacă imaginea tipărită este mai lată decât hârtia, când opțiunea **Off** este selectată pentru **Paper Size Check** în meniul Printer Settings, imprimanta poate tipări în afara limitelor hârtiei și, astfel, cerneala pătrunde în interiorul imprimantei. Acest fapt poate fi prevenit prin modificarea setării la **On**.

Setările modificare sunt aplicate când încărcați din nou hârtia.

∠ Paper Setting" la pagina 115

#### Cerneala este uscată pe suprafaţa tipărită?

În funcție de densitatea tipăririi și de tipul de hârtie, este posibil să fie necesar un numit timp pentru uscarea cernelii. Nu stivuiți hârtia până când suprafața tipărită nu s-a uscat.

De asemenea, puteți să modificați timpul de uscare pe panoul de comandă. Dacă cerneala nu este uscată, măriți timpul de uscare.

△ ? ",Paper Setting" la pagina 115

#### Placa de presare trebuie curățată?

Curățați placa.

∠ Curățarea platanului" la pagina 144

În cazul în care curățarea plăcii nu rezolvă problema și spatele hârtiei se murdărește din nou, înlocuiți tampoanele pentru tipărirea fără margini.

"Înlocuirea suporturilor pentru tipărirea fără margini" la pagina 146

### Este furnizată prea multă cerneală

#### Setarea Media Type (Tip media) este corectă?

Asigurați-vă că setările **Media Type (Tip media)** ale driverului imprimantei se potrivesc cu tipul de hârtie folosit. Cantitatea de cerneală care urmează să fie furnizată este controlată în funcție de tipul de suport media. Dacă setările parametrilor nu coincid cu hârtia încărcată, este posibil să fie furnizată prea multă cerneală.

## Setarea pentru Color Density (Densitate culoare) este corectă?

Reduceți densitatea cernelii în caseta de dialog **Paper Configuration (Configurare hârtie)** a driverului de imprimantă. Este posibil ca imprimanta să tipărească cu prea multă cerneală pentru anumite tipuri de hârtie. Pentru mai multe detalii privind caseta de dialog Paper Configuration (Configurare hârtie), consultați secțiunea de ajutor a driverului imprimantei.

#### Tipăriți pe hârtie de calc (tracing paper)?

Dacă este folosită prea multă cerneală când tipăriți pe hârtie de calc în **Black (Negru)**, este posibil să obțineți rezultate mai bune alegând o densitate mai redusă de tipărire în caseta de dialog **Paper Configuration (Configurare hârtie)** din driverul imprimantei.

## La tipărirea fără margini apar margini

Setările pentru datele de tipărire ale aplicației sunt corecte?

> Asigurați-vă că setările parametrilor pentru hârtie aplicației sunt corecte, la fel și setările parametrilor în driverul imprimantei.

🕼 "Setarea hârtiei încărcate" la pagina 40

#### Setările pentru hârtie sunt corecte?

Asigurați-vă că setările pentru hârtia din imprimantă corespund cu hârtia pe care o utilizați.

#### Ați modificat gradul de mărire?

Reglați gradul de mărire pentru tipărirea fără margini. Este posibilă apariția marginilor dacă setați factorul de mărire la **Standard**.

🕼 "Setarea hârtiei încărcate" la pagina 40

#### Hârtia este depozitată corect?

Hârtia se poate dilata sau contracta dacă nu este depozitată corect, astfel încât vor apărea margini chiar dacă este setată tipărirea fără margini. Consultați manualul livrat cu hârtia pentru mai multe informații despre metoda de depozitare.

#### Utilizați hârtie care este compatibilă cu tipărirea fără margini?

Hârtia care nu este compatibilă cu tipărirea fără margini se poate dilata sau contracta în timpul tipăririi, astfel încât vor apărea margini chiar dacă este setată tipărirea fără margini. Vă recomandăm să utilizați hârtie compatibilă cu tipărirea fără margini.

#### Încercați să ajustați dispozitivul de tăiere.

Când există margini în părțile superioară și inferioară ale rolei de hârtie în timpul efectuării tipăririi fără margini, încercați să efectuați **Adjust Cut Position** din General Settings. Aceasta poate reduce marginile.

∠ 3 "Maintenance" la pagina 131

## Când apar linii orizontale sau culorile sunt greșite

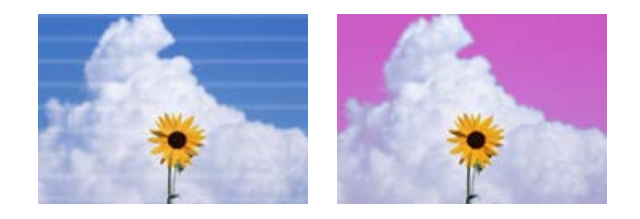

Efectuați următoarea secvență până când problemele din rezultatele tipăririi s-au îmbunătățit.

#### 1. Efectuați Print Head Cleaning

Există două tipuri de Print Head Cleaning disponibile; Print Head Cleaning și Power Cleaning.

Mai întâi, efectuați **Print Head Cleaning**. Dacă duzele sunt încă înfundate, efectuați **Power Cleaning**.

🕼 "Verif. duză cap tipărire" la pagina 134

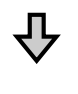

Dacă rezultatele tipăririi nu se îmbunătățesc chiar și după efectuarea Print Head Cleaning de trei ori

#### 2. Curățați în jurul capului de tipărire și al capacelor

Curățați cu ajutorul bățului de curățare.

Puteți viziona un videoclip al procedurii de curățare pe YouTube.

∠ Epson Video Manuals

Dacă tot nu se îmbunătățește calitatea tipăririi, contactați distribuitorul sau asistența Epson.

## Probleme la alimentare sau evacuare

### Încărcarea sau evacuarea hârtiei este imposibilă

| Hârtia este încărcată în poziția corectă?                                                               |
|----------------------------------------------------------------------------------------------------|
| Pentru informații despre pozițiile corecte de încărca-<br>re a hârtiei, consultați secțiunea următoare. |
| ব্বে "Încărcarea și îndepărtarea rolei de hârtie" la pa-<br>gina 38                                     |
| ব্বে "Încărcarea și scoaterea colilor tăiate/cartonului<br>pentru poster" la pagina 39                  |
| Dacă hârția este încărcată corect, verificați starea                                                    |

Dacă hârtia este încărcată corect, verificați starea hârtiei pe care o utilizați.

#### Hârtia este încărcată în direcția corectă?

Încărcați vertical colile tăiate și cartonul pentru afișe. Dacă foile nu sunt încărcate în direcția corectă, hârtia poate să nu fie recunoscută și apare o eroare.

"Încărcarea și scoaterea colilor tăiate/cartonului pentru poster" la pagina 39

#### Hârtia este cutată sau îndoită?

Nu folosiți hârtie veche sau hârtie cutată. Folosiți întotdeauna hârtie nouă.

#### Hârtia este umedă?

Nu folosiți hârtie care este umedă. De asemenea, suporturile speciale Epson trebuie păstrate în pungă până când doriți să le utilizați. Dacă este lăsată afară o perioadă de timp îndelungată, hârtia se șifonează și se umezește, astfel încât nu poate fi încărcată corespunzător.

#### Hârtia este şifonată sau ondulată?

Dacă modificările de temperatură și umiditate duc la ondularea sau încrețirea hârtiei, imprimanta nu va putea recunoaște formatul hârtiei în mod corect.

Verificați următoarele aspecte.

- lîncărcați hârtia chiar înainte de tipărire.
- Nu folosiți hârtie ondulată sau încrețită. Pentru rola de hârtie, tăiați părțile ondulate sau încrețite și apoi încărcați hârtia din nou. Pentru foile tăiate, utilizați hârtie nouă.

#### Hârtia este prea groasă sau prea subțire?

Asigurați-vă că specificațiile hârtiei sunt compatibile cu imprimanta. Pentru informații despre tipurile de suport și setările corespunzătoare ale parametrilor pentru tipărirea pe hârtie fabricată de alți producători sau despre utilizarea programului (RIP), consultați manualul livrat cu hârtia sau contactați distribuitorul hârtiei sau producătorul programului RIP.

#### Folosiți imprimanta la temperatura normală a camerei?

Suporturile speciale Epson trebuie utilizate la temperatura normală a camerei (temperatură: 15 până la 25°C (59 până la 77°F), umiditate: 40 până la 60%).

#### Hârtia este blocată în imprimantă?

Deschideți capacul imprimantei și verificați dacă există blocaje de hârtie sau obiecte străine în imprimantă. Dacă hârtia este blocată, efectuați (Menu) - **Maintenance - Remove Paper**.

#### Aspirația hârtiei este prea puternică?

Dacă aveți în continuare probleme cu hârtia evacuată, încercați să diminuați puterea de aspirație a hârtiei (puterea de aspirație necesară pentru a menține hârtia pe calea de alimentare a hârtiei).

△ Paper Setting" la pagina 115

#### Ați încărcat hârtie pre-tipărită, de exemplu, un certificat de premiere?

Dacă **Paper Size Check** este setată la **ON**, citirea poate eșua atunci când încărcați hârtie pre-tipărită. Setați **Paper Size Check** la **Off**. Setarea implicită este **ON**.

Setările modificare sunt aplicate când încărcați din nou hârtia.

△ General Settings" la pagina 122

#### Utilizați hârtie care se ondulează ușor?

Când utilizați hârtie care se ondulează ușor, asigurați-vă că vă aflați într-un mediu cu o temperatură de 23°C (73°F) sau mai mare.

## Rola de hârtie este instalată corect pe adaptorul de bază?

Alimentarea nu va fi efectuată corect dacă rola de hârtie nu este instalată corect pe adaptorul de miez.

Rolele de hârtie nu pot fi instalate corect dacă există particule de hârtie lipite de adaptorul de miez. Curățați adaptorul de bază dacă există particule de hârtie lipite de acesta.

Particule de hârtie lipite de adaptor

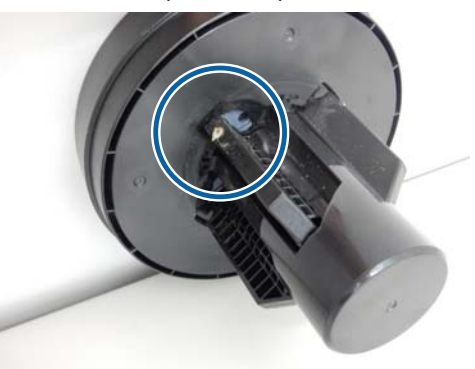

#### Adaptor curățat

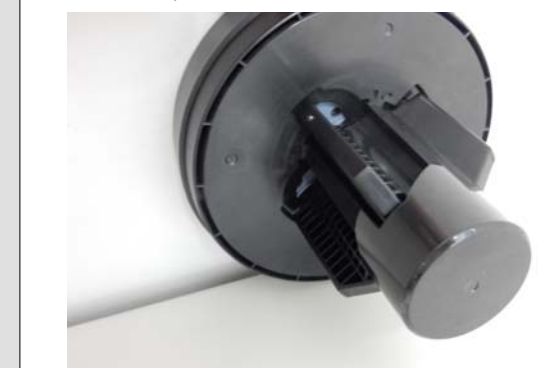

## Hârtia nu se colectează în coșul de este șifonată/îndoită când se folosește coșul

Lucrarea de tipărire necesită multă cerneală, sau umiditatea în mediul de muncă este crescută?

> În funcție de lucrare și de mediul de lucru, hârtia poate să nu fie colectată în coșul de hârtie. Luați măsurile următoare după cum este necesar.

- Hârtia nu se colectează în coşul de hârtie: cu mâna presați uşor hârtia în coşul de hârtie, pe măsură ce este evacuată din imprimantă.
- Hârtia se pliază după tăierea automată: selectați tăierea manuală și prindeți-o cu ambele mâini după tăiere.
- Hârtia formează cute şi nu se colectează bine în coşul de hârtie: reluaţi tipărirea după închiderea coşului de hârtie. Înainte ca hârtia evacuată din imprimantă să cadă pe podea, ţineţi-o cu ambele mâini aproape de ghidajele de evacuare a hârtiei şi continuaţi susţinerea hârtiei până când tipărirea s-a finalizat.

## Rola de hârtie se desprinde de miezul rolei în timpul tipăririi

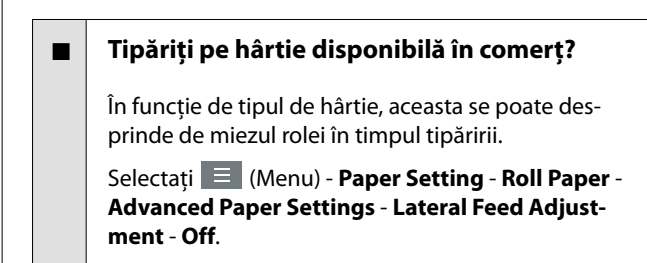

## Blocaje de hârtie

Verificați afișajul de erori de pe panoul de comandă și apoi eliminați hârtia în conformitate cu procedura afișată.

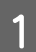

Apăsați pe **See Description** pe ecranul din panoul de comandă pentru a vedea procedura.

Urmați instrucțiunile de pe ecran pentru a efectua procedura.

| Paper Jam                |      |  |
|--------------------------|------|--|
| Remove the jammed paper. |      |  |
| See Description          | Done |  |

#### Important:

- Înainte de reîncărcarea rolei de hârtie, tăiați muchia drept pe orizontală. Tăiați orice porțiuni ondulate sau încrețite. Dacă există o problemă la muchie, calitatea tipăririi poate scădea și pot apărea blocaje de hârtie.
- Nu atingeți niciunul dintre cablurile din jurul capului de imprimare. Dacă nu respectați această instrucțiune, puteți deteriora imprimanta.
- Nu atingeți capul de imprimare decât atunci când eliminați blocajele de hârtie. Prin atingere, electricitatea statică poate cauza funcționarea defectuoasă a capului de imprimare.

## Altele

## Ecranul panoului de control se stinge continuu

#### Imprimanta este în modul repaus?

Se iese din modul repaus dacă se primește o lucrare de tipărire sau se apasă pe butonul (<sup>1</sup>) de la panoul de control. Puteți modifica ora înainte de a intra în modul de repaus din 🗮 (Menu) - **General Settings - Basic Settings - Sleep Timer**.

∠ General Settings" la pagina 122

## Cerneala colorată se consumă rapid chiar dacă tipăriți în modul alb-negru sau dacă tipăriți în culoarea neagră

#### Cerneala colorată s-a consumat în timpul procesului de curățare a capului.

Dacă toate duzele sunt selectate când efectuați **Print Head Cleaning** sau **Power Cleaning**, se vor utiliza cerneluri de toate culorile. (Chiar dacă este selectat modul alb-negru, toate culorile de cerneală sunt consumate în timpul curățării capului de imprimare.)

∠ Curățare cap" la pagina 136

### Hârtia nu este tăiată uniform

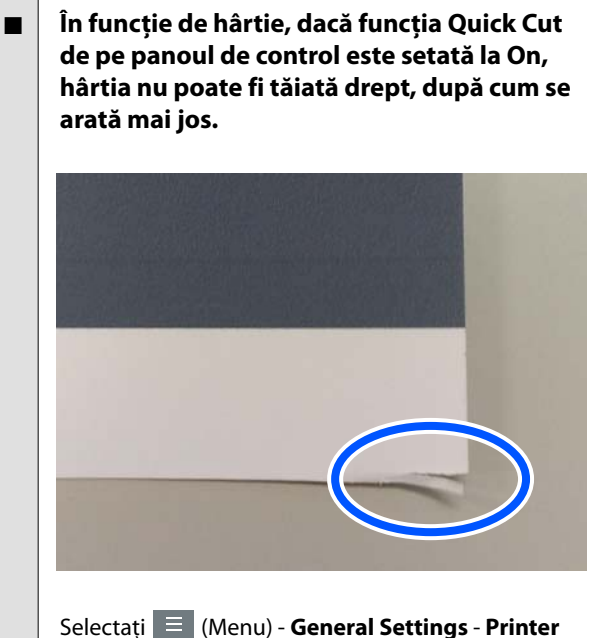

Selectați 📃 (Menu) - General Settings - Printer Settings - Paper Source Settings - Roll Paper Setup - Cut Settings - Quick Cut - Off.

#### Înlocuiți dispozitivul de tăiere.

Dacă hârtia nu este tăiată în mod corespunzător, înlocuiți dispozitivul de tăiere.

"Înlocuirea dispozitivului de tăiere" la pagina 143

## Rola de hârtie a fost încărcată, dar hârtia nu este vizibilă în interiorul imprimantei

#### Imprimanta a fost oprită sau a intrat în modul repaus după încărcarea rolei de hârtie?

Pentru a reduce urmele de role pe capătul rolei de hârtie, hârtia trebuie alimentată în poziția de standby atunci când imprimanta se oprește sau intră în modul repaus. Chiar dacă hârtia este în poziția de standby, imprimanta alimentează automat hârtia și începe tipărirea când sunt trimise date de tipărire.

## O lumină este vizibilă în interiorul imprimantei

Aceasta nu este o eroare.

Lumina roșie se poate aprinde în timpul funcționării normale.

## S-a pierdut parola de administrator

Dacă uitați parola de administrator, luați legătura cu distribuitorul dvs. local sau cu serviciul de asistență tehnică Epson.

## Curățarea capului se execută automat

## Nu se poate actualiza firmware-ul pentru imprimantă

Există lucrări în curs sau lucrări restante pe imprimantă?
Aşteptați să se termine procesarea lucrărilor sau anulați lucrările.

## Nivelul zgomotului produs de ventilatorul de uscare în timpul măsurării culorii este puțin mai ridicat decât la modelele anterioare

Aceasta nu este o eroare.

În funcție de mediul de utilizare, nivelul zgomotului produs de ventilatorul de uscare în timpul măsurării culorii poate fi puțin mai ridicat decât la modelele anterioare.

## Tipărirea se oprește atunci când tipăriți într-un mediu VPN (Virtual Private Network — Rețea virtuală privată)

| Încercați să efectuați setarea rețelei la |
|-------------------------------------------|
| 100Base-TX Auto.                          |

Puteți seta în 📃 (Menu) - General Settings - Network Settings - Advanced.

Puteți de asemenea modifica setările de rețea în Web Config sau Epson Device Admin.

 Tipărirea utilizând unitatea hard disk.
 Stocați datele de tipărire pe unitatea hard disk înainte de tipărire.

> Selectați Tipărire după finalizarea transmisiei sau Mod tipărire - Numai salvare, din setările pentru unitatea hard disk ale driverului de imprimantă.

## Imprimanta s-a oprit din cauza unei căderi de tensiune

#### Opriți imprimanta și apoi porniți-o din nou.

Când imprimanta nu este oprită normal, este posibil ca acoperirea capului de tipărire să nu se realizeze corect. În cazul în care capul de tipărire nu are capac o perioadă lungă de timp, calitatea tipăririi poate scădea.

Când porniți imprimanta, acoperirea capului de tipărire se execută automat, după câteva minute.

De asemenea, dacă imprimanta este oprită în timpul calibrării, este posibil ca transmisia de date și scrierea valorilor de reglare să nu se efectueze corect. Când data este inițializată, valorile de reglare sunt, de asemenea, inițializate.

#### **Rezolvarea problemelor**

### Nu se poate opri imprimanta

Alimentarea a fost oprită în timp ce capacul imprimantei era deschis?

> Atunci când închideți capacul imprimantei, imprimanta se va opri.

## Când intervine o eroare în timpul măsurării culorilor (când se utilizează dispozitivul SpectroProofer Mounter) culorile nu se potrivesc nici după calibrarea culorilor

#### Temperatura și umiditatea se află în intervalul specificat pentru imprimantă (în timpul funcționării) și hârtie?

Dacă diagrama de măsurare a culorilor este tipărită în afara condițiilor de mediu recomandate, nu se obține o măsurare corectă a culorilor. Consultați manualele furnizate cu imprimanta și hârtia pentru condițiile de mediu recomandate.

∠ℑ "Tabel cu specificații" la pagina 196

#### Setările RIP sau cele ale aplicației de tipărire diferă de condițiile reale de tipărire?

Tipărirea nu se poate efectua corect dacă tipul de hârtie sau de cerneală neagră diferă de setările RIP sau ale aplicației. Verificați dacă tipul de hârtie încărcat în imprimantă și setările pentru tipul de cerneală neagră sunt corecte.

#### Diagrama de măsurare a culorilor a fost tipărită cu duzele înfundate?

Verificați să nu existe benzi vizibile (linii orizontale la intervale regulate) în diagrama de măsurare a culorilor. Dacă o diagramă de măsurare a culorilor este tipărită cu duzele înfundate, nu se poate obține un rezultat corect de măsurare a culorilor. Dacă duzele sunt înfundate, efectuați curățarea capului, apoi tipăriți din nou diagrama de măsurare a culorilor.

∠ℑ "Curățare cap" la pagina 136

#### Există pete sau zgârieturi pe diagrama de măsurare a culorilor sau cerneala nu este stabilă?

Dacă există pete, zgârieturi sau cerneala nu este stabilă, nu se poate obține un rezultat corect de măsurare a culorilor. Tipăriți din nou diagrama de măsurare a culorilor.

## Diagrama de măsurare a culorilor este suficient de uscată?

În cazul în care cerneala nu s-a uscat suficient, nu se poate obține un rezultat corect de măsurare a culorilor. Când utilizați hârtie disponibilă comercial, dacă timpul de uscare nu este mărit peste valoarea standard, cerneala nu se va usca suficient. Setați un timp mai mare de uscare în RIP sau în aplicația pe care o utilizați. Consultați manualul furnizat cu RIP sau cu aplicația pentru mai multe informații privind setarea timpului de uscare. Consultați manualul livrat împreună cu hârtia pentru mai multe informații despre condiția de uscare.

## Informațiile despre hârtia personalizată au fost înregistrate?

Înainte de calibrarea cu hârtie disponibilă în comerţ, trebuie să înregistraţi informaţiile despre hârtie în imprimantă şi în driverul imprimantei.

Consultați secțiunea următoare pentru înregistrarea despre hârtie.

∠ Când tipul de hârtie nu este afișat pe panoul de comandă sau în driverul imprimantei" la pagina 45

#### Imprimanta intră în contact cu o sursă de lumină externă (lumină solară directă) la efectuarea măsurării culorilor?

Dacă orice radiație de lumină pătrunde în imprimantă, nu se poate obține un rezultat corect de măsurare a culorilor. Nu permiteți luminii să pătrundă în imprimantă.

## Anexe

## Opțiuni și produse consumabile

Aveți la dispoziție următoarele opțiuni și produse consumabile pentru imprimanta dvs (Valabil la nivelul lunii mai 2024)

Pentru cele mai noi informații, consultați site-ul web Epson.

## Suporturi speciale Epson

∠ ͡͡͡͡͡͡͡͡͡͡͡͡͡͡͡͡͡͡͡͡͡͡͡ː ˈJapagina 173 , Tabel cu suporturi speciale Epson" la pagina 173

## Cartușe de cerneală

Epson vă recomandă să utilizați doar cartușe de cerneală originale Epson. Epson nu poate garanta calitatea sau fiabilitatea pentru cerneluri care nu sunt cerneluri originale Epson. Utilizarea cernelurilor care nu sunt cerneluri originale Epson ar putea cauza defecte care nu sunt acoperite de garanțiile Epson, în unele cazuri putând chiar să afecteze comportamentul imprimantei.

Este posibil ca informațiile referitoare la nivelul cernelurilor care nu sunt cerneluri originale Epson să nu fie afișate; utilizarea cernelurilor care nu sunt cerneluri originale Epson este înregistrată pentru o posibilă utilizare în asistența de service.

|                                                   | Număr piesă |            |  |
|---------------------------------------------------|-------------|------------|--|
| Nume culoare                                      | 700 ml      | 350 ml     |  |
| Photo Black (Negru foto)                          | C13T56P100  | C13T56U100 |  |
| Cyan                                              | C13T56P200  | C13T56U200 |  |
| Vivid Magenta (Magenta intens)                    | C13T56P300  | C13T56U300 |  |
| Yellow (Galben)                                   | C13T56P400  | C13T56U400 |  |
| Light Cyan (Cyan deschis)                         | C13T56P500  | C13T56U500 |  |
| Vivid Light Magenta (Magenta in-<br>tens deschis) | C13T56P600  | C13T56U600 |  |
| Gray (Gri)                                        | C13T56P700  | C13T56U700 |  |
| Matte Black (Negru mat)                           | C13T56P800  | C13T56U800 |  |
| Light Gray (Gri deschis)                          | C13T56P900  | C13T56U900 |  |
| Violet                                            | C13T56PD00  | C13T56UD00 |  |

#### SC-P9300/SC-P7300

#### SC-P9330/SC-P7330

|                                                   | Număr piesă |            |            |
|---------------------------------------------------|-------------|------------|------------|
| Nume culoare                                      | 700 ml      | 350 ml     | 150 ml     |
| Photo Black (Negru foto)                          | C13T56R190  | C13T56W190 | C13T56Y190 |
| Cyan                                              | C13T56R290  | C13T56W290 | C13T56Y290 |
| Vivid Magenta (Magenta intens)                    | C13T56R390  | C13T56W390 | C13T56Y390 |
| Yellow (Galben)                                   | C13T56R490  | C13T56W490 | C13T56Y490 |
| Light Cyan (Cyan deschis)                         | C13T56R590  | C13T56W590 | C13T56Y590 |
| Vivid Light Magenta (Magenta in-<br>tens deschis) | C13T56R690  | C13T56W690 | C13T56Y690 |
| Gray (Gri)                                        | C13T56R790  | C13T56W790 | C13T56Y790 |
| Matte Black (Negru mat)                           | C13T56R890  | C13T56W890 | C13T56Y890 |
| Light Gray (Gri deschis)                          | C13T56R990  | C13T56W990 | C13T56Y990 |
| Violet                                            | C13T56RD90  | C13T56WD90 | C13T56YD90 |

#### SC-P9340/SC-P7340

| Numo culoaro                                      | Număr piesă |            |  |
|---------------------------------------------------|-------------|------------|--|
| Nume culoare                                      | 700 ml      | 350 ml     |  |
| Photo Black (Negru foto)                          | C13T56R190  | C13T56W190 |  |
| Cyan                                              | C13T56R290  | C13T56W290 |  |
| Vivid Magenta (Magenta intens)                    | C13T56R390  | C13T56W390 |  |
| Yellow (Galben)                                   | C13T56R490  | C13T56W490 |  |
| Light Cyan (Cyan deschis)                         | C13T56R590  | C13T56W590 |  |
| Vivid Light Magenta (Magenta in-<br>tens deschis) | C13T56R690  | C13T56W690 |  |
| Gray (Gri)                                        | C13T56R790  | C13T56W790 |  |
| Matte Black (Negru mat)                           | C13T56R890  | C13T56W890 |  |
| Light Gray (Gri deschis)                          | C13T56R990  | C13T56W990 |  |
| Violet                                            | C13T56RD90  | C13T56WD90 |  |

#### SC-P9370/SC-P7370

| Numo culoaro             | Număr piesă |            |            |
|--------------------------|-------------|------------|------------|
| Nume culoare             | 700 ml      | 350 ml     | 150 ml     |
| Photo Black (Negru foto) | C13T56N120  | C13T56S120 | C13T56X120 |

|                                                   | Număr piesă |            |            |
|---------------------------------------------------|-------------|------------|------------|
| Nume culoare                                      | 700 ml      | 350 ml     | 150 ml     |
| Cyan                                              | C13T56N220  | C13T56S220 | C13T56X220 |
| Vivid Magenta (Magenta intens)                    | C13T56N320  | C13T56S320 | C13T56X320 |
| Yellow (Galben)                                   | C13T56N420  | C13T56S420 | C13T56X420 |
| Light Cyan (Cyan deschis)                         | C13T56N520  | C13T56S520 | C13T56X520 |
| Vivid Light Magenta (Magenta in-<br>tens deschis) | C13T56N620  | C13T56S620 | C13T56X620 |
| Gray (Gri)                                        | C13T56N720  | C13T56S720 | C13T56X720 |
| Matte Black (Negru mat)                           | C13T56N820  | C13T56S820 | C13T56X820 |
| Light Gray (Gri deschis)                          | C13T56N920  | C13T56S920 | C13T56X920 |
| Violet                                            | C13T56ND20  | C13T56SD20 | C13T56XD20 |

#### SC-P9380/SC-P7380

|                                                   | Număr piesă |            |  |
|---------------------------------------------------|-------------|------------|--|
| Nume culoare                                      | 700 ml      | 350 ml     |  |
| Photo Black (Negru foto)                          | C13T56Q180  | C13T56V180 |  |
| Cyan                                              | C13T56Q280  | C13T56V280 |  |
| Vivid Magenta (Magenta intens)                    | C13T56Q380  | C13T56V380 |  |
| Yellow (Galben)                                   | C13T56Q480  | C13T56V490 |  |
| Light Cyan (Cyan deschis)                         | C13T56Q580  | C13T56V580 |  |
| Vivid Light Magenta (Magenta in-<br>tens deschis) | C13T56Q680  | C13T56V680 |  |
| Gray (Gri)                                        | C13T56Q780  | C13T56V780 |  |
| Matte Black (Negru mat)                           | C13T56Q880  | C13T56V880 |  |
| Light Gray (Gri deschis)                          | C13T56Q980  | C13T56V980 |  |
| Violet                                            | C13T56QD80  | C13T56VD80 |  |

## Altele

| Produs                                   | Cod de produs | Explicație                                                                                       |
|------------------------------------------|---------------|--------------------------------------------------------------------------------------------------|
| Maintenance Box (cutie întreține-<br>re) | C13T699700    | Piesă de schimb pentru când este afișat mesajul Not<br>Enough Space pentru cutia de întreținere. |
|                                          |               | 🖙 "Înlocuirea cutiei de întreținere" la pagina 142                                               |

| Produs                                                                       | Cod de produs | Explicație                                                                                                    |
|------------------------------------------------------------------------------|---------------|----------------------------------------------------------------------------------------------------|
| Cleaning Stick (Băț pentru curăța-<br>re)                                    | C13S090013    | Folosiți pentru a curăța secțiunea de absorbție a cernelii<br>din interiorul imprimantei și în jurul capului de tipărire.                                                                                               |
|                                                                              |               | 🖙 "Curățarea interiorului" la pagina 144                                                                                                    |
|                                                                              |               | තී "Curățarea în jurul capului de tipărire și al capacelor"<br>la pagina 159                                                                                                    |
| Auto Cutter Spare Blade (Lamă de rezervă a dispozitivului de tăiere automat) | C12C815331    | ঞ্চি "Înlocuirea dispozitivului de tăiere" la pagina 143                                                                                                    |
| Adaptor rolă de suport media                                                 | C12C935931    | La încărcarea rolei de hârtie, acestea se fixează pe ambe-<br>le capete ale miezului de hârtie.                                                                                                    |
|                                                                              |               | Incărcarea și îndepărtarea rolei de hârtie" la pagi-<br>na 38                                                                                                    |
| Kit de înlocuire tampon pentru ti-                                           | C13S210102    | Tampoane de absorbție pentru tipărire fără margini.                                                                                                    |
| părire fără margini                                                          |               | 🖙 "Hârtia tipărită este murdară pe verso" la pagina 160                                                                                                    |
| SpectroProofer Mounter 44"*1                                                 | C12C890521    | Când dispozitivul opțional de măsurare a culorilor<br>ILS30EP este instalat și atașat la imprimantă, măsurarea                                                                                                    |
| SpectroProofer Mounter 24 <sup>11*2</sup>                                    | C12C890531    | culorilor este efectuată automat pentru materialul tipă-<br>rit. Consultați manualul livrat cu dispozitivul Mounter<br>pentru mai multe informații despre instalare.                                                    |
|                                                                              |               | Pentru a utiliza dispozitivul Mounter, aveți nevoie de un software RIP disponibil comercial.                                                                                                    |
| ILS30EP                                                                      | C12C932021    | Dispozitiv de măsurare a culorilor instalat pe dispozitivul<br>Mounter. Consultați manualul livrat cu dispozitivul de<br>măsurare a culorilor pentru mai multe informații despre<br>instalarea pe dispozitivul Mounter. |
| Unitate de preluare automată ro-<br>lă <sup>*1</sup>                         | C12C815321    | Înfășoară automat hârtia tipărită în jurul miezului rolei.<br>Consultați manualul furnizat cu Auto Take-up Reel Unit<br>(unitate de preluare automată rolă) pentru mai multe in-<br>formații despre instalare.          |
|                                                                              |               | Cum să ∠ு "Utilizarea unității de înfășurare automată<br>(opțional)" la pagina 53                                                                                                    |
| Hard Disk Unit                                                               | C12C934551    | 🖙 "Folosirea unității hard disk opționale" la pagina 67                                                                                                    |
| Roll Paper Belt (Curea pentru rola<br>de hârtie)                             | C12C890121    | Acesta este un suport pentru a fixa o rola de hârtie care a fost îndepărtată și care este depozitată.                                                                                                    |
|                                                                              |               | ∠ Scoaterea rolei de hârtie" la pagina 38                                                                                                    |

## \*1 Disponibil pentru SC-P9300 Series.

\*2 Disponibil pentru SC-P7300 Series.

# Kit de înlocuire a tamponului de absorbție (tampoane de absorbție pentru tipărire fără margini)

Setul de înlocuire a tampoanelor conține trei tipuri de tampoane pentru tipărire fără margini.

Tipul de suport depinde de locul în care sunt instalate suporturile de absorbție pentru tipărirea fără margini.

#### SC-P9300 Series

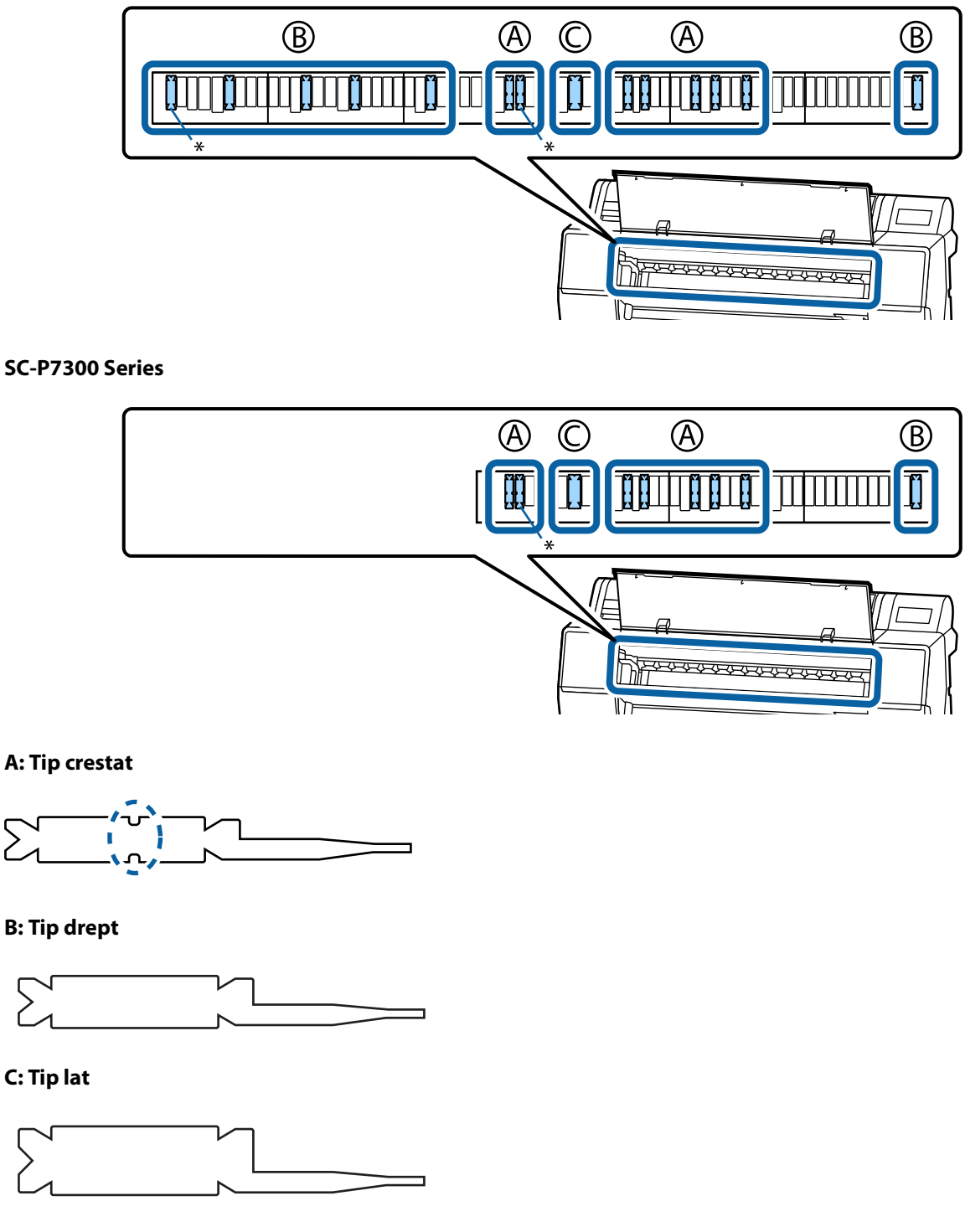

Consultați următoarele pentru instrucțiunile de instalare.

∠ 37 "Hârtia tipărită este murdară pe verso" la pagina 160

## Suporturi compatibile

Imprimanta acceptă următoarele lățimi maxime de hârtie. (Valabil la nivelul lunii mai 2025)

Vă recomandăm să folosiți următoarele tipuri de suporturi speciale Epson pentru rezultate de tipărire de înaltă calitate.

#### Notă:

Pentru informații despre tipurile de suport și setările de parametri corespunzătoare pentru tipărirea pe hârtie care nu este hârtie specială Epson sau despre utilizarea programului de procesare pentru imagini raster (RIP), consultați manualul livrat cu hârtia sau contactați distribuitorul hârtiei sau producătorul programului RIP.

## Tabel cu suporturi speciale Epson

### Rolă de hârtie

#### Premium Glossy Photo Paper(250)

| Diametru miez rolă                   | 3 in.                                                                                                    |
|--------------------------------------|----------------------------------------------------------------------------------------------------|
| Tip hârtie (driver imprimantă)       | Premium Glossy Photo Paper(250)                                                                             |
| Profil ICC                           | Epson_XXX_PremiumGlossyPhotoPaper250.icc                                                                    |
| Lățime hârtie                        | 406 mm/16 in.                                                                                               |
|                                      | 610 mm/24 in.                                                                                               |
|                                      | 914 mm/36 inci <sup>*</sup>                                                                                 |
|                                      | 1118 mm/44 inci <sup>*</sup>                                                                                |
|                                      | *SC-P7300 Series nu este acceptat                                                                           |
| Dispozitiv de montare SpectroProofer | Disponibil pentru toate lățimile de hârtie.                                                                 |
| Unitate de preluare automată rolă    | Disponibil pentru toate lățimile de hârtie când se preia cu suprafața tipărită la exterior sau la interior. |
| Dispozitiv de tensionare             | Disponibil numai la preluarea suprafeței tipărite la exterior.                                              |

#### Premium Semigloss Photo Paper(250)

| Diametru miez rolă             | 3 in.                                       |
|--------------------------------|---------------------------------------------|
| Tip hârtie (driver imprimantă) | Premium Semigloss Photo Paper(250)          |
| Profil ICC                     | Epson_XXX_PremiumSemiglossPhotoPaper250.icc |
| Lățime hârtie                  | 406 mm/16 in.                               |
|                                | 610 mm/24 in.                               |
|                                | 914 mm/36 inci <sup>*</sup>                 |
|                                | 1118 mm/44 inci <sup>*</sup>                |
|                                | *SC-P7300 Series nu este acceptat           |

| Dispozitiv de montare SpectroProofer | Disponibil pentru toate lățimile de hârtie.                                                                 |
|--------------------------------------|----------------------------------------------------------------------------------------------------|
| Unitate de preluare automată rolă    | Disponibil pentru toate lățimile de hârtie când se preia cu suprafața tipărită la exterior sau la interior. |
| Dispozitiv de tensionare             | Disponibil numai la preluarea suprafeței tipărite la exterior.                                              |

#### Premium Luster Photo Paper(260)

| Diametru miez rolă                   | 3 in.                                                                                                    |
|--------------------------------------|----------------------------------------------------------------------------------------------------|
| Tip hârtie (driver imprimantă)       | Premium Luster Photo Paper(260)                                                                                                    |
| Profil ICC                           | Epson_XXX_PremiumLusterPhotoPaper260.icc                                                                                                    |
| Lățime hârtie                        | 254 mm/10 inci<br>300 mm/11,8 inci<br>406 mm/16 in.<br>508 mm/20 in.<br>610 mm/24 in.<br>914 mm/36 inci <sup>*</sup><br>1118 mm/44 inci <sup>*</sup>             |
| Dispozitiv de montare SpectroProofer | Disponibil pentru toate lățimile de hârtie.                                                                                                    |
| Unitate de preluare automată rolă    | Hârtia de 300 mm/11,8 inci lățime nu este acceptată.<br>Disponibil pentru alte lățimi de hârtie la preluarea suprafeței tipărite la exterior<br>sau la interior. |
| Dispozitiv de tensionare             | Hârtia de 300 mm/11,8 inci lățime nu este acceptată.<br>Disponibil pentru alte lățimi de hârtie când se preia cu suprafața tipărită din<br>exterior.             |

### Premium Semimatte Photo Paper(260)

| Diametru miez rolă                   | 3 in.                                                                                                    |
|--------------------------------------|----------------------------------------------------------------------------------------------------|
| Tip hârtie (driver imprimantă)       | Premium Semimatte Photo Paper(260)                                                                          |
| Profil ICC                           | Epson_XXX_PremiumSemimattePhotoPaper260.icc                                                                 |
| Lățime hârtie                        | 406 mm/16 in.                                                                                               |
|                                      | 610 mm/24 in.                                                                                               |
|                                      | 914 mm/36 inci <sup>*</sup>                                                                                 |
|                                      | 1118 mm/44 inci <sup>*</sup>                                                                                |
|                                      | *SC-P7300 Series nu este acceptat                                                                           |
| Dispozitiv de montare SpectroProofer | Disponibil pentru toate lățimile de hârtie.                                                                 |
| Unitate de preluare automată rolă    | Disponibil pentru toate lățimile de hârtie când se preia cu suprafața tipărită la exterior sau la interior. |
| Dispozitiv de tensionare             | Disponibil numai la preluarea suprafeței tipărite la exterior.                                              |

### Photo Paper Gloss 250

| Diametru miez rolă                   | 3 in.                                                                                                    |
|--------------------------------------|----------------------------------------------------------------------------------------------------|
| Tip hârtie (driver imprimantă)       | Photo Paper Gloss(250)                                                                                                    |
| Profil ICC                           | Epson_XXX_PhotoPaperGloss250.icc                                                                                                   |
| Lățime hârtie                        | 432 mm/17 in.<br>610 mm/24 in.<br>914 mm/36 inci <sup>*</sup><br>1118 mm/44 inci <sup>*</sup><br>*SC-P7300 Series nu este acceptat |
| Dispozitiv de montare SpectroProofer | Disponibil pentru toate lățimile de hârtie.                                                                                        |
| Unitate de preluare automată rolă    | Disponibil pentru toate lățimile de hârtie când se preia cu suprafața tipărită la exterior sau la interior.                        |
| Dispozitiv de tensionare             | Disponibil numai la preluarea suprafeței tipărite la exterior.                                                                     |

## Premium Glossy Photo Paper(170)

| Diametru miez rolă                   | 2 in.                                                                                                    |
|--------------------------------------|----------------------------------------------------------------------------------------------------|
| Tip hârtie (driver imprimantă)       | Premium Glossy Photo Paper(170)                                                                             |
| Profil ICC                           | Epson_XXX_PremiumGlossyPhotoPaper170.icc                                                                    |
| Lățime hârtie                        | 420 mm (A2)                                                                                                 |
|                                      | 594 mm (A1)                                                                                                 |
|                                      | 610 mm/24 in.                                                                                               |
|                                      | 728 mm (B1) <sup>*</sup>                                                                                    |
|                                      | 914 mm/36 inci <sup>*</sup>                                                                                 |
|                                      | 1118 mm/44 inci <sup>*</sup>                                                                                |
|                                      | *SC-P7300 Series nu este acceptat                                                                           |
| Dispozitiv de montare SpectroProofer | Disponibil pentru toate lățimile de hârtie.                                                                 |
| Unitate de preluare automată rolă    | Disponibil pentru toate lățimile de hârtie când se preia cu suprafața tipărită la exterior sau la interior. |
| Dispozitiv de tensionare             | Disponibil pentru toate lățimile de hârtie la preluarea cu suprafața tipărită din<br>exterior.              |
|                                      | Pentru toate lățimile de hârtie este necesară preluarea cu suprafața tipărită din<br>interior.              |

### Premium Semigloss Photo Paper(170)

| Diametru miez rolă             | 2 in.                                       |
|--------------------------------|---------------------------------------------|
| Tip hârtie (driver imprimantă) | Premium Semigloss Photo Paper(170)          |
| Profil ICC                     | Epson_XXX_PremiumSemiglossPhotoPaper170.icc |

| Lățime hârtie                        | 420 mm (A2)                                                                                                 |
|--------------------------------------|----------------------------------------------------------------------------------------------------|
|                                      | 594 mm (A1)                                                                                                 |
|                                      | 610 mm/24 in.                                                                                               |
|                                      | 728 mm (B1) <sup>*</sup>                                                                                    |
|                                      | 914 mm/36 inci <sup>*</sup>                                                                                 |
|                                      | 1118 mm/44 inci <sup>*</sup>                                                                                |
|                                      | *SC-P7300 Series nu este acceptat                                                                           |
| Dispozitiv de montare SpectroProofer | Disponibil pentru toate lățimile de hârtie.                                                                 |
| Unitate de preluare automată rolă    | Disponibil pentru toate lățimile de hârtie când se preia cu suprafața tipărită la exterior sau la interior. |
| Dispozitiv de tensionare             | Disponibil pentru toate lățimile de hârtie la preluarea cu suprafața tipărită din<br>exterior.              |
|                                      | Pentru toate lățimile de hârtie este necesară preluarea cu suprafața tipărită din<br>interior.              |

## Epson Proofing Paper White Semimatte

| Diametru miez rolă                   | 3 in.                                                                                                    |
|--------------------------------------|----------------------------------------------------------------------------------------------------|
| Tip hârtie (driver imprimantă)       | EPSON Proofing Paper White Semimatte (Hârtie EPSON pentru proba de tipar<br>albă semi-mată)              |
| Profil ICC                           | Epson_XXX_ProofingPaperWhiteSemimatte.icc                                                                |
| Lățime hârtie                        | 420 mm (A2)                                                                                              |
|                                      | 594 mm (A1)                                                                                              |
|                                      | 610 mm/24 in.                                                                                            |
|                                      | 728 mm (B1) <sup>*</sup>                                                                                 |
|                                      | 914 mm/36 inci <sup>*</sup>                                                                              |
|                                      | 1118 mm/44 inci <sup>*</sup>                                                                             |
|                                      | *SC-P7300 Series nu este acceptat                                                                        |
| Dispozitiv de montare SpectroProofer | Disponibil pentru toate lățimile de hârtie.                                                              |
| Unitate de preluare automată rolă    | Hârtia de 420 mm (A2) nu este acceptată.                                                                 |
|                                      | Disponibil pentru alte lățimi de hârtie la preluarea suprafeței tipărite la exterior<br>sau la interior. |
| Dispozitiv de tensionare             | Hârtia de 420 mm (A2) nu este acceptată.                                                                 |
|                                      | Disponibil pentru alte lățimi de hârtie.                                                                 |

## **Proofing Paper Commercial**

| Diametru miez rolă             | 3 in.                                 |
|--------------------------------|---------------------------------------|
| Tip hârtie (driver imprimantă) | Epson Proofing Paper Commercial       |
| Profil ICC                     | Epson_XXX_ProofingPaperCommercial.icc |

| Lățime hârtie                        | 420 mm (A2)                                                                                              |
|--------------------------------------|----------------------------------------------------------------------------------------------------|
|                                      | 594 mm (A1)                                                                                              |
|                                      | 610 mm/24 in.                                                                                            |
|                                      | 728 mm (B1) <sup>*</sup>                                                                                 |
|                                      | 914 mm/36 inci <sup>*</sup>                                                                              |
|                                      | 1118 mm/44 inci <sup>*</sup>                                                                             |
|                                      | *SC-P7300 Series nu este acceptat                                                                        |
| Dispozitiv de montare SpectroProofer | Disponibil pentru toate lățimile de hârtie.                                                              |
| Unitate de preluare automată rolă    | Hârtia de 420 mm (A2) nu este acceptată.                                                                 |
|                                      | Disponibil pentru alte lățimi de hârtie la preluarea suprafeței tipărite la exterior<br>sau la interior. |
| Dispozitiv de tensionare             | Hârtia de 420 mm (A2) nu este acceptată.                                                                 |
|                                      | Disponibil pentru alte lățimi de hârtie.                                                                 |

### Watercolor Paper - Radiant White

| Diametru miez rolă                   | 2 in.                                                                                              |
|--------------------------------------|----------------------------------------------------------------------------------------------------|
| Tip hârtie (driver imprimantă)       | Watercolor Paper Radiant White                                                                     |
| Profil ICC                           | Epson_XXX_WatercolorPaper-RadiantWhite.icc                                                         |
| Lățime hârtie                        | 420 mm (A2)                                                                                        |
|                                      | 594 mm (A1)                                                                                        |
|                                      | 610 mm/24 in.                                                                                      |
|                                      | 728 mm (B1) <sup>*</sup>                                                                           |
|                                      | 914 mm/36 inci <sup>*</sup>                                                                        |
|                                      | 1118 mm/44 inci <sup>*</sup>                                                                       |
|                                      | *SC-P7300 Series nu este acceptat                                                                  |
| Dispozitiv de montare SpectroProofer | Disponibil pentru toate lățimile de hârtie.                                                        |
|                                      | Cu toate acestea, precizia măsurării culorilor nu este garantată.                                  |
| Unitate de preluare automată rolă    | Disponibil pentru toate lățimile de hârtie la preluarea cu suprafața tipărită din<br>exterior.     |
| Dispozitiv de tensionare             | Disponibil numai pentru toate lățimile de hârtie la preluarea suprafeței tipărite<br>din exterior. |

## UltraSmooth Fine Art paper

| Diametru miez rolă             | 3 in.                                 |
|--------------------------------|---------------------------------------|
| Tip hârtie (driver imprimantă) | EPSON UltraSmooth Fine Art paper      |
| Profil ICC                     | Epson_XXX_UltraSmoothFineArtPaper.icc |

| Lățime hârtie                        | 420 mm (A2)                                                                                        |
|--------------------------------------|----------------------------------------------------------------------------------------------------|
|                                      | 594 mm (A1)                                                                                        |
|                                      | 610 mm/24 in.                                                                                      |
|                                      | 728 mm (B1) <sup>*</sup>                                                                           |
|                                      | 914 mm/36 inci <sup>*</sup>                                                                        |
|                                      | 1118 mm/44 inci <sup>*</sup>                                                                       |
|                                      | *SC-P7300 Series nu este acceptat                                                                  |
| Dispozitiv de montare SpectroProofer | Disponibil pentru toate lățimile de hârtie.                                                        |
|                                      | Cu toate acestea, precizia măsurării culorilor nu este garantată.                                  |
| Unitate de preluare automată rolă    | Disponibil pentru toate lățimile de hârtie la preluarea cu suprafața tipărită din<br>exterior.     |
| Dispozitiv de tensionare             | Disponibil numai pentru toate lățimile de hârtie la preluarea suprafeței tipărite<br>din exterior. |

## Doubleweight Matte Paper

| Diametru miez rolă                   | 2 in.                                                                                                    |
|--------------------------------------|----------------------------------------------------------------------------------------------------|
| Tip hârtie (driver imprimantă)       | Doubleweight Matte Paper                                                                                                |
| Profil ICC                           | Epson_XXX_DoubleweightMattePaper.icc                                                                                    |
| Lățime hârtie                        | 594 mm (A1)<br>610 mm/24 in.<br>728 mm (B1) <sup>*</sup><br>914 mm/36 inci <sup>*</sup><br>1118 mm/44 inci <sup>*</sup> |
| Dispozitiv de montare SpectroProofer | Disponibil pentru toate lățimile de hârtie.<br>Cu toate acestea, precizia măsurării culorilor nu este garantată.        |
| Unitate de preluare automată rolă    | Disponibil pentru toate lățimile de hârtie la preluarea cu suprafața tipărită din<br>exterior.                          |
| Dispozitiv de tensionare             | Disponibil numai pentru toate lățimile de hârtie la preluarea suprafeței tipărite<br>din exterior.                      |

## Enhanced Matte Paper

| Diametru miez rolă             | 3 in.                            |
|--------------------------------|----------------------------------|
| Tip hârtie (driver imprimantă) | Enhanced Matte Paper             |
| Profil ICC                     | Epson_XXX_EnhancedMattePaper.icc |

| Lătimo bârtio                        | 122 mm/17 in                                                                                       |
|--------------------------------------|----------------------------------------------------------------------------------------------------|
| Lațime nartie                        | 452 11111/17 111.                                                                                  |
|                                      | 610 mm/24 in.                                                                                      |
|                                      | 914 mm/36 inci <sup>*</sup>                                                                        |
|                                      | 1118 mm/44 inci <sup>*</sup>                                                                       |
|                                      | *SC-P7300 Series nu este acceptat                                                                  |
| Dispozitiv de montare SpectroProofer | Disponibil pentru toate lățimile de hârtie.                                                        |
|                                      | Cu toate acestea, precizia măsurării culorilor nu este garantată.                                  |
| Unitate de preluare automată rolă    | Disponibil pentru toate lățimile de hârtie la preluarea cu suprafața tipărită din<br>exterior.     |
| Dispozitiv de tensionare             | Disponibil numai pentru toate lățimile de hârtie la preluarea suprafeței tipărite<br>din exterior. |

## Singleweight Matte Paper

| Diametru miez rolă                   | 2 in.                                                                                                    |
|--------------------------------------|----------------------------------------------------------------------------------------------------|
| Tip hârtie (driver imprimantă)       | Singleweight Matte Paper                                                                                    |
| Profil ICC                           | Epson_XXX_SingleweightMattePaper.icc                                                                        |
| Lățime hârtie                        | 420 mm (A2)                                                                                                 |
|                                      | 432 mm/17 in.                                                                                               |
|                                      | 515 mm (B2)                                                                                                 |
|                                      | 594 mm (A1)                                                                                                 |
|                                      | 610 mm/24 in.                                                                                               |
|                                      | 728 mm (B1) <sup>*</sup>                                                                                    |
|                                      | 914 mm/36 inci <sup>*</sup>                                                                                 |
|                                      | 1118 mm/44 inci <sup>*</sup>                                                                                |
|                                      | *SC-P7300 Series nu este acceptat                                                                           |
| Dispozitiv de montare SpectroProofer | Nu este acceptată                                                                                           |
| Unitate de preluare automată rolă    | Disponibil pentru toate lățimile de hârtie când se preia cu suprafața tipărită la exterior sau la interior. |
| Dispozitiv de tensionare             | Disponibil pentru toate lățimile de hârtie la preluarea cu suprafața tipărită din<br>exterior.              |
|                                      | Pentru toate lățimile de hârtie este necesară preluarea cu suprafața tipărită din<br>interior.              |

## Enhanced Synthetic Paper

| Diametru miez rolă             | 2 in.                                |
|--------------------------------|--------------------------------------|
| Tip hârtie (driver imprimantă) | Enhanced Synthetic Paper             |
| Profil ICC                     | Epson_XXX_EnhancedSyntheticPaper.icc |

| Lățime hârtie                        | 432 mm/17 in.                                                                                               |
|--------------------------------------|----------------------------------------------------------------------------------------------------|
|                                      | 610 mm/24 in.                                                                                               |
|                                      | 914 mm/36 inci <sup>*</sup>                                                                                 |
|                                      | 1118 mm/44 inci <sup>*</sup>                                                                                |
|                                      | *SC-P7300 Series nu este acceptat                                                                           |
| Dispozitiv de montare SpectroProofer | Nu este acceptată                                                                                           |
| Unitate de preluare automată rolă    | Disponibil pentru toate lățimile de hârtie când se preia cu suprafața tipărită la exterior sau la interior. |
| Dispozitiv de tensionare             | Nu este acceptată.                                                                                          |

### Enhanced Adhesive Synthetic Paper

| Diametru miez rolă                   | 2 in.                                                                                                    |
|--------------------------------------|----------------------------------------------------------------------------------------------------|
| Tip hârtie (driver imprimantă)       | Enhanced Adhesive Synthetic Paper                                                                              |
| Profil ICC                           | Epson_XXX_EnhancedAdhesiveSyntheticPaper.icc                                                                   |
| Lățime hârtie                        | 610 mm/24 in.                                                                                                  |
|                                      | 914 mm/36 inci <sup>*</sup>                                                                                    |
|                                      | 1118 mm/44 inci <sup>*</sup>                                                                                   |
|                                      | *SC-P7300 Series nu este acceptat                                                                              |
| Dispozitiv de montare SpectroProofer | Nu este acceptată                                                                                              |
| Unitate de preluare automată rolă    | Disponibil pentru toate lățimile de hârtie când se preia cu suprafața tipărită la<br>exterior sau la interior. |
| Dispozitiv de tensionare             | Nu este acceptată.                                                                                             |

## Enhanced Low Adhesive Synthetic Paper

| Diametru miez rolă                   | 2 in.                                                                                                    |
|--------------------------------------|----------------------------------------------------------------------------------------------------|
| Tip hârtie (driver imprimantă)       | Enhanced Low Adhesive Synthetic Paper                                                                       |
| Profil ICC                           | Epson_XXX_EnhancedLowAdhesiveSyntheticPaper.icc                                                             |
| Lățime hârtie                        | 610 mm/24 in.                                                                                               |
|                                      | 914 mm/36 inci <sup>*</sup>                                                                                 |
|                                      | 1118 mm/44 inci <sup>*</sup>                                                                                |
|                                      | *SC-P7300 Series nu este acceptat                                                                           |
| Dispozitiv de montare SpectroProofer | Nu este acceptată                                                                                           |
| Unitate de preluare automată rolă    | Disponibil pentru toate lățimile de hârtie când se preia cu suprafața tipărită la exterior sau la interior. |
| Dispozitiv de tensionare             | Nu este acceptată.                                                                                          |
SC-P9300 Series/SC-P7300 Series Ghidul utilizatorului

#### Anexe

### Coală tăiată/carton pentru poster

XXX din profilul ICC indică numele modelului. Selectați numele modelului dumneavoastră.

Dimensiunile compatibile ale hârtiei variază în funcție de modelul pe care îl utilizați.

### *Premium Glossy Photo Paper (cu excepția SC-P9370/SC-P7370)*

| Tip hârtie (driver imprimantă)       | Premium Glossy Photo Paper            |
|--------------------------------------|---------------------------------------|
| Profil ICC                           | Epson_XXX_PremiumGlossyPhotoPaper.icc |
| Format hârtie                        | A4                                    |
|                                      | A3                                    |
|                                      | A3+/SuperB                            |
|                                      | A2                                    |
| Dispozitiv de montare SpectroProofer | Nu este acceptată                     |

### Premium Photo Paper Glossy (numai SC-P9370/SC-P7370)

| Profil ICC                           | Epson_XXX_PremiumGlossyPhotoPaper.icc |
|--------------------------------------|---------------------------------------|
| Format hârtie                        | A4                                    |
|                                      | A3                                    |
|                                      | A3+/SuperB                            |
|                                      | A2                                    |
| Dispozitiv de montare SpectroProofer | Nu este acceptată                     |

### Premium Semigloss Photo Paper (cu excepția SC-P9370/SC-P7370)

| Tip hârtie (driver imprimantă)       | Premium Semigloss Photo Paper            |
|--------------------------------------|------------------------------------------|
| Profil ICC                           | Epson_XXX_PremiumSemiglossPhotoPaper.icc |
| Format hârtie                        | A4                                       |
|                                      | A3                                       |
|                                      | A3+/SuperB                               |
|                                      | A2                                       |
| Dispozitiv de montare SpectroProofer | Disponibil numai pentru A2.              |

### Premium Photo Paper Semi-gloss (numai SC-P9370/SC-P7370)

| Profil ICC                           | Epson_XXX_PremiumSemiglossPhotoPaper.icc |
|--------------------------------------|------------------------------------------|
| Format hârtie                        | A4                                       |
|                                      | A3                                       |
|                                      | A3+/SuperB                               |
|                                      | A2                                       |
| Dispozitiv de montare SpectroProofer | Disponibil numai pentru A2.              |

| Premium Luster Photo Paper (cu excepția SC-P9370/SC-P7370) |  |
|------------------------------------------------------------|--|
|------------------------------------------------------------|--|

| Tip hârtie (driver imprimantă)       | Premium Luster Photo Paper            |
|--------------------------------------|---------------------------------------|
| Profil ICC                           | Epson_XXX_PremiumLusterPhotoPaper.icc |
| Format hârtie                        | A4                                    |
|                                      | A3                                    |
|                                      | A2                                    |
| Dispozitiv de montare SpectroProofer | Disponibil numai pentru A2.           |

### Ultra Premium Photo Paper Luster (numai SC-P9370/SC-P7370)

| Profil ICC                           | Epson_XXX_PremiumLusterPhotoPaper.icc |
|--------------------------------------|---------------------------------------|
| Format hârtie                        | A4                                    |
|                                      | A3                                    |
|                                      | A2                                    |
| Dispozitiv de montare SpectroProofer | Disponibil numai pentru A2.           |

### Velvet Fine Art Paper

| Tip hârtie (driver imprimantă)       | Velvet Fine Art Paper (cu excepția SC-P9370/SC-P7370)             |
|--------------------------------------|-------------------------------------------------------------------|
| Profil ICC                           | Epson_XXX_VelvetFineArtPaper.icc                                  |
| Format hârtie                        | A4                                                                |
|                                      | A3                                                                |
|                                      | A3+/SuperB                                                        |
|                                      | A2                                                                |
| Dispozitiv de montare SpectroProofer | Disponibil pentru A2 și US-C.                                     |
|                                      | Cu toate acestea, precizia măsurării culorilor nu este garantată. |

### Watercolor Paper - Radiant White

| Tip hârtie (driver imprimantă)       | Watercolor Paper Radiant White (cu excepția SC-P9370/SC-P7370) |
|--------------------------------------|----------------------------------------------------------------|
| Profil ICC                           | Epson_XXX_WatercolorPaper-RadiantWhite.icc                     |
| Format hârtie                        | A3+/SuperB                                                     |
| Dispozitiv de montare SpectroProofer | Nu este acceptată                                              |

### UltraSmooth Fine Art paper

| Tip hârtie (driver imprimantă) | EPSON UltraSmooth Fine Art paper (cu excepția SC-P9370/SC-P7370) |
|--------------------------------|------------------------------------------------------------------|
| Profil ICC                     | Epson_XXX_UltraSmoothFineArtPaper.icc                            |

| Format hârtie                        | A4                                                                                                 |
|--------------------------------------|----------------------------------------------------------------------------------------------------|
|                                      | A3                                                                                                 |
|                                      | A3+/SuperB                                                                                         |
|                                      | A2                                                                                                 |
| Dispozitiv de montare SpectroProofer | Disponibil pentru A2 și US-C.<br>Cu toate acestea, precizia măsurării culorilor nu este garantată. |

### Archival Matte Paper (cu excepția SC-P9370/SC-P7370)

| Tip hârtie (driver imprimantă)       | EPSON Photo Matte Paper/Pigment                                                                    |
|--------------------------------------|----------------------------------------------------------------------------------------------------|
| Profil ICC                           | Epson_XXX_ArchivalMattePaper.icc                                                                   |
| Format hârtie                        | A4<br>A3<br>A3+/SuperB<br>A2                                                                       |
| Dispozitiv de montare SpectroProofer | Disponibil pentru A2 și US-C.<br>Cu toate acestea, precizia măsurării culorilor nu este garantată. |

### Ultra Premium Presentation Paper Matte (numai SC-P9370/SC-P7370)

| Profil ICC                           | Epson_XXX_ArchivalMattePaper.icc                                  |
|--------------------------------------|-------------------------------------------------------------------|
| Format hârtie                        | A4                                                                |
|                                      | A3                                                                |
|                                      | A3+/SuperB                                                        |
|                                      | A2                                                                |
| Dispozitiv de montare SpectroProofer | Disponibil pentru A2 și US-C.                                     |
|                                      | Cu toate acestea, precizia măsurării culorilor nu este garantată. |

### Photo Quality Inkjet Paper (cu excepția SC-P9370/SC-P7370)

| Tip hârtie (driver imprimantă)       | Epson Photo Quality Ink Jet           |
|--------------------------------------|---------------------------------------|
| Profil ICC                           | Epson_XXX_PhotoQualityInkJetPaper.icc |
| Format hârtie                        | A4<br>A3                              |
|                                      | A3+/SuperB                            |
|                                      | A2                                    |
| Dispozitiv de montare SpectroProofer | Nu este acceptată                     |

### Presentation Paper Matte (numai SC-P9370/SC-P7370)

| Profil ICC | Epson_XXX_PhotoQualityInkJetPaper.icc |
|------------|---------------------------------------|
|            |                                       |

| Format hârtie                        | A4                |
|--------------------------------------|-------------------|
|                                      | A3                |
|                                      | A3+/SuperB        |
|                                      | A2                |
| Dispozitiv de montare SpectroProofer | Nu este acceptată |

### Enhanced Matte Poster Board

| Tip hârtie (driver imprimantă)       | Enhanced Matte Poster Board (cu excepția SC-P9370/SC-P7370) |
|--------------------------------------|-------------------------------------------------------------|
| Profil ICC                           | Epson_XXX_EnhancedMattePosterBoard.icc                      |
| Format hârtie                        | 610 mm (24") × 762 mm (30")                                 |
|                                      | 762 mm (30") $\times$ 1016 mm (40") <sup>*</sup>            |
|                                      | B2                                                          |
|                                      | B1 *                                                        |
|                                      | *Seria SC-P7300 nu este acceptată                           |
| Dispozitiv de montare SpectroProofer | Nu este acceptată                                           |

### Hârtie disponibilă comercial acceptată

Când utilizați hârtie disponibilă comercial, asigurați-vă că înregistrați informațiile despre hârtie.

∠ "Înainte de tipărirea pe hârtie disponibilă comercial" la pagina 187

Imprimanta este compatibilă cu următoarele tipuri de suporturi non-Epson.

### Important:

- Nu folosiți hârtie șifonată, uzată, ruptă sau murdară.
- Deși imprimanta vă permite să încărcați și să alimentați hârtie simplă și hârtie reciclată fabricată de alte companii în condițiile respectării specificațiilor de mai jos, Epson nu garantează pentru calitatea tipăririi.
- Deși imprimanta vă permite să încărcați și să alimentați tipuri de hârtie fabricate de alte companii în condițiile respectării specificațiilor de mai jos, Epson nu garantează pentru alimentarea hârtiei și pentru calitatea tipăririi.
- □ Când utilizați dispozitivul SpectroProofer Mounter, consultați documentația furnizată cu software-ul dvs. *RIP.*

#### Rolă de hârtie

Dimensiunile compatibile ale hârtiei variază în funcție de modelul pe care îl utilizați.

| Diametru miez rolă          | 2 sau 3 in.                               |
|-----------------------------|-------------------------------------------|
| Diametrul exterior al rolei | Miez rolă de 2 inci: 103 mm sau mai puțin |
| de hârtie                   | Miez rolă de 3 inci: 150 mm sau mai puțin |

| Paper Width (Lățime hâr- | SC-P9300 Series: de la 254 mm (10 inci) până la 1118 mm (44 inci) |
|--------------------------|-------------------------------------------------------------------|
| tie)                     | SC-P7300 Series: de la 254 mm (10 inci) până la 610 mm (24 inci)  |
| Grosime hârtie           | 0,08 mm până la 0,50 mm(0,003 până la 0,02 inci)                  |

#### Coală tăiată/carton pentru poster

Dimensiunile compatibile ale hârtiei variază în funcție de modelul pe care îl utilizați.

| Lățime hârtie                | SC-P9300 Series: de la 182 mm la 1.118 mm (de la 7,2 la 44 inci)                                 |
|------------------------------|--------------------------------------------------------------------------------------------------|
|                              | SC-P7300 Series: 182 mm până la 620 mm <sup>*1</sup> (7,2 până la 24,4 inci <sup>*1</sup> )      |
| Lungime hârtie <sup>*2</sup> | SC-P9300 Series: 254 mm (10 inci) până la 1.580 mm (B0+)                                         |
|                              | SC-P7300 Series: 254 mm (10 inci) până la 914 mm (A1+)                                           |
| Grosime hârtie               | 0,08 mm - 0,5 mm (0,003 - 0,02 inci) (0,5 mm - 1,5 mm (0,02 - 0,059 inci) pentru carton de afiș) |

\*1 Zona tipăribilă este de 610 mm (24 inci).

### ∠ Suprafața ce poate fi tipărită a colilor tăiate" la pagina 66

\*2 762 mm (30 inch) pentru carton.

### Lățimi de hârtie acceptate

Sunt acceptate următoarele lățimi de hârtie. Puteți efectua tipărirea fără margini la dreapta și la stânga pe dimensiuni de hârtie care acceptă tipărirea fără margini.

| Lățime hârtie (Dimensiune) |         | SC-P9300 Series |                                       | SC-P7300 Series |                                       |
|----------------------------|---------|-----------------|---------------------------------------|-----------------|---------------------------------------|
| Inchi                      | mm      | Acceptată       | Tipărire fără<br>margini <sup>*</sup> | Acceptată       | Tipărire fără<br>margini <sup>*</sup> |
| 44,0 in.                   | 1118 mm | Acceptată       | Acceptată                             | -               | -                                     |
| 42,0 in.                   | 1067 mm | Acceptată       | -                                     | -               | -                                     |
| JIS BO                     | 1030 mm | Acceptată       | Acceptată                             | -               | -                                     |
| ISO BO                     | 1000 mm | Acceptată       | -                                     | -               | -                                     |
| 36,0 in.                   | 914 mm  | Acceptată       | Acceptată                             | -               | -                                     |
| 35,4 in.                   | 900 mm  | Acceptată       | -                                     | -               | -                                     |
| 34,0 in.                   | 864 mm  | Acceptată       | -                                     | -               | -                                     |
| ISO A0                     | 841 mm  | Acceptată       | Acceptată                             | -               | -                                     |
| 31,5 in.                   | 800 mm  | Acceptată       | -                                     | -               | -                                     |
| 30,0 in.                   | 762 mm  | Acceptată       | -                                     | -               | -                                     |
| JIS B1/B2                  | 728 mm  | Acceptată       | Acceptată                             | -               | -                                     |

| Lățime hârtie ([ | ățime hârtie (Dimensiune) SC-P9300 Series |           | SC-P7300 Series                       |           |                                       |
|------------------|-------------------------------------------|-----------|---------------------------------------|-----------|---------------------------------------|
| Inchi            | mm                                        | Acceptată | Tipărire fără<br>margini <sup>*</sup> | Acceptată | Tipărire fără<br>margini <sup>*</sup> |
| F                | 711 mm                                    | -         | -                                     | -         | -                                     |
| ISO B1/B2        | 707 mm                                    | Acceptată | -                                     | -         | -                                     |
| 27,6 in.         | 700 mm                                    | Acceptată | -                                     | -         | -                                     |
| 27,0 in.         | 686 mm                                    | -         | -                                     | -         | -                                     |
| 26,0 in.         | 660 mm                                    | -         | -                                     | -         | -                                     |
| 24,0 in.         | 610 mm                                    | Acceptată | Acceptată                             | Acceptată | Acceptată                             |
| 23,6 in.         | 600 mm                                    | Acceptată | -                                     | Acceptată | -                                     |
| ISO A1/A2        | 594 mm                                    | Acceptată | Acceptată                             | Acceptată | Acceptată                             |
| 22,0 in.         | 559 mm                                    | Acceptată | -                                     | Acceptată | -                                     |
| JIS B2/B3        | 515 mm                                    | Acceptată | Acceptată                             | Acceptată | Acceptată                             |
| 20,0 in.         | 508 mm                                    | Acceptată | Acceptată                             | Acceptată | Acceptată                             |
| 19,7 in.         | 500 mm                                    | Acceptată | -                                     | Acceptată | -                                     |
| 18,0 in.         | 457 mm                                    | Acceptată | -                                     | Acceptată | -                                     |
| 17,7 in.         | 450 mm                                    | -         | -                                     | -         | -                                     |
| 17,0 in.         | 432 mm                                    | Acceptată | Acceptată                             | Acceptată | Acceptată                             |
| ISO A2/A3        | 420 mm                                    | Acceptată | -                                     | Acceptată | -                                     |
| 16,0 in.         | 406 mm                                    | Acceptată | Acceptată                             | Acceptată | Acceptată                             |
| 15,7 in.         | 400 mm                                    | Acceptată | -                                     | Acceptată | -                                     |
| 14,3 in.         | 364 mm                                    | Acceptată | -                                     | Acceptată | -                                     |
| 14,0 in.         | 356 mm                                    | Acceptată | -                                     | Acceptată | -                                     |
| ISO B3           | 353 mm                                    | -         | -                                     | -         | -                                     |
| Super A3         | 330 mm                                    | Acceptată | Acceptată                             | Acceptată | Acceptată                             |
| 12,0 in.         | 305 mm                                    | Acceptată | -                                     | Acceptată | -                                     |
| 11,8 in.         | 300 mm                                    | Acceptată | Acceptată                             | Acceptată | Acceptată                             |
| ISO A3/A4        | 297 mm                                    | Acceptată | -                                     | Acceptată | -                                     |
| 11,0 in.         | 279 mm                                    | Acceptată | -                                     | Acceptată | -                                     |
| 10,1 in.         | 257 mm                                    | Acceptată | -                                     | Acceptată | -                                     |
| 10,0 in.         | 254 mm                                    | Acceptată | Acceptată                             | Acceptată | Acceptată                             |

| Lățime hârtie (Dimensiune) |            | SC-P9300 Series |                                       | SC-P7300 Series |                                       |
|----------------------------|------------|-----------------|---------------------------------------|-----------------|---------------------------------------|
| Inchi                      | mm         | Acceptată       | Tipărire fără<br>margini <sup>*</sup> | Acceptată       | Tipărire fără<br>margini <sup>*</sup> |
| Mai puțin de<br>10,0 in.   | Sub 254 mm | -               | -                                     | -               | -                                     |

\* Puteți seta și efectua tipărirea fără margini, însă calitatea tipăririi poate fi redusă, iar hârtia se poate dilata și contracta și se poate crea o margine.

### Înainte de tipărirea pe hârtie disponibilă comercial

#### Notă:

- Asigurați-vă că verificați caracteristicile hârtiei (pentru a determina dacă hârtia este lucioasă, materialul acesteia și grosimea) în manualul furnizat cu hârtia sau contactați distribuitorul hârtiei.
- **D** Înainte de a achiziționa o cantitate mare de hârtie, testați calitatea tipăririi cu această imprimantă.

Atunci când utilizați hârtie precum hârtie baritată, hârtie mată fină pentru lucrări artistice, pânză mată, pânză satinată, hârtie japoneză sau suporturi media non-Epson (hârtie personalizată), efectuați înainte de tipărire setările pentru hârtie în funcție de caracteristicile hârtiei. Tipărirea fără efectuarea configurărilor poate duce la încrețituri, frecare, culori neuniforme și altele.

Asigurați-vă că setați următoarele patru elemente.

| Selectarea hârtiei<br>de referință | Setările optime pentru utilizarea unor tipuri diferite de suporturi media speciale Epson au fost deja<br>înregistrate pe imprimantă.                                        |
|------------------------------------|----------------------------------------------------------------------------------------------------|
|                                    | Verificați următoarele, apoi selectați tipul de suport media special Epson sau parametrii generali ai<br>hârtiei care sunt cei mai apropiați de hârtia pe care o utilizați. |
|                                    |                                                                                                    |
|                                    | Parametrii generali hârtie                                                                                                    |
|                                    | Parametrii generali ai hârtiei nu au fost optimizați pentru niciun tip specific de hârtie. Puteți apoi<br>optimiza parametrii în funcție de hârtia furnizată de utilizator. |
|                                    | Hârtie foto: hârtie baritată                                                                                                    |
|                                    | General Fine Art Paper: hârtie mată fină pentru artă, hârtie japoneză subțire, hârtie japoneză                                                                              |
|                                    | Pânză: pânză satinată, pânză mată                                                                                                    |
|                                    | Hârtie simplă: hârtie simplă                                                                                                    |
|                                    | Hârtie Iucioasă: Photo Paper sau Proofing Paper                                                                                                    |
|                                    | Hârtie groasă care nu este lucioasă: Matte Paper                                                                                                    |
|                                    | Hârtie subțire, moale, care nu este lucioasă: <b>Plain paper</b>                                                                                                    |
|                                    | Hârtie similară pânzei: pânză                                                                                                    |
|                                    | Hârtie din bumbac, cu suprafață neuniformă: Fine Art Paper                                                                                                    |
|                                    | Guporturi media speciale, precum film, pânză, carton pentru postere și hârtie de calc: <b>Others</b>                                                                        |
| Paper Thickness                    | Selectați grosimea hârtiei. Dacă nu știți grosimea hârtiei, verificați manualul furnizat împreună cu<br>hârtia sau întrebați furnizorul de hârtie.                          |
|                                    | Acest lucru vă permite să reduceți aspectul granulat și urmele de uzură de pe materialele tipărite,<br>precum și diferențele de poziție și culoare tipărire.                |

| Diametru miez ro-<br>lă | Setați dimensiunea cilindrului de hârtie pentru rola de hârtie încărcată.                                                                                                    |
|-------------------------|----------------------------------------------------------------------------------------------------|
| Paper Feed Offset       | Optimizează alimentarea hârtiei la tipărire. Prin ajustarea diferenței dintre dimensiunea datelor și<br>dimensiunea tipăririi, puteți reduce apariția benzilor (benzi orizontale) sau culorilor neuniforme.                      |
|                         | Exemple de setări de introducere<br>Atunci când tipăriți la o dimensiune de date de 100 mm (3,9 inci) și o dimensiune a tipăririi de 101 mm<br>(4 inci), decalajul este de 1,0%. Prin urmare, veți introduce o valoare de -1,0%. |

### Important:

Dacă modificați un element setat în meniul Paper, trebuie să efectuați din nou **Paper Feed Offset**.

# **Explicarea culorilor PANTONE**

Există multe variabile în procesul de reproducere a culorilor generate de SC-P9300 Series/SC-P7300 Series, dintre care oricare poate afecta calitatea simulării PANTONE Color.

Pentru rezultate optime, vă recomandăm să utilizați următorul driver și următoarele materiale.

Calitate tipărire (driver de imprimantă): Calitate maximă

Suport: Epson Proofing Paper White Semimatte

Cerneală: cerneală originală Epson

# Note referitoare la mutarea sau transportarea imprimantei

Această secțiune descrie măsurile de precauție la mutarea sau transportul imprimantei.

### Spațiul de instalare

∠ Spațiul de instalare" la pagina 16

### Note la mutarea imprimantei

În această secțiune, se presupune că produsul este mutat într-o altă locație de la același palier, fără a traversa scări, rampe sau lifturi. Consultați secțiunea următoare pentru informații privind mutarea imprimantei de la un etaj la altul sau în altă clădire.

### ∠ , Note referitoare la transport" la pagina 190

### 🔨 Atenție:

Nu înclinați produsul cu mai mult de 10 grade în față sau în spate în timpul mutării. Nerespectarea acestei măsuri de precauție poate face imprimanta să se răstoarne, cauzând accidente.

### Important:

Nu scoateți cartușele cu cerneală. Nerespectarea acestei instrucțiuni poate duce la uscarea duzelor capului de tipărire.

### Pregătirea

| 1 |
|---|
|   |
|   |

Scoateți toată hârtia din imprimantă.

- Asigurați-vă că imprimanta este oprită și că ecranul este stins, apoi scoateți cablul de alimentare din priză.
- 3 Deconectați cablurile de alimentare și toate celelalte cabluri.

4

Așezați coșul de hârtie așa cum se arată în imagine.

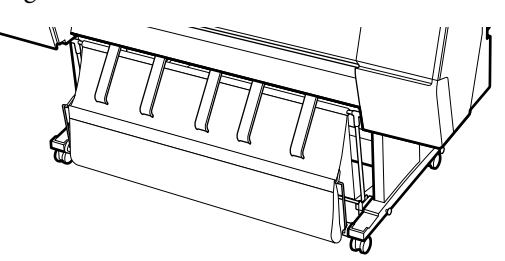

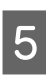

6

Scoateți unitatea opțională de înfășurare automată sau dispozitivul SpectroProofer Mounter, dacă sunt instalate.

∠ Ghid de instalare (broșură) livrate cu elementele opționale

Deblocați rotițele.

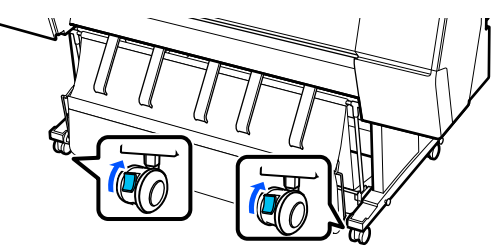

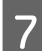

Mutați imprimanta.

### Important:

Utilizați rotițele pentru a deplasa imprimanta într-un mediu interior, pe distanțe scurte, pe o podea orizontală. Nu pot fi folosite pentru transport.

### Note referitoare la transport

Faceți următoarele pregătiri înainte de a transporta imprimanta.

- Îndepărtați toată hârtia.
- Apăsați pe Maintenance Keeping/Transporting Preparation - Personal Transport Preparation de la panoul de comandă. Cerneala este descărcată. Când cerneala a fost descărcată, imprimanta se oprește.
- Deconectați toate cablurile.

 Îndepărtați toate componentele opționale instalate.
 Pentru a demonta componentele opționale, consultați *Ghid de instalare* aferent fiecăreia, apoi inversați procedura de montaj.

De asemenea, împachetați-o la loc utilizând materialele de ambalare și cutia originale, pentru a o proteja contra șocului și vibrațiilor.

La ambalare, asigurați-vă că instalați materiale de protecție pentru asigurarea capului de tipărire.

Consultați "Ghid de instalare" (broșură) furnizat împreună cu imprimanta pentru metoda de instalare și instalați materialul de protecție în poziția inițială, în ordine inversă față de procedura de scoatere.

### Atenție:

- Imprimanta este grea și nu trebuie să fie transportată de o singură persoană. Când ambalați sau deplasați imprimanta, transportați-o cu ajutorul a patru sau mai multe persoane. De asemenea, asigurați-vă că există o altă persoană care să ghideze persoanele care transportă imprimanta.
- Când ridicați imprimanta, mențineți corpul într-o poziție naturală.
- Când ridicați imprimanta, așezați mâinile în locațiile indicate în următoarea ilustrație. Dacă ridicați imprimanta ținând din alte părți, vă puteți răni. De exemplu, puteți scăpa imprimanta sau vă puteți prinde degetele la coborârea imprimantei.

Când mutați imprimanta în timpul ambalării, așezați mâinile în poziția din ilustrație, apoi ridicați.

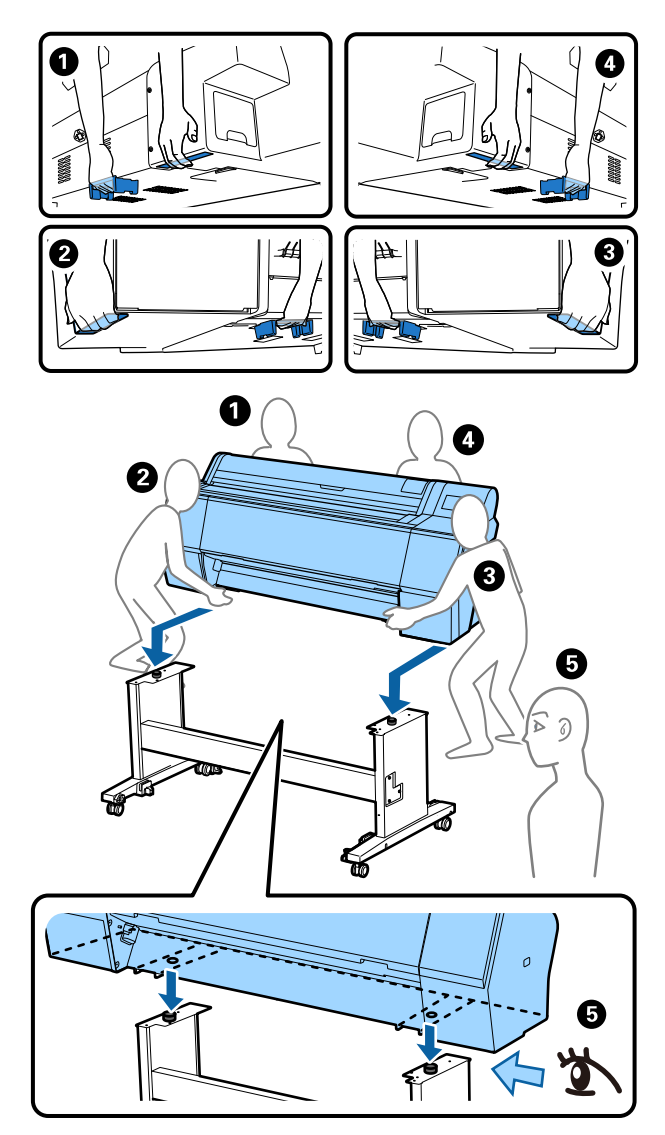

### Important:

- Puneți mâinile doar în pozițiile afişate; în caz contrar, imprimanta poate fi deteriorată. Dacă nu respectați această instrucțiune, puteți deteriora imprimanta.
- Mutați și transportați imprimanta cu cartușele de cerneală instalate. Nu îndepărtați cartușele de cerneală; în caz contrar, există riscul ca duzele să se înfunde, împiedicând astfel tipărirea, sau ca cerneala să se scurgă.

### Note la reluarea utilizării imprimantei

După mutarea sau transportarea imprimantei, urmați pașii de mai jos pentru a o pregăti.

Consultați în prealabil secțiunea Alegerea unei locații pentru imprimantă din "Ghid de instalare" (broșură), pentru a vă asigura că locația este adecvată pentru instalarea imprimantei.

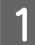

3

Consultați "Ghid de instalare" pentru a instala imprimanta.

∠ Ghid de instalare (broșură)

Dacă nu aveți Ghid de instalare, îl puteți accesa din manualele online.

### *Important:*

Asigurați-vă că ați blocat rotițele după instalarea imprimantei.

2 Urmați instrucțiunile de pe ecran pentru a reumple cu cerneală.

Verificați duzele capului de tipărire.

∠ ? "Verif. duză cap tipărire" la pagina 134

# Cerințe de sistem

Software-ul poate fi utilizat în următoarele medii. (Valabil la nivelul lunii mai 2025)

Sistemele de operare acceptate și alte cerințe pot fi modificate.

Pentru cele mai noi informații, consultați site-ul web Epson.

## Driverul imprimantei

#### Windows

| Sistem de operare             | Windows 11 x64                                          |
|-------------------------------|---------------------------------------------------------|
|                               | Windows 10 / Windows 10 x64                             |
|                               | Windows 8.1 / Windows 8.1 x64                           |
|                               | Windows 0.17 Windows 0.1704                             |
|                               |                                                         |
|                               | Windows 7 / Windows 7 x64                               |
|                               | Windows Server 2022                                     |
|                               | Windows Server 2019                                     |
|                               | Windows Server 2016                                     |
|                               | Windows Server 2012 R2                                  |
|                               | Windows Server 2012                                     |
|                               | Windows Server 2008 R2                                  |
|                               | Windows Server 2008                                     |
| Procesor                      | Intel Core 2 Duo cu frecvența de 3,05 GHz sau mai rapid |
| Memorie de stocare principală | 4 GB sau mai mult                                       |
| Spațiu liber pe hard disk     | 64 GB sau mai mult                                      |
| Rezoluție monitor             | WXGA (1280×768) sau superioară                          |

#### Notă:

La instalare, conectați-vă folosind un cont de "Computer administrator (Administrator computer)" (un cont cu administrative privileges (privilegii administrative)).

#### Mac

| Sistem de operare             | Mac OS X 10.9.5 sau mai nou                             |
|-------------------------------|---------------------------------------------------------|
| Procesor                      | Intel Core 2 Duo cu frecvența de 3,05 GHz sau mai rapid |
| Memorie de stocare principală | 2 GB sau mai mult                                       |
| Spațiu liber pe hard disk     | 32 GB sau mai mult                                      |
| Rezoluție monitor             | WXGA +(1280×800) sau superioară                         |

### Web Config

Sunt acceptate următoarele browsere. Utilizați întotdeauna cea mai recentă versiune a browserului dvs.

Microsoft Edge, Firefox, Chrome, Safari

### **Epson Edge Dashboard**

### Important:

Utilizați computerele instalate Epson Edge Dashboard în următoarele condiții.

Imprimanta nu poate fi monitorizată corect dacă aceste condiții nu sunt îndeplinite.

- □ *Nu activați funcția de hibernare.*
- Dezactivați funcția de repaus pentru a împiedica computerul să intre în modul de repaus.

#### Windows

| Sistem de operare                                         | Windows 11<br>Windows 10 x64                                         |
|-----------------------------------------------------------|----------------------------------------------------------------------|
| Procesor                                                  | Procesor cu mai multe nuclee (se recomandă 3,0 GHz sau mai<br>rapid) |
| Spațiu liber memorie                                      | 4 GB sau mai mult                                                    |
| Hard disk<br>(este necesar spațiu liber pentru instalare) | 2 GB sau mai mult                                                    |
| Rezoluție monitor                                         | 1280 × 1024 sau mai bună                                             |
| Conexiune la imprimantă                                   | USB de mare viteză<br>Ethernet 1000Base-T                            |
| Browser                                                   | Microsoft Edge                                                       |

#### Mac

| Sistem de operare                                         | Mac OS 10.9.5 sau o versiune ulterioară                              |
|-----------------------------------------------------------|----------------------------------------------------------------------|
| Procesor                                                  | Procesor cu mai multe nuclee (se recomandă 3,0 GHz sau mai<br>rapid) |
| Spațiu liber memorie                                      | 4 GB sau mai mult                                                    |
| Hard disk<br>(este necesar spațiu liber pentru instalare) | 2 GB sau mai mult                                                    |
| Rezoluție monitor                                         | 1280 × 1024 sau mai bună                                             |
| Conexiune la imprimantă                                   | USB de mare viteză<br>Ethernet 1000Base-T                            |

| Browser | Safari 6 sau o versiune ulterioară |
|---------|------------------------------------|
|---------|------------------------------------|

# Tabel cu specificații

Literele (A) – (B) folosite în tabel reprezintă modelele de imprimantă așa cum se arată mai jos.

#### (A): SC-P9300 Series (B): SC-P7300 Series

| Specificații ale imprimantei                                  |                                                                                                    |  |
|---------------------------------------------------------------|----------------------------------------------------------------------------------------------------|--|
| Metodă de tipărire                                            | Cu jet de cerneală la cerere                                                                                                    |  |
| Configurație duze                                             | 800 duze × 10 culori<br>(Cyan, Vivid Magenta (Magenta in-<br>tens), Yellow (Galben), Light Cyan<br>(Cyan deschis), Vivid Light Magen-<br>ta (Magenta intens deschis), Violet,<br>Photo Black (Negru foto), Matte<br>Black (Negru mat), Gray (Gri), Light<br>Gray (Gri deschis)) |  |
| Rezoluție (maxi-<br>mă)                                       | 2400 × 1200 dpi                                                                                                    |  |
| Cod de control                                                | ESC/P raster (comandă nedezvă-<br>luită), Adobe PDF 1.7                                                                                                    |  |
| Metodă de ali-<br>mentare a hârtiei                           | Metodă de alimentare prin fricțiu-<br>ne                                                                                                    |  |
| Memorie integrată                                             | 2,0 GB                                                                                                    |  |
| Protocoale/Funcții<br>de tipărire în re-<br>țea <sup>*1</sup> | EpsonNet Print (Windows)<br>Standard TCP/IP (Windows)<br>Tipărire WSD (Windows)<br>Bonjour (Mac)<br>Tipărire IPP (Windows)<br>Tipărire IPP (Mac)<br>Tipărire de pe client FTP                                                                                                   |  |
| Standarde/Proto-<br>coale de securitate                       | SSL/TLS (HTTPS Server/Client,<br>IPPS)<br>IEEE 802.1X<br>Filtrare IPsec/IP<br>SMTPS (STARTTLS, SSL/TLS)<br>SNMPv3                                                                                                    |  |
| Tensiune nominală                                             | C.a.100-240 V                                                                                                    |  |
| Frecvență nomina-<br>lă                                       | 50/60 Hz                                                                                                    |  |
| Curent nominal                                                | 3,4 până la 1,6 A                                                                                                    |  |
| Consum de energie                                             |                                                                                                    |  |

#### Specificații ale imprimantei (A): aprox. 80 W Operare (B): aprox. 70 W Mod Ready (Pre-Aprox. 32 W gătit) Mod repaus Aprox. 3,2 W Oprit Aprox. 0,3 W Temperatură Operare 10 - 35°C (50 - 95°F) (15 - 25°C (59 -77°F) recomandat) În depozit -20 până la 60°C (-4 până la 140°F) (înainte de des-(în 120 de ore la 60°C (140°F), în pachetare) termen de o lună la 40°C (104°F)) În depozit (după Cerneală încărcată: -10 până la despachetare) 40°C (14 până la 104°F) (în termen de o lună la 40°C (104°F)) După descărcarea cernelii: -20 până la 25°C (-4 până la 77°F) (în termen de o lună la 25°C (77°F)) Umiditate Operare 20 până la 80% (se recomandă 40 până la 60%, fără condens) În depozitare 5-85% (fără condens) Interval de temperatură și umiditate pentru funcționare (se recomandă intervalul afișat prin linii diagonale) (%) 90 -80 70 -60 55 50 40 30 20 50 59 68 77 80 86 95 104 (°F) 10 15 20 25 27 30 35 40 (°C)

| Specificații ale imprimantei |                                                                                                    |  |
|------------------------------|----------------------------------------------------------------------------------------------------|--|
| Dimensiuni                   | Cu coșul pentru hârtie depozitat<br>(A): (L) 1909 x (A) 890 x (H) 1218<br>mm ((L) 75,16 x (A) 35,04 x (H)<br>47,95 inci)<br>(B): (L) 1401 x (A) 667 x (H) 1218<br>mm ((L) 55,16 x (A) 26,26 x (H)<br>47,95 inci)                                |  |
|                              | Când se folosește coșul pentru<br>hârtie (la extensie maximă):<br>(A): (L) 1909 x (A) 1318 x (H) 1218<br>mm ((L) 75,16 x (A) 51,89 x (H)<br>47,95 inci)<br>(B): (L) 1401 x (A) 903 x (H) 1218<br>mm ((L) 55,16 x (A) 35,55 x (H)<br>47,95 inci) |  |
| Greutate <sup>*2</sup>       | (A): Aprox. 151 kg (aprox. 333 lb)<br>(B): Aprox. 119 kg (Aprox. 262 lb)                                                                                                    |  |

\*1 EpsonNet Print acceptă doar IPv4. Celelalte sunt compatibile cu IPv4, cât și IPv6.

\*2 Fără cartușele de cerneală

### Important:

*Utilizați imprimanta la o altitudine de 2000 m (6562 ft.) sau mai puțin.* 

| Specificații interfață              |                                                                                                    |
|-------------------------------------|----------------------------------------------------------------------------------------------------|
| Port USB pentru<br>un computer      | USB de mare viteză                                                                                                    |
| Ethernet <sup>*1</sup><br>Standarde | IEEE 802.3i (10Base-T)<br>IEEE 802.3u (100BASE-TX)<br>IEEE 802.3ab (1000BASE-T)<br>IEEE 802.3az (Energy Efficient<br>Ethernet – Ethernet eficient ener-<br>getic) <sup>*2</sup> |

\*1 Utilizați un cablu bifilar torsadat ecranat (categoria 5e sau superioară).

\*2 Dispozitivul conectat trebuie să respecte standardele IEEE 802.3az.

# Specificații cerneală Tip Cartuşe de cerneală specială

| Specificații cerneală                      |                                                                                                    |  |
|--------------------------------------------|----------------------------------------------------------------------------------------------------|--|
| Cerneală pe bază<br>de pigmenți            | (Cyan, Vivid Magenta (Magenta in-<br>tens), Yellow (Galben), Light Cyan<br>(Cyan deschis), Vivid Light Magen-<br>ta (Magenta intens deschis), Vio-<br>let, Photo Black (Negru foto), Mat-<br>te Black (Negru mat), Gray (Gri),<br>Light Gray (Gri deschis)) |  |
| A se utiliza înainte<br>de                 | Vezi data înscrisă pe ambalaj (la<br>temperatură normală)                                                                                                    |  |
| Expirarea garanției<br>calității tipăririi | Un an (după instalarea în impri-<br>mantă)                                                                                                    |  |
| Temperatura de depozitare                  |                                                                                                    |  |
| Dezinstalată                               | -20 până la 40°C (-4 până la 140°F)<br>(în termen de 4 zile la -20°C (-4°F),<br>într-o lună la 40°C (104°F))                                                                                                    |  |
| Instalată                                  | -10 până la 40°C (14 până la 140°F)<br>(în termen de 4 zile la -10°C (14°F),<br>într-o lună la 40°C (104°F))                                                                                                    |  |
| Ambalare și<br>transport                   | -20 până la 60°C (-4 până la 140°F)<br>(în termen de patru zile la -20°C<br>(-4°F), în termen de o lună la 40°C<br>(104°F), în termen de 72 de ore la<br>60°C (140°F))                                                                                      |  |
| Capacitățile cartu-<br>șelor               | 700 ml, 350 ml, 150 ml                                                                                                    |  |

### Important:

- Vă recomandăm să scoateți și să scuturați cartușele de cerneală instalate o dată la șase luni, pentru a asigura o calitate bună a tipăririi.
- Cerneala îngheață dacă este lăsată la temperaturi sub -20°C (-4°F) pentru o perioadă lungă de timp. În cazul în care îngheață, lăsați-o la temperatura camerei (25°C (77°F)) timp de cel puțin patru ore.
- D Nu reîncărcați cartușele cu cerneală.

# Informații privind Declarația UE privind conformitatea

Textul complet al Declarației UE privind conformitatea pentru acest echipament este disponibil la următoarea adresă internet.

#### Pentru utilizatorii din Zambia

Consultați următorul site web pentru a verifica informațiile pentru aprobarea de tip ZICTA.

https://support.epson.net/zicta/